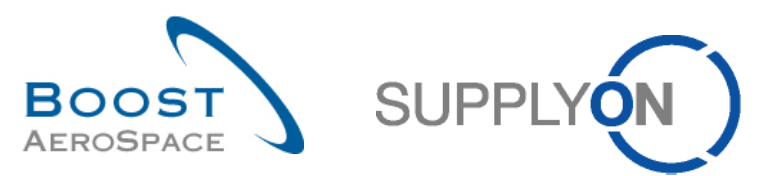

AirSupply

# Training guide for users

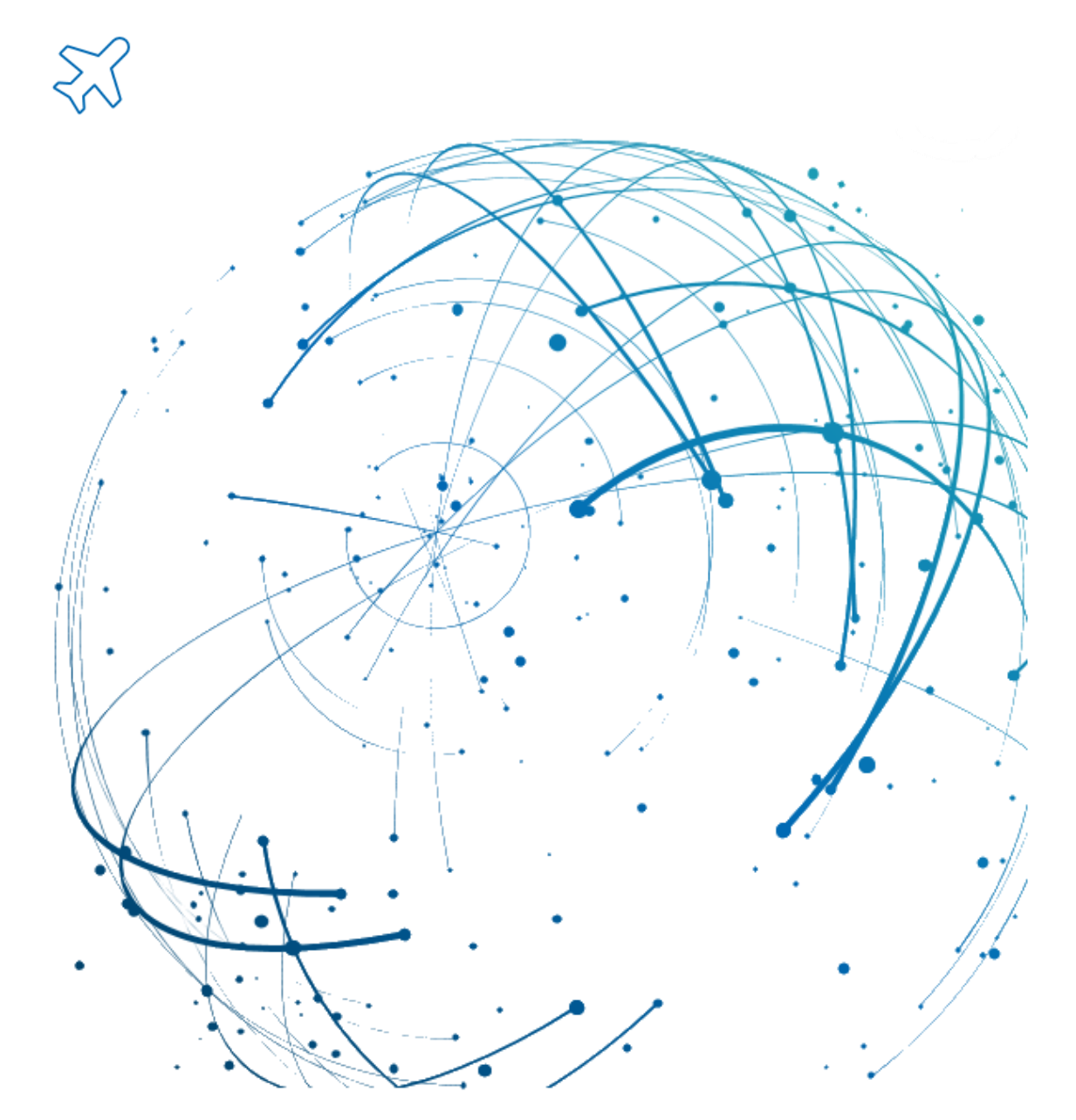

Forecast September 2022

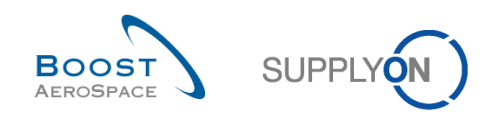

# **Table of Contents**

| Index of | tables                                                       | 5  |
|----------|--------------------------------------------------------------|----|
| Index of | figures                                                      | 5  |
| Index of | abbreviations                                                | 5  |
| Preamb   | le                                                           | 5  |
| 1        | General concepts                                             | 7  |
| 1.1      | Forecast collaboration principles                            | 7  |
| 1.2      | Collaboration horizons and time bucket                       | 8  |
| 1.3      | Forecast collaboration set                                   | 9  |
| 1.3.1    | Material definition and concept of criticality level         | 9  |
| 1.3.2    | The customer data                                            | 9  |
| 1.3.2.1  | The published demand                                         | 9  |
| 1.3.2.2  | The customer tuning1                                         | 1  |
| 1.3.3    | The supplier data1                                           | 1  |
| 1.3.3.1  | Supplier Commitment1                                         | 1  |
| 1.3.3.2  | Customer splits demand date within one bucket1               | 2  |
| 1.3.4    | Levels of tolerance1                                         | 2  |
| 1.3.4.1  | The Demand Variation Tolerance (DVT) level1                  | 3  |
| 1.3.4.2  | The Commitment Deviation Tolerance (CDT) level1              | 4  |
| 1.4      | Exceptions and alerts in the forecast collaboration process1 | 6  |
| 1.4.1    | The 'Supplier to Commit' exception1                          | 6  |
| 1.4.2    | The 'Customer to Review' (CTR) exception1                    | 7  |
| 1.5      | Forecast comparison data1                                    | 9  |
| 1.5.1    | The 'Demand Delta'2                                          | :0 |
| 1.5.1.1  | 'N/N-1 Delta'2                                               | :0 |
| 1.5.1.2  | 'Cumulated Delta'2                                           | :0 |
| 1.5.1.3  | '% Cumulated Delta'2                                         | :1 |
| 1.5.1.4  | 'Critical Identifier Delta' for the 'Demand'2                | :1 |
| 1.5.2    | The 'Commit Tuning Delta'2                                   | 2  |
| 1.5.2.1  | 'N/N-1 Delta'2                                               | 2  |
| 1.5.2.2  | 'Cumulated Delta'2                                           | 3  |
| 1.5.2.3  | '% Cumulated Delta'2                                         | 3  |
| 1.5.2.4  | 'Critical Identifier Delta' for the 'Commit tuning'2         | 4  |
| 1.6      | Exception and alerts in the forecast comparison process2     | 5  |
| 1.6.1    | The 'Demand Delta' exception2                                | 5  |
| 1.6.1.1  | Non critical materials2                                      | 5  |
| 1.6.1.2  | Critical materials2                                          | 6  |
| 1.7      | Exception and alerts for customer and supplier remarks2      | 7  |

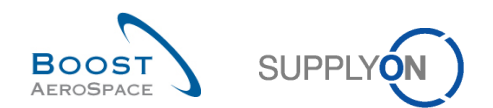

| 2                  | The forecast collaboration workflow                                                    | 28 |
|--------------------|----------------------------------------------------------------------------------------|----|
| 2.1                | Demand publication                                                                     | 28 |
| 2.2                | The collaboration cycle                                                                | 29 |
| 2.2.1              | 'Supplier Commitment' (supplier)                                                       | 29 |
| 2.2.1.1            | Scenario 1: The supplier is able to meet the demand within tolerance values (supplier) | 30 |
| 2.2.1.2            | Scenario 2: The supplier is not able to meet the demand and makes a new proposal       | 32 |
| 2.2.2              | Customer commitment on supplier proposal (customer)                                    | 34 |
| 2.2.2.1            | Scenario 1: the customer agrees on the supplier proposal (customer)                    | 34 |
| 2.2.2.2            | Scenario 2: Customer does not agree on the supplier proposal                           | 36 |
| 2.2.3              | Collaboration on critical material                                                     | 37 |
| 2.2.4              | Multi-collaboration                                                                    | 37 |
| <mark>2.2.5</mark> | Collaboration on KIT components                                                        | 38 |
| 3                  | Manage forecasts in AirSupply                                                          | 39 |
| 3.1                | Rights and permissions                                                                 | 39 |
| 3.2                | Access and search forecast information                                                 | 39 |
| 3.2.1              | Access via the "Forecast" link in the menu                                             | 40 |
| 3.2.2              | Access via cards                                                                       | 41 |
| 3.2.3              | Access via the "Alerts" link the "Alert overiew" page                                  | 42 |
| 3.2.4              | Searching for forecasts                                                                | 43 |
| 3.3                | Forecast pages overview                                                                | 45 |
| 3.3.1              | Forecast page                                                                          | 45 |
| 3.3.1.1            | 'Forecast Summary' tab                                                                 | 46 |
| 3.3.1.2            | 'Forecast Data' tab                                                                    | 48 |
| 3.3.2              | The 'Collaboration View' tab                                                           | 49 |
| 3.3.3              | The 'Collaboration Details' page                                                       | 56 |
| 3.3.3.1            | The 'Header' tab                                                                       | 57 |
| 3.3.3.2            | The 'Details' tab                                                                      | 58 |
| 3.4                | Forecast collaboration                                                                 | 63 |
| 3.4.1              | Collaboration on a non critical material                                               | 63 |
| 3.4.1.1            | Supplier commitment                                                                    | 63 |
| 3.4.1.2            | Customer commitment                                                                    | 66 |
| 3.4.2              | Collaboration on critical material                                                     | 69 |
| 3.4.2.1            | 'Supplier Commitment'                                                                  | 69 |
| 3.4.2.2            | Customer commitment                                                                    | 76 |
| 3.4.3              | Multi-collaboration                                                                    | 78 |
| 3.4.4              | Collaboration on mid term and long term forecasts                                      | 79 |
| 3.4.4.1            | Mid term forecast                                                                      | 82 |
| 3.4.4.2            | Long term forecast                                                                     | 83 |
| 3.4.4.3            | Supplier and customer dedicated remark fields                                          | 83 |

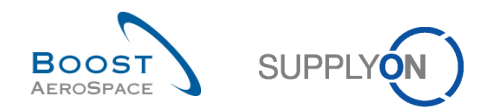

| <mark>3.4.5</mark> | Collaboration on KIT components                                     | 90  |
|--------------------|---------------------------------------------------------------------|-----|
| 3.5                | Download / Upload a forecast                                        |     |
| 3.5.1              | Download a forecast                                                 |     |
| 3.5.1.1            | Download previous demand                                            | 94  |
| 3.5.2              | Upload a forecast                                                   | 96  |
| 4                  | Identify forecast data changes in AirSupply                         | 98  |
| 4.1                | Forecast comparison overview                                        |     |
| 4.2                | Access forecast comparison information                              |     |
| 4.2.1              | Access the forecast comparison data via the 'Forecast' process link |     |
| 4.2.2              | Access the forecast comparison data via the 'Deman delta' card      | 101 |
| 4.2.3              | Access via the 'Alerts' link                                        |     |
| 4.3                | Forecast comparison data fields                                     | 105 |
| 4.3.1              | 'N/N-1 Delta'                                                       | 105 |
| 4.3.2              | 'Cumulated Delta'                                                   |     |
| 4.3.3              | '% Cumulated Delta'                                                 | 107 |
| 4.3.4              | Delta on critical identifier                                        |     |
| 5                  | Conclusion                                                          | 112 |
| 6                  | Appendix                                                            | 113 |
| 6.1                | Description tables                                                  | 113 |
| 6.1.1              | 'Forecast Summary' table                                            | 113 |
| 6.1.2              | 'Forecast Data' table                                               | 115 |
| 6.1.3              | 'Collaboration Details' table                                       | 118 |
| 6.1.4              | 'Forecast Alerts' table                                             | 120 |
| 6.2                | Related Change Requests from Release Notes                          | 121 |
| 6.2.1              | Release Notes 2016 - Wave 1 (Go-Live: June , 2016)                  | 121 |
| 6.2.1.1            | Change of text for Cabin Forecast mode                              | 121 |
| 6.3                | Referenced documents                                                | 123 |

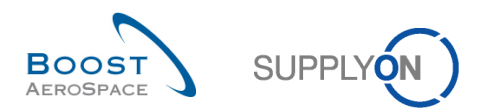

# Index of tables

| Table 1: Horizons types |  | 3 |
|-------------------------|--|---|
|-------------------------|--|---|

# Index of figures

| Figure 1: Training Modules Overview    | 6 |
|----------------------------------------|---|
| Figure 2: Forecast Process Overview    | 7 |
| Figure 3: The different horizons       | 8 |
| Figure 4: 'Supplier Commitment' Cvcle  |   |
| Figure 5: Customer Commitment Cycle    |   |
| Figure 6: Forecast Comparison Overview |   |

# Index of abbreviations

| CDT | Commitment Deviation Tolerance       |
|-----|--------------------------------------|
| CMN | Customer Material Number             |
| CP  | Control Point                        |
| CSV | Comma Separated Values               |
| CTR | Customer to Review (exception)       |
| DVT | Demand Variation Tolerance (aka DCT) |
| ERP | Enterprise Resource Planning         |
| FC  | Forecast                             |
| GR  | Goods Receipt                        |
| MRP | Material Requirements Planning       |
| MSN | Manufacturer Serial Number           |
| PO  | Purchase Order                       |
| Qty | Quantity                             |
| RD  | Referenced Document                  |
| SMN | Supplier Material Number             |
| STC | Supplier to Commit (exception)       |
|     |                                      |

# Preamble

The AirSupply training guide is kept generic and the supplier must comply with his customer scope and specificities. A document "Customer matrix" is available with the needs to be taken into account by the supplier.

<u>Contact:</u> Mailto: AirSupply-Support@SupplyOn.com Germany: 0800. 78 77 59 66 International: +800. 78 77 59 66 USA / Canada: 1.866. 787.7596 China: 10800. 7490127 or 10800. 4900114 Mexico: 01.800. 123.3231 Training: www.supplyon.com/en/training

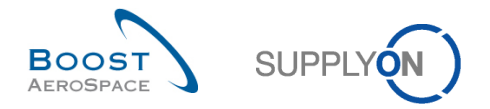

The AirSupply user training guide is composed of 13 modules, one customer matrix and one exercise book. This module is dedicated to Forecast.

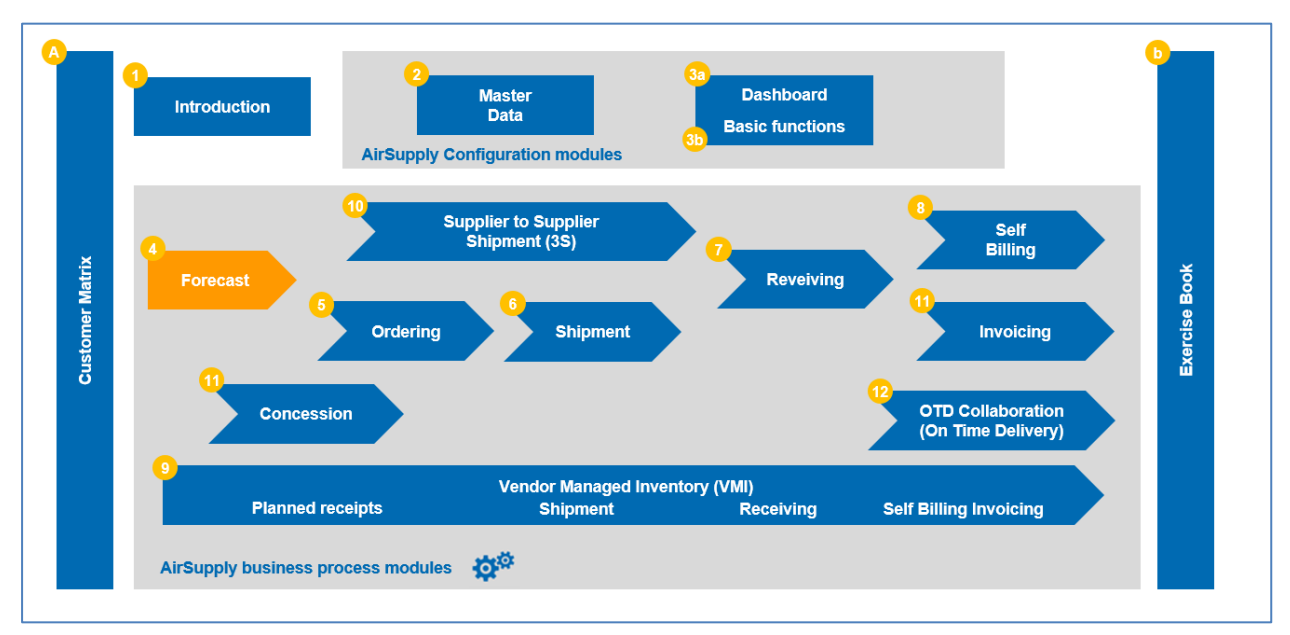

Figure 1: Training Modules Overview

# Objectives of the Forecast module

The forecast training module explains in detail how to manage the forecast process within AirSupply in a collaborative way.

The forecast collaboration set and cycle are described.

This module explains how to:

- Access standard, mid term and long term forecasts.
- Collaborate on a non critical material.
- Collaborate on critical material.
- Do multi collaboration.
- Collaborate on standard, mid term and long term forecasts.
- Download and upload forecast data.
- Identify forecast data changes.
- Display and interpret forecast comparison data.

At the end of this module, the appendix presents:

- Tables corresponding to 'Forecast' pages in AirSupply with the name and description of each column.
- The list of the referenced documents (using the naming convention [RD, number of the referenced document, Title] for example [RD4, Forecast]).

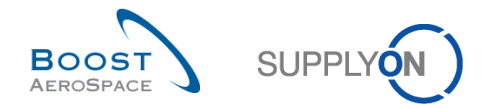

# 1 General concepts

In AirSupply, a forecast is an estimation of future needs and deliveries shared between a supplier and a customer.

There are two types of forecast in AirSupply the customer can use to publish estimations of future needs:

- Standard forecast relating to materials.
- Mid and long term forecasts relating to family of materials.

Forecasts published by a customer can be displayed on a maximum of 36 months period (customer specific setting), regardless of the forecast type.

The diagram below shows the main steps of the forecast process within AirSupply tool:

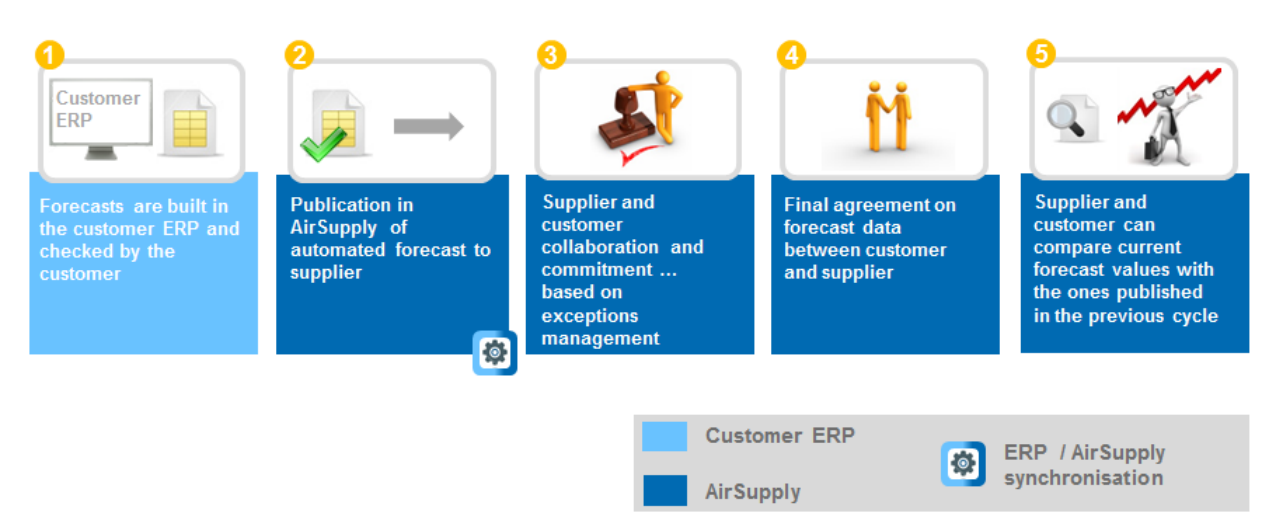

Figure 2: Forecast Process Overview

# 1.1 Forecast collaboration principles

The term "collaboration" is used to illustrate the relationship between a customer company and a supplier company and the process by which they can manage their forecasts.

The objective of collaboration is to have a commitment between a supplier and a customer on a quantity of material which has to be delivered in a future time period.

Collaboration is performed on demand to prevent potential delivery issues with the supplier using an efficient information flow. AirSupply tool eases the collaboration between a customer and a supplier. Collaboration on forecast can be activated depending on the material and customer.

The collaboration model (full or no collaboration) can differ according to settings defined in the customer ERP.

In the "no collaboration" model, forecast is published in AirSupply but no commitment for the supplier is requested. Therefore no exceptions are raised.

The "full collaboration" is the one described in this document.

The customer has to be transparent with his needs in order to ease the suppliers delivery planning. The supplier has to make sure that he can meet his commitment.

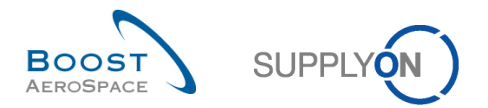

# 1.2 Collaboration horizons and time bucket

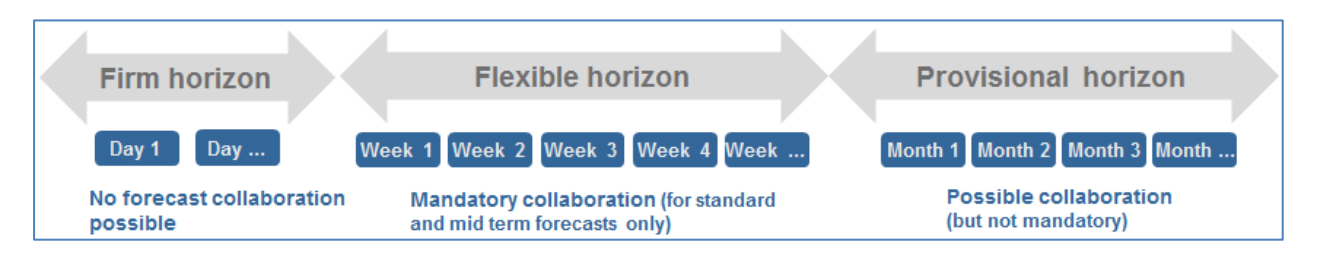

Figure 3: The different horizons

Forecast collaboration goes through different time frames called horizons. Horizon lengths are part of the contractual agreement between the customer and supplier. The length of each horizon is defined in the customer ERP.

The customer can decide to omit the display of some horizons. At least one horizon must be provided in order for the forecast publishing to be successful in AirSupply (for example, provisional horizon could be displayed alone).

There are three different horizons:

**Firm Horizon**: Contains data that relates to the present and short term. No change should happen within this time frame. In a just-in-time approach, this horizon is aligned with the delivery cycle and the data is linked to the Purchase Order cycle. No forecast collaboration is allowed within this horizon. However, the customer can decide to display forecast data not changed yet into Purchase Order. Firm horizon is usually represented as only one bucket but this bucket can represent several days (1, 2, 7...). The customer can decide not to publish any data in the firm horizon and therefore omit its display.

**Flexible Horizon**: Contains data that relates to the near future. Based on customer ERP runs, forecast demand is generated and supplier has to commit to the customer demand. The forecast collaboration is mandatory within this horizon for standard and mid term forecasts. The size of a bucket in this horizon is usually a week. The customer can decide not to publish any data in the flexible horizon and therefore omit its display. In this case, the forecast data would be displayed in the provisional horizon for the collaboration.

**Provisional Horizon**: Contains data that relates to the future. Based on customer ERP runs, future forecast demand is generated in this phase, but this is only an estimate. The information provided to the supplier allows him to order raw materials. There is no mandatory collaboration in the provisional horizon. The size of a bucket within this horizon is usually a month. The customer can decide not to publish any data in the provisional horizon and therefore omit its display. In this case, the forecast data would be displayed in the flexible horizon for the collaboration.

A **time bucket** (or bucket) is a period of time (a day, a week or a month) where the collaboration on forecast data can take place. A bucket always starts at the end of the previous bucket. The size of a bucket is defined in accordance to the horizon type and a bucket represents a time subset of the horizon.

| Horizon type | Usual time bucket size | Horizon length          | Forecast Collaboration? |
|--------------|------------------------|-------------------------|-------------------------|
| Firm         | One or several days    | Usually only one bucket | No                      |
| Flexible     | One calendar week      | Multiple of weeks       | Yes, mandatory          |
| Provisional  | One Month              | Multiple of months      | Yes, but not mandatory  |

Table 1: Horizons types

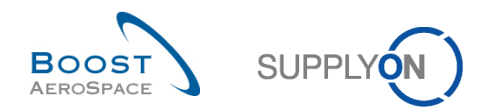

# 1.3 Forecast collaboration set

Forecasts are published to the supplier by collaboration sets. A collaboration set corresponds to a grouping of 'Forecast' data for one customer, one supplier and one material.

### 1.3.1 Material definition and concept of criticality level

A material is a basic item purchased by a customer from a supplier (in terms of date and quantity).

A material is identified by a Customer Material Number (CMN).

A material can be:

- "Critical". Such material is recognized as critical by the customer. In the forecast process, a critical material is flagged with a 'Critical' criticality level.
- "Non critical". Such material is recognized as non critical by the customer. In the forecast process, a non critical material is flagged with a 'Medium' criticality level.

Any material may have a critical identifier assigned (for example Program/MSN).

If the material is flagged as critical, then the critical identifier (even if empty) is taken into account for collaboration and exception handling.

If the material is flagged as non critical, then the critical identifier (even if published) is not taken into account for collaboration and exception handling. The system is only taking into account change of quantities (outside the tolerance) from the previous published forecast to raise exceptions.

### 1.3.2 The customer data

The customer data is the material need for a given bucket. It represents the customer demand. There are two types of customer 'Forecast' data in AirSupply concerning forecast process:

- The published demand (named 'Demand' in Air Supply)
- The customer tuning (named 'Commit tuning' in Air Supply) is the agreement with the supplier

### 1.3.2.1 The published demand

The published demand results from the MRP processing and is followed by a manual check in case of critical demand variations from one period to the next period. Both steps are done on the customer ERP system. The published demand represents the initial forecasted requirement of a customer. The published demand cannot be modified by a user in AirSupply.

The initial demand coming from customer ERP is published for all buckets over the flexible and provisional horizon.

The demand is adjusted every new publication date by the customer ERP.

Therefore, change on demand can arrive in a bucket after each publication.

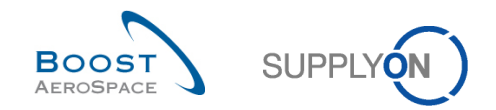

#### Example

In the following example, the bucket size in the flexible horizon is a week.

Step 1: First publication from customer ERP inside these three buckets of the flexible horizon.

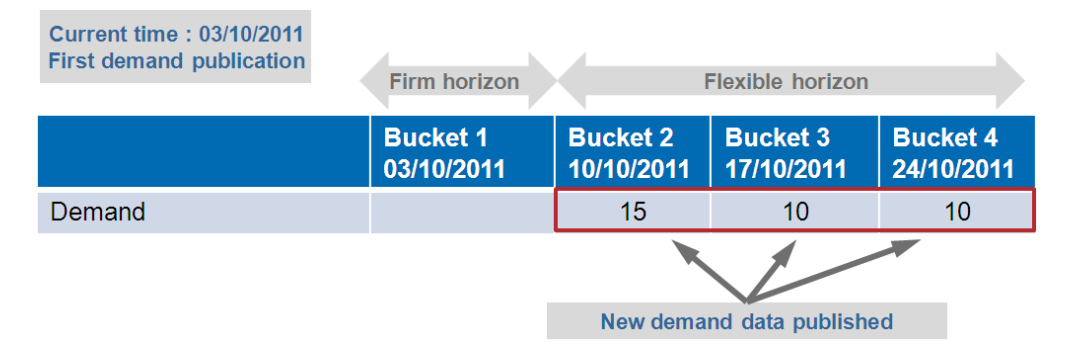

Step 2: New publication from customer ERP.

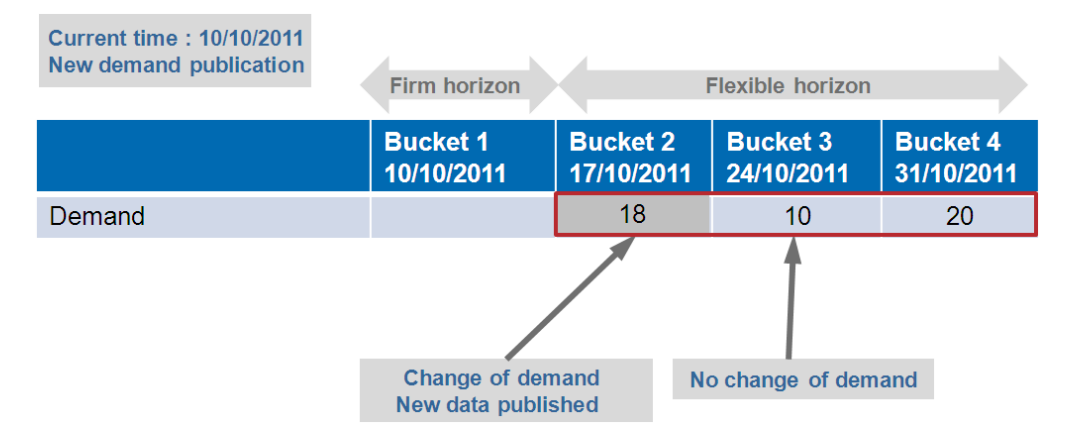

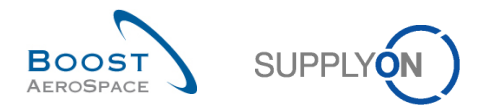

### 1.3.2.2 The customer tuning

The 'Commit tuning' represents the quantity of material agreed by the customer user. When the 'Demand' data is published for the first time in a bucket, the published 'Demand' data is automatically copied into the 'Commit tuning' field.

Commit tuning' data can be changed by the customer and may differ from the published demand.

#### Example

**Step 1:** First publication in AirSupply from Customer ERP. 'Demand' data is copied in to each 'Commit tuning' field:

| Current time : 05/09/2011<br>First demand publication                                               |                        | Flexible horizo        | n                      |  |  |
|----------------------------------------------------------------------------------------------------|------------------------|------------------------|------------------------|--|--|
|                                                                                                    | Bucket 1<br>10/10/2011 | Bucket 2<br>17/10/2011 | Bucket 3<br>24/10/2011 |  |  |
| Demand                                                                                              | 10                     | 15                     | 10                     |  |  |
| Commit tuning                                                                                       | 10                     | 15                     | 10                     |  |  |
|                                                                                                    |                        |                        |                        |  |  |
| Demand data is published for the first time<br>and automatically copied into 'Commit tuning' fields |                        |                        |                        |  |  |

### 1.3.3 The supplier data

The supplier data is the confirmation of a material quantity for a given bucket from the supplier. It is called Supplier Commitment in AirSupply.

### 1.3.3.1 Supplier Commitment

The 'Supplier Commitment' represents the supplier agreed quantity to be delivered and is supposed to be equal to the 'Commit tuning'. If it is not, collaboration takes place until the two commitments are equal or within a defined level of tolerance.

The forecast collaboration takes place between the supplier and the customer using the 'Supplier Commitment' field and the 'Commit tuning' field in flexible and/or provisional horizons.

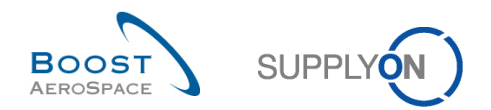

#### Example

Current time : 05/09/2011 **First publication Flexible horizon Bucket 1** Bucket 2 Bucket 3 24/10/2011 10/10/2011 17/10/2011 Demand 10 15 10 10 15 10 Commit tuning Supplier commitment Fields editable by the supplier

Step 1: After first demand publication, the supplier needs to fill the three fields.

### 1.3.3.2 Customer splits demand date within one bucket

If the customer splits the demand date within one bucket from one date into two dates, a Commit tuning quantity will be shown in date 1 and another commit tuning quantity will be shown in date 2. As long as the total quantity for the bucket has not changed or has changed within the tolerance, no supplier exception is raised. If the total quantity for the bucket is different and outside the tolerance defined, then a supplier exception is raised.

### 1.3.4 Levels of tolerance

In the forecast process, a level of tolerance is the size limit between two values which, if exceeded, leads to an action in AirSupply.

Levels of tolerance have been agreed upon between customer and supplier. There are two levels of tolerance in the forecast collaboration.

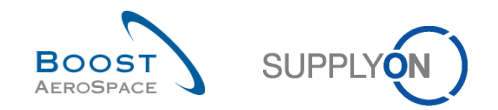

# 1.3.4.1 The Demand Variation Tolerance (DVT) level

The demand variation tolerance is applied between the 'Demand' data and the 'Commit tuning' data into a bucket. The demand variation tolerance level is expressed by a percentage.

When there is a new forecast publication from the customer ERP, the new 'Demand' data and the previous 'Demand' data for a given bucket are compared.

If the variation between previous demand and new demand is above Demand Variation Tolerance (DVT), the 'Commit tuning' gets replaced by the new demand. If not, the 'Commit tuning' data from the previous week is kept.

#### Example

In this example the Demand Variation Tolerance is equal to 15%.

**Step 1:** This is a completely new publication of demand for the three buckets. It is assumed that no demand was published beforehand. The initial 'Commit tuning' data (equal to 0) differs by more 15 % than the published 'demand' data in each bucket. The consequence is that the published 'Demand' data is automatically copied into the 'Commit tuning' field.

| Current time : 05/09/2011<br>First demand publication                                                                                        |                        | Flexible horizo        | n                      |  |  |
|----------------------------------------------------------------------------------------------------|------------------------|------------------------|------------------------|--|--|
|                                                                                                    | Bucket 1<br>10/10/2011 | Bucket 2<br>17/10/2011 | Bucket 3<br>24/10/2011 |  |  |
| Demand                                                                                                    | 10                     | 15                     | 10                     |  |  |
| Commit tuning                                                                                                    | 10                     | 15                     | 10                     |  |  |
|                                                                                                    |                        |                        |                        |  |  |
| Demand data is published for the first time<br>and automatically copied into 'Commit tuning' fields<br>because of Demand Variation Tolerance |                        |                        |                        |  |  |

The consequence is that the published demand data is automatically copied into the 'Commit tuning' field.

**Step 2:** There is a new demand publication dated the 12<sup>th</sup> September 2011 and two changes of 'Demand' data (bucket 2 and bucket 3):

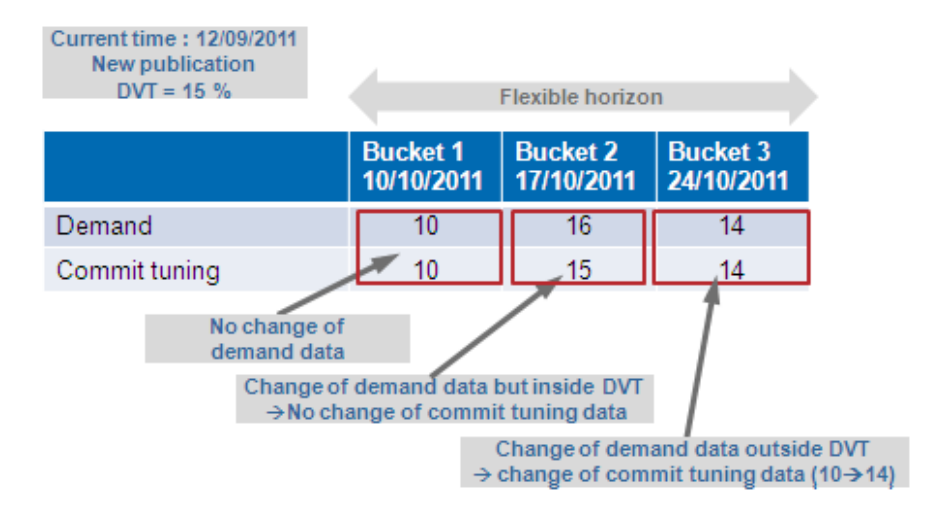

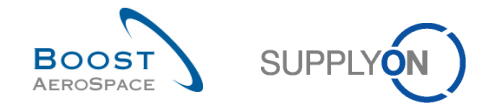

In bucket 2, the difference between the new 'Demand' data (=16) and the initial 'Commit tuning' (=15) is less than 15 %, so the 'Commit tuning' data is not replaced by the 'Demand' data.

In bucket 3 as the difference between the new 'Demand' data (=14) and the initial 'Commit tuning' (=10) is more than 15 % (=DVT), the 'Commit tuning' data is automatically replaced by the 'Demand' data.

# 1.3.4.2 The Commitment Deviation Tolerance (CDT) level

The Commitment Deviation Tolerance is applied between the 'Commit tuning' data and the 'Supplier Commitment' data into a bucket.

After publication of demand or new actions from a user, AirSupply compares the 'Supplier Commitment' data and 'Commit tuning' data.

If the difference between these is above Commitment Deviation Tolerance (CDT), it means that the collaboration process has to continue.

An exception is raised in AirSupply to inform that a commitment is needed to meet the tolerance. (Forecast exceptions are explained in chapter [1.4\_Exceptions and alerts in the forecast collaboration process]).

#### Example

**Step1:** After the initial demand publication, the 'Commit tuning' fields are automatically completed and compared with the 'Supplier Commitment' fields. The 'Supplier Commitment' fields are equal to 0 because the supplier has not had the chance to commit, so an exception is raised for each bucket:

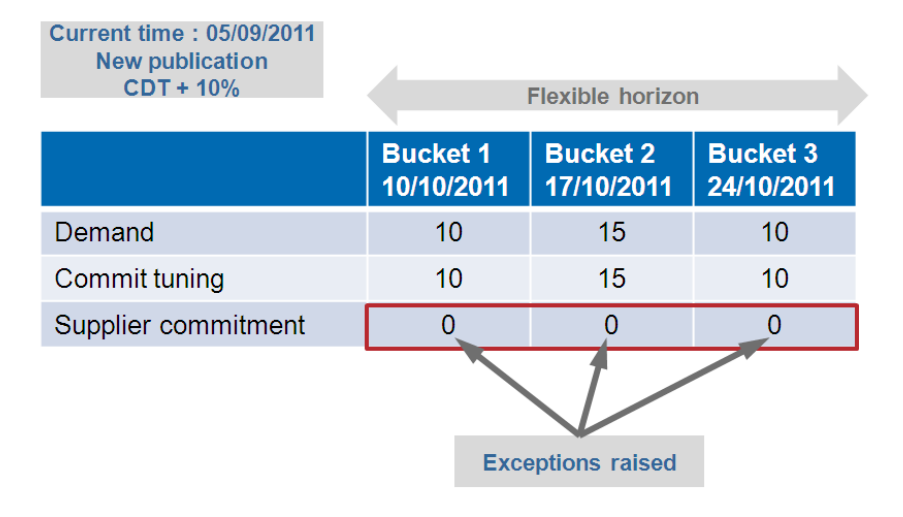

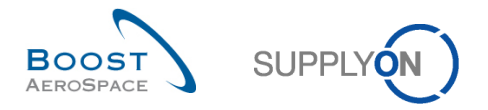

**Step 2:** The supplier filled the three 'Supplier Commitment' fields the day after the exceptions had been raised by AirSupply:

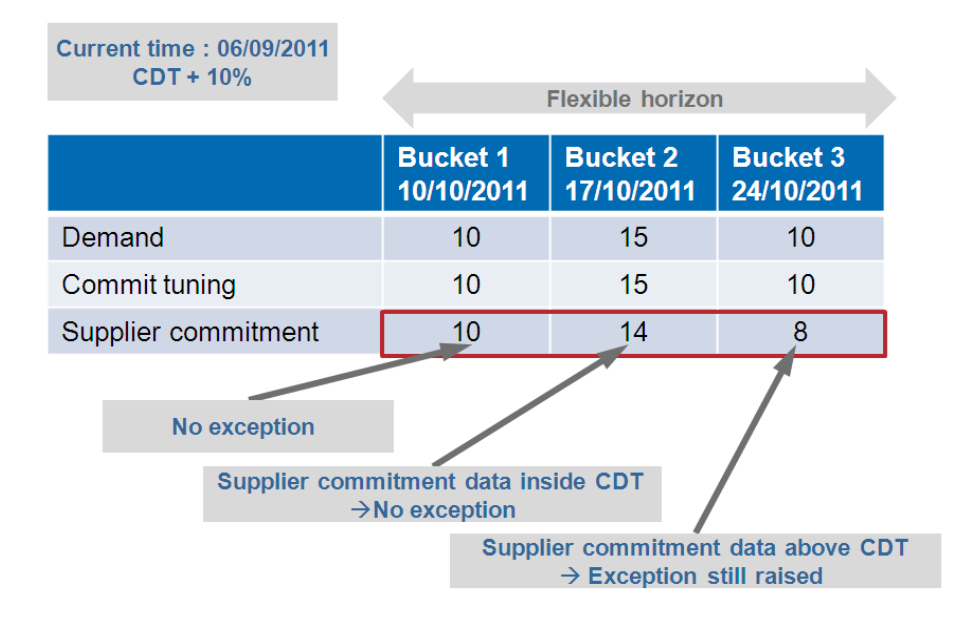

In bucket 1, an exception is not raised because the supplier has made a commitment equal to the 'Commit tuning' (Difference between 'Supplier Commitment' and 'Commit tuning'=0% < 10 %).

In bucket 2, an exception is not raised because the supplier has made a commitment which is not equal to the 'Commit tuning' but it is inside the Commitment Deviation Tolerance level. Difference between 'Supplier Commitment' and 'Commit tuning' is one, which equals 7% (CDT + 10 %) therefore the exception has disappeared.

In bucket 3, as the difference between 'Supplier Commitment' data and the 'Commit tuning' is two, which is 20 % (above CDT level), the exception still exists. The forecast collaboration has to continue in bucket 3.

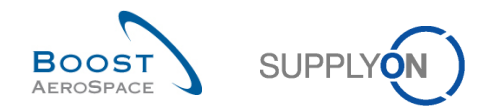

### 1.4 Exceptions and alerts in the forecast collaboration process

Forecast collaboration is based on exception management. In the forecast collaboration process, the system creates exceptions (=alerts) which show the required commitment actions for the supplier or the customer. Exceptions are only generated in buckets belonging to the flexible horizon.

There are two different types of exceptions in the forecast collaboration process:

- The 'Supplier to Commit' exception requires a supplier commitment.
- The 'Customer to Review' exception requires a customer commitment.

The alert will be medium or critical depending on material criticality.

### 1.4.1 The 'Supplier to Commit' exception

This exception informs the supplier that he has to commit on the 'Commit tuning' data in one bucket in the flexible horizon.

In case the 'Supplier Commitment' data differs from the 'Commit tuning' data above the commitment deviation tolerance level and if the supplier has not yet committed since the last publication, the system raises a 'Supplier to Commit' exception to request the supplier to commit.

The supplier can commit exactly to the 'Commit tuning' data or make a new quantity proposal.

#### Example

#### Note

In this chapter the row order in the table is the same as in AirSupply.

| Current time : 06/09/2011<br>New publication<br>CDT + 10% | Flexible horizon       |                        |                        |
|-----------------------------------------------------------|------------------------|------------------------|------------------------|
|                                                           | Bucket 1<br>10/10/2011 | Bucket 2<br>17/10/2011 | Bucket 3<br>24/10/2011 |
| Demand                                                    | 10                     | 15                     | 10                     |
| Supplier commitment                                       | 10                     | 14                     | 8                      |
| Supplier exceptions                                       | no                     | no                     | yes                    |
| Commit tuning                                             | 10                     | 15                     | 10                     |

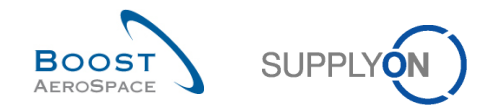

### 1.4.2 The 'Customer to Review' (CTR) exception

The 'Customer to Review' exception informs the customer that he has to react to the 'Supplier Commitment' data in one bucket in the flexible horizon.

In case the 'Supplier Commitment' differs from the 'Commit tuning' above the Commitment Deviation Tolerance level, the system raises a 'Customer to Review' exception to ask for a customer action.

The customer can accept the 'Supplier Commitment' or make a counter-proposal. In this case the collaboration goes on until a final agreement is reached.

#### Example

Let's go back to one of the previous examples.

#### Step 1:

- The 5<sup>th</sup> September, after the new demand publication three 'Supplier to Commit' exceptions have been raised.
- The 6<sup>th</sup> September, the supplier has made a commitment in the three buckets.

The 7<sup>th</sup> September, the situation is like this:

| Current time : 07/09/2011<br>CDT + 10% | -                      | Flexible horizor       | 1                      |
|----------------------------------------|------------------------|------------------------|------------------------|
|                                        | Bucket 1<br>10/10/2011 | Bucket 2<br>17/10/2011 | Bucket 3<br>24/10/2011 |
| Demand                                 | 10                     | 15                     | 10                     |
| Supplier commitment                    | 10                     | 14                     | 8                      |
| Supplier exceptions                    | No                     | No                     | No                     |
| Commit tuning                          | 10                     | 15                     | 10                     |
| Customers exceptions                   | No                     | No                     | Yes                    |

In bucket 3, there is still a difference of more than Commitment Deviation Tolerance level between the 'Supplier Commitment' data and the 'Commit tuning' data. As a result an exception is still raised by AirSupply.

This is a 'Customer to Review' exception because the supplier has committed but his commitment is not matching the 'Commit tuning' demand quantity.

**Step 2:** In bucket 3, the customer proposes a new commitment in the 'Commit tuning' field. The entered value of 11 differs by more than 10 % to the 'Supplier Commitment' data, so there is still an exception raised after the entered value is saved. It is a 'Supplier to Commit' exception.

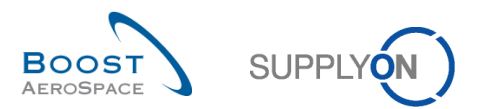

| Current time : 07/09/2011                                        |                        |                        |                        |  |  |
|------------------------------------------------------------------|------------------------|------------------------|------------------------|--|--|
| 001 + 10%                                                        |                        | Flexible horizor       | n                      |  |  |
|                                                                  | Bucket 1<br>10/10/2011 | Bucket 2<br>17/10/2011 | Bucket 3<br>24/10/2011 |  |  |
| Demand                                                           | 10                     | 15                     | 10                     |  |  |
| Supplier commitment                                              | 10                     | 14                     | 8                      |  |  |
| Supplier exceptions                                              | No                     | No                     | Yes                    |  |  |
| Commit tuning                                                    | 10                     | 15                     | 11                     |  |  |
| Customers exceptions                                             | No                     | No                     | No                     |  |  |
| Supplier exception raised<br>Customer commitment above tolerance |                        |                        |                        |  |  |
| No more customer exception                                       |                        |                        |                        |  |  |

Exceptions are only generated in the flexible horizon.

The 'Supplier to Commit' exception requires a 'Supplier Commitment' the 'Customer to Review' exception requires a customer commitment. The alert/exception is medium or high depending on material criticality.

There is no 'Customer to Review' exception and 'Supplier to Commit' exception for a material in the same bucket at the same time.

The figure below shows the display of a 'Forecast' set in the tool.

|                     | Firm Horizon | Flexible Horizon |              |              |              |  |
|---------------------|--------------|------------------|--------------|--------------|--------------|--|
|                     | ▼            | 07.03.2011 💌     | 14.03.2011 💌 | 21.03.2011 💌 | 28.03.2011 💌 |  |
| Demand              | 0            | 100              | 200          | 100          | 150          |  |
| Supplier Commitment |              | 100              | 150          | 150          | 150          |  |
| Supplier Exceptions |              |                  | Medium       | Medium       |              |  |
| Commit tuning 🖃     |              | 100              | 200          | 100          | 150          |  |
| Customer Exceptions |              |                  |              |              |              |  |
| Cumulated Deviation |              | 0                | -50          | 0            | 0            |  |

The 'Cumulated Deviation' line shows the cumulated difference between the 'Supplier Commitment' and the demand.

"Cum Deviation Bucket n" = "Cum Deviation Bucket n-1" + ("Supplier Commitment Bucket n" - "Demand Bucket n").

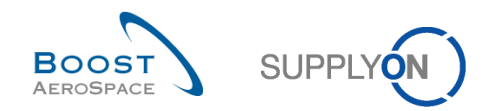

# 1.5 Forecast comparison data

Supplier and customer users can compare current values of the forecast with the values of the forecast published in the previous cycle.

This Forecast comparison is only available on 'Demand' and 'Commit tuning' data and is shown within the regular forecast 'Collaboration View' page via two expandable/collapsible boxes named:

- 'Demand Delta'
- 'Commit Tuning Delta'

#### Note

The forecast comparison boxes are located below the expandable/collapsible box called 'Previous Data'.

When each box is expanded, it shows delta values, as follows:

- N/N-1 Delta
- Cumulated Delta
- % Cumulated Delta
- Delta on critical identifier
- Delta exception (only applying to 'Demand Delta' and it is fully explained in chapter [1.6.1\_The 'Demand Delta' exception]

The four common delta values between the two expandable/collapsible boxes are shown for each bucket in the flexible horizon. Within the provisional horizon, all buckets except the last one can show the four common delta values. No delta values are shown in the firm horizon.

#### Note

Further explanation is available in chapter [4.3\_Forecast comparison data fields] within this module.

| Overview trg-airfoilS                               | 0_038_CMN-0   | 38_FC1_Desc  | : OOC-038#PC  | E#LFA#LT1    |                 |               |              |              |              |              |              |            |
|-----------------------------------------------------|---------------|--------------|---------------|--------------|-----------------|---------------|--------------|--------------|--------------|--------------|--------------|------------|
| Forecast Collaboration for m<br>Standard Forecast / | aterial CMN-0 | 38_FC1/TUBE  | TA5070 3X6 B; | WASHER TUB   | E B W/ - SMN-03 | 38_FC1/TA507( | ) 3X6 TUBE   |              |              |              |              |            |
|                                                     | Firm Horizon  |              |               | Flexible     | Horizon         |               |              |              |              | Provisio     | onal Horizon |            |
|                                                     | 10.03.2014 포  | 11.03.2014 💌 | 18.03.2014 💌  | 25.03.2014 💌 | 01.04.2014 💌    | 08.04.2014 💌  | 15.04.2014 💌 | 22.04.2014 💌 | 20.05.2014 💌 | 17.06.2014 💌 | 22.07.2014 💌 | 19.08.2014 |
| Demand                                              |               | 200          | 100           | 200          | 105             | 175           | 100          | 350          | 150          | 200          | 200          | 15(        |
| Supplier Commitment 🖃                               |               | 150          | 100           | 150          | 150             | 150           | 0            | 0            | 0            | 0            | 0            | (          |
| Supplier Exceptions                                 |               | Medium       |               | Medium       | Medium          | Medium        | Medium       |              |              |              |              |            |
| Commit tuning                                       |               | 200          | 100           | 200          | 100             | 175           | 100          | 350          | 150          | 200          | 200          | 150        |
| Customer Exceptions                                 |               |              |               |              |                 |               |              |              |              |              |              |            |
| Cumulated Deviation                                 |               | -50          | -50           | -100         | -55             | -80           | -180         | -530         | -680         | -880         | -1 080       | -1 230     |
| - Previous data                                     |               |              |               |              |                 |               |              |              |              |              |              |            |
| Demand                                              |               | 150          | 100           | 200          | 100             | 150           | 100          | 350          | 150          | 200          | 200          | 150        |
| Supplier Commitment                                 |               | 150          | 100           | 150          | 150             | 150           | 0            | 0            | 0            | 0            | 0            | C          |
| Commit tuning                                       |               | 150          | 100           | 200          | 100             | 150           | 100          | 350          | 150          | 200          | 200          | 150        |
| Cumulated Deviation                                 |               | 0            | 0             | -50          | 0               | 0             | -100         | -450         | -600         | -800         | -1 000       | -1 15(     |
| <ul> <li>Demand Delta</li> </ul>                    |               |              |               |              |                 |               |              |              |              |              |              |            |
| N/N-1 Delta                                         |               | 50           | 0             | 0            | 5               | 25            | 0            | 0            | 0            | 0            | 0            | ¢          |
| Cumulated Delta                                     |               | 50           | 50            | 50           | 55              | 80            | 80           | 80           | 80           | 80           | 80           | 80         |
| % Cumulated Delta                                   |               | 33,3         | 20,0          | 11,1         | 10,0            | 11,4          | 10,0         | 7,0          | 6,2          | 5,3          | 4,7          | 4,3        |
| Critical Identifier Delta                           |               | Yes          | No            | No           | Yes             | Yes           | No           | No           | No           | No           | No           | No         |
| Delta exception                                     |               | Medium       |               |              |                 | Medium        |              |              |              |              |              |            |
| Commit Tuning Delta                                 |               |              |               |              |                 |               |              |              |              |              |              |            |
| N/N-1 Delta                                         |               | 50           | 0             | 0            | 0               | 25            | 0            | 0            | 0            | 0            | 0            | 0          |
| Cumulated Delta                                     |               | 50           | 50            | 50           | 50              | 75            | 75           | 75           | 75           | 75           | 75           | 75         |
| % Cumulated Delta                                   |               | 33,3         | 20,0          | 11,1         | 9,1             | 10,7          | 9,4          | 6,5          | 5,8          | 5,0          | 4,4          | 4,1        |
| Critical Identifier Delta                           |               | Yes          | No            | No           | No              | Yes           | No           | No           | No           | No           | No           | No         |

The figure below shows an example of forecast comparison data in AirSupply.

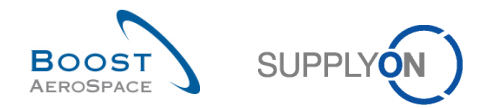

### 1.5.1 The 'Demand Delta'

'Demand Delta' values are calculated after each forecast publication and are based on the published demand also named 'Demand' in AirSupply tool.

### 1.5.1.1 'N/N-1 Delta'

The 'N/N-1 Delta' is showing the difference between the current bucket 'Demand' and the previous one. You can see in the graphic below how the calculation is performed for the 'N/N-1 Delta' value. In bucket 2 for example, 35 corresponds to the calculation 115 - 80.

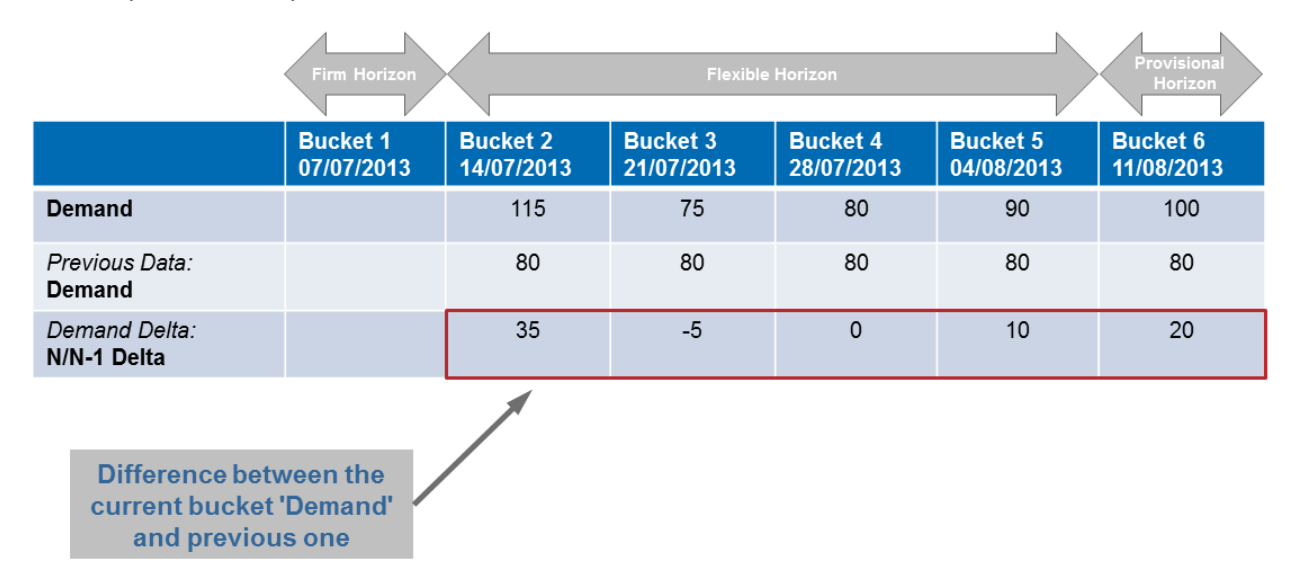

# 1.5.1.2 'Cumulated Delta'

The 'Cumulated Delta' is showing a sum of 'Demand' delta cumulated from the first bucket to the current delta. You can see in the graphic below how the calculation is performed for the 'Cumulated Delta' value. In bucket 5 for example, 40 corresponds to the calculation 35 - 5 + 0 + 10.

|                                  | Firm Horizon           |                        | Flexible               | Horizon                | Provisional            |                        |  |  |
|----------------------------------|------------------------|------------------------|------------------------|------------------------|------------------------|------------------------|--|--|
|                                  |                        |                        |                        |                        |                        |                        |  |  |
|                                  | Bucket 1<br>07/07/2013 | Bucket 2<br>14/07/2013 | Bucket 3<br>21/07/2013 | Bucket 4<br>28/07/2013 | Bucket 5<br>04/08/2013 | Bucket 6<br>11/08/2013 |  |  |
| Demand                           |                        | 115                    | 75                     | 80                     | 90                     | 100                    |  |  |
| Previous Data:<br>Demand         |                        | 80                     | 80                     | 80                     | 80                     | 80                     |  |  |
| Demand Delta:<br>N/N-1 Delta     |                        | 35                     | -5                     | 0                      | 10                     | 20                     |  |  |
| Demand Delta:<br>Cumulated Delta |                        | 35                     | 30                     | 30                     | 40                     | 60                     |  |  |
| Cumulated Delta                  |                        |                        |                        |                        |                        |                        |  |  |

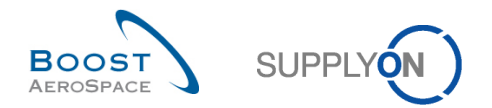

# 1.5.1.3 '% Cumulated Delta'

The '% Cumulated Delta' is showing the cumulated delta divided by the sum of previous 'Demand' quantities from proceeding to the current bucket. You can see in the graphic below how the calculation is performed for the '% Cumulated Delta' value. In bucket 6 for example, 15% corresponds to the calculation  $(60 / (80 + 80 + 80 + 80 + 80))^{*}100$ .

|                                                                       | Firm Horizon                                                                                                    |                        | Flexible               | Horizon                | Provisional<br>Horizon |                        |  |
|-----------------------------------------------------------------------|----------------------------------------------------------------------------------------------------|------------------------|------------------------|------------------------|------------------------|------------------------|--|
|                                                                       | Bucket 1<br>07/07/2013                                                                                           | Bucket 2<br>14/07/2013 | Bucket 3<br>21/07/2013 | Bucket 4<br>28/07/2013 | Bucket 5<br>04/08/2013 | Bucket 6<br>11/08/2013 |  |
| Demand                                                                |                                                                                                    | 115                    | 75                     | 80                     | 90                     | 100                    |  |
| Previous Data:<br>Demand                                              |                                                                                                    | 80                     | 80                     | 80                     | 80                     | 80                     |  |
| Demand Delta:<br>N/N-1 Delta                                          |                                                                                                    | 35                     | -5                     | 0                      | 10                     | 20                     |  |
| Demand Delta:<br>Cumulated Delta                                      |                                                                                                    | 35                     | 30                     | 30                     | 40                     | 60                     |  |
| Demand Delta:<br>% Cumulated Delta                                    |                                                                                                    | 0,0%                   | 18,8%                  | 12,5%                  | 12,5%                  | 15,0%                  |  |
|                                                                       |                                                                                                    | 1                      |                        |                        |                        |                        |  |
| Cumulated delt<br>the sum of previo<br>quantities from<br>the current | Cumulated delta divided by<br>the sum of previous 'Demand'<br>quantities from preceding to<br>the surrent bucket |                        |                        |                        |                        |                        |  |

# 1.5.1.4 'Critical Identifier Delta' for the 'Demand'

This flag applies to both critical and non critical materials.

The 'Critical Identifier Delta' is showing 'Yes' (change detected) if at least one critical identifier (for example, Program/MSN) has a different 'Demand' between the current 'Demand' published and the previous one.

For customers not dealing with critical identifiers (for example, leaving the critical identifier empty), the system reads 'Yes' when the summed quantities within a bucket (a week for example) differ from the quantities of the same bucket published in the previous forecast and is outside the tolerance.

Otherwise, the 'Critical Identifier Delta' is showing 'No' (no change detected).

#### Notes

When a first forecast is published and no previous forecast exists, the critical identifier field will be empty and will not read 'No' (for example, last bucket of the provisional horizon). If a previous forecast exists, but there is a specific bucket that has no previous data, the critical identifier field will read 'Yes'.

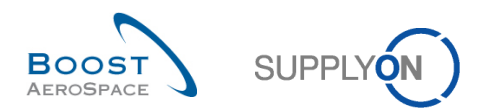

|                                               |                        | /                      |                        |                        |                        | Provisional            |  |
|-----------------------------------------------|------------------------|------------------------|------------------------|------------------------|------------------------|------------------------|--|
|                                               | Firm Horizon           |                        | Flexible               | Horizon                |                        | Horizon                |  |
|                                               | Bucket 1<br>07/07/2013 | Bucket 2<br>14/07/2013 | Bucket 3<br>21/07/2013 | Bucket 4<br>28/07/2013 | Bucket 5<br>04/08/2013 | Bucket 6<br>11/08/2013 |  |
| Demand                                        |                        | 115                    | 75                     | 80                     | 90                     | 100                    |  |
| Previous Data:<br>Demand                      |                        | 80                     | 80                     | 80                     | 80                     | 80                     |  |
| Demand Delta:<br>N/N-1 Delta                  |                        | 35                     | -5                     | 0                      | 10                     | 20                     |  |
| Demand Delta:<br>Cumulated Delta              |                        | 35                     | 30                     | 30                     | 40                     | 60                     |  |
| Demand Delta:<br>% Cumulated Delta            |                        | 0,0%                   | 18,8%                  | 12,5%                  | 12,5%                  | 15,0%                  |  |
| Demand Delta:<br>Critical Identifier<br>Delta |                        | Yes                    | Yes                    | No                     | Yes                    | Yes                    |  |
|                                               |                        |                        |                        |                        |                        |                        |  |

'Critical Identifier Delta' showing 'Yes' or 'No' depending if a change of quantities is detected at critical identifier level

# 1.5.2 The 'Commit Tuning Delta'

'Commit Tuning Delta' values are calculated after each forecast publication and are based on the customer tuning also named 'Commit tuning' in AirSupply tool.

# 1.5.2.1 'N/N-1 Delta'

The 'N/N-1 Delta' is showing the difference between the current bucket 'Commit tuning' and the previous one. You can see in the graphic below how the calculation is performed for the 'N/N-1 delta' value. In bucket 5 for example, -20 corresponds to the calculation 70 - 90.

|                                                             | Firm Horizon                 | K                      |                        |                        |                        | Horizon                |  |
|-------------------------------------------------------------|------------------------------|------------------------|------------------------|------------------------|------------------------|------------------------|--|
|                                                             |                              |                        |                        |                        |                        |                        |  |
|                                                             | Bucket 1<br>07/07/2013       | Bucket 2<br>14/07/2013 | Bucket 3<br>21/07/2013 | Bucket 4<br>28/07/2013 | Bucket 5<br>04/08/2013 | Bucket 6<br>11/08/2013 |  |
| Demand                                                      |                              | 115                    | 75                     | 80                     | 90                     | 100                    |  |
| Commit tuning                                               |                              | 100                    | 75                     | 80                     | 70                     | 100                    |  |
| Previous Data:<br>Commit tuning                             |                              | 50                     | 80                     | 80                     | 90                     | 80                     |  |
| Commit Tuning Delta:<br>N/N-1 Delta                         |                              | 50                     | -5                     | 0                      | -20                    | 20                     |  |
|                                                             |                              | 1                      |                        |                        |                        |                        |  |
| Difference betwe<br>current bucket '(<br>tuning' and previo | een the<br>Commit<br>ous one |                        |                        |                        |                        |                        |  |

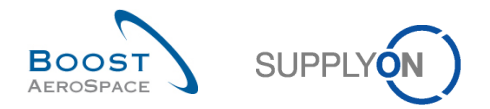

# 1.5.2.2 'Cumulated Delta'

The 'Cumulated Delta' is showing a sum of 'Commit tuning' delta cumulated from the first bucket to the current delta. You can see in the graphic below how the calculation is performed for the 'Cumulated Delta' value. In bucket 5 for example, 25 corresponds to the calculation 50 - 5 + 0 - 20.

|                                         | Firm Horizon           |                        | Flexible               | Horizon                | Provisional<br>Horizon |                        |  |
|-----------------------------------------|------------------------|------------------------|------------------------|------------------------|------------------------|------------------------|--|
|                                         | Bucket 1<br>07/07/2013 | Bucket 2<br>14/07/2013 | Bucket 3<br>21/07/2013 | Bucket 4<br>28/07/2013 | Bucket 5<br>04/08/2013 | Bucket 6<br>11/08/2013 |  |
| Demand                                  |                        | 115                    | 75                     | 80                     | 90                     | 100                    |  |
| Commit tuning                           |                        | 100                    | 75                     | 80                     | 70                     | 100                    |  |
| Previous Data:<br>Commit tuning         |                        | 50                     | 80                     | 80                     | 90                     | 80                     |  |
| Commit Tuning Delta:<br>N/N-1 Delta     |                        | 50                     | -5                     | 0                      | -20                    | 20                     |  |
| Commit Tuning Delta:<br>Cumulated Delta |                        | 50                     | 45                     | 45                     | 25                     | 45                     |  |
|                                         |                        |                        | 1                      |                        |                        |                        |  |

'Commit tuning' delta cumulated from the first bucket to the current delta

### 1.5.2.3 '% Cumulated Delta'

The '% Cumulated Delta' is showing the cumulated delta divided by the sum of previous 'Commit tuning' quantities from preceding to the current bucket. You can see in the graphic below how the calculation is performed for the '% Cumulated Delta' value. In bucket 3 for example, 34,6% corresponds to the calculation  $(45 / (50 + 80))^*100$ .

|                                          | Firm Horizon           |                        | Flexible               | Horizon                | Provisional<br>Horizon |                        |  |
|------------------------------------------|------------------------|------------------------|------------------------|------------------------|------------------------|------------------------|--|
|                                          | Bucket 1<br>07/07/2013 | Bucket 2<br>14/07/2013 | Bucket 3<br>21/07/2013 | Bucket 4<br>28/07/2013 | Bucket 5<br>04/08/2013 | Bucket 6<br>11/08/2013 |  |
| Demand                                   |                        | 115                    | 75                     | 80                     | 90                     | 100                    |  |
| Commit tuning                            |                        | 100                    | 75                     | 80                     | 70                     | 100                    |  |
| Previous Data:<br>Commit tuning          |                        | 50                     | 80                     | 80                     | 90                     | 80                     |  |
| Commit Tuning Delta:<br>N/N-1 Delta      |                        | 50                     | -5                     | 0                      | -20                    | 20                     |  |
| Commit Tuning Delta:<br>Cumulated Delta  |                        | 50                     | 45                     | 45                     | 25                     | 45                     |  |
| Commit Tuning Delta:<br>%Cumulated Delta |                        | 0,0%                   | 34,6%                  | 21,4%                  | 8,3%                   | 11,8%                  |  |

Cumulated delta divided by the sum of previous 'Commit tuning' quantities from preceding to the current bucket

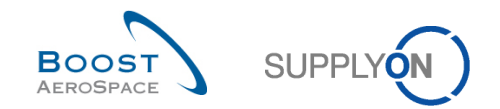

### 1.5.2.4 'Critical Identifier Delta' for the 'Commit tuning'

This flag applies to both critical and non critical materials.

The 'Critical Identifier Delta' is showing 'Yes' (change detected) if at least one critical identifier (for example, Program/MSN) has a different 'Commit tuning' between the current 'Commit tuning' published and the previous one.

For customers not dealing with critical identifiers (for example, leaving the critical identifier empty), the system reads 'Yes' when the summed quantities within a bucket (a week for example) differ from the quantities of the same bucket published in the previous forecast and is outside the tolerance.

Otherwise, the 'Critical Identifier Delta' is showing 'No' (no change detected).

#### Note

When a first forecast is published and no previous forecast exists, the critical identifier field will be empty and will not read 'No' (e.g. last bucket of the provisional horizon). If a previous forecast exists, but there is a specific bucket that has no previous data, the critical identifier field will read 'Yes'.

| •                                                 | Firm Horizon           |                        | Flexible               | Horizon                | Provisional<br>Horizon |                        |  |
|---------------------------------------------------|------------------------|------------------------|------------------------|------------------------|------------------------|------------------------|--|
|                                                   | Bucket 1<br>07/07/2013 | Bucket 2<br>14/07/2013 | Bucket 3<br>21/07/2013 | Bucket 4<br>28/07/2013 | Bucket 5<br>04/08/2013 | Bucket 6<br>11/08/2013 |  |
| Demand                                            |                        | 115                    | 75                     | 80                     | 90                     | 100                    |  |
| Commit tuning                                     |                        | 100                    | 75                     | 80                     | 70                     | 100                    |  |
| Previous Data:<br>Commit tuning                   |                        | 50                     | 80                     | 80                     | 90                     | 80                     |  |
| Commit Tuning Delta:<br>N/N-1 Delta               |                        | 50                     | -5                     | 0                      | -20                    | 20                     |  |
| Commit Tuning Delta:<br>Cumulated Delta           |                        | 50                     | 45                     | 45                     | 25                     | 45                     |  |
| Commit Tuning Delta:<br>%Cumulated Delta          |                        | 0,0%                   | 34,6%                  | 21,4%                  | 8,3%                   | 11,8%                  |  |
| Commit Tuning Delta:<br>Critical Identifier Delta |                        | Yes                    | Yes                    | No                     | Yes                    | Yes                    |  |

'Critical Identifier Delta' showing 'Yes' or 'No' depending if a change of quantities is detected at critical identifier level

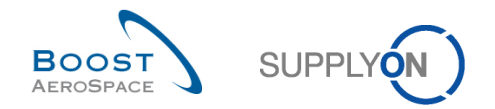

### 1.6 Exception and alerts in the forecast comparison process

Forecast comparison, the same as for forecast collaboration, is driven by exception management.

The difference with the forecast collaboration process, is that the system creates an exception called 'Demand Delta' without any commitment nor collaboration required between the supplier and the customer.

### 1.6.1 The 'Demand Delta' exception

The 'Demand Delta' exception is generated for information only for both customer and supplier users. It is based only on forecast buckets belonging to the flexible horizon.

The exception raised in the 'Collaboration View' page is flagged 'Medium' or 'High' depending on material criticality.

Once it is raised, supplier users should verify demand changes and react accordingly in the collaboration process with their customer(s).

The E-mail notification functionality is explained in the 'Basic functions' module [RD3].

### 1.6.1.1 Non critical materials

For non critical materials, a 'Demand Delta' exception is raised as 'Medium' when the total demand delta of a bucket is outside the Demand Variation Tolerance (DVT) of the forecast.

| Firm Horizon           | $\langle$                              |                                                                                                    |                                                                                                    |                                                                                                    | Provisional<br>Horizon                                                                                                    |
|------------------------|----------------------------------------|----------------------------------------------------------------------------------------------------|----------------------------------------------------------------------------------------------------|----------------------------------------------------------------------------------------------------|----------------------------------------------------------------------------------------------------|
|                        |                                        |                                                                                                    |                                                                                                    |                                                                                                    |                                                                                                    |
| Bucket 1<br>07/07/2013 | Bucket 2<br>14/07/2013                 | Bucket 3<br>21/07/2013                                                                                                    | Bucket 4<br>28/07/2013                                                                                                    | Bucket 5<br>04/08/2013                                                                                                    | Bucket 6<br>11/08/2013                                                                                                    |
|                        | 115                                    | 75                                                                                                    | 80                                                                                                    | 90                                                                                                    | 100                                                                                                    |
|                        | 80                                     | 75                                                                                                    | 80                                                                                                    | 90                                                                                                    | 100                                                                                                    |
|                        | Medium                                 |                                                                                                    |                                                                                                    |                                                                                                    |                                                                                                    |
|                        | 115                                    | 75                                                                                                    | 80                                                                                                    | 90                                                                                                    | 100                                                                                                    |
|                        | 80                                     | 80                                                                                                    | 80                                                                                                    | 80                                                                                                    | 80                                                                                                    |
|                        | 35                                     | -5                                                                                                    | 0                                                                                                    | 10                                                                                                    | 20                                                                                                    |
|                        | Yes                                    | Yes                                                                                                    | No                                                                                                    | Yes                                                                                                    | Yes                                                                                                    |
|                        | Medium                                 |                                                                                                    |                                                                                                    | Medium                                                                                                    |                                                                                                    |
|                        | 1                                      | ×                                                                                                    |                                                                                                    |                                                                                                    |                                                                                                    |
| raised in horizon      | 7                                      |                                                                                                    | No exception<br>are within                                                                                                    | on raised as v<br>the 10% DVT                                                                                                    | ve<br>·                                                                                                    |
|                        | Firm Horizon<br>Bucket 1<br>07/07/2013 | Firm Horizon          Bucket 1<br>07/07/2013       Bucket 2<br>14/07/2013         115       80         Medium       115         80       30         35       Yes         Medium       Medium         115       80         07/07/2013       115         80       115         80       35         Yes       Medium         Faised in horizon       100 | Firm Horizon       Flexible         Bucket 1<br>07/07/2013       Bucket 2<br>14/07/2013       Bucket 3<br>21/07/2013         115       75         80       75         Medium       115         115       75         80       80         115       75         80       80         115       75         80       80         115       75         80       80         115       75         80       80         10       10         115       75         115       75         115       75         10       10         115       75         10       10         115       75         10       10         115       75         10       10         115       75         10       10         115       10         115       10         115       10         115       10         115       10         116       10         117       10 | Firm HorizonBucket 1<br>07/07/2013Bucket 2<br>14/07/2013Bucket 3<br>21/07/2013Bucket 4<br>28/07/20131157580807580Medium115758080808035-50YesYesNoMediumMedium1001001001001157580115758011575801157580115758011575801157580115758011575801157580115758011575801157580115750115750115750115750115750115750115750115750115750115750115750115750115750115750115750115750115750115750115750115750115750 <td>Firm Horizon         Flexible Horizon           Bucket 1<br/>07/07/2013         Bucket 2<br/>14/07/2013         Bucket 3<br/>21/07/2013         Bucket 4<br/>28/07/2013         Bucket 5<br/>04/08/2013           115         75         80         90           80         75         80         90           Medium              115         75         80         90           Medium              115         75         80         90           Medium              115         75         80         90           Medium               35         -5         0         10            Yes         Yes         No         Yes            Medium          Medium             No exception raised as v<br/>are within the 10% DVT</td> | Firm Horizon         Flexible Horizon           Bucket 1<br>07/07/2013         Bucket 2<br>14/07/2013         Bucket 3<br>21/07/2013         Bucket 4<br>28/07/2013         Bucket 5<br>04/08/2013           115         75         80         90           80         75         80         90           Medium              115         75         80         90           Medium              115         75         80         90           Medium              115         75         80         90           Medium               35         -5         0         10            Yes         Yes         No         Yes            Medium          Medium             No exception raised as v<br>are within the 10% DVT |

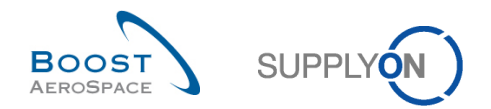

horizon

### Note

Refer to chapter [1.3.4.1\_The Demand Variation Tolerance (DVT) level] for more details on this level of tolerance.

For each bucket number, the graphic below shows you how a 'Demand Delta' exception is raised or not by the system.

|                                                                                                    |          |               |                    |     |                       |                                             |                      | No exception                              |  |
|----------------------------------------------------------------------------------------------------|----------|---------------|--------------------|-----|-----------------------|---------------------------------------------|----------------------|-------------------------------------------|--|
| Horizon                                                                                                    | Bucket # | New<br>Demand | Previous<br>Demand | DVT | Absolute<br>Deviation | Delta New<br>Demand /<br>Previous<br>Demand | Exception<br>raised? | total demand<br>delta of the<br>bucket is |  |
| Flexible                                                                                                    | Bucket 2 | 115           | 80                 | 10% | 11,5                  | 35                                          | YES                  | 10% DVT                                   |  |
| Flexible                                                                                                    | Bucket 3 | 75            | 80                 | 10% | 7,5                   | 5                                           | NO                   |                                           |  |
| Flexible                                                                                                    | Bucket 4 | 80            | 80                 | 10% | 8                     | 0                                           | NO                   |                                           |  |
| Flexible                                                                                                    | Bucket 5 | 90            | 80                 | 10% | 9                     | 10                                          | YES                  |                                           |  |
| Provisional                                                                                                    | Bucket 6 | 100           | 80                 | 10% | 10                    | 20                                          | NO                   | No exception<br>raised as we              |  |
| Note: Absolute Deviation is calculated by applying the DVT to the new published demand (e.g. 10% of 115 = 11,5) |          |               |                    |     |                       |                                             |                      |                                           |  |

1.6.1.2 Critical materials

For critical materials, a 'Demand Delta' exception is raised as 'Critical' when the total demand delta of a bucket per critical identifier (e.g. Program/MSN) is outside the Demand Variation Tolerance (DVT) of the forecast.

| DVT = 10%                                     | Firm Horizon           | <                      | Flexible               | Horizon                | >                      | Horizon                |
|-----------------------------------------------|------------------------|------------------------|------------------------|------------------------|------------------------|------------------------|
|                                               |                        |                        |                        |                        |                        |                        |
|                                               | Bucket 1<br>07/07/2013 | Bucket 2<br>14/07/2013 | Bucket 3<br>21/07/2013 | Bucket 4<br>28/07/2013 | Bucket 5<br>04/08/2013 | Bucket 6<br>11/08/2013 |
| Demand                                        |                        | 115                    | 75                     | 80                     | 90                     | 100                    |
| Supplier<br>Commitment                        |                        | 80                     | 75                     | 80                     | 90                     | 100                    |
| Supplier Exceptions                           |                        | Critical               |                        |                        |                        |                        |
| Commit tuning                                 |                        | 115                    | 75                     | 80                     | 90                     | 100                    |
| Previous Data:<br>Demand                      |                        | 80                     | 80                     | 80                     | 80                     | 80                     |
| Demand Delta:<br>N/N-1 Delta                  |                        | 35                     | -5                     | 0                      | 10                     | 20                     |
| Demand Delta:<br>Critical Identifier<br>Delta |                        | Yes                    | Yes                    | No                     | Yes                    | Yes                    |
| Demand Delta:<br>Delta exception              |                        | Critical               |                        |                        | Critical               |                        |
|                                               |                        |                        |                        |                        |                        | -                      |

Exception raised regardless of critical identifier value

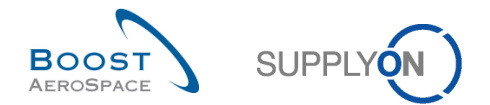

The calculation for critical parts is the same as for non critical ones except that the Absolute Deviation explained in the previous chapter is now calculated for each critical identifier. The system compares per bucket the values for each and every critical identifier individually and raises an exception when there is a delta in the quantity outside the tolerance defined.

#### Note

There is only one 'Demand Delta' exception generated by bucket even if there are several gaps on multiple critical identifiers inside the corresponding bucket.

### 1.7 Exception and alerts for customer and supplier remarks

The modification of the fields 'Customer Remark' and 'Supplier Remark' on Forecast position level generate the following two alerts:

- Customer Remark Update
- Supplier Remark Update

The alerts follow the same standard rules as all the other existing Fotrecast alerts:

- for a critical material the alert category is HIGH is raised
- for all other not critical material the category is MEDIUM is raised

The alert handling takes place in the flexible horizon and in the provisional horizon.

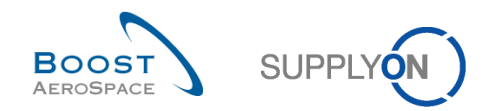

# 2 The forecast collaboration workflow

Collaboration is the process performed by a customer and a supplier to reach an agreement on the quantity of a material in a given time bucket (for example, a week in the flexible horizon).

The forecast collaboration process is composed by three main steps:

- The demand publication
- The supplier commitment
- The customer commitment

The supplier is requested to commit to the customer demand by filling a quantity in the field 'Supplier Commitment', while the customer is required to agree (or disagree) if necessary on the committed supplier quantities in the field 'Commit tuning'.

In AirSupply an easy way to collaborate is to work with the exceptions.

The forecast collaboration is mandatory in the flexible horizon but it is also possible to collaborate in the provisional horizon. This mandatory process applies to standard and mid term forecasts only and not to long term forecasts.

# 2.1 Demand publication

The published demand is loaded from the customer ERP. Beforehand the customer can check the 'Demand' data in his ERP.

The published demand is loaded in AirSupply on a regular basis. The frequency may differ from one customer to another (weekly, monthly ...).

In order to publish a new demand, the AirSupply system completes the following steps:

- Step 1: Copying of the previous period figures (if any) to the 'Previous Data' section.
- Step 2: Analyzing the demand variation.

After first publication of forecast, 'Demand' data is copied into 'Commit tuning' data and 'Supplier to Commit' exceptions are raised by AirSupply (because 'Supplier Commitment' = 0). This is not the case when the supplier has chosen the auto-commit option. Please refer to chapter [3.4.1.1\_Supplier commitment] for more details.

After new publication of forecast:

- If the variation between 'Commit tuning' and new demand is above Demand Variation Tolerance (DVT), the 'Commit tuning' gets replaced by the new demand. The demand quantities are indicated by a dark grey background color.
- If the supplier has already collaborated the previous week, the 'Supplier Commitment' is kept and the 'Commit tuning' is kept or updated depending on DVT. Therefore there are only the relevant exceptions raised by AirSupply and .we may have no 'Supplier to Commit' exception.

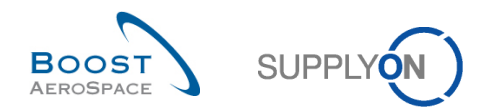

# 2.2 The collaboration cycle

In AirSupply, the forecast collaboration cycle is composed of supplier tasks and, if necessary, customer tasks. After demand publication, the supplier commits first in the 'Supplier Commitment' field. If his commitment is not within the tolerances, the customer has to commit in the 'Commit tuning' field. After collaboration, the 'Supplier Commitment' is kept, the 'Commit tuning' is kept or updated depending on DVT and therefore there are after this new publication only the relevant exceptions.

This chapter explains the main steps of the forecast collaboration.

Chapter 2.2.1 'Supplier commitment' is dedicated to the supplier actions regarding single forecast collaboration on a non critical material.

Chapter 2.2.2 'Customer commitment' is dedicated to the customer actions regarding single forecast collaboration on a non critical material.

The forecast collaboration set used is the same for the supplier and the customer.

In each of them, the bucket size in the flexible horizon is a week and the material is non critical.

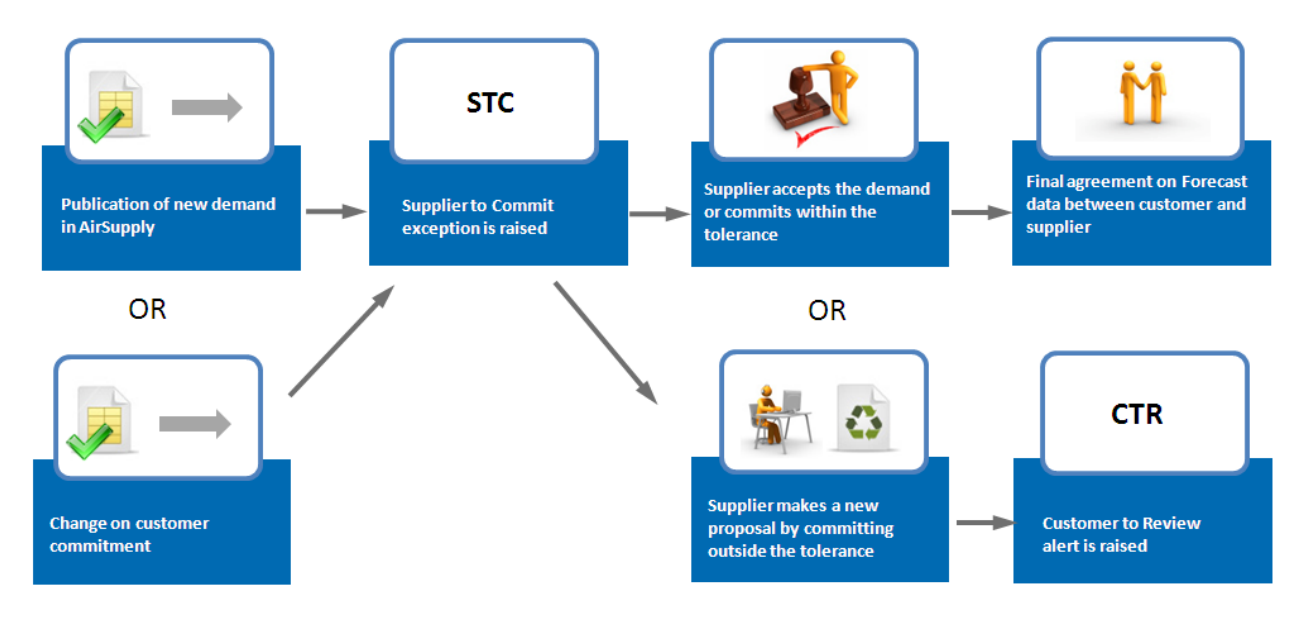

### 2.2.1 'Supplier Commitment' (supplier)

Figure 4: 'Supplier Commitment' Cycle

After a new publication of the demand or after change on 'Commit tuning' data, the difference between 'Commit tuning' and 'Supplier Commitment' quantity is analyzed by AirSupply. If the difference is above tolerance value in a bucket of flexible horizon, a 'Supplier to Commit' exception is raised (The exception can be critical in case of critical material).

If the supplier makes a commitment inside the "Commitment Deviation Tolerance", there are no more exceptions and the collaboration ends in this bucket.

If the supplier makes a commitment outside the "Commitment Deviation Tolerance", there is a 'Customer to Review' exception raised in the bucket.

The two following scenarios describe these two different 'Supplier Commitment' types.

#### Note

In all following scenarios it is assumed that the bucket size is one week in the flexible horizon.

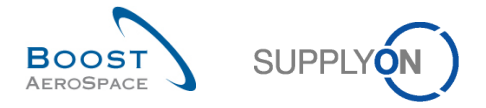

2.2.1.1 Scenario 1: The supplier is able to meet the demand within tolerance values (supplier)

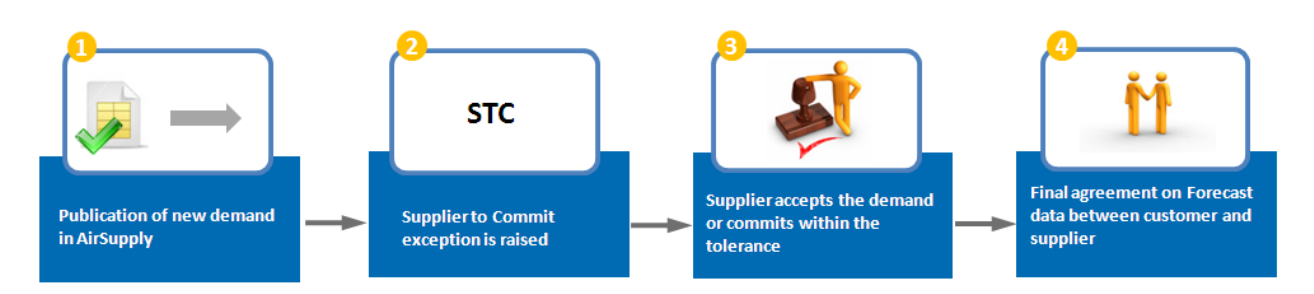

• The 12<sup>Th</sup> October, there is an initial 'Demand' data publication from the customer ERP in the four buckets of the flexible horizon. As it is a first publication, the 'Demand' data is automatically copied in the corresponding 'Commit tuning' fields.

| Cur | rent time:12/10/2011<br>Fist publication<br>CDT + 10% |              |            | El solta la |            |            |
|-----|-------------------------------------------------------|--------------|------------|-------------|------------|------------|
|     |                                                       | Firm horizon |            | Flexible    | enorizon   |            |
|     |                                                       | 12/10/2011   | 19/10/2011 | 26/10/2011  | 02/11/2011 | 09/11/2011 |
|     | Demand                                                |              | 100        | 100         | 50         | 80         |
|     | Supplier Commitment                                   |              |            |             |            |            |
|     | Supplier Exceptions                                   |              |            |             |            |            |
|     | Commit tuning                                         |              | 100        | 100         | 50         | 80         |
|     | Customer Exceptions                                   |              |            |             |            |            |
|     | Cumulated deviation                                   |              |            |             |            |            |

O As there are no 'Supplier Commitment', four 'Supplier Exceptions' are raised in the four buckets. Their criticalities are medium because the material is not critical.

| ent time:12/10/2011<br>Fist publication<br>F + 10% / DVT 10% | Firm horizon                                                                                                    |                                                                                                    | Flexible                                                                                                    | horizon                                                                                                    |                                                                                                    |
|--------------------------------------------------------------|----------------------------------------------------------------------------------------------------|----------------------------------------------------------------------------------------------------|----------------------------------------------------------------------------------------------------|----------------------------------------------------------------------------------------------------|----------------------------------------------------------------------------------------------------|
|                                                              | 12/10/2011                                                                                                    | 19/10/2011                                                                                                    | 26/10/2011                                                                                                    | 02/11/2011                                                                                                    | 09/11/2011                                                                                                    |
| Demand                                                       |                                                                                                    | 100                                                                                                    | 100                                                                                                    | 50                                                                                                    | 80                                                                                                    |
| Supplier Commitment                                          |                                                                                                    |                                                                                                    |                                                                                                    |                                                                                                    |                                                                                                    |
| Supplier Exceptions                                          |                                                                                                    | Medium                                                                                                    | Medium                                                                                                    | Medium                                                                                                    | Medium                                                                                                    |
| Commit tuning                                                |                                                                                                    | 100                                                                                                    | 100                                                                                                    | 50                                                                                                    | 80                                                                                                    |
| Customer Exceptions                                          |                                                                                                    |                                                                                                    |                                                                                                    |                                                                                                    |                                                                                                    |
| Cumulated deviation                                          |                                                                                                    |                                                                                                    |                                                                                                    |                                                                                                    |                                                                                                    |
|                                                              | nt time : 12/10/2011<br>ist publication<br>+ 10% / DVT 10%<br>Demand<br>Supplier Commitment<br>Supplier Exceptions<br>Commit tuning<br>Customer Exceptions<br>Cumulated deviation | nt time : 12/10/2011         ist publication         ist publication         i+ 10% / DVT 10%         Firm horizon         12/10/2011         Demand         Supplier Commitment         Supplier Exceptions         Commit tuning         Customer Exceptions         Cumulated deviation | nt time : 12/10/2011ist publication+ 10% / DVT 10%Firm horizon12/10/201119/10/2011OemandOemandSupplier CommitmentSupplier ExceptionsMediumCommit tuningOustomer ExceptionsCustomer ExceptionsCumulated deviation | nt time : 12/10/2011ist publicationFirm horizonFlexible12/10/201119/10/201126/10/2011Demand100100100Demand100100100Supplier CommitmentMediumMediumSupplier ExceptionsMedium100Commit tuning100100Customer ExceptionsImage: Colspan="3">Image: Colspan="3">Image: Colspan="3" Image: Colspan="3" I | nt time : 12/10/2011<br>ist publication<br>+ 10% / DVT 10%Firm horizonFirm horizon12/10/201119/10/201126/10/201102/11/2011Demand10010010050DemandIIIIIIIDemandIIIIIIIIIIIIIIIIIIIIIIIIIIIIIIIIIIIIIIIIIII |

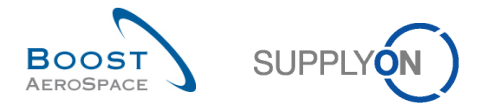

• The supplier makes a commitment equal to the 'Commit tuning' data in the buckets: 19/10/2011; 26/10/2011 and 02/10/2011. In the bucket 09/11/2011, the supplier makes a commitment not equal to the 'Commit tuning' but inside the tolerance.

The consequence is that the four exceptions disappear:

| Cur<br>CI | rent time:12/10/2011<br>DT + 10% / DVT 10% | Firm horizon |            | Flexible   | horizon    |            |
|-----------|--------------------------------------------|--------------|------------|------------|------------|------------|
|           |                                            | 12/10/2011   | 19/10/2011 | 26/10/2011 | 02/11/2011 | 09/11/2011 |
|           | Demand                                     |              | 100        | 100        | 50         | 80         |
|           | Supplier Commitment                        |              | 100        | 100        | 50         | 78         |
|           | Supplier Exceptions                        |              |            |            |            |            |
|           | Commit tuning                              |              | 100        | 100        | 50         | 80         |
|           | Customer Exceptions                        |              |            |            |            |            |
|           | Cumulated deviation                        |              |            |            |            |            |

<sup>(2)</sup> The forecast collaboration cycle ends for this collaboration set as collaboration has been performed for the whole flexible horizon. No CTR exceptions are raised and no customer action is needed. At the end of the week, the agreed quantity in the first bucket in the flexible horizon (19/10/2011) becomes a PO Call-up.

For more information regarding Purchase Order, please refer to the Ordering module [RD 5].

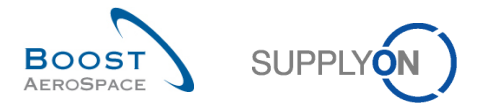

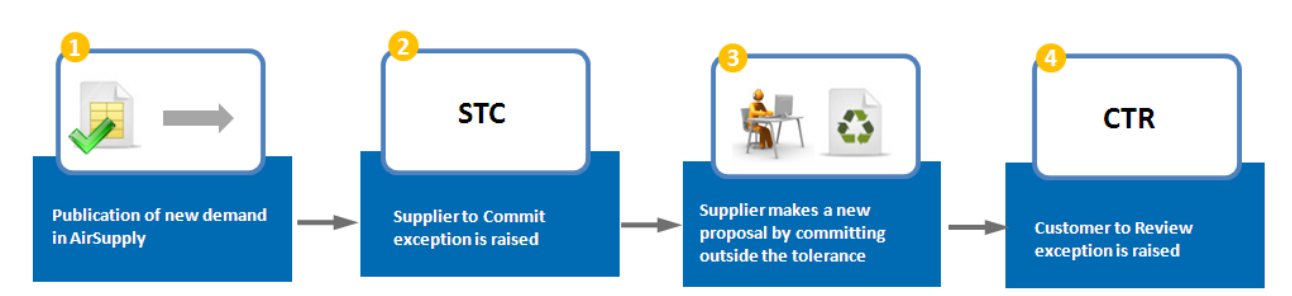

2.2.1.2 Scenario 2: The supplier is not able to meet the demand and makes a new proposal

• On the 12th October, there is an initial 'Demand' data publication from the customer ERP in the four buckets of the flexible horizon. As it is a first publication, the 'Demand' data is automatically copied in the corresponding 'Commit tuning' fields.

| Cur | rent time : 12/10/2011<br>Fist publication |              |            |            |            |            |
|-----|--------------------------------------------|--------------|------------|------------|------------|------------|
|     | 001.10%                                    | Firm horizor | 1          | Flexible   | e horizon  |            |
|     |                                            | 12/10/2011   | 19/10/2011 | 26/10/2011 | 02/11/2011 | 09/11/2011 |
|     | Demand                                     |              | 100        | 100        | 50         | 80         |
|     | Supplier Commitment                        |              |            |            |            |            |
|     | Supplier Exceptions                        |              |            |            |            |            |
|     | Commit tuning                              |              | 100        | 100        | 50         | 80         |
|     | Customer Exceptions                        |              |            |            |            |            |
|     | Cumulated deviation                        |              |            |            |            |            |

As there ar no 'Supplier Commitment', four 'Supplier Exceptions' are raised in the four buckets. Their criticalities are medium because the material is not critical:

| ur | rent time : 12/10/2011<br>Fist publication<br>DT + 10% / DVT 10% |              |            |            |            |            |
|----|------------------------------------------------------------------|--------------|------------|------------|------------|------------|
|    |                                                                  | Firm horizon |            | Flexible   | horizon    |            |
|    |                                                                  | 12/10/2011   | 19/10/2011 | 26/10/2011 | 02/11/2011 | 09/11/2011 |
|    | Demand                                                           |              | 100        | 100        | 50         | 80         |
|    | Supplier Commitment                                              |              |            |            |            |            |
|    | Supplier Exceptions                                              |              | Medium     | Medium     | Medium     | Medium     |
|    | Commit tuning                                                    |              | 100        | 100        | 50         | 80         |
|    | Customer Exceptions                                              |              |            |            |            |            |
|    | Cumulated deviation                                              |              |            |            |            |            |

C

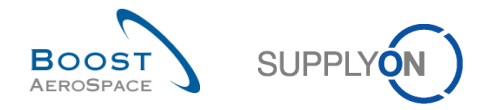

• On the 13<sup>th</sup> September the supplier makes a commitment equal to the demand in the bucket 19/09/2011 and in the bucket 26/09/2011.

In the bucket 03/10/2011 and 10/11/2011 the supplier informs that he is not able to agree on the Customer demand by using the tool: The 'Supplier Commitment' in these two buckets are not equal to the 'Commit tuning' data and are outside tolerance values. In these two buckets, two 'Customer Exceptions' are raised:

| CI | rent time:13/10/2011<br>DT+10%/DVT 10% |              | 4          |            |            |            |
|----|----------------------------------------|--------------|------------|------------|------------|------------|
|    |                                        | Firm horizon |            | Flexible   | horizon    |            |
|    |                                        | 12/10/2011   | 19/10/2011 | 26/10/2011 | 02/11/2011 | 09/11/2011 |
|    | Demand                                 |              | 100        | 100        | 50         | 80         |
|    | Supplier Commitment                    |              | 100        | 100        | 40         | 55         |
|    | Supplier Exceptions                    |              |            |            |            |            |
|    | Commit tuning                          |              | 100        | 100        | 50         | 80         |
|    | Customer Exceptions                    |              |            |            | Medium     | Medium     |
|    | Cumulated deviation                    |              |            |            | -10        | -35        |

4 It is now the turn of the customer to answer.

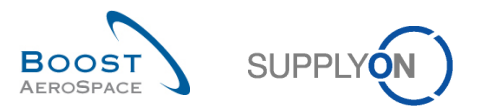

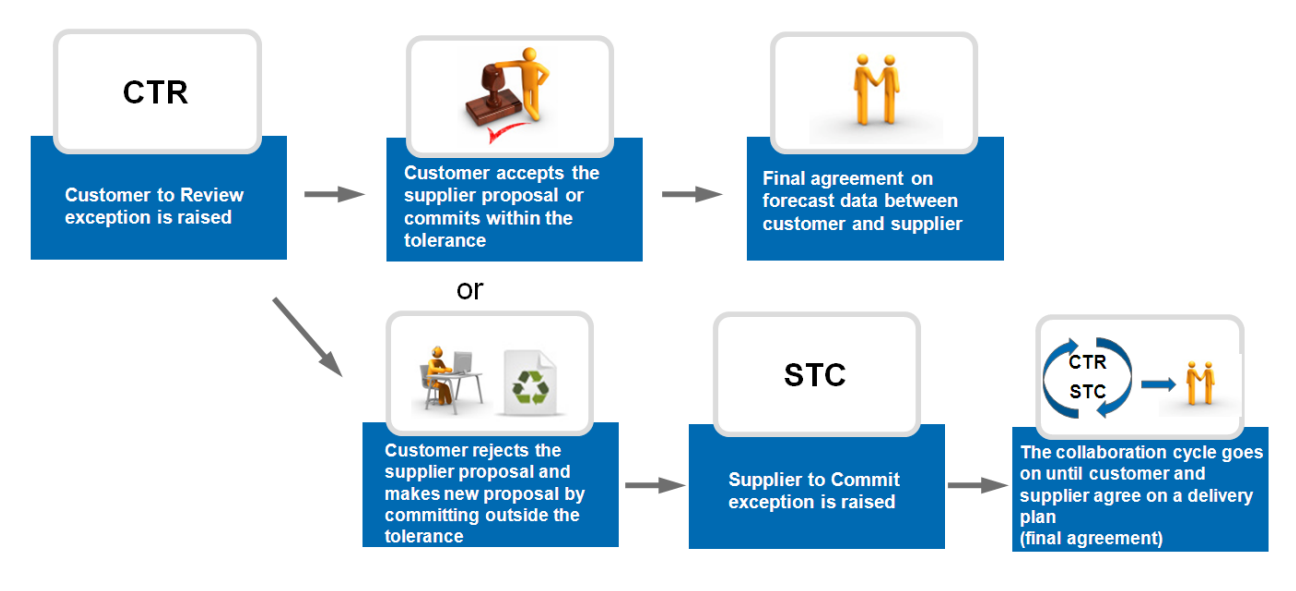

# 2.2.2 Customer commitment on supplier proposal (customer)

Figure 5: Customer Commitment Cycle

When the supplier makes a commitment outside the tolerance level, a new customer exception is raised in the bucket.

The customer can agree or disagree with the supplier proposal.

# 2.2.2.1 Scenario 1: the customer agrees on the supplier proposal (customer)

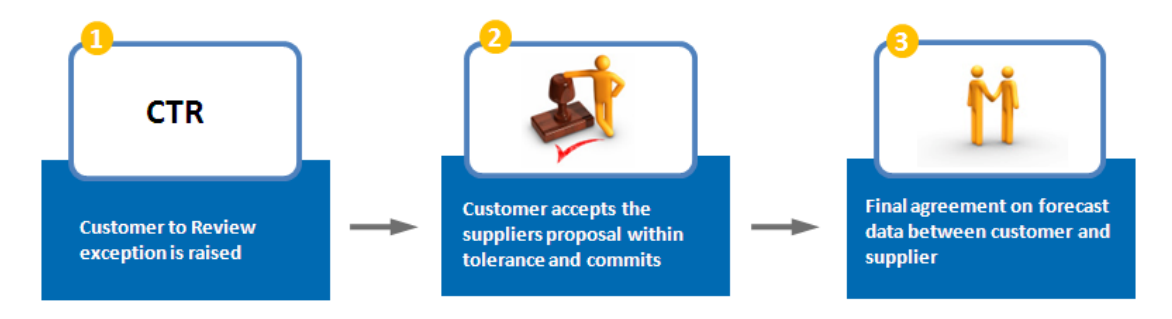

**1** Go back to the scenario where the supplier has made a commitment outside tolerance:

On the 13<sup>th</sup> September the supplier makes a commitment equal to the demand in the bucket 19/10/2011 and in the bucket 26/10/2011.

In the bucket 02/11/2011 and 09/11/2011 the supplier indicates that he is not able to agree on the Customer demand: The 'Supplier Commitments' in these two buckets are not equal to the 'Commit tuning' data and are outside tolerance values. As consequence, two 'Customer Exceptions' are raised.

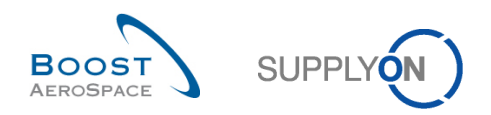

### Current time : 13/10/2011 Supplier commitment С

| DT+10% / DVT10%     | Firm horizon |            | Flexible   | horizon    |            |
|---------------------|--------------|------------|------------|------------|------------|
|                     | 12/10/2011   | 19/10/2011 | 26/10/2011 | 02/11/2011 | 09/11/2011 |
| Demand              |              | 100        | 100        | 50         | 80         |
| Supplier Commitment |              | 100        | 100        | 40         | 55         |
| Supplier Exceptions |              |            |            |            |            |
| Commit tuning       |              | 100        | 100        | 50         | 80         |
| Customer Exceptions |              |            |            | Medium     | Medium     |
| Cumulated deviation |              |            |            | -10        | -35        |

**2** On the 14th September, the customer makes a commitment equal to the supplier proposal. He changes the data in the 'Commit tuning' field of the bucket 02/10/2011 and 09/11/2011. Two 'Customer Exceptions' disappear, as a result.

| Cur<br>Cu:<br>CI | rent time : 13/10/2011<br>stomer commitment<br>DT + 10% / DVT 10% | Firm horizon |            | Flexible   | horizon    |            |
|------------------|-------------------------------------------------------------------|--------------|------------|------------|------------|------------|
|                  |                                                                   | 12/10/2011   | 19/10/2011 | 26/10/2011 | 02/11/2011 | 09/11/2011 |
|                  | Demand                                                            |              | 100        | 100        | 50         | 80         |
|                  | Supplier Commitment                                               |              | 100        | 100        | 40         | 55         |
|                  | Supplier Exceptions                                               |              |            |            |            |            |
|                  | Commit tuning                                                     |              | 100        | 100        | 40         | 55         |
|                  | Customer Exceptions                                               |              |            |            |            |            |
|                  | Cumulated deviation                                               |              |            |            | -10        | -35        |

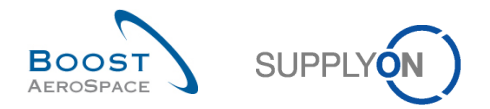

• The forecast collaboration cycle ends for this collaboration set as collaboration has been performed for the whole flexible horizon. 'Supplier Commitment' data and 'Commit tuning' data are the same in all buckets.

'Customer Exceptions' get resolved because 'Supplier Commitment' and 'Commit tuning' are the same. Therefore, there are no more alerts and the collaboration ends.

#### Note

According to the implementation choice of the customer the 'Commit tuning' information can be sent back to the customer ERP.

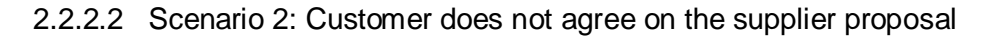

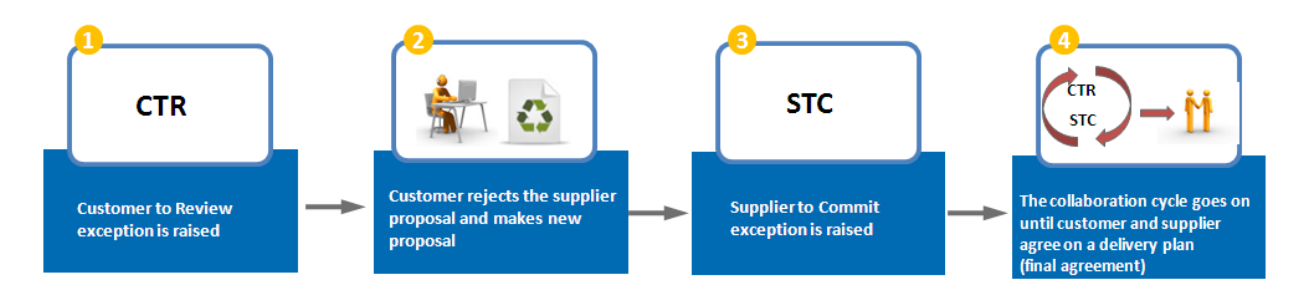

**1** Go back to the scenario where the supplier has made a commitment outside tolerance:

On the 13<sup>th</sup> September the supplier makes a commitment equal to the demand in the bucket 19/10/2011 and in the bucket 26/10/2011.

In the bucket 02/11/2011 and 09/11/2011 the supplier indicates that he is not able to agree on the Customer demand: The 'Supplier Commitments' in these two buckets are not equal to the 'Commit tuning' data and are outside tolerance values. As consequence, two 'Customer Exceptions' are raised.

| Current time : 13/10/2011 |
|---------------------------|
| Supplier commitment       |
| CDT + 10% / DVT 10%       |

|                     | Firm horizon Flexible horizon |            |            |            |            |
|---------------------|-------------------------------|------------|------------|------------|------------|
|                     | 12/10/2011                    | 19/10/2011 | 26/10/2011 | 02/11/2011 | 09/11/2011 |
| Demand              |                               | 100        | 100        | 50         | 80         |
| Supplier Commitment |                               | 100        | 100        | 40         | 55         |
| Supplier Exceptions |                               |            |            |            |            |
| Commit tuning       |                               | 100        | 100        | 50         | 80         |
| Customer Exceptions |                               |            |            | Medium     | Medium     |
| Cumulated deviation |                               |            |            | -10        | -35        |

O The customer makes a commitment in the two buckets not equal to the 'Supplier Commitment' and outside tolerance value.

• The consequence is that the two 'Customer Exceptions' disappeared and AirSupply raised two supplier exceptions:
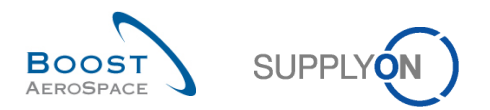

#### Current time : 13/10/2011 Customer commitment CDT + 10% / DVT 10%

| DT + 10% / DVT 10%  | Firm horizon |            | Flexible   |            |            |
|---------------------|--------------|------------|------------|------------|------------|
|                     | 12/10/2011   | 19/10/2011 | 26/10/2011 | 02/11/2011 | 09/11/2011 |
| Demand              |              | 100        | 100        | 50         | 80         |
| Supplier Commitment |              | 100        | 100        | 40         | 55         |
| Supplier Exceptions |              |            |            | Medium     | Medium     |
| Commit tuning       |              | 100        | 100        | 48         | 65         |
| Customer Exceptions |              |            |            |            |            |
| Cumulated deviation |              |            |            | -10        | -35        |

<sup>(2)</sup> The forecast collaboration has to continue for this collaboration set until an agreement between the customer and the supplier has been reached. At this point, a 'Supplier Commitment' is required.

# 2.2.3 Collaboration on critical material

For collaboration on a critical material, the objective is to have the correct delivery for a specific critical identifier (for example, Program/ MSN). The critical identifier can be empty as well.

Several forecast detail lines can be part of the same bucket. Each detail line corresponds to a customer need defined by a quantity, a date and a critical identifier.

When the commitment is not complete between the supplier and the customer, meaning that there is no agreement on quantity to be delivered for a specific critical identifier in the bucket, a high criticality exception is raised by AirSupply.

# Note

Refer to the chapter [3.4.2\_Collaboration on critical material] for more details.

# 2.2.4 Multi-collaboration

The forecast multi-collaboration takes place when one supplier commit on forecasts for the same material with several customers or when one customer commit on forecasts for the same material with several suppliers.

The collaboration process is the same for single forecast collaboration.

# Note

Refer to the chapter [3.4.3\_Multi-collaboration] for more details.

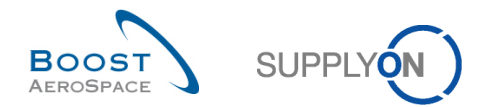

# 2.2.5 Collaboration on KIT components

The collaboration on forecast detailed lines that are labeled as KIT component is not possible. Trying to collaborate on KIT components results in an error message.

# **Note**

Refer to the chapter [3.4.5\_Collaboration on KIT components] for more details.

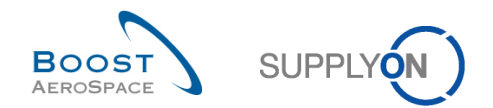

# 3 Manage forecasts in AirSupply

# 3.1 Rights and permissions

The visibility of data depends on the defined data permission of the user.

Each user needs to have the relevant AirSupply role(s) to manage forecast in AirSupply.

# Note

For more information regarding AirSupply user rights and roles, refer to the Master Data module [RD2].

# 3.2 Access and search forecast information

You can access forecast information from the Dashboard in different ways.

| SUPPLYON SupplyOn Service                            | es ▼ Administration ▼ News                                                                            |                                   |                                                                           |     | 3                                                                                              |                | PD_Goodric                                                              | h Actuation System LE - Miller Mich<br>Log I |
|------------------------------------------------------|----------------------------------------------------------------------------------------------------|-----------------------------------|---------------------------------------------------------------------------|-----|------------------------------------------------------------------------------------------------|----------------|-------------------------------------------------------------------------|----------------------------------------------|
|                                                      | SupplyOn > AirSupply Logistics > Das                                                                  | hboard                            |                                                                           |     | ∓ Filter                                                                                       | o My Workspace | C Last refresh 4 minutes ago                                            | Edit Dashboard                               |
| AirSupply Logistics                                  | Orders                                                                                                | ÷                                 | Customer to review                                                        | 2 → | Supplier to commit                                                                             | ÷              | Late despatch advice                                                    | ÷                                            |
|                                                      | Status<br>New Order Published<br>Open<br>Catomer Charge Order Reguest<br>Catomer Charge Order Reguest | 9256<br>18072<br>723<br>651<br>28 | 1<br>Porecast alefts:<br>Costomer to review<br>Alert on<br>Critical items | 1   | 3<br>Forecast alorfs:<br>Supplier to cannot<br>Alert on<br>Calical Items<br>Nos-cellical Items | 0              | O<br>Order Jahrs<br>Lale expedito advice<br>Priority O<br>Medium<br>Low | 0<br>0<br>0                                  |
| Concession Notification of escape                    | Partially Shipped                                                                                     | 563                               |                                                                           |     |                                                                                                | Ц,             |                                                                         |                                              |
| Settings and master data                             | Shipped                                                                                               | 1142                              | Demand delta                                                              | 2 → | Spares order to check                                                                          | <b>→</b>       | Self-billing invoice (SBI)                                              | <b>→</b>                                     |
| <ul><li>Help on this page</li><li>Feedback</li></ul> | Partially Received                                                                                    | 320                               | 8<br>Forecast alerts:<br>Demand delta                                     |     | 29<br>Order alerts:<br>Spares order to check:                                                  |                | 4<br>Unread by supplier                                                 |                                              |
|                                                      | Order alerts                                                                                          | ÷                                 | Alert on                                                                  |     | Priority 💡                                                                                     |                |                                                                         |                                              |
|                                                      | Alert type                                                                                            |                                   | Critical items                                                            | 8   | High                                                                                           | 10             |                                                                         |                                              |
|                                                      | Spares order to check                                                                                 | 29                                | Non-critical items                                                        | 0   | Medium                                                                                         | 5              |                                                                         |                                              |
| ¢                                                    | Late despatch advice                                                                                  | 0                                 |                                                                           |     | Low                                                                                            | 14             | Notification of escape                                                  | <b>→</b>                                     |

#### Note

The forecast data displayed differs with the filter selected.

- Access via the "Forecast" link in the menu.
- 2 Access via the "Customer to review", "Supplier to comit", and "Demand delta" cards.
- 6 Access via the "Alerts" link the "Alert overview" page.

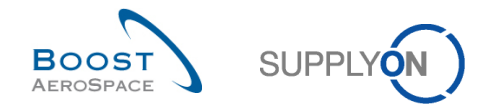

## 3.2.1 Access via the "Forecast" link in the menu

Clicking "Ordering" and then "Forecast" in the Dashboard menu takes you to the "Forecast" page with the Forecast Summary" and "Demand Data" tabs.

| :: | Dashboard                        |
|----|----------------------------------|
|    | Ordering ^                       |
|    | Forecast                         |
| _  | Purchase orders                  |
|    | Delivery 🗸                       |
|    | Vendor Managed Inventory (VMI) 🗸 |
|    | Concession                       |
|    | Notification of escape           |
|    |                                  |
| \$ | Settings and master data         |
| 0  | Help on this page                |
|    | Feedback                         |
|    |                                  |

The figure below shows the 'Forecast Summary' tab displaying the list of collaboration sets (1). It is easy to access to the 'Forecast Data' tab displaying list of forecast details for all the materials (2):

| Quick Search Advanced | Search                                                                                                    |                        |               |                        |                    |                |                  |                |                |      |        |              |
|-----------------------|----------------------------------------------------------------------------------------------------|------------------------|---------------|------------------------|--------------------|----------------|------------------|----------------|----------------|------|--------|--------------|
|                       | v                                                                                                    |                        |               | Add line   Delete line |                    |                |                  | My se          | arch profiles  |      |        |              |
| Search Reset          |                                                                                                    |                        |               |                        |                    |                |                  |                |                | *    | Manage |              |
| 1                     | 2                                                                                                    |                        |               |                        |                    |                |                  |                |                |      |        |              |
| Forecast Summary      | Forecast Data                                                                                                    |                        |               |                        |                    |                |                  |                |                |      |        |              |
| SupplyOn Def. View    | SupplyOn Det. View v Manage • Reset all Filters                                                                                                    |                        |               |                        |                    |                |                  |                |                |      |        |              |
| Cust. Group           | Cust. Mat. No.                                                                                                    | Cust. Mat. Desc.       | Supp. M       | Supplier Material Des  | FC Grouping Key De | Ord. Off. Name | Ord. Off. Phone  | Log. Fam. (LF) | Log. Tol. (LT) | Crit | U P    | urchasin Sur |
| trg-TRAINING@         | CMN-013 FC6                                                                                                    | TUBE TA5070 3X         | <u>SMN-01</u> | TA5070 3X6 TUBE        | Desc: 00C-013#PC   | Judy Jillings  | +44 1179 69 3832 | LFA            | LT1            | No   | P      |              |
| trg-TRAINING@         | CMN-013 FC1                                                                                                    | TUBE TA5070 3X         | <u>SMN-01</u> | TA5070 3X6 TUBE        | Desc: 00C-013#PC   | Judy Jillings  | +44 1179 69 3832 | LFA            | LT1            | No   | P      |              |
| trg-TRAINING@         | CMN-013 FC5                                                                                                    | PITOT TUBE AS          | <u>SMN-01</u> | Assy Pitot Tube Type 5 | Desc: OOC-EC#PC    | Carmen Comida  | + 34 967 850 500 | EC             | EC1            | No   | P      |              |
| trg-TRAINING@         | CMN-013 FC2                                                                                                    | Winglet Perform        | CMN-01        | Winglet Performance    | Desc: 00C-013#PC   | Judy Jillings  | +44 1179 69 3832 | LFB            | LT2            | Yes  | P      |              |
| Trg-TRAINING@         | CMN-013 FC7                                                                                                    | TUBE TA5070 3X         | <u>SMN-01</u> | TA5070 3X6 TUBE        | Desc: 00C-013#PC   | Judy Jillings  | +44 1179 69 3832 | LFA            | LT1            | Yes  | P      |              |
| Trg-TRAINING@         | CMN-013 FC4                                                                                                    | PITOT TUBE AS          | <u>SMN-01</u> | Assy Pitot Tube Type 5 | Desc: 00C-013#PC   | Judy Jillings  | +44 1179 69 3832 | LFC            | LT3            | No   | P      |              |
|                       |                                                                                                    |                        |               |                        |                    |                |                  |                |                |      |        |              |
|                       |                                                                                                    |                        |               |                        |                    |                |                  |                |                |      |        |              |
|                       |                                                                                                    |                        |               |                        |                    |                |                  |                |                |      |        |              |
|                       |                                                                                                    |                        |               |                        |                    |                |                  |                |                |      |        |              |
|                       |                                                                                                    |                        |               |                        |                    |                |                  |                |                |      |        |              |
|                       |                                                                                                    |                        |               |                        |                    |                |                  |                |                |      |        |              |
|                       |                                                                                                    |                        |               |                        |                    |                |                  |                |                |      |        |              |
|                       |                                                                                                    |                        |               |                        |                    |                |                  |                |                |      |        |              |
|                       |                                                                                                    |                        |               |                        |                    |                |                  |                |                |      |        |              |
|                       |                                                                                                    | •                      |               |                        | III                |                |                  |                |                |      |        | F            |
| Back Upload - Down    | Iload - Send E-Mail 0                                                                                                    | Collab View Forecast D | Data Downlo   | ad Prev. Demand        |                    |                |                  |                |                |      |        |              |
| 6 entries: Select all | 6 entries: <u>Select all Matches on Page</u>   <u>Select all Matches</u>   <u>Clear Selection</u> Entries per page 50 V Eirst <u>Previous</u>   Page 1 of 1   <u>Next Last</u> |                        |               |                        |                    |                |                  |                |                |      |        | Next Last    |

This is the default view. The columns and the order of columns displayed can be customized as described in *'Basic functions'* module [RD3].

#### Note

Refer to chapter [6\_Appendix] for the complete list of the graphical user interface names of the columns and their description.

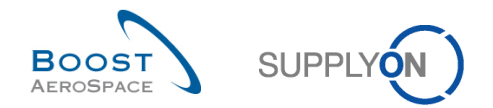

## 3.2.2 Access via cards

The following three forecast exception types are available in the Dashboard via cards:

- 'Demand delta'
- 'Customer to review'
- 'Supplier to commit'

To access forecasts this way, click one of the exception types ('New', 'High' criticality or 'Medium' criticality, 'Total').

| SUPPLYON SupplyOn Service        | es ▼ Administration ▼ News       |           |                                        |          |                                        |                     | PD_Goodrii                            | h Actuation System LE - Miller Mich. |
|----------------------------------|----------------------------------|-----------|----------------------------------------|----------|----------------------------------------|---------------------|---------------------------------------|--------------------------------------|
|                                  | SupplyOn > AirSupply Logistics > | Dashboard |                                        |          | \Xi Filter 🌲 Alerts 🔁 B                | ack to My Workspace | C Last refresh 4 minutes ago          | 🔧 Edit Dashboard                     |
|                                  |                                  |           |                                        |          |                                        |                     |                                       |                                      |
| AirSupply Logistics              | Orders                           | <b>→</b>  | Customer to review                     | <b>→</b> | Supplier to commit                     | <b>→</b>            | Late despatch advice                  | <i>→</i>                             |
| Dashboard                        | Status                           |           | 1                                      |          | 3                                      |                     | 0                                     |                                      |
| Ordering ^                       | New Order Published              | 9256      | Forecast alerts:<br>Customer to review |          | Forecast alerts:<br>Supplier to commit |                     | Order Alerts:<br>Late despatch advice |                                      |
| Forecast                         | Open                             | 18072     | Alert on                               |          | Alert on                               |                     | Priority 🕜                            |                                      |
| Purchase orders                  | I.                               | 702       | Critical items                         | 1        | Critical items                         | 0                   | High                                  | 0                                    |
| 3S purchase orders Delivery      | Customer Change Order Request    | 723       | Non-critical items                     | 0        | Non-critical items                     | 3                   | Medium                                | 0                                    |
| Vendor Managed Inventory (VMI) V | Cancellation Request             | 651       |                                        |          |                                        |                     |                                       | 0                                    |
| Concession                       | Rejected                         | 28        |                                        |          |                                        |                     | Low                                   | v                                    |
| Notification of escape           | Partially Shipped                | 563       |                                        |          |                                        | _                   |                                       |                                      |
| Settings and master data         | Shipped                          | 1142      | Demand delta                           | ÷        | Spares order to check                  | <b>→</b>            | Self-billing invoice (SBI)            | ÷                                    |
| Help on this page                | Partially Received               | 320       | 8                                      |          | 29                                     |                     | 4                                     |                                      |
| Feedback                         |                                  |           | Forecast alerts:<br>Demand delta       |          | Order alerts:<br>Spares order to check |                     | Unread by supplier                    |                                      |
|                                  | Order alerts                     | ÷         | Alert on                               |          | Priority 🕐                             |                     |                                       |                                      |
|                                  | Alert type                       |           | Critical items                         | 8        | High                                   | 10                  |                                       |                                      |
|                                  | Spares order to check            | 29        | Non-critical items                     | 0        | Medium                                 | 5                   |                                       |                                      |
| ***                              | Late despatch advice             | 0         |                                        |          |                                        | 14                  | Notification of escape                | ÷                                    |

'High' exceptions concern exceptions on collaboration sets for critical materials. 'Medium' exceptions concern exceptions on a collaboration set for non critical materials.

#### Note

Further explanation of the 'Demand Delta' exception is available in chapter [1.6.1\_The 'Demand Delta' exception] within this module.

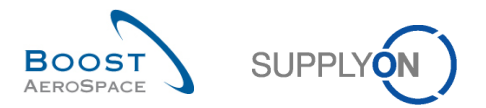

| SUPPLY Supply On Service                                                | es ▼ Administration ▼ News                            |               |                                           |      |                                               |                     | PD_Goodric                                  | h Actuation System LE - Miller Michae<br>Log Ot |
|-------------------------------------------------------------------------|-------------------------------------------------------|---------------|-------------------------------------------|------|-----------------------------------------------|---------------------|---------------------------------------------|-------------------------------------------------|
|                                                                         | SupplyOn > AirSupply Logistics > Dashboard            |               |                                           |      | ÷ Filter 🗍 Alerts € B                         | ack to My Workspace | C Last refresh 2 minutes ago                | Kelit Dashboard                                 |
| AirSupply Logistics                                                     | Orders                                                | $\rightarrow$ | Pending collaboration                     | ÷    | Spares order to check                         | ÷                   | Late despatch advice                        | ÷                                               |
| <ul> <li>Dashboard</li> <li>Ordering </li> </ul>                        | Status<br>New Order Published                         | 9245          | 10619<br>Orders:<br>Pending collaboration |      | 29<br>Order allerts:<br>Spares order to check |                     | O<br>Order Alerts:<br>Late despatch advice  |                                                 |
| Delivery      Vendor Managed Inventory (VMI)                            | Open                                                  | 18060         | Status<br>New Order Published             | 9245 | Priority 🥥                                    | 10                  | Priority 😮                                  |                                                 |
| Concession Notification of escape                                       | Customer Change Order Request<br>Cancellation Request | 723<br>651    | Customer Change Order Request             | 723  | High                                          | 5                   | High<br>Medium                              | 0                                               |
| <ul> <li>Settings and master data</li> <li>Help on this page</li> </ul> | Partially Shipped                                     | 563<br>1143   | Cancellation Request                      | 651  | Low                                           | 14                  | Low                                         | 0                                               |
| Feedback                                                                | Partially Received                                    | 320           | No goods receipt                          | ÷    | 35                                            | ÷                   | Supplier to commit                          | <i>→</i>                                        |
|                                                                         |                                                       |               | 53<br>Order Alerts:<br>No goods receipt   |      | 16 O<br>3S purchase orders Open claims        |                     | 3<br>Forecast alerts:<br>Supplier to commit |                                                 |
|                                                                         | Order alerts Alert type                               | $\rightarrow$ | Priority 🕜                                | 48   | Create claim / goods receipt                  |                     | Alert on<br>Critical items                  | 0                                               |
|                                                                         | Spares order to check                                 | 29            | Medium                                    | 40   | Despatch advice                               | <i>→</i>            | Non-critical items                          | 3                                               |
| <                                                                       | Collaboration rejected by customer                    | 5             | Low                                       | 4    |                                               |                     |                                             |                                                 |

3.2.3 Access via the "Alerts" link the "Alert overiew" page

By clicking the 'Alerts' link, you go to the 'Alert overview' page.

# Note

The 'Alert overview' page can also be accessed by clicking a forecast alert count in the appropriate cards. In this case the 'Alert overview' page is pre-filtered and the shown data fits to the alert count.

In the 'Alert overview' page, select the "Forecast Alerts" tab to see all forecast alerts.

| Quick Search Advanced Search                                                                                                    |                              |                                        |                           |               |                      |                     |  |  |  |  |  |
|----------------------------------------------------------------------------------------------------|------------------------------|----------------------------------------|---------------------------|---------------|----------------------|---------------------|--|--|--|--|--|
| Inactive since v equal to v                                                                                                    | Add line   D                 | elete line                             |                           | N             | ly search profiles   |                     |  |  |  |  |  |
| Search Reset                                                                                                    |                              |                                        |                           |               | Supplyon Def. Search | ✓ Manage ▼          |  |  |  |  |  |
|                                                                                                    |                              |                                        |                           | <u>L</u>      | -Mail notification   |                     |  |  |  |  |  |
| PO Alerts (35) Enrecast Alerts (41) VMI Alerts (8)                                                                                                    | SBLAIerts (3) MD Alerts (30) |                                        |                           |               |                      |                     |  |  |  |  |  |
|                                                                                                    |                              |                                        |                           |               |                      | Reset all Filters   |  |  |  |  |  |
| Forecast electrice Briefity Quet Group Qu. E                                                                                                    | Duakat Quat Mat Na           | Cust Mat Daga Cupp I                   | lat No. Quantiar Material | Ord Off Name  | Ord Off Dhone        | Cuppling Alort Inc. |  |  |  |  |  |
| Customer to revi Medium tra-TRAIN TR 11                                                                                                    | CMNL013 EC6                  | TUBE TA5070.3 SMNL0                    | 13 EC6 T45070 3X6 TUBE    | ludy lillings | +44 1179 69 3832     | 17.0 A              |  |  |  |  |  |
| Customer to revi Medium tra-TRAIN TR 11                                                                                                    | ELEX20131120 CMNL013 EC6     | TUBE T45070 3 SMN-0                    | 13 EC6 T45070 3X6 TUBE    | ludy lillings | +44 1179 69 3832     | 16.0                |  |  |  |  |  |
| Customer to revi Medium tra-TRAIN TR 11                                                                                                    | ELEV20130822 CMNL013 EC6     | TUBE T45070 3 SMN-0                    | 13 EC6 TA5070 3X6 TUBE    | ludy lillings | +44 1179 69 3932     | 16.0                |  |  |  |  |  |
| Supplier to com Medium tra-TRAIN TR 2                                                                                                    | CMN-013 EC5                  | PITOT TUBE 4S SMN-0                    | 13 EC/ Assy Pitot Tube    | Carmen Comi   | 44 1173 05 3032      | 16.0                |  |  |  |  |  |
| Supplier to com Medium tra-TRAIN TR 11                                                                                                    | CMN-013 FC1                  | TUBE T45070.3 SMN-0                    | 13 EC1 T45070 3X6 TUBE    | ludy lillings | +1/ 1170 60 3832     | 16.0                |  |  |  |  |  |
| Supplier to com High tra-TRAIN TR 11                                                                                                    | CMNL013 FC2                  | Winglet Perform CMN-0                  | 13 EC2 Winglet Perform    | ludy lillings | +44 1179 69 3832     | 16.0                |  |  |  |  |  |
| Supplier to com. High tra-TRAIN TR 11                                                                                                    | CMN-013 FC7                  | TURE TA5070.2 SMN-0                    | 12 EC7 TA5070 2Y6 TUBE    | Judy Jillings | +44 1179 69 3032     | 16.0                |  |  |  |  |  |
| Supplier to com Madium tra-TRAIN TR 11                                                                                                    | CMN-013 FC4                  |                                        | 13 EC4 Assy Ritot Tube    | ludy lillings | +44 1179 69 3032     | 16.0                |  |  |  |  |  |
| Supplier to commit Madium tra TPAIN TP 11                                                                                                    | ELEV20140219 CMN 012 EC4     |                                        | 12 EC4 Assy Pitot Tube    | Judy Jillings | +44 1179 60 2022     | 12.0                |  |  |  |  |  |
| Supplier to commit Medium tra TRAIN TR. 11.                                                                                                    | ELEX20140218 CMN-013 FC4     |                                        | 12 EC4 Assy Pitot Tube    | Judy Jillings | +44 1179 69 3032     | 12.0                |  |  |  |  |  |
| Supplier to commit Medium trg-TRAIN TR TL.                                                                                                    | FLEX20140119 CMN-013 FC4     |                                        | 13 FC4 Assy Filot Tube    | Judy Jillings | +44 1179 09 3032     | 13.0                |  |  |  |  |  |
| Supplier to commit Medium trg-TRAIN TR 11.                                                                                                    | ELEX20131220 CMN-013 FC4     |                                        | 13 FC4 Assy Filot Tube    | Judy Jillings | +44 1179 09 3032     | 13.0                |  |  |  |  |  |
| Supplier to commit Medium trg-TRAIN TR 11.                                                                                                    | FLEX20131120 CMN-013 FC4     |                                        | Assy Filot Tube           | Judy Jillings | +44 1179 09 3032     | 13.0                |  |  |  |  |  |
| Supplier to commit Medium trg-TRAIN TR 11.                                                                                                    | FLEX20131021 CMN-013 FC4     | PITOT TUBE AS SMIN-0                   | Assy Pilot Tube           | Judy Jillings | +44 1179 69 3832     | 13.0                |  |  |  |  |  |
| Supplier to commit Medium trg-TRAIN TR 11                                                                                                    | FLEX20130921 CMN-013 FC4     | PITOT TUBE AS SMIN-0                   | Assy Pitot Tube           | Judy Jillings | +44 1179 69 3832     | 13.0                |  |  |  |  |  |
| C C C C C C C C C C C C C C C C C C C                                                                                                    | FLEX20130822 CMN-013 FC4     | III IIIIIIIIIIIIIIIIIIIIIIIIIIIIIIIIII |                           | inter illines | +44 1174 K4 3832     | 130                 |  |  |  |  |  |
| Back Set Ignore - Set Read - Download - Show FC Collab. View Send E-Mail                                                                                                    |                              |                                        |                           |               |                      |                     |  |  |  |  |  |
| 41 entries: <u>Select all Matches on Page</u>   <u>Select all Matches</u>   <u>Clear Selection</u> Entries per page 50 V <u>First Previous</u>   Page 1 of 1   <u>Next Last</u> |                              |                                        |                           |               |                      |                     |  |  |  |  |  |

#### Note

These four pages are described in the chapter [3.3\_Forecast pages overview].

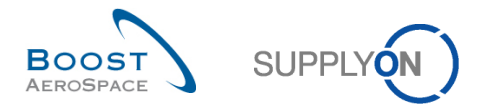

# 3.2.4 Searching for forecasts

It is useful to use exceptions raised by AirSupply to search and find a collaboration requiring user actions. You can also use the AirSupply search functions to search specific 'Forecast' data.

# Note

The search functions are explained in the 'Dashboard' module [RD3].

You can use the search function in three tabs:

- 'Forecast Summary'
- 'Forecast Data'
- 'Forecast Alert' tab in the 'Alert overview' page

The fiure below shows the 'Forecast Summary' page and the 'Forecast Summary' tab, at the top, the 'Search' section.

| Quick Search Advanced Search           |                                   |                        |                    |                |                  |              |                   |      | Hide Search Area  |
|----------------------------------------|-----------------------------------|------------------------|--------------------|----------------|------------------|--------------|-------------------|------|-------------------|
| ×                                      |                                   | Add line   Delete line |                    |                |                  | My           | search profiles   |      |                   |
| Search Reset                           |                                   |                        |                    |                |                  |              |                   | ~    | Manage            |
|                                        |                                   |                        |                    |                |                  |              |                   |      |                   |
| Forecast Summary Forecast Data         |                                   |                        |                    |                |                  |              |                   |      |                   |
| SupplyOn Def. View 🗸 Manage            |                                   |                        |                    |                |                  |              |                   |      | Reset all Filters |
| Cust. Group Cust. Mat. No.             | Cust. Mat. Desc. Supp. M          | Supplier Material Des  | FC Grouping Key De | Ord. Off. Name | Ord. Off. Phone  | Log. Fam. (L | F) Log. Tol. (LT) | Crit | U Purchasin Su    |
| trg-TRAINING@ CMN-013 FC6              | TUBE TA5070 3X SMN-01             | TA5070 3X6 TUBE        | Desc: 00C-013#PC   | Judy Jillings  | +44 1179 69 3832 | LFA          | LT1               | No   | P                 |
| trg-TRAINING@ CMN-013 FC1              | TUBE TA5070 3X SMN-01             | TA5070 3X6 TUBE        | Desc: 00C-013#PC   | Judy Jillings  | +44 1179 69 3832 | LFA          | LT1               | No   | P                 |
| trg-TRAINING@ CMN-013 FC5              | PITOT TUBE AS SMN-01              | Assy Pitot Tube Type 5 | Desc: OOC-EC#PC    | Carmen Comida  | + 34 967 850 500 | EC           | EC1               | No   | P                 |
| trg-TRAINING@ CMN-013 FC2              | Winglet Perform CMN-01            | Winglet Performance    | Desc: 00C-013#PC   | Judy Jillings  | +44 1179 69 3832 | LFB          | LT2               | Yes  | P                 |
| trg-TRAINING@ CMN-013 FC7              | TUBE TA5070 3X SMN-01             | TA5070 3X6 TUBE        | Desc: 00C-013#PC   | Judy Jillings  | +44 1179 69 3832 | LFA          | LT1               | Yes  | P                 |
| trg-TRAINING@ CMN-013 FC4              | PITOT TUBE AS SMN-01              | Assy Pitot Tube Type 5 | Desc: 00C-013#PC   | Judy Jillings  | +44 1179 69 3832 | LFC          | LT3               | No   | P                 |
|                                        |                                   |                        |                    |                |                  |              |                   |      |                   |
|                                        |                                   |                        |                    |                |                  |              |                   |      |                   |
|                                        |                                   |                        |                    |                |                  |              |                   |      |                   |
|                                        |                                   |                        |                    |                |                  |              |                   |      |                   |
|                                        |                                   |                        |                    |                |                  |              |                   |      |                   |
|                                        |                                   |                        |                    |                |                  |              |                   |      |                   |
|                                        |                                   |                        |                    |                |                  |              |                   |      |                   |
|                                        |                                   |                        |                    |                |                  |              |                   |      |                   |
|                                        |                                   |                        |                    |                |                  |              |                   |      |                   |
|                                        | •                                 |                        |                    |                |                  |              |                   |      | P.                |
| Back Upload ▼ Download ▼ Send E-Mail ( | Collab View Forecast Data Downloa | ad Prev. Demand        |                    |                |                  |              |                   |      |                   |
| 6 entries: Select all Matches on Page  | Select all Matches Clear Select   | ction                  | Entries per        | page 50 💌      |                  | 1            | First Previous    | Page | 1 of 1 Next Last  |

#### Example

You are a supplier or a customer and you want to find a collaboration set of a specific material named 'CMN-013\_FC2'.

You can go to the 'Forecast Summary' tab and use the search functionalities by conducting an advanced search:

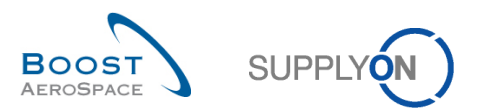

|                       |                     |                        |               |                        |                    |                |                  |              |                    |      | Hid    | e Search Area    |
|-----------------------|---------------------|------------------------|---------------|------------------------|--------------------|----------------|------------------|--------------|--------------------|------|--------|------------------|
| Quick Search Advanced | Search              |                        |               |                        |                    |                |                  |              |                    |      |        |                  |
| Customer Material N   | ur 👻 equal to       | ✓ CMN-0                | 13 EC2        | Add line   Del         | ete line           |                |                  | My           | search profiles    |      |        |                  |
| Search Reset          |                     |                        |               |                        |                    |                |                  |              |                    | *    | Manage |                  |
|                       |                     |                        |               |                        |                    |                |                  |              |                    |      |        |                  |
| Forecast Summary      | Forecast Data       |                        |               |                        |                    |                |                  |              |                    |      |        |                  |
| SupplyOn Def. View    | ✓ Manage •          |                        |               |                        |                    |                |                  |              |                    |      | R      | eset all Filters |
| Cust. Group           | Cust. Mat. No.      | Cust. Mat. Desc.       | Supp. M       | Supplier Material Des  | FC Grouping Key De | Ord. Off. Name | Ord. Off. Phone  | Log. Fam. (L | .F) Log. Tol. (LT) | Crit | U PI   | urchasin Sur     |
| Trg-TRAINING@         | CMN-013 FC6         | TUBE TA5070 3X         | <u>SMN-01</u> | TA5070 3X6 TUBE        | Desc: 00C-013#PC   | Judy Jillings  | +44 1179 69 3832 | LFA          | LT1                | No   | P      |                  |
| trg-TRAINING@         | CMN-013 FC1         | TUBE TA5070 3X         | <u>SMN-01</u> | TA5070 3X6 TUBE        | Desc: OOC-013#PC   | Judy Jillings  | +44 1179 69 3832 | LFA          | LT1                | No   | P      |                  |
| trg-TRAINING@         | CMN-013 FC5         | PITOT TUBE AS          | <u>SMN-01</u> | Assy Pitot Tube Type 5 | Desc: OOC-EC#PC    | Carmen Comida  | + 34 967 850 500 | EC           | EC1                | No   | P      |                  |
| trg-TRAINING@         | CMN-013 FC2         | Winglet Perform        | CMN-01        | Winglet Performance    | Desc: 00C-013#PC   | Judy Jillings  | +44 1179 69 3832 | LFB          | LT2                | Yes  | P      |                  |
| trg-TRAINING@         | CMN-013 FC7         | TUBE TA5070 3X         | <u>SMN-01</u> | TA5070 3X6 TUBE        | Desc: 00C-013#PC   | Judy Jillings  | +44 1179 69 3832 | LFA          | LT1                | Yes  | P      |                  |
| trg-TRAINING@         | CMN-013 FC4         | PITOT TUBE AS          | <u>SMN-01</u> | Assy Pitot Tube Type 5 | Desc: 00C-013#PC   | Judy Jillings  | +44 1179 69 3832 | LFC          | LT3                | No   | P      |                  |
|                       |                     |                        |               |                        |                    |                |                  |              |                    |      |        |                  |
|                       |                     |                        |               |                        |                    |                |                  |              |                    |      |        |                  |
|                       |                     |                        |               |                        |                    |                |                  |              |                    |      |        |                  |
|                       |                     |                        |               |                        |                    |                |                  |              |                    |      |        |                  |
|                       |                     |                        |               |                        |                    |                |                  |              |                    |      |        |                  |
|                       |                     |                        |               |                        |                    |                |                  |              |                    |      |        |                  |
|                       |                     |                        |               |                        |                    |                |                  |              |                    |      |        |                  |
|                       |                     |                        |               |                        |                    |                |                  |              |                    |      |        |                  |
|                       |                     |                        |               |                        |                    |                |                  |              |                    |      |        |                  |
|                       |                     | •                      |               |                        | III                |                |                  |              |                    |      |        | ۱.<br>۲          |
| Back Upload - Down    | Iload - Send E-Mail | Collab View Forecast D | Downloa       | ad Prev. Demand        |                    |                |                  |              |                    |      |        |                  |
| 6 entries: Select all | Matches on Page     | Select all Matches     | Clear Sele    | ction                  | Entries per        | page 50 🗸      |                  |              | First Previous     | Page | 1 of 1 | Next Last        |

You have, in this case, one 'Forecast Summary' line (row)

It is very useful to search a collaboration set using a search criteria like a specific supplier planner code or a specific ordering officer code. You can save your search criteria by using 'My search profiles'.

| Quick Search Advanced Sea | irch                         |                        |               |                       |                    |                |                  | _        |              |                |      |                 |            |
|---------------------------|------------------------------|------------------------|---------------|-----------------------|--------------------|----------------|------------------|----------|--------------|----------------|------|-----------------|------------|
| Customer Material Nur     | <ul> <li>equal to</li> </ul> | ✓ CMN-0                | 13_FC2        | Add line   Del        | ete line           |                |                  |          | My sear      | ch profiles    |      |                 |            |
| Search Reset              |                              |                        |               |                       |                    |                |                  |          | Materia      | CMN-013_FC     | 2 ~  | Manage          |            |
|                           |                              |                        |               |                       |                    |                |                  |          |              |                | -    | Create new      |            |
| Forecast Summary E        | Forecast Data                |                        |               |                       |                    |                |                  |          |              |                | _    | Update          |            |
| SupplyOn Def. View        | ✓ Manage ▼                   |                        |               |                       |                    |                |                  | L        |              |                | _    | Filte           | ers        |
| Cust. Group C             | ust. Mat. No.                | Cust. Mat. Desc.       | Supp. M       | Supplier Material Des | FC Grouping Key De | Ord. Off. Name | Ord. Off. Phone  | Log. Fan | n. (LF)      | Log. Tol. (LT) | Crit | U Purchasin     | Su         |
| trg-TRAINING@ C           | MN-013 FC2                   | Winglet Perform        | <u>CMN-01</u> | Winglet Performance   | Desc: 00C-013#PC   | Judy Jillings  | +44 1179 69 3832 | LFB      |              | LT2            | Yes  | P               |            |
|                           |                              | 71                     |               |                       |                    |                |                  |          |              |                |      |                 |            |
| Back Upload - Download    | d ▼ Send E-Mail 0            | Collab View Forecast [ | Data Downlo   | ad Prev. Demand       |                    |                |                  |          |              |                |      |                 | ,          |
| 1 entry: Select all Match | nes on Page   S              | elect all Matches      | Clear Select  | ion                   | Entries per p      | age 50 🗸       |                  |          | <u>First</u> | Previous   F   | Page | 1 of 1   Next L | <u>ast</u> |

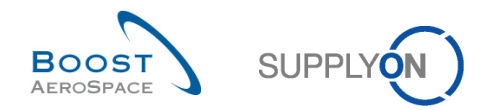

# 3.3 Forecast pages overview

There are thee pages regarding 'Forecast' data:

- 'Forecast' pages with the 'Forecast Summary' tab and the 'Forecast Data' tab
- 'Collaboration View'
- 'Collaboration Details'

# 3.3.1 Forecast page

This page can be accessed via the Dashboard by clicking 'Forecast' in the menu.

| :: | Dashboard                        |  |
|----|----------------------------------|--|
|    | Ordering ^                       |  |
|    | Forecast                         |  |
| _  | Purchase orders                  |  |
|    | Delivery                         |  |
|    | Vendor Managed Inventory (VMI) 💊 |  |
|    | Concession                       |  |
|    | Notification of escape           |  |
| ٥  | Settings and master data         |  |
| ?  | Help on this page                |  |
|    | Feedback                         |  |

This screen is composed of the 'Forecast Summary' tab and the 'Forecast Data' tab.

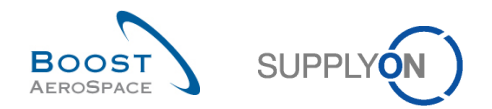

# 3.3.1.1 'Forecast Summary' tab

The 'Forecast Summary' displays a list of all forecast collaboration sets. In the 'Forecast Summary' tab, there is only information concerning the collaboration headers and no information concerning demand details lines.

One 'Forecast Summary' line is composed of one collaboration set.

| Quick Search Advanced Search |                       |                       |                        |               |                        |                    |                |                  |              |                    |      |                   |
|------------------------------|-----------------------|-----------------------|------------------------|---------------|------------------------|--------------------|----------------|------------------|--------------|--------------------|------|-------------------|
|                              |                       | ~                     |                        |               | Add line   Delete line |                    |                |                  | My           | search profiles    |      |                   |
|                              | Search Reset          |                       |                        |               |                        |                    |                |                  |              |                    | ~    | Manage            |
|                              | ocuren neser          |                       |                        |               |                        |                    |                |                  |              |                    |      |                   |
|                              | Forecast Summary      | Forecast Data         |                        |               |                        |                    |                |                  |              |                    |      |                   |
|                              | SupplyOn Def. View    | ✓ Manage •            |                        |               |                        |                    |                |                  |              |                    |      | Reset all Filters |
|                              | Cust. Group           | Cust. Mat. No. 🚺      | Cust. Mat. Desc.       | Supp. M       | Supplier Material Des  | FC Grouping Key De | Ord. Off. Name | Ord. Off. Phone  | Log. Fam. (I | LF) Log. Tol. (LT) | Crit | U Purchasin Su    |
| E                            | trg-TRAINING@         | CMN-013 FC6           | TUBE TA5070 3X         | SMN-01        | TA5070 3X6 TUBE        | Desc: 00C-013#PC   | Judy Jillings  | +44 1179 69 3832 | LFA          | LT1                | No   | P                 |
| E                            | trg-TRAINING@         | CMN-013 FC1           | TUBE TA5070 3X         | SMN-01        | TA5070 3X6 TUBE        | Desc: 00C-013#PC   | Judy Jillings  | +44 1179 69 3832 | LFA          | LT1                | No   | P                 |
| E                            | trg-TRAINING@         | CMN-013 FC5           | PITOT TUBE AS          | <u>SMN-01</u> | Assy Pitot Tube Type 5 | Desc: OOC-EC#PC    | Carmen Comida  | + 34 967 850 500 | EC           | EC1                | No   | P                 |
| E                            | trg-TRAINING@         | CMN-013 FC2           | Winglet Perform        | CMN-01        | Winglet Performance    | Desc: 00C-013#PC   | Judy Jillings  | +44 1179 69 3832 | LFB          | LT2                | Yes  | P                 |
| E                            | trg-TRAINING@         | CMN-013 FC7           | TUBE TA5070 3X         | <u>SMN-01</u> | TA5070 3X6 TUBE        | Desc: 00C-013#PC   | Judy Jillings  | +44 1179 69 3832 | LFA          | LT1                | Yes  | P                 |
| E                            | trg-TRAINING@         | CMN-013 FC4           | PITOT TUBE AS          | <u>SMN-01</u> | Assy Pitot Tube Type 5 | Desc: 00C-013#PC   | Judy Jillings  | +44 1179 69 3832 | LFC          | LT3                | No   | P                 |
|                              |                       |                       |                        |               |                        |                    |                |                  |              |                    |      |                   |
|                              |                       |                       |                        |               |                        |                    |                |                  |              |                    |      |                   |
|                              |                       |                       |                        |               |                        |                    |                |                  |              |                    |      |                   |
|                              |                       |                       |                        |               |                        |                    |                |                  |              |                    |      |                   |
|                              |                       |                       |                        |               |                        |                    |                |                  |              |                    |      |                   |
|                              |                       |                       |                        |               |                        |                    |                |                  |              |                    |      |                   |
|                              |                       |                       |                        |               |                        |                    |                |                  |              |                    |      |                   |
|                              |                       |                       |                        |               |                        |                    |                |                  |              |                    |      |                   |
|                              |                       |                       |                        |               |                        |                    |                |                  |              |                    |      |                   |
| Г                            | Raak Halaad - Down    | alead - Sead E M-P    | Colleb View Forganat   | Dete Deursta  |                        | HI.                |                |                  |              |                    |      | ,                 |
| L                            | Back Upload - Dowl    | nioad • Send E-Mail C | Lollad View Forecast L | Data Downlo   | ad Prev. Demand        |                    |                |                  |              |                    |      |                   |
| 4                            | 6 entries: Select all | Matches on Page       | Select all Matches     | Clear Sele    | ction                  | Entries per        | page 50 🗸      |                  |              | First Previous     | Page | 1 of 1 Next Last  |
|                              |                       |                       |                        |               |                        |                    |                |                  |              |                    |      |                   |
|                              |                       |                       |                        |               |                        |                    |                |                  |              |                    |      |                   |
|                              |                       | <u> </u>              | <u> </u>               | -             | · · · · ·              |                    |                | 0                |              |                    |      |                   |

# 2 3 4 5 6 7 8 Back Upload • Download • Send E-Mail Collab View Forecast Data Download Prev. Demand

#### Note

The description of each column in this table is available in chapter [6\_Appendix] at the end of the module.

• In the 'Cust. Mat. No.' column you can find all materials that you have the right to see (depending of your AirSupply role and your active filter).

By clicking one material name, you can consult the material details information.

Return to the last page by clicking 'Back'.

3 and 4 You can click here to upload or download forecast headers information.

Refer to chapter [3.5 Download / Upload a forecast] for more details.

• You can send an E-mail to the customer concerned with this forecast if you are a supplier or to the supplier if you are a customer. It is particularly useful to send an e-mail to your customer or supplier to inform him of some events regarding the commitment.

The functionality is explained in the 'Dashboard' module [RD3].

G After selecting a line by selecting the corresponding box, click this button to go to the "Collaboration" page of the corresponding collaboration set. You can also click 'FC Grouping Key Description' to go to the "Collaboration" page.

Refer to the chapter [3.3.2\_The 'Collaboration View' tab] for more details.

This page is the default view. The columns and the order of columns displayed can be customized as described in the '*Dashboard*' module [RD3].

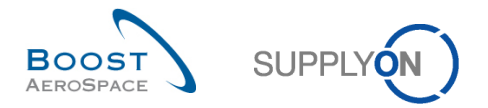

# Note

If you do not select a line and you click 'Collaboration View', an error message is displayed.

| A Nothing selected!            |
|--------------------------------|
| Quick Search Advanced Search   |
|                                |
| Search Reset                   |
| Forecast Summary Forecast Data |

After selecting a line by ticking the corresponding box, click this button to go to the 'Forecast Data' of the corresponding forecast header.

<sup>(3)</sup> You can click here to download forecast standard published demand up to one year in the past depending on the customer set up.

Refer to chapter [3.5.1.1\_Download previous demand] for more details.

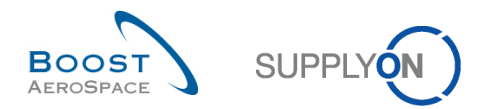

# 3.3.1.2 'Forecast Data' tab

The 'Forecast Data' tab lists forecast details lines for all the materials. Each line is a detail line of a forecast collaboration set. The figure below shows the 'Forecast Data' tab with all collaboration set lines of the material 'CMN-013\_FC2'.

| Quick Search Advanced | <u>Juck Search</u> Advanced Search                                                       |                   |                          |             |                |                  |                  |                |       |          |     |           |                |
|-----------------------|------------------------------------------------------------------------------------------|-------------------|--------------------------|-------------|----------------|------------------|------------------|----------------|-------|----------|-----|-----------|----------------|
| Customer Material N   | Customer Material Nur 💙 equal to 💙 CMN-013_FC2 Add line   Delete line My search profiles |                   |                          |             |                |                  |                  |                |       |          |     |           |                |
| Search Reset          | Search Reset                                                                             |                   |                          |             |                |                  |                  |                |       |          |     |           |                |
|                       |                                                                                          |                   |                          |             |                |                  |                  |                |       |          |     |           |                |
| Enrocast Summany      | Forecast Data                                                                            |                   |                          |             |                |                  |                  |                |       |          |     |           |                |
| SupplyOn Def View     | Manana                                                                                   | -                 |                          |             |                |                  |                  |                |       |          |     | Res       | ot all Filters |
| Supply On Del. View   | · manage                                                                                 |                   | 1                        |             | 1              | 1                | 1                | 1              |       |          | _   | 1.05      | et an i ntero  |
| Cust. Group           | Cust. Mat. No.                                                                           | Cust. Mat. Desc.  | Supp. Mat. No.           | Supplier M  | FC Grouping Ke | Ord. Off. Name   | Ord. Off. Phone  | Log. Fam. (LF) | Log   | Critic   | U   | Bucket    | Cust. Org.     |
| trg-TRAINING@         | CMN-013 F                                                                                | Winglet Perform   | CMN-013 FC2              | Winglet Per | Desc: 00C-013  | Judy Jillings    | +44 1179 69 3832 | LFB            | LT2   | Yes      | PCE | FLEX20130 | TRGCU. 🔺       |
| trg-TRAINING@         | CMN-013 F                                                                                | Winglet Perform   | CMN-013 FC2              | Winglet Per | Desc: 00C-013  | Judy Jillings    | +44 1179 69 3832 | LFB            | LT2   | Yes      | PCE | FLEX20130 | TRGCU.         |
| trg-TRAINING@         | CMN-013 F                                                                                | Winglet Perform   | CMN-013 FC2              | Winglet Per | Desc: 00C-013  | Judy Jillings    | +44 1179 69 3832 | LFB            | LT2   | Yes      | PCE | FLEX20130 | TRGCU.         |
| trg-TRAINING@         | CMN-013 F                                                                                | Winglet Perform   | CMN-013 FC2              | Winglet Per | Desc: 00C-013  | Judy Jillings    | +44 1179 69 3832 | LFB            | LT2   | Yes      | PCE | FLEX20130 | TRGCU.         |
| Trg-TRAINING@         | CMN-013 F                                                                                | Winglet Perform   | CMN-013 FC2              | Winglet Per | Desc: 00C-013  | Judy Jillings    | +44 1179 69 3832 | LFB            | LT2   | Yes      | PCE | FLEX20130 | TRGCU.         |
| trg-TRAINING@         | CMN-013 F                                                                                | Winglet Perform   | CMN-013 FC2              | Winglet Per | Desc: 00C-013  | Judy Jillings    | +44 1179 69 3832 | LFB            | LT2   | Yes      | PCE | FLEX20130 | TRGCU.         |
| trg-TRAINING@         | CMN-013 F                                                                                | Winglet Perform   | CMN-013 FC2              | Winglet Per | Desc: 00C-013  | Judy Jillings    | +44 1179 69 3832 | LFB            | LT2   | Yes      | PCE | FLEX20130 | TRGCU.         |
| trg-TRAINING@         | CMN-013 F                                                                                | Winglet Perform   | CMN-013 FC2              | Winglet Per | Desc: 00C-013  | Judy Jillings    | +44 1179 69 3832 | LFB            | LT2   | Yes      | PCE | PROV20130 | TRGCU.         |
| trg-TRAINING@         | CMN-013 F                                                                                | Winglet Perform   | CMN-013 FC2              | Winglet Per | Desc: 00C-013  | Judy Jillings    | +44 1179 69 3832 | LFB            | LT2   | Yes      | PCE | PROV20130 | TRGCU.         |
| trg-TRAINING@         | CMN-013 F                                                                                | Winglet Perform   | CMN-013 FC2              | Winglet Per | Desc: 00C-013  | Judy Jillings    | +44 1179 69 3832 | LFB            | LT2   | Yes      | PCE | PROV20131 | TRGCU.         |
| trg-TRAINING@         | CMN-013 F                                                                                | Winglet Perform   | CMN-013 FC2              | Winglet Per | Desc: 00C-013  | Judy Jillings    | +44 1179 69 3832 | LFB            | LT2   | Yes      | PCE | PROV20131 | TRGCU.         |
| trg-TRAINING@         | CMN-013 F                                                                                | Winglet Perform   | CMN-013 FC2              | Winglet Per | Desc: 00C-013  | Judy Jillings    | +44 1179 69 3832 | LFB            | LT2   | Yes      | PCE | PROV20131 | TRGCU.         |
| trg-TRAINING@         | CMN-013 F                                                                                | Winglet Perform   | CMN-013 FC2              | Winglet Per | Desc: 00C-013  | Judy Jillings    | +44 1179 69 3832 | LFB            | LT2   | Yes      | PCE | PROV20131 | TRGCU.         |
| trg-TRAINING@         | CMN-013 F                                                                                | Winglet Perform   | CMN-013 FC2              | Winglet Per | Desc: 00C-013  | Judy Jillings    | +44 1179 69 3832 | LFB            | LT2   | Yes      | PCE | PROV20140 | TRGCU.         |
| trg-TRAINING@         | CMN-013 F                                                                                | Winglet Perform   | CMN-013 FC2              | Winglet Per | Desc: 00C-013  | Judy Jillings    | +44 1179 69 3832 | LFB            | LT2   | Yes      | PCE | PROV20140 | TRGCU. 🔻       |
| Tro-TRAINING@         | CMNL013 F                                                                                |                   | <u> </u>                 | III         |                |                  |                  |                |       |          |     |           | +              |
| Back Upload - Down    | Back Upload - Download - Send E-Mail Collab View                                         |                   |                          |             |                |                  |                  |                |       |          |     |           |                |
| 18 entries: Select a  | II Matches on Pac                                                                        | e Select all Matc | hes   <u>Clear Selec</u> | tion        | l              | Entries per page | 50 🗸             |                | First | Previous | Pag | ie 1 of 1 | Next Last      |

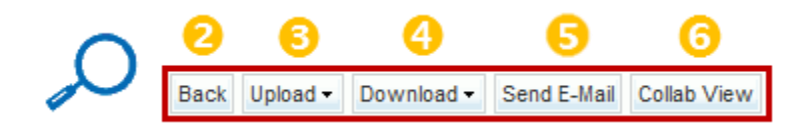

# Note

The description of each column in this table is available in chapter [6\_Appendix] at the end of the module.

1 In the 'Bucket' column you can find all buckets in which there is forecast data.

By clicking one bucket name, you go to the 'Collaboration View' of the collaboration set.

Return to the last page by clicking 'Back'.

Ind G You can click here to upload or download forecast detail line information.

Refer to chapter [3.5\_"Download / Upload a forecast"] for more details.

Solution You can send an E-mail to the customer concerned by this forecast if you are a supplier, or to the supplier if you are a customer. It is particularly useful to send an e-mail to your customer or supplier to inform him of events regarding the commitment.

The functionality is described in the 'Dasboard' module [RD3].

• After selecting a line by ticking the corresponding box, click this button to go to the "Collaboration" page of the corresponding collaboration set. The 'Collaboration View' is described in the next chapter.

This page is the default view. The columns and the order of columns displayed can be customized as described in the '*Dashboard*' module [RD3].

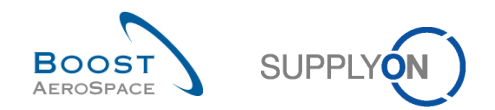

# 3.3.2 The 'Collaboration View' tab

The 'Collaboration View' tab contains all forecast data of one collaboration set. This tab allows collaboration by providing editable fields depending on the user.

The 'Collaboration View' displays the collaboration set organized into buckets. The user interface is the same for customers and suppliers, except that 'Supplier Commitment' is editable only by the supplier and 'Commit tuning' by the customer.

#### Supplier view

| Overview trg-airfoilSO_      | _038_CMN-038        | _FC1_Desc: OC                                | C-038#PCE#L   | .FA#LT1      |               |               |              |              |              |              |              |              |  |
|------------------------------|---------------------|----------------------------------------------|---------------|--------------|---------------|---------------|--------------|--------------|--------------|--------------|--------------|--------------|--|
| Forecast Collaboration for r | material CMN-0      | 38_FC1/TUBE T                                | A5070 3X6 B;  | WASHER TUBE  | B W/ - SMN-03 | 3_FC1/TA5070  | 3X6 TUBE     |              |              |              |              |              |  |
| Standard Forecast /          | Standard Forecast / |                                              |               |              |               |               |              |              |              |              |              |              |  |
|                              | Firm Horizon        | Horizon Flexible Horizon Provisional Horizon |               |              |               |               |              |              |              |              |              |              |  |
|                              | 10.03.2014 💌        | 11.03.2014 💌                                 | 18.03.2014 💌  | 25.03.2014 💌 | 01.04.2014 💌  | 08.04.2014 💌  | 15.04.2014 💌 | 22.04.2014 💌 | 20.05.2014 💌 | 17.06.2014 💌 | 22.07.2014 💌 | 19.08.2014 💌 |  |
| Demand                       |                     | 200                                          | 100           | 200          | 105           | 175           | 100          | 350          | 150          | 200          | 200          | 151 🔺        |  |
| Supplier Commitment 💌        |                     | 150                                          | 100           | 150          | 150           | 150           | 0            | 0            | 0            | 0            | 0            |              |  |
| Supplier Exceptions          |                     | Medium                                       |               | Medium       | Medium        | Medium        | Medium       |              |              |              |              |              |  |
| Commit tuning                |                     | 200                                          | 100           | 200          | 100           | 175           | 100          | 350          | 150          | 200          | 200          | 15           |  |
| Customer Exceptions          |                     |                                              |               |              |               |               |              |              |              |              |              |              |  |
| Cumulated Deviation          |                     | -50                                          | -50           | -100         | -55           | -80           | -180         | -530         | -680         | -880         | -1 080       | -1 23        |  |
| Previous data                |                     |                                              |               |              |               |               |              |              |              |              |              |              |  |
| Demand                       |                     | 150                                          | 100           | 200          | 100           | 150           | 100          | 350          | 150          | 200          | 200          | 15           |  |
| Supplier Commitment          |                     | 150                                          | 100           | 150          | 150           | 150           | 0            | 0            | 0            | 0            | 0            |              |  |
| Commit tuning                |                     | 150                                          | 100           | 200          | 100           | 150           | 100          | 350          | 150          | 200          | 200          | 151 😑        |  |
| Cumulated Deviation          |                     | 0                                            | 0             | -50          | 0             | 0             | -100         | -450         | -600         | -800         | -1 000       | -1 15        |  |
| Demand Delta                 |                     |                                              |               |              |               |               |              |              |              |              |              |              |  |
| N/N-1 Delta                  |                     | 50                                           | 0             | 0            | 5             | 25            | 0            | 0            | 0            | 0            | 0            |              |  |
| Cumulated Delta              |                     | 50                                           | 50            | 50           | 55            | 80            | 80           | 80           | 80           | 80           | 80           | 81           |  |
| % Cumulated Delta            |                     | 33,3                                         | 20,0          | 11,1         | 10,0          | 11,4          | 10,0         | 7,0          | 6,2          | 5,3          | 4,7          | 4,:          |  |
| Critical Identifier Delta    |                     | Yes                                          | No            | No           | Yes           | Yes           | No           | No           | No           | No           | No           | N            |  |
| Delta exception              |                     | Medium                                       |               |              |               | Medium        |              |              |              |              |              |              |  |
| Commit Tuning Delta          |                     |                                              |               |              |               |               |              |              |              |              |              |              |  |
| N/N-1 Delta                  |                     | 50                                           | 0             | 0            | 0             | 25            | 0            | 0            | 0            | 0            | 0            |              |  |
| Cumulated Delta              |                     | 50                                           | 50            | 50           | 50            | 75            | 75           | 75           | 75           | 75           | 75           | 7!           |  |
| % Cumulated Delta            |                     | 33,3                                         | 20,0          | 11,1         | 9,1           | 10,7          | 9,4          | 6,5          | 5,8          | 5,0          | 4,4          | 4, +         |  |
| Critical Identifier Delta    | •                   |                                              |               |              |               |               |              |              |              |              |              | ۱.           |  |
|                              |                     | E                                            | Back Upload - | Download -   | Save and Comm | t Send E-Mail | Show Collab. | Details Show | PO           |              |              |              |  |

# Customer view (for the same collaboration set)

| Overview trg-airfoilSO                            | _038_CMN-038   | _FC1_Desc: O | DC-038#PCE#   | LFA#LT1 tr   | q-SupMechSO     | 3 CMN-038 F   | C1 Desc: 000     | C-038#PCE#LF | A#LT1        |              |              |              |
|---------------------------------------------------|----------------|--------------|---------------|--------------|-----------------|---------------|------------------|--------------|--------------|--------------|--------------|--------------|
| Forecast Collaboration for<br>Standard Forecast / | material CMN-0 | 38_FC1/TUBE  | TA5070 3X6 B; | WASHER TUBE  | E B W/ - SMN-03 | 38_FC1/TA5070 | 3X6 TUBE         |              |              |              |              |              |
|                                                   | Firm Horizon   |              |               | Flexible     | Horizon         |               |                  |              |              | Provisio     | nal Horizon  |              |
|                                                   | 10.03.2014 💌   | 11.03.2014 💌 | 18.03.2014 💌  | 25.03.2014 💌 | 01.04.2014 💌    | 08.04.2014 💌  | 15.04.2014 💌     | 22.04.2014 💌 | 20.05.2014 💌 | 17.06.2014 💌 | 22.07.2014 💌 | 19.08.2014 💌 |
| Demand                                            |                | 200          | 100           | 200          | 105             | 175           | 100              | 350          | 150          | 200          | 200          | 151 4        |
| Supplier Commitment                               |                | 150          | 100           | 150          | 150             | 150           | 0                | 0            | 0            | 0            | 0            | (            |
| Supplier Exceptions                               |                | Medium       |               | Medium       | Medium          | Medium        | Medium           |              |              |              |              |              |
| Commit tuning                                     | ]              | 200          | 100           | 200          | 100             | 175           | 100              | 350          | 150          | 200          | 200          | 15           |
| Customer Exceptions                               |                |              |               |              |                 |               |                  |              |              |              |              |              |
| Cumulated Deviation                               |                | -50          | -50           | -100         | -55             | -80           | -180             | -530         | -680         | -880         | -1 080       | -1 23        |
| Previous data                                     |                |              |               |              |                 |               |                  |              |              |              |              |              |
| Demand                                            |                | 150          | 100           | 200          | 100             | 150           | 100              | 350          | 150          | 200          | 200          | 15           |
| Supplier Commitment                               |                | 150          | 100           | 150          | 150             | 150           | 0                | 0            | 0            | 0            | 0            | (            |
| Commit tuning                                     |                | 150          | 100           | 200          | 100             | 150           | 100              | 350          | 150          | 200          | 200          | 151          |
| Cumulated Deviation                               |                | 0            | 0             | -50          | 0               | 0             | -100             | -450         | -600         | -800         | -1 000       | -1 15        |
| Demand Delta                                      |                |              |               |              |                 |               |                  |              |              |              |              |              |
| N/N-1 Delta                                       |                | 50           | 0             | 0            | 5               | 25            | 0                | 0            | 0            | 0            | 0            | •            |
| Cumulated Delta                                   |                | 50           | 50            | 50           | 55              | 80            | 80               | 80           | 80           | 80           | 80           | 81           |
| % Cumulated Delta                                 |                | 33,3         | 20,0          | 11,1         | 10,0            | 11,4          | 10,0             | 7,0          | 6,2          | 5,3          | 4,7          | 4,:          |
| Critical Identifier Delta                         |                | Yes          | No            | No           | Yes             | Yes           | No               | No           | No           | No           | No           | N            |
| Delta exception                                   |                | Medium       |               |              |                 | Medium        |                  |              |              |              |              |              |
| Commit Tuning Delta                               |                |              |               |              |                 |               |                  |              |              |              |              |              |
| N/N-1 Delta                                       |                | 50           | 0             | 0            | 0               | 25            | 0                | 0            | 0            | 0            | 0            | (            |
| Cumulated Delta                                   |                | 50           | 50            | 50           | 50              | 75            | 75               | 75           | 75           | 75           | 75           | 7!           |
| % Cumulated Delta                                 |                | 33,3         | 20,0          | 11,1         | 9,1             | 10,7          | 9,4              | 6,5          | 5,8          | 5,0          | 4,4          | 4,           |
| Critical Identifier Delta                         | •              |              |               |              |                 |               |                  |              |              |              |              | 4            |
|                                                   |                |              | Back Do       | wnload - Sen | d E-Mail Save   | and Commit Sh | ow Collab. Detai | s Show PO    |              |              |              |              |

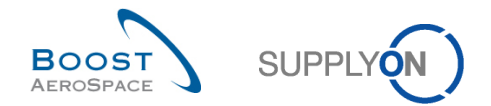

AirSupply provides a header for the "Forecast Collaboration" page containing three lines:

- 1st line "Supplier Control Point Short Name"\_"Customer Material Number"\_Desc:"FC Grouping Key" 2nd line - it may differ:
  - A <u>single supplier</u> is displayed: "Forecast collaboration for material "Customer Material Number" / "Customer Material Description" – "Supplier Material Number" / "Supplier Material Description"".
  - Multiple suppliers are displayed: "Forecast on material number "Customer Material Number""
  - <u>Multiple customers</u> are displayed: "Forecast collaboration for material "Customer Material Number" / "Customer Material Description" – "Supplier Material Number" / "Supplier Material Description"".
- 3rd line "Forecast mode" (possible values are 'Standard Forecast' or 'Mid Term Forecast' or 'Long Term Forecast') / "Commodity Group" / "Product Group"

The figure below shows the "Supplier Collaboration" page of the collaboration set of the material 'CMN-013\_FC6' and focus on the different lines of the tab.

| Overview trg-airfoilSO_                                    | 038_CMN-038                      | _FC6_Desc: O | OC-038#PCE#   | LFA#LT1      |                 |               |               |              |              |              |              |            |
|------------------------------------------------------------|----------------------------------|--------------|---------------|--------------|-----------------|---------------|---------------|--------------|--------------|--------------|--------------|------------|
| Forecast Collaboration for r<br>Long Term Forecast / Galle | material CMN-0<br>eys / Catering | 38_FC6/TUBE  | TA5070 3X6 B; | WASHER TUB   | E B W/ - SMN-03 | 8_FC6/TA507   | 0 3X6 TUBE    |              |              |              |              |            |
|                                                            |                                  |              |               |              |                 | Flexible      | Horizon       |              |              |              |              |            |
|                                                            | 10.03.2014 💌                     | 09.04.2014 💌 | 09.05.2014 💌  | 08.06.2014 💌 | 08.07.2014 💌    | 07.08.2014 💌  | 06.09.2014 💌  | 06.10.2014 💌 | 05.11.2014 💌 | 05.12.2014 💌 | 04.01.2015 💌 | 03.02.2015 |
| Demand                                                     |                                  | 150          | 105           | 200          | 200             |               | 100           | 49           |              |              |              |            |
| 2 Supplier Commitment 🖃                                    |                                  | 150          | 100           | 200          | 100             |               | 100           | 50           |              |              |              |            |
| 3 Supplier Exceptions                                      |                                  |              |               |              | Medium          |               |               |              |              |              |              |            |
| Commit tuning                                              |                                  | 150          | 100           | 200          | 200             |               | 100           | 50           |              |              |              |            |
| 5 Customer Exceptions                                      |                                  |              |               |              |                 |               |               |              |              |              |              |            |
| Cumulated Deviation                                        | 0                                | 0            | -5            | -5           | -105            | -105          | -105          | -104         | -104         | -104         | -104         | -104       |
| 🖃 Previous data 🛛 🔿                                        | -                                |              |               |              |                 |               |               |              |              |              |              |            |
| Demand                                                     | $\mathbf{O}$                     | 150          | 100           | 200          | 100             |               | 100           | 50           |              |              |              |            |
| Supplier Commitment                                        | $\sim$                           | 150          | 100           | 200          | 100             |               | 100           | 50           |              |              |              |            |
| Commit tuning                                              |                                  | 150          | 100           | 200          | 100             |               | 100           | 50           |              |              |              |            |
| Cumulated Deviation                                        | 0                                | 0            | 0             | 0            | 0               | 0             | 0             | 0            | 0            | 0            | 0            |            |
| 🗆 Demand Delta 🛛 😣                                         |                                  |              |               |              |                 |               |               |              |              |              |              |            |
| N/N-1 Delta                                                |                                  | 0            | 5             | 0            | 100             |               | 0             | -1           |              |              |              |            |
| Cumulated Delta                                            | 0                                | 0            | 5             | 5            | 105             | 105           | 105           | 104          | 104          | 104          | 104          | 104        |
| % Cumulated Delta                                          | 0,0                              | 0,0          | 2,0           | 1,1          | 19,1            | 19,1          | 16,2          | 14,9         | 14,9         | 14,9         | 14,9         | 14,9       |
| Critical Identifier Delta                                  |                                  | No           | No            | No           | No              |               | No            | No           |              |              |              |            |
| Delta exception                                            |                                  |              |               |              | Medium          |               |               |              |              |              |              |            |
| 🖃 Commit Tuning Delta ᠑                                    |                                  |              |               |              |                 |               |               |              |              |              |              |            |
| N/N-1 Delta                                                |                                  | 0            | 0             | 0            | 100             |               | 0             | 0            |              |              |              |            |
| Cumulated Delta                                            | 0                                | 0            | 0             | 0            | 100             | 100           | 100           | 100          | 100          | 100          | 100          | 100        |
| % Cumulated Delta                                          | 0,0                              | 0,0          | 0,0           | 0,0          | 18,2            | 18,2          | 15,4          | 14,3         | 14,3         | 14,3         | 14,3         | 14,3       |
| Critical Identifier Delta                                  | •                                |              |               |              | П               | I             |               |              |              |              |              | F          |
|                                                            |                                  |              | Back Unload   | Download -   | Save and Comm   | it Send E-Mai | I Show Collab | Details Show | PO           |              |              |            |

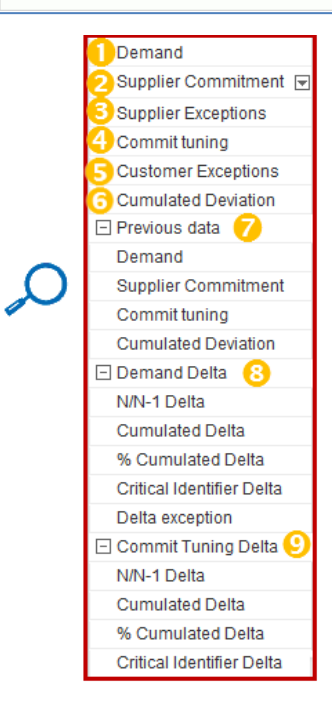

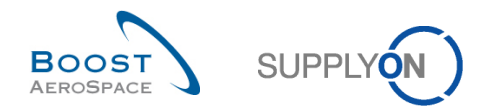

| <ol> <li>Demand</li> </ol>                       | This is the demand calculated by the customer ERP, also named published demand.<br>The 'Demand' data cannot be changed by the user (supplier or customer). Demand<br>fields with a dark grey background have been updated after the last publication<br>because the Demand variation was above DVT.                                                                                                    |
|--------------------------------------------------|----------------------------------------------------------------------------------------------------|
| Supplier<br>Commitment                           | This is the line in which the supplier commits.<br>Fields highlighted with a yellow background need to be committed by the supplier.<br>Fields highlighted with a grey background can be committed by the supplier.<br>By clicking the little triangle on the right of the 'Supplier Commitment' button, you can<br>access several functionalities.<br><i>Refer to document [3.4_Forecast collaboration] for more details.</i> |
| Supplier<br>Exceptions                           | This line shows the 'Supplier Exceptions' if there are any. If there is an exception in a bucket, the exception type is indicated ('Medium' or 'Critical').                                                                                                    |
| Ocommit<br>tuning                                | This is the line in which the customer commits if necessary.<br>Fields highlighted with a yellow background need to be committed by the customer.<br>Fields highlighted with a grey background can be committed by the customer.                                                                                                    |
| Customer<br>Exceptions                           | This line shows the 'Customer Exceptions' if there are any. If there is an exception in a bucket, the exception type is indicated ('Medium' or 'Critical').                                                                                                    |
| <ul> <li>Cumulated</li> <li>Deviation</li> </ul> | The 'Cumulated Deviation' shows the cumulated difference between the 'Supplier Commitment' data and the 'Commit tuning' data.                                                                                                    |
| Previous<br>data                                 | The 'Previous Data' shows what the data was before a change to the last publication.                                                                                                    |
| 8 Demand<br>Delta                                | The 'Demand Delta' shows forecast comparison data between current values of the published demand with the values of the demand previously published. 'Demand Delta' values are calculated after each forecast publication.                                                                                                    |
| Ocommit<br>Tuning Delta                          | The 'Commit Tuning Delta' shows forecast comparison data between current values of the published customer tuning with the values of the customer tuning previously published. 'Commit Tuning Delta' values are calculated after each forecast publication.                                                                                                    |

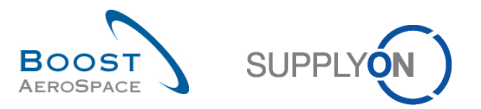

The figures below show the collaboration page of the collaboration set of the material 'CMN-013\_FC7' and focus on the different columns.

| Dverview trg-airfoilSO_0                               | 38_CMN-038_I   | FC7_Desc: O  | DC-038#PCE#L    | FA#LT1#Critic | al               |             |              |                |              |              |              |              |
|--------------------------------------------------------|----------------|--------------|-----------------|---------------|------------------|-------------|--------------|----------------|--------------|--------------|--------------|--------------|
| Forecast Collaboration for ma<br>Standard Forecast / 2 | aterial CMN-03 | 8_FC7/TUBE   | TA5070 3X6 B; \ | VASHER TUBE   | E B W/ - SMN-038 | _FC7/TA5070 | 3X6 TUBE     |                |              |              |              |              |
|                                                        | Firm Horizon   |              |                 | Flexible      | Horizon 🕘        |             |              |                |              | 5 Provisio   | nal Horizon  |              |
|                                                        | 10.03.2014 💌   | 11.03.2014 포 | 18.03.2014 💌    | 25.03.2014 💌  | 01.04.2014 💌 0   | 8.04.2014 💌 | 15.04.2014 💌 | 22.04.2014 💌   | 20.05.2014 💌 | 17.06.2014 💌 | 22.07.2014 💌 | 19.08.2014 📼 |
| Demand                                                 | _              | 150          | 800             | 200           | 100              | 150         |              |                |              | 100          |              | 301          |
| Supplier Commitment 🖃                                  |                | 150          | 350             | 200           | 100              | 200         |              |                |              | 100          |              | 201          |
| Supplier Exceptions                                    |                |              | Critical        | Critical      |                  |             |              |                |              |              |              |              |
| Commit tuning                                          |                | 150          | 700             | 200           | 100              | 200         |              |                |              | 100          |              | 30           |
| Customer Exceptions                                    |                |              |                 |               |                  |             |              |                |              |              |              |              |
| Cumulated Deviation                                    |                | 0            | -450            | -450          | -450             | -400        | -400         | -400           | -400         | -400         | -400         | -50          |
| <ul> <li>Previous data</li> </ul>                      |                |              |                 |               |                  |             |              |                |              |              |              |              |
| Demand                                                 |                | 150          | 350             | 200           | 100              | 200         |              |                |              | 100          |              | 20           |
| Supplier Commitment                                    |                | 150          | 350             | 200           | 100              | 200         |              |                |              | 100          |              | 201          |
| Commit tuning                                          |                | 150          | 350             | 200           | 100              | 200         |              |                |              | 100          |              | 201          |
| Cumulated Deviation                                    |                | 0            | 0               | 0             | 0                | 0           | 0            | 0              | 0            | 0            | 0            | (            |
| Demand Delta                                           |                |              |                 |               |                  |             |              |                |              |              |              |              |
| N/N-1 Delta                                            |                | 0            | 450             | 0             | 0                | -50         |              |                |              | 0            |              | 10           |
| Cumulated Delta                                        |                | 0            | 450             | 450           | 450              | 400         | 400          | 400            | 400          | 400          | 400          | 50(          |
| % Cumulated Delta                                      |                | 0,0          | 90,0            | 64,3          | 56,3             | 40,0        | 40,0         | 40,0           | 40,0         | 36,4         | 36,4         | 38,!         |
| Critical Identifier Delta                              |                | No           | Yes             | Yes           | No               | Yes         |              |                |              | No           |              | Ye           |
| Delta exception                                        |                |              | Critical        | Critical      |                  | Critical    |              |                |              |              |              |              |
| Commit Tuning Delta                                    |                |              |                 |               |                  |             |              |                |              |              |              |              |
| N/N-1 Delta                                            |                | 0            | 350             | 0             | 0                | 0           |              |                |              | 0            |              | 10           |
| Cumulated Delta                                        |                | 0            | 350             | 350           | 350              | 350         | 350          | 350            | 350          | 350          | 350          | 451          |
| % Cumulated Delta                                      |                | 0,0          | 70,0            | 50,0          | 43,8             | 35,0        | 35,0         | 35,0           | 35,0         | 31,8         | 31,8         | 34,1         |
| Critical Identifier Delta                              | (              |              |                 | III           |                  |             |              |                |              |              |              | 4            |
|                                                        |                |              | Back Upload -   | Download •    | Save and Commit  | Send E-Mail | Show Collab. | Details Show P | 0            |              |              |              |

 Image: Doverview
 trg-airfoliSO\_038\_CMIN-038\_FC7\_Desc: OOC-038#PCE#LFA#LT1#Critical

 Forecast Collaboration for material CMIN-038\_FC7/TUBE TA5070 3X6 B; WASHER TUBE B W/ - SMIN-038\_FC7/TA5070 3X6 TUBE

 Standard Forecast / 2

 Image: Standard Forecast / 2

 Image: Standard Forecast / 2

 Image: Standard Forecast / 2

 Image: Standard Forecast / 2

 Image: Standard Forecast / 2

 Image: Standard Forecast / 2

 Image: Standard Forecast / 2

 Image: Standard Forecast / 2

 Image: Standard Forecast / 2

 Image: Standard Forecast / 2

 Image: Standard Forecast / 2

 Image: Standard Forecast / 2

 Image: Standard Forecast / 2

 Image: Standard Forecast / 2

 Image: Standard Forecast / 2

 Image: Standard Forecast / 2

 Image: Standard Forecast / 2

 Image: Standard Forecast / 2

 Image: Standard Forecast / 2

 Image: Standard Forecast / 2

 Image: Standard Forecast / 2

 Image: Standard Forecast / 2

 Image: Standard Forecast / 2

 Image: Standard Forecast / 2

 Image: Standard Forecast / 2

 Image: Standard Forecast / 2

# **Overview**: By clicking the overview tab, you go to the overview page.

| Overview trg-airfoilSO 038 CMN-038 FC7 De         | sc: 00C-038#F | PCE#LFA#LT1# | Critical       |              |               |            |            |            |            |            |       |
|---------------------------------------------------|---------------|--------------|----------------|--------------|---------------|------------|------------|------------|------------|------------|-------|
| Forecast Collaboration for material CMN-038_FC7/T | UBE TA5070 3  | X6 B; WASHER | TUBE B W/ - SI | MN-038_FC7/T | 45070 3X6 TUE | E          |            |            |            |            |       |
|                                                   | Firm Horizon  |              |                | Flexible     | Horizon       |            |            |            |            |            |       |
|                                                   | 10.03.2014    | 11.03.2014   | 18.03.2014     | 25.03.2014   | 01.04.2014    | 08.04.2014 | 15.04.2014 | 22.04.2014 | 20.05.2014 | 17.06.2014 | 22.07 |
| 🖃 Demand                                          |               | 150          | 800            | 200          | 100           | 150        |            |            |            | 10         | ) ^   |
| trg-airfoilSO 038 CMN-038 FC7 Desc: OOC-03        | _             | 150          | 800            | 200          | 100           | 150        |            |            |            | 10         | )     |
| Supplier Commitment                               |               | 150          | 350            | 200          | 100           | 200        |            |            |            | 10         | 3     |
| trg-airfoilSO 038 CMN-038 FC7 Desc: OOC-03        | -             | 150          | 350            | 200          | 100           | 200        |            |            |            | 10         | )     |
| Supplier Exceptions                               |               |              | Critical       | Critical     |               |            |            |            |            |            | E     |
| trg-airfoilSO 038 CMN-038 FC7 Desc: OOC-03        | -             |              | Critical       | Critical     |               |            |            |            |            |            |       |
| Commit tuning                                     |               | 150          | 700            | 200          | 100           | 200        |            |            |            | 10         | 0     |
| trg-airfoilSO 038 CMN-038 FC7 Desc: OOC-03        |               | 150          | 700            | 200          | 100           | 200        |            |            |            | 10         | )     |
| Customer Exceptions                               |               |              |                |              |               |            |            |            |            |            |       |
| trg-airfoilSO 038 CMN-038 FC7 Desc: OOC-03        |               |              |                |              |               |            |            |            |            |            |       |
| Cumulated Deviation                               |               | 0            | -450           | -450         | -450          | -400       | -400       | -400       | -400       | -40        | ð     |
| trq-airfoiISO 038 CMN-038 FC7 Desc: OOC-03        | -             | 0            | -450           | -450         | -450          | -400       | -400       | -400       | -400       | -40        | )     |
| Previous data                                     |               |              |                |              |               |            |            |            |            |            | _     |
| Demand                                            |               | 150          | 350            | 200          | 100           | 200        |            |            |            | 10         | 0     |
| trq-airfoilSO 038 CMN-038 FC7 Desc: OOC-03        | -             | 150          | 350            | 200          | 100           | 200        |            |            |            | 10         | )     |
| Supplier Commitment                               |               | 150          | 350            | 200          | 100           | 200        |            |            |            | 10         | ð     |
| trg-airfoilSO 038 CMN-038 FC7 Desc: OOC-03        | -             | 150          | 350            | 200          | 100           | 200        |            |            |            | 10         | 3     |
| 🗆 Commit tuning                                   |               | 150          | 350            | 200          | 100           | 200        |            |            |            | 10         | 3     |
| trg-airfoilSO 038 CMN-038 FC7 Desc: OOC-03        | •             | 450          | 250            | 000          | 400           | 200        |            |            |            | 40         | *     |
|                                                   |               |              | Back Upload    | - Download - | Send E-Mail   |            |            |            |            |            |       |

This page shows an overview of the forecast collaboration set.

It is useful in the case of multi-collaboration. You cannot edit data in the "Overview" page. *Refer to chapter [3.4.3\_Multi-collaboration] for more details.* 

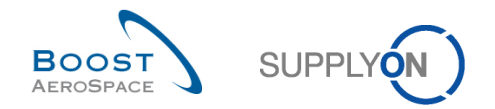

**Collaboration set header tab**: It corresponds to the title of the "Collaboration Set" tab and additional header information on the customer/supplier materials, the forecast mode, commodity group and product group. In this example, the collaboration header is defined as:

- 1st line [Supplier control point] [Customer material number] [FC Grouping Key]
- 2<sup>nd</sup> line [Customer material number] [Customer material description] [Supplier material number] [Supplier material description]
- 3<sup>rd</sup> line [Forecast mode] [Commodity Group] [Product Group]

The definition of header title depends on the customer.

The three possible values for 'Forecast mode' are:

- 'Standard Forecast'
- 'Mid Term Forecast'
- 'Long Term Forecast'

**5** Firm Horizon: All buckets in this horizon are not editable by the user. There is no forecast collaboration allowed in this horizon.

**G** Flexible Horizon: The forecast collaboration is mandatory within this horizon for standard and mid term forecasts. Exceptions are raised in buckets of flexible horizon.

**Provisional Horizon**: In this horizon the collaboration is possible on future forecast demand but not mandatory. There are no exceptions raised in buckets of Provisional horizon.

**Bucket**: It is a period of time (a day, a week or a month) where the "Collaboration On Forecast" data can take place. By clicking the drop down menu on the right of a bucket you can access several functionalities:

- You can open bucket details of current data.
- You can open previous data of bucket details (useful to check last commitment).
- You can copy 'Supplier Commitment' data to 'Commit tuning' data if you are supplier or copy the 'Commit tuning' to the 'Supplier Commitment' if you are a customer.
- You can also reset to zero the bucket value.

#### Supplier view

| Flexibl    | e Horizon                                 |
|------------|-------------------------------------------|
| 25.03.2014 | ਗ਼ 01.04.2014 		 08.04.2014 		 15.04.2014 |
| 2(         | Open bucket details of current data       |
| 2(         | Open previous data details of bucket      |
| Critic     | Copy commit tuning to supplier commitment |
| 20         | Reset to zero                             |

#### **Customer view**

| Flexi  | blel | Horizon                                   |
|--------|------|-------------------------------------------|
| 3.2014 | ▼    | 01.04.2014 🛡 08.04.2014 💌 15.04.2014 💌    |
| 2      |      | Open bucket details of current data       |
| 2      | ¢    | Open previous data details of bucket      |
| Critic |      | Copy supplier commitment to commit tuning |
| 2      |      | Reset to zero                             |

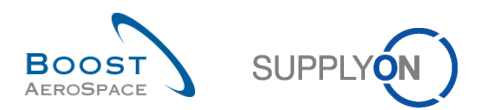

# 'Summary' column

| Overview tro-airfoilSO     | 038 CMN-0                   | 38 FC1 Desc  | : 00C-038#PC  | E#LFA#LT1    |                                |               |                 |                 |            |            |                       |
|----------------------------|-----------------------------|--------------|---------------|--------------|--------------------------------|---------------|-----------------|-----------------|------------|------------|-----------------------|
| Enrecast Collaboration for | material CMN                | L038 EC1/THE | RE TA5070 3X6 |              |                                | L038 EC1/TA5  | 070 3X6 TUBE    |                 |            |            |                       |
| Standard Forecast /        |                             |              |               |              |                                |               |                 |                 |            |            |                       |
|                            | Provisional Horizon Summary |              |               |              |                                |               |                 |                 |            |            |                       |
|                            | 2.04.2014                   | 20.05.2014   | 17.06.2014    | 22.07.2014   | 19.08.2014                     | 16.09.2014    | 21.10.2014      | 18.11.2014      | 16.12.2014 | 20.01.2015 | 10.03.2014-16.02.2015 |
| Demand                     | 350                         | 150          | 200           | 200          | 150                            | 150           | 150             | 100             | 200        | 150        | 2 680                 |
| Supplier Commitment        | 0 0                         |              | 0             | 0            | 0                              | 0             | 0               |                 | 0          | 0          | 2 700                 |
| Cupplier Eventione         | - U                         | 0            | 0             | 0            | U                              | 0             | 0               | 0               | U          | 0          | 100                   |
| Committuning               | 250                         | 150          | 200           | 200          | 150                            | 150           | 150             | 100             | 200        | 150        | 0.675                 |
| Cuntemar Exceptions        | 300                         | 150          | 200           | 200          | 150                            | 100           | 150             | 100             | 200        | 150        | 2075                  |
| Cumulated Deviation        | -520                        | -690         | -990          | -1.090       | -1 220                         | -1 290        | -1 520          | -1.620          | -1.920     | -1 090     | -1.090                |
| - Previous data            | -550                        | -000         | -000          | -1000        | -1230                          | -1300         | -1.550          | -1030           | -1030      | -1 300     | -1300                 |
| Demand                     | 250                         | 150          | 200           | 200          | 150                            | 150           | 200             | 100             | 200        | 150        | 2.650                 |
| Supplier Commitment        | 0                           | 150          | 200           | 200          | 150                            | 130           | 200             | 100             | 200        | 150        | 2 000                 |
| Commit tuning              | 250                         | 150          | 200           | 200          | 150                            | 150           | 200             | 100             | 200        | 150        | 2 650                 |
| Cumulated Deviation        | -450                        | -600         | -200          | -1 000       | -1 150                         | -1 300        | -1 500          | -1 600          | -1 900     | -1 950     | -1 950                |
| Demand Delta               | -430                        | -000         | -000          | -1000        | -1150                          | -1300         | -1300           | -1000           | -1000      | -1350      | -1350                 |
| N/N-1 Delta                | 0                           | 0            | 0             | 0            | 0                              | 0             | -50             | 0               | 0          |            | 20                    |
| Cumulated Delta            | 80                          | 80           | 80            | 80           | 80                             | 80            | -30             | 30              | 30         |            | 30                    |
| % Cumulated Delta          | 7.0                         | 6.2          | 5.2           | 4.7          | 4.2                            | 4.0           | 1.4             | 12              | 1.2        |            | 1.2                   |
| Critical Identifier Delta  | No.                         | 0,2<br>No    | J,J<br>No     | H, I         | 4,J                            | 4,0<br>No     | Vac             | No.             | 1,2        |            | Ves                   |
| Delta exception            |                             | 110          | 110           | 110          | 110                            | 140           | 100             | 110             | 140        |            | Medium                |
| Commit Tuning Delta        |                             |              |               |              |                                |               |                 |                 |            |            | modium                |
| N/N-1 Delta                | 0                           | 0            | 0             | 0            | 0                              | 0             | -50             | 0               | 0          |            | 25                    |
| Cumulated Delta            | 75                          | 75           | 75            | 75           | 75                             | 75            | 25              | 25              | 25         |            | 25                    |
| % Cumulated Delta          | 6.5                         | 5.8          | 5.0           | 4.4          | 4.1                            | 3.8           | 1.1             | 1.1             | 1.0        |            | 1.0                   |
| Critical Identifier Delta  | 4                           | -1-          | -1-           |              |                                |               |                 |                 | .,.        |            |                       |
|                            |                             |              | Reak Hales    | d - Download | - Caus and C                   | ammit Cond E  | Mail Chaus Call | ah Dataila Sha  |            |            |                       |
|                            |                             |              | васк Орюа     | a - Download | <ul> <li>Save and C</li> </ul> | ommit Send E- | Mail Show Coll  | ab. Details Sho | W PU       |            |                       |

Q

Summary 10.03.2014-16.02.2015 💌

|                                   | Summary                 |   |
|-----------------------------------|-------------------------|---|
|                                   | 10.03.2014-16.02.2015 💌 |   |
| Demand                            | 2 680                   | • |
| Supplier Commitment 👻             | 700                     | • |
| Supplier Exceptions               |                         |   |
| Commit tuning                     | 2 675                   |   |
| Customer Exceptions               |                         |   |
| Cumulated Deviation               | -1 980                  | 2 |
| <ul> <li>Previous data</li> </ul> |                         |   |
| Demand                            | 2 650                   |   |
| Supplier Commitment               | 700                     |   |
| Commit tuning                     | 2 650                   |   |
| Cumulated Deviation               | -1 950                  |   |
| Demand Delta                      |                         |   |
| N/N-1 Delta                       | 30                      |   |
| Cumulated Delta                   | 30                      |   |
| % Cumulated Delta                 | 1,2                     |   |
| Critical Identifier Delta         | Yes                     | 6 |
| Delta exception                   | Medium                  | Ä |
| Commit Tuning Delta               |                         |   |
| N/N-1 Delta                       | 25                      |   |
| Cumulated Delta                   | 25                      |   |
| % Cumulated Delta                 | 1,0                     |   |
| Critical Identifier Delta         | Yes                     |   |

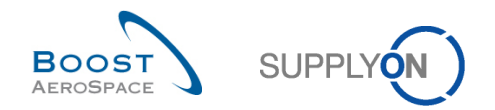

- **1** Orange color box Sum of values displayed on the left of 'Summary' column on this row.
- Blue color box Value of last bucket (it applies to cumulated rows).
- Burple color box Maximum of values on this row (that is, "Yes" is \_more\_ than "No").

Green color box - Maximum of values on this row (that is, "medium" is \_more\_ than empty; "critical" is \_more\_ than "medium").

The figure below shows the "Collaboration" page of the collaboration set of the material 'CMN-013\_FC6' and focus on the different buttons.

| Long Term Forecast / Galle        | eys / Catering  | CONOBE      | INSULV SAU D, | INDIER TOBE  | - D 447 - OMIN-030 | _100/1/00/10 | SAU TODE       |                |             |              |              |            |
|-----------------------------------|-----------------|-------------|---------------|--------------|--------------------|--------------|----------------|----------------|-------------|--------------|--------------|------------|
| 5                                 |                 |             |               |              |                    | Flexible H   | lorizon        |                |             |              |              |            |
|                                   | 10.03.2014 💌 09 | 9.04.2014 💌 | 09.05.2014 💌  | 08.06.2014 💌 | 08.07.2014 💌 0     | 7.08.2014 💌  | 06.09.2014 💌 ( | 06.10.2014 💌 0 | 5.11.2014 💌 | 05.12.2014 💌 | 04.01.2015 💌 | 03.02.2015 |
| Demand                            |                 | 150         | 105           | 200          | 200                |              | 100            | 49             |             |              |              |            |
| Supplier Commitment 🖃             |                 | 150         | 100           | 200          | 100                |              | 100            | 50             |             |              |              |            |
| Supplier Exceptions               |                 |             |               |              | Medium             |              |                |                |             |              |              |            |
| Commit tuning                     |                 | 150         | 100           | 200          | 200                |              | 100            | 50             |             |              |              |            |
| Customer Exceptions               |                 |             |               |              |                    |              |                |                |             |              |              |            |
| Cumulated Deviation               | 0               | 0           | -5            | -5           | -105               | -105         | -105           | -104           | -104        | -104         | -104         | -10        |
| <ul> <li>Previous data</li> </ul> |                 |             |               |              |                    |              |                |                |             |              |              |            |
| Demand                            |                 | 150         | 100           | 200          | 100                |              | 100            | 50             |             |              |              |            |
| Supplier Commitment               |                 | 150         | 100           | 200          | 100                |              | 100            | 50             |             |              |              |            |
| Commit tuning                     |                 | 150         | 100           | 200          | 100                |              | 100            | 50             |             |              |              |            |
| Cumulated Deviation               | 0               | 0           | 0             | 0            | 0                  | 0            | 0              | 0              | 0           | 0            | 0            |            |
| Demand Delta                      |                 |             |               |              |                    |              |                |                |             |              |              |            |
| N/N-1 Delta                       |                 | 0           | 5             | 0            | 100                |              | 0              | -1             |             |              |              |            |
| Cumulated Delta                   | 0               | 0           | 5             | 5            | 105                | 105          | 105            | 104            | 104         | 104          | 104          | 10         |
| % Cumulated Delta                 | 0,0             | 0,0         | 2,0           | 1,1          | 19,1               | 19,1         | 16,2           | 14,9           | 14,9        | 14,9         | 14,9         | 14         |
| Critical Identifier Delta         |                 | No          | No            | No           | No                 |              | No             | No             |             |              |              |            |
| Delta exception                   |                 |             |               |              | Medium             |              |                |                |             |              |              |            |
| Commit Tuning Delta               |                 |             |               |              |                    |              |                |                |             |              |              |            |
| N/N-1 Delta                       |                 | 0           | 0             | 0            | 100                |              | 0              | 0              |             |              |              |            |
| Cumulated Delta                   | 0               | 0           | 0             | 0            | 100                | 100          | 100            | 100            | 100         | 100          | 100          | 10         |
| % Cumulated Delta                 | 0,0             | 0,0         | 0,0           | 0,0          | 18,2               | 18,2         | 15,4           | 14,3           | 14,3        | 14,3         | 14,3         | 14         |
| Critical Identifier Delta         |                 | No          | No            | No           | No                 |              | No             | No             |             |              |              |            |
|                                   |                 |             | 0 0           | 6            | 4                  | 6            | 6              | 7              |             |              |              |            |
|                                   | •               | 0-          |               | -            | -                  |              | -              |                | _           |              |              |            |
|                                   |                 |             | Back Upload - | Download -   | Save and Commit    | Send E-Mail  | Show Collab, D | etails Show PC |             |              |              |            |

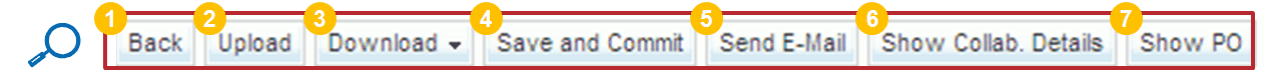

• **Back**': By clicking the back button you go to the 'Forecast Summary' page in which the corresponding collaboration header line is displayed.

2 and S **'Upload'/'Download'** : You can click here to upload or download forecast detail line information.

Refer the chapter [3.5\_Download / Upload a forecast] for more details.

**'Save and Commit'**: When you have finished collaborating click this button to save your commitment. *Refer to the chapter* [3.4\_Forecast collaboration] for more details on how to commit.

• **Send E-mail'**: You can send an E-mail to another AirSupply user. This functionality is explained in the *'Basic functions'* module [RD3]. It is particularly useful to send an e-mail to your customer or supplier to inform him on events relating to the commitment.

**Show Collab. Details'**: By clicking this button you go to the 'Collaboration Details' page. *Refer to the chapter* [3.3.3\_'Collaboration Details' page] for more details.

**Show PO'**: By clicking this button, you access to the "Purchase Orders" page and you are able to consult the corresponding PO to this collaboration set (an automatic search is done by AirSupply).

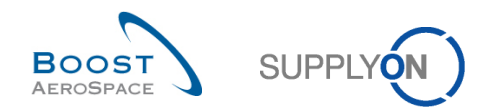

# 3.3.3 The 'Collaboration Details' page

In the collaboration page the 'Collaboration Details' page can be accessed by clicking the "Show Collab. Details" button.

| Forecast Collaboration for<br>Standard Forecast / | material CMN-0 | 13_FC1/TUBE  | TA5070 3X6 B; 1 | WASHER TUBE  | E B W/ - SMN-01 | 3_FC1/TA5070 | 3X6 TUBE     |              |              |              |              |              |
|---------------------------------------------------|----------------|--------------|-----------------|--------------|-----------------|--------------|--------------|--------------|--------------|--------------|--------------|--------------|
|                                                   | Firm Horizon   |              |                 | Flexible     | Horizon         |              |              |              |              | Provisio     | onal Horizon |              |
|                                                   | 17.03.2014 💌   | 18.03.2014 💌 | 25.03.2014 💌    | 01.04.2014 💌 | 08.04.2014 💌    | 15.04.2014 💌 | 22.04.2014 💌 | 29.04.2014 💌 | 27.05.2014 💌 | 24.06.2014 💌 | 29.07.2014 💌 | 26.08.2014 💌 |
| Demand                                            |                | 200          | 100             | 200          | 105             | 175          | 100          | 350          | 150          | 200          | 200          | 151 -        |
| Supplier Commitment                               | -              | 150          | 100             | 150          | 150             | 150          | 0            | 0            | 0            | 0            | 0            |              |
| Supplier Exceptions                               |                | Medium       |                 | Medium       | Medium          | Medium       | Medium       |              |              |              |              |              |
| Commit tuning                                     |                | 200          | 100             | 200          | 100             | 175          | 100          | 350          | 150          | 200          | 200          | 15           |
| Customer Exceptions                               |                |              |                 |              |                 |              |              |              |              |              |              |              |
| Cumulated Deviation                               |                | -50          | -50             | -100         | -55             | -80          | -180         | -530         | -680         | -880         | -1 080       | -1 23        |
| Previous data                                     |                |              |                 |              |                 |              |              |              |              |              |              |              |
| Demand                                            |                | 150          | 100             | 200          | 100             | 150          | 100          | 350          | 150          | 200          | 200          | 15           |
| Supplier Commitment                               |                | 150          | 100             | 150          | 150             | 150          | 0            | 0            | 0            | 0            | 0            | (            |
| Commit tuning                                     |                | 150          | 100             | 200          | 100             | 150          | 100          | 350          | 150          | 200          | 200          | 15           |
| Cumulated Deviation                               |                | 0            | 0               | -50          | 0               | 0            | -100         | -450         | -600         | -800         | -1 000       | -1 15        |
| Demand Delta                                      |                |              |                 |              |                 |              |              |              |              |              |              |              |
| N/N-1 Delta                                       |                | 50           | 0               | 0            | 5               | 25           | 0            | 0            | 0            | 0            | 0            | 4            |
| Cumulated Delta                                   |                | 50           | 50              | 50           | 55              | 80           | 80           | 80           | 80           | 80           | 80           | 81           |
| % Cumulated Delta                                 |                | 33,3         | 20,0            | 11,1         | 10,0            | 11,4         | 10,0         | 7,0          | 6,2          | 5,3          | 4,7          | 4,:          |
| Critical Identifier Delta                         |                | Yes          | No              | No           | Yes             | Yes          | No           | No           | No           | No           | No           | N            |
| Delta exception                                   |                | Medium       |                 |              |                 | Medium       |              |              |              |              |              |              |
| Commit Tuning Delta                               |                |              |                 |              |                 |              |              |              |              |              |              |              |
| N/N-1 Delta                                       |                | 50           | 0               | 0            | 0               | 25           | 0            | 0            | 0            | 0            | 0            | (            |
| Cumulated Delta                                   |                | 50           | 50              | 50           | 50              | 75           | 75           | 75           | 75           | 75           | 75           | 7!           |
| % Cumulated Delta                                 |                | 33,3         | 20,0            | 11,1         | 9,1             | 10,7         | 9,4          | 6,5          | 5,8          | 5,0          | 4,4          | 4,1          |
| Critical Identifier Delta                         |                | Yes          | No              | No           | No              | Yes          | No No        | No           | No           | No           | No           | Ner          |
|                                                   | •              |              |                 |              |                 | 0            |              |              |              |              |              | P.           |

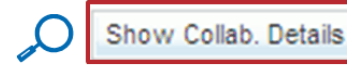

The 'Collaboration Details' page is composed of two tabs:

- 'Header'
- 'Details'

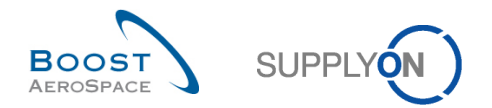

# 3.3.3.1 The 'Header' tab

The tab contains all forecast header data which was originally received by the customer ERP. They are shown under six different sections.

The header cannot be edited within AirSupply. The figure below shows an example of 'Header' tab.

| Header <u>Details</u>            |                                     |                                   |                               |
|----------------------------------|-------------------------------------|-----------------------------------|-------------------------------|
| Forecast Grouping Key Data       |                                     |                                   |                               |
| FC Grouping Key:                 | OOC-013#PCE#LFA#LT1                 |                                   |                               |
| FC Grouping Key Desc.:           | Desc: OOC-013#PCE#LFA#LT1           |                                   |                               |
| Customer / Supplier Data         |                                     |                                   |                               |
| Cust. Group: 📀                   | trg-TRAINING@ AIRBUS                | Supplier Group Name:              | trg-TRAINING@ SupAirfoil AB   |
| Purchasing Organization:         |                                     | Supplier. Org.:                   | TRGAIRF013AB                  |
| Ord. Off. Code:                  | OOC-013                             | Supplier Site_City:               | trg-airfoilAB_013_Coventry 49 |
| Ord. Off. Name:                  | Judy Jillings                       | Supplier Planner Code:            |                               |
| Ord. Off. Phone:                 | +44 1179 69 3832🧐                   |                                   |                               |
| Material Data                    |                                     |                                   |                               |
| Customer Material Number: 🔒      | CMN-013 FC1                         | Supplier Material Number:         | SMN-013 FC1                   |
| Customer Material Description:   | TUBE TA5070 3X6 B; WASHER TUBE B W/ | Supplier Material Description:    | TA5070 3X6 TUBE               |
| Logistic Parameters              |                                     |                                   |                               |
| Log. Fam. (LF):                  | LFA                                 | Criticality:                      | No                            |
| Log. Fam. Desc.:                 | Description: LFA                    | Firm Horizon Start Date:          | 09.09.2013 01:00              |
| Log. Tol. (LT):                  | LT1                                 |                                   |                               |
| DVT:                             | 10                                  |                                   |                               |
| CDT:                             | 10                                  |                                   |                               |
| Administrative data              |                                     |                                   |                               |
| FC Publ. Date: 5                 | 05.09.2013 15:08                    | FC Header Last Modification Date: | 05.09.2013 15:08              |
| Last cust. commitment:           |                                     | Last supp. commitment:            |                               |
| Additional Information           |                                     |                                   |                               |
| Industry Standard Description: 뎡 | CMN-XXX_FC1                         | Flex. Header Field 6:             |                               |
| Forecast Mode:                   | Standard Forecast /                 | Flex. Header Field 7:             |                               |
| Commodity Group:                 |                                     | Flex. Header Field 8:             |                               |
| Product Group:                   |                                     | Flex. Header Field 9:             |                               |
| Flex. Header Field 5:            |                                     | Flex. Header Field 10:            |                               |
|                                  |                                     |                                   |                               |
|                                  | Back                                | Send E-Mail                       |                               |

• **Forecast Grouping Key Data'**: This can contain any content defined by the customer in the customer ERP. In this example it is composed of logistic family, logistic tolerance, criticality, Ordering officer code, unit of measure.

**Customer/Supplier Data'**: This section displays information regarding customer and supplier organization.

**6 'Material Data'**: This section displays information regarding material (for example, "Customer Material Number").

4 **'Logistic Parameters'**: In this section, you can find the logistic parameters for the criticality and the levels of tolerance.

**6 'Administrative data'**: This section shows the date of the last forecast publication and the data of the last modification of the forecast header.

**6** 'Additional information': This section shows additional data linked to the selected forecast such as 'Industry Standard Description', 'Forecast Mode', 'Commodity Group' and 'Product Group'.

The three possible values for 'Forecast mode' are:

- 'Standard Forecast'
- 'Mid Term Forecast'
- 'Long Term Forecast'

The 'Commodity Group' and 'Product Group' data are linked to mid and long term forecasts.

# Note

All the information shown in the above sections can be retrieved from 'Forecast Summary' and 'Forecast Data' pages by adding additional columns to the SupplyOn default view.

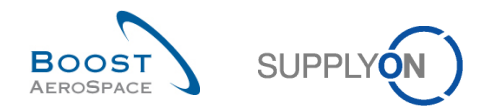

# 3.3.3.2 The 'Details' tab

The 'Collaboration Details' are available for customer and supplier editing.

The 'Details' tab shows all demand detail lines of the collaboration set. As with the 'Collaboration View' page, the interface is the same for customers and suppliers although the background colour of some fields may differ.

The figure below shows an example of 'Collaboration Details' tab for a supplier. The material is critical in this case.

| Qu | Quick Search Advanced Search Advanced Search profiles |             |               |            |                    |                       |                     |                   |               |               |         |            |               |  |  |
|----|-------------------------------------------------------|-------------|---------------|------------|--------------------|-----------------------|---------------------|-------------------|---------------|---------------|---------|------------|---------------|--|--|
|    |                                                       | *           |               |            |                    | Add line   Delete lin | <u>1e</u>           |                   | My se         | arch profiles |         |            |               |  |  |
|    | Search Depat                                          |             |               |            |                    |                       |                     |                   |               |               | × 1     | lanage 👻   |               |  |  |
|    | Search Reset                                          |             |               |            |                    |                       |                     |                   |               |               |         |            |               |  |  |
|    | Lander Deteils                                        |             |               |            |                    |                       |                     |                   |               |               |         |            |               |  |  |
|    | SupplyOn Def View                                     |             | Manage -      |            |                    |                       |                     |                   |               |               |         | Pacat      | t all Filtere |  |  |
|    | supply on Del. viev                                   |             | manaye •      |            |                    |                       |                     |                   |               |               |         | Reset      | airriters     |  |  |
|    | Bucket                                                | Cust. Org.  | ERP Plant     | Unit O     | Demand Quantity    | Demand Date           | Supplier Commitment | Commitment Date 4 | Commit Luning | Pgm. /MSN     | Conf. S | Standard   | Config. Ve    |  |  |
|    | FLEX20110503                                          | ASTBUY      | 1110          | PCE        | 12                 | 04.05.2011            | U                   | 04.05.2011        | 1.            | 2             |         |            |               |  |  |
|    | FLEX20110510                                          | ASTBUY      | 1110          | PCE        | 14                 | 11.05.2011            | 0                   | 11.05.2011        | 1             | 4             |         |            |               |  |  |
|    | FLEX20110517                                          | ASTBUY      | 1110          | PCE        | 12                 | 18.05.2011            | 0                   | 18.05.2011        | 1.            | 2             |         |            |               |  |  |
|    | FLEX20110524                                          | ASTBUY      | 1110          | PCE        | 16                 | 25.05.2011            | 0                   | 25.05.2011        | 1             | 6             |         |            |               |  |  |
|    | FLEX20110531                                          | ASTBUY      | 1110          | PCE        | 18                 | 01.06.2011            | 0                   | 01.06.2011        | 1             | 8             |         |            |               |  |  |
|    | FLEX20110531                                          | ASTBUY      | 1110          | PCE        | 16                 | 04.06.2011            | 0                   | 04.06.2011        | 1             | 6             |         |            |               |  |  |
|    | FLEX20110607                                          | ASTBUY      | 1110          | PCE        | 18                 | 08.06.2011            | 0                   | 08.06.2011        | 1             | 8             |         |            |               |  |  |
|    | PROV20110614                                          | ASTBUY      | 1110          | PCE        | 16                 | 15.06.2011            | 0                   | 15.06.2011        | 1             | 6             |         |            |               |  |  |
|    | PROV20110614                                          | ASTBUY      | 1110          | PCE        | 20                 | 25.06.2011            | 0                   | 25.06.2011        | 2             | 0             |         |            |               |  |  |
|    | PROV20110712                                          | ASTBUY      | 1110          | PCE        | 58                 | 25.07.2011            | 0                   | 25.07.2011        | 5             | 8             |         |            |               |  |  |
|    |                                                       |             |               |            |                    |                       |                     |                   |               |               |         |            |               |  |  |
|    |                                                       |             |               |            |                    |                       |                     |                   |               |               |         |            |               |  |  |
|    |                                                       |             |               |            |                    |                       |                     |                   |               |               |         |            |               |  |  |
|    |                                                       |             |               |            |                    |                       |                     |                   |               |               |         |            |               |  |  |
|    |                                                       |             |               |            |                    |                       |                     |                   |               |               |         |            |               |  |  |
|    |                                                       |             |               |            |                    |                       |                     |                   |               |               |         |            |               |  |  |
|    |                                                       | <           |               |            |                    |                       |                     |                   |               |               |         |            | >             |  |  |
|    | Back Upload Do                                        | wnload 👻 S  | Save and Comr | nit Copy   | Send E-Mail Collab | View                  |                     |                   |               |               |         |            |               |  |  |
| 1  | 18 entries: Select                                    | all Matches | on Page       | Select all | Matches   Clear Se | lection               | Entries per page    | 10 💌              |               | irst Previous | Page    | 1 of 2   ! | Next Last     |  |  |

#### Note

The description of each column in this table is available in chapter [6\_Appendix] at the end of the module.

There could be several customer demands with different requested dates and quantities for the same bucket, especially when a demand line is linked to a specific critical identifier number. That is why working in this tab is strongly recommended in the case of a critical material.

#### Note

How to commit on a critical material is explained in chapter [3.4.2\_Collaboration on critical material].

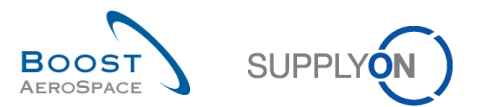

# Example

| Header Details       |            |           |        |                 |             |                     |
|----------------------|------------|-----------|--------|-----------------|-------------|---------------------|
| SupplyOn Def. View 🗸 | Manage •   | ·         |        |                 |             |                     |
| Bucket               | Cust. Org. | ERP Plant | Unit O | Demand Quantity | Demand Date | Supplier Commitment |
| FLEX20110308         | ASTBUY     | 1110      | UM1    | 2               | 08.03.2011  | 1                   |
| FLEX20110308         | ASTBUY     | 1110      | UM1    | 2               | 11.03.2011  | 2                   |
| FLEX20110308         | ASTBUY     | 1110      | UM1    | 2               | 14.03.2011  | 2                   |

In the detail tab, the bucket is split in three demand details lines with a specific 'Demand' data.

|                     | Firm Horizon | Flexible Horizon |              |              |            |  |  |  |  |  |
|---------------------|--------------|------------------|--------------|--------------|------------|--|--|--|--|--|
|                     | V            | 07.03.2011 💌     | 14.03.2011 💌 | 21.03.2011 💌 | 28.03.2011 |  |  |  |  |  |
| Demand              | 0            | 6                | 4            | 4            | 6          |  |  |  |  |  |
| Supplier Commitment |              | 5                | 3            | 3            | 6          |  |  |  |  |  |
| Supplier Exceptions |              |                  |              |              |            |  |  |  |  |  |
| Commit tuning 🛛 🕞   | ]            | 6                | 4            | 4            | 6          |  |  |  |  |  |
| Customer Exceptions |              | Critical         | Critical     | Critical     |            |  |  |  |  |  |
| Cumulated Deviation |              | -1               | -2           | -3           | -          |  |  |  |  |  |

The bucket FLEX20110308 corresponds to the column 07.03.2011 displayed in the 'Collaboration View' page.

The 'Collaboration Details' data is updated automatically whenever the user commits in the 'Collaboration View'. The system automatically inserts the bucket entered values into the 'Collaboration Details' lines.

If a quantity committed higher than the demand is entered into a bucket and if there are several 'Demand' lines for the same bucket, the last 'Demand' line within the 'Collaboration Details' will receive all surplus counts. If the quantity is not high enough, the first 'Demand' line will be reduced accordingly.

In this example, the 'Supplier Commitment' in the bucket in the collaboration page is five. This quantity is split in the three corresponding demand detail lines: One for the first, two for the second and two for the last one.

The 'Collaboration Details' are usually only edited if the material demand has high criticality. This is also use to generate a new demand line to define a delivery on a different date within a bucket.

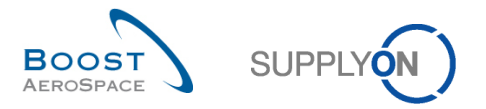

If you need to commit a quantity on a different date, you need to create a new detail line in a bucket: In the 'Details' tab, select a bucket and click the 'Copy' button.

| 9 | Quick Search Advanced Search Advanced Search profiles |             |               |              |                    |                       |                     |                 |              |                  |                 |             |  |  |
|---|-------------------------------------------------------|-------------|---------------|--------------|--------------------|-----------------------|---------------------|-----------------|--------------|------------------|-----------------|-------------|--|--|
|   |                                                       | ~           |               |              |                    | Add line   Delete lin | e                   |                 | My sea       | rch profiles     |                 |             |  |  |
|   | Search Depat                                          |             |               |              |                    |                       |                     |                 |              |                  | Manage          |             |  |  |
|   | Search Reset                                          |             |               |              |                    |                       |                     |                 |              |                  |                 |             |  |  |
| ſ | Header Details                                        |             |               |              |                    |                       |                     |                 |              |                  |                 |             |  |  |
|   | SupplyOn Def View                                     |             | Manage -      |              |                    |                       |                     |                 |              |                  | Reset           | all Filters |  |  |
|   | Bucket                                                | Curct Ora   | EDB Plant     | Linit O      | Domand Quantity    | Domand Data           | Supplier Commitment | Commitment Data | CommitTuning | Rem (MSN)        | Conf Standard   | Config Vo   |  |  |
| F | ELEX20110503                                          | ASTRUV      | 1110          | PCE          | 12                 | 04.05.2011            |                     | 04 05 2011      | 12           | F gill. /MiSiN   | Com. Standard   | Connig. ve  |  |  |
| F | FLEX20110510                                          | ASTRUY      | 1110          | PCE          | 14                 | 11.05.2011            | 0                   | 11.05.2011      | 12           |                  |                 |             |  |  |
| F | FLEX20110517                                          | ASTRUY      | 1110          | PCE          | 12                 | 18.05.2011            | 0                   | 18.05.2011      | 12           |                  |                 |             |  |  |
| 1 | FLEX20110524                                          | ASTBUY.     | 1110          | PCE          | 16                 | 25.05.2011            | 0                   | 25.05.2011      | 16           |                  |                 |             |  |  |
| F | FLEX20110531                                          | ASTBUY      | 1110          | PCE          | 18                 | 01.06.2011            | 0                   | 01.06.2011      | 18           |                  |                 |             |  |  |
| I | FLEX20110531                                          | ASTBUY      | 1110          | PCE          | 16                 | 04.06.2011            | 0                   | 04.06.2011      | 16           |                  |                 |             |  |  |
|   | FLEX20110607                                          | ASTBUY      | 1110          | PCE          | 18                 | 08.06.2011            | 0                   | 08.06.2011      | 18           |                  |                 |             |  |  |
| E | PROV20110614                                          | ASTBUY      | 1110          | PCE          | 16                 | 15.06.2011            | 0                   | 15.06.2011      | 16           |                  |                 |             |  |  |
| E | PROV20110614                                          | ASTBUY      | 1110          | PCE          | 20                 | 25.06.2011            | 0                   | 25.06.2011      | 20           |                  |                 |             |  |  |
| E | PROV20110712                                          | ASTBUY      | 1110          | PCE          | 58                 | 25.07.2011            | 0                   | 25.07.2011      | 58           |                  |                 |             |  |  |
|   |                                                       |             |               |              |                    |                       |                     |                 |              |                  |                 |             |  |  |
|   |                                                       |             |               |              |                    |                       |                     |                 |              |                  |                 |             |  |  |
|   |                                                       |             |               |              |                    |                       |                     |                 |              |                  |                 |             |  |  |
|   |                                                       |             |               |              |                    |                       |                     |                 |              |                  |                 |             |  |  |
|   |                                                       |             |               | -            |                    |                       |                     |                 |              |                  |                 |             |  |  |
|   |                                                       |             |               |              |                    |                       |                     |                 |              |                  |                 |             |  |  |
|   |                                                       | <           |               | -            |                    |                       |                     |                 |              |                  |                 | >           |  |  |
|   | Back Upload Dov                                       | vnload 🗸 S  | Save and Comm | it Copy      | Send E-Mail Collab | View                  |                     |                 |              |                  |                 |             |  |  |
|   | 18 entries: Select                                    | all Matches | on Page       | Select all I | Matches   Clear Se | lection               | Entries per page    | 10 💌            |              | rst Previous   F | Page 1 of 2   1 | Next Last   |  |  |

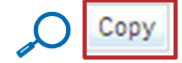

#### **Customer view**

| Quick Search         Advanced Search           Add line   Delete line         My search profiles                               |                                                                                                    |           |              |                   |             |                     |              |            |            |             |                |           |  |  |  |
|----------------------------------------------------------------------------------------------------|----------------------------------------------------------------------------------------------------|-----------|--------------|-------------------|-------------|---------------------|--------------|------------|------------|-------------|----------------|-----------|--|--|--|
| Search Reset                                                                                                    | Search Reset                                                                                                    |           |              |                   |             |                     |              |            |            |             |                |           |  |  |  |
| Header Details                                                                                                    | Header Details SupplyOn Def. View V Manage  Reset all Filters                                                                                                    |           |              |                   |             |                     |              |            |            |             |                |           |  |  |  |
| Bucket                                                                                                    | Cust Ora                                                                                                    | CDD Plant | Linit O      | Domond Quantity   | Domand Data | Supplier Commitment | Commitment   | Data d Com | mit Tuning | Ram (MON    | Conf. Standard | Config Vo |  |  |  |
| ELEX20110426                                                                                                    | ASTRUY                                                                                                    | 1110      | PCF          | Demand Quantity   | 27 04 2011  | Supplier Communent  | 2 27 04 2011 | Date - Com | 2          | N/452       | 1              | 1         |  |  |  |
| ELEX20110503                                                                                                    | ASTRUY                                                                                                    | 1110      | PCE          |                   | 04.05.2011  |                     | 2 04 05 2011 |            | 2          | N/453       | 1              | 1         |  |  |  |
| FLEX20110510                                                                                                    | ASTBUY                                                                                                    | 1110      | PCE          |                   | 11.05.2011  |                     | 11.05.2011   | 2          |            | 3 /454      | 1              | 1         |  |  |  |
| FLEX20110510         ASTBUY 1110         PCE         0         0         11.05.2011         0         V454         1         1 |                                                                                                    |           |              |                   |             |                     |              |            |            |             |                |           |  |  |  |
| FLEX20110517                                                                                                    | FLEX20110510         ASTBUY         1110         PCE         0         0         11.05.2011         0         V/454         1         1           FLEX20110517         ASTBUY         110         PCE         2         18.05.2011         2         N/455         1         1         1 |           |              |                   |             |                     |              |            |            |             |                |           |  |  |  |
| FLEX20110524                                                                                                    | ASTBUY                                                                                                    | 1110      | PCE          | :                 | 25.05.2011  |                     | 25.05.2011   |            | 2          | N/456       | 1              | 1         |  |  |  |
| FLEX20110524                                                                                                    | ASTBUY                                                                                                    | 1110      | PCE          | :                 | 28.05.2011  |                     | 28.05.2011   |            | 2          | N/457       | 1              | 1         |  |  |  |
| ELEX20110531                                                                                                    | ASTBUY                                                                                                    | 1110      | PCE          | :                 | 01.06.2011  |                     | 0 01.06.2011 |            | 2          | N/458       | 1              | 1         |  |  |  |
| PROV20110607                                                                                                    | ASTBUY                                                                                                    | 1110      | PCE          | :                 | 08.06.2011  |                     | 08.06.2011   |            | 2          | N/459       | 1              | 1         |  |  |  |
| PROV20110607                                                                                                    | ASTBUY                                                                                                    | 1110      | PCE          | :                 | 18.06.2011  |                     | 18.06.2011   |            | 2          | N/460       | 1              | 1         |  |  |  |
| PROV20110705                                                                                                    | ASTBUY                                                                                                    | 1110      | PCE          | 10                | 18.07.2011  |                     | 18.07.2011   |            | 10         | N/461       | 1              | 1         |  |  |  |
|                                                                                                    |                                                                                                    |           |              |                   |             |                     |              |            |            |             |                |           |  |  |  |
| Back Download -                                                                                                    | Save and Co                                                                                                    | mmit Conv | Send E I     | fail Collab View  |             |                     |              |            |            |             |                | 2         |  |  |  |
| 18 entries: Select                                                                                                    | all Matches o                                                                                                    | n Page    | Select all I | Matches   Clear S | election    | Entries per page    | 10 💌         |            |            | st Previous | Page 1 of 2    | Next Last |  |  |  |

If you are logged in as a customer you can add a new commitment date (1) and complete the 'Commit tuning' field (2). The critical identifier number is automatically copied into the new line (3).

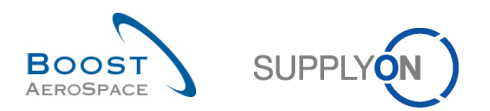

#### Supplier view

| Quick Search Advanced Search |                                                                                                    |              |            |                    |                       |                     |                 |               |              |                |               |  |  |  |  |
|------------------------------|----------------------------------------------------------------------------------------------------|--------------|------------|--------------------|-----------------------|---------------------|-----------------|---------------|--------------|----------------|---------------|--|--|--|--|
|                              | ~                                                                                                    |              |            |                    | Add line   Delete lin | e                   |                 | My sea        | rch profiles |                |               |  |  |  |  |
| Search Reset                 |                                                                                                    |              |            |                    |                       |                     |                 |               |              | Manage         |               |  |  |  |  |
|                              |                                                                                                    |              |            |                    |                       |                     |                 |               |              |                |               |  |  |  |  |
| Header Details               | Header Details                                                                                                    |              |            |                    |                       |                     |                 |               |              |                |               |  |  |  |  |
| SupplyOn Def. View           | -                                                                                                    | Manage 🗸     |            |                    |                       |                     |                 |               |              | Rese           | t all Filters |  |  |  |  |
| Bucket                       | Cust. Ora.                                                                                                    | ERP Plant    | Unit O     | Demand Quantity    | Demand Date           | Supplier Commitment | Commitment Date | Commit Tuning | Pam. /MSN    | Conf. Standard | Config. Ve    |  |  |  |  |
| ELEX20110426                 | ASTBUY                                                                                                    | 1110         | PCE        | 2                  | 27.04.2011            | 2                   | 27.04.2011      | 2             | N/452        | 1              | 1             |  |  |  |  |
| ELEX20110503                 | ASTBUY                                                                                                    | 1110         | PCE        | 2                  | 04.05.2011            | 2                   | 04.05.2011      | 2             | N/453        | 1              | 1             |  |  |  |  |
| FLEX20110510                 | FLEX20110510         ASTBUY 1110         PCE         2         11.05.2011         2         N/454         1         1           PLEX20110510         ASTBUY 1110         PCE         2         11.05.2011         2         N/454         1         1                  |              |            |                    |                       |                     |                 |               |              |                |               |  |  |  |  |
| ELEX20110517                 | FLEX20110517         ASTBUY 1110         PCE         2 18.05.2011         2 N455         1         1                                                                                                    |              |            |                    |                       |                     |                 |               |              |                |               |  |  |  |  |
| ELEX20110524                 | LEEXQUINITY         ASIBUT         ITO         PCE         2 18.05.2011         2 18.05.2011         2 18.05.2011           FLEX20110524         ASTBUY         110         PCE         2 25.05.2011         0         25.05.2011         2 18.456         1         1 |              |            |                    |                       |                     |                 |               |              |                |               |  |  |  |  |
| ELEX20110524                 | ASTBUY                                                                                                    | 1110         | PCE        | 2                  | 28.05.2011            | 0                   | 28.05.2011      | 2             | N/457        | 1              | 1             |  |  |  |  |
| ELEX20110531                 | ASTBUY                                                                                                    | 1110         | PCE        | 2                  | 01.06.2011            | 0                   | 01.06.2011 2    |               | 1/458        | 1              | 1             |  |  |  |  |
| ELEX20110531                 | ASTBUY                                                                                                    | 1110         | PCE        | 0                  |                       | 0                   | 01.06.2011      | 0             | N/458        | 1              | 1             |  |  |  |  |
| PROV20110607                 | ASTBUY                                                                                                    | 1110         | PCE        | 2                  | 08.06.2011            | 0                   | 08.06.2011      | 2             | N/459        | 1              | 1             |  |  |  |  |
| PROV20110607                 | ASTBUY                                                                                                    | 1110         | PCE        | 2                  | 18.06.2011            | 0                   | 18.06.2011      | 2             | N/460        | 1              | 1             |  |  |  |  |
| PROV20110705                 | ASTBUY                                                                                                    | 1110         | PCE        | 10                 | 18.07.2011            | 0                   | 18.07.2011      | 10            | N/461        | 1              | 1             |  |  |  |  |
|                              |                                                                                                    |              |            |                    |                       |                     |                 |               |              |                |               |  |  |  |  |
|                              |                                                                                                    |              |            |                    |                       |                     |                 |               |              |                |               |  |  |  |  |
|                              |                                                                                                    |              |            |                    |                       |                     |                 |               |              |                |               |  |  |  |  |
|                              |                                                                                                    |              |            |                    |                       |                     |                 |               |              |                |               |  |  |  |  |
|                              |                                                                                                    |              |            |                    |                       |                     |                 |               |              |                |               |  |  |  |  |
|                              | <                                                                                                    |              |            |                    |                       |                     |                 |               |              |                | >             |  |  |  |  |
| Back Upload Dov              | vnload 🗸 S                                                                                                    | ave and Comm | it Copy    | Send E-Mail Collab | View                  |                     |                 |               |              |                |               |  |  |  |  |
| 18 entries: Select           | all Matches                                                                                                    | on Page      | Select all | Matches   Clear Se | lection               | Entries per page    | 10 👻            |               | st Previous  | Page 1 of 2    | Next Last     |  |  |  |  |

If you are logged in as a supplier you can add a commitment date ( $\mathbf{0}$ ) and fill in the 'Supplier

Commitment' field ( $\bigcirc$ ). The critical identifier number is automatically copied into the new line ( $\bigcirc$ ).

# Note

When using the copy function on one or more lines where the critical identifier (for example, Program/ MSN) is not empty, a pop-up window is displayed requesting the user to confirm the line copy action. Only if the user confirms the copy action by clicking 'Yes', the line copy is performed and the user can work on it. In case the user does not confirm the copy action by clicking 'Cancel', the line copy action is cancelled. When the critical identifier is empty for all lines that are to be copied, no pop-up window is shown.

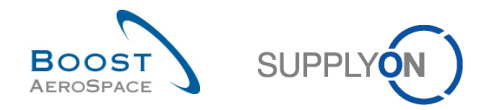

# 3.3.3.2.1 Additional information for standard, mid term and long term forecasts

The following information relating to all forecast types can be displayed under the 'Details' tab by adding additional columns:

- 'Final Customer Name'
- 'Customer / Operator'
- 'Installation Station'
- 'Head of version indicator'
- 'Fix vs Potential'
- 'Customer Remark'

#### Note

All the above information can also be retrieved from 'Forecast Data' page by adding additional columns to the SupplyOn default view.

Example of 'Collaboration Details' page from which you can select additional columns by clickingthe drop down menu on the right side of any column title displayed.

|                                                                                                   |              |              |         |                     |                   |       |                  | TE   | Customer Organization          |   |                               |     |           |                              |    |
|---------------------------------------------------------------------------------------------------|--------------|--------------|---------|---------------------|-------------------|-------|------------------|------|--------------------------------|---|-------------------------------|-----|-----------|------------------------------|----|
|                                                                                                   |              |              |         |                     |                   |       |                  |      | Customer Remark                |   |                               |     |           |                              |    |
| Quick Search Advance                                                                              | d Search     |              |         |                     |                   |       |                  |      | Customer/Operator              |   |                               |     |           |                              |    |
| dulor Search Advance                                                                              |              |              |         |                     |                   |       |                  |      | Demand Date                    |   |                               |     |           |                              |    |
|                                                                                                   | *            |              |         |                     | Add line   Delete | e lin | <u>e</u>         |      | Demand Quantity                |   | My search profi               | es  |           |                              |    |
| Search Reset                                                                                      |              |              |         |                     |                   |       |                  |      | Detail Information             |   |                               |     | Mana      | ]e ▼                         |    |
| L                                                                                                 |              |              |         |                     |                   |       |                  |      | Downloaded (since last update) |   |                               |     |           |                              |    |
| Header Details                                                                                    |              |              |         |                     |                   |       |                  |      | Downloaded Once                |   |                               |     |           |                              |    |
| SupplyOn Def. View                                                                                | ✓ M          | lanage 👻     |         |                     |                   |       |                  |      | ERP Plant                      |   |                               |     |           | Reset all Filter             | rs |
| Bucket                                                                                            | Cust. Org. E | ERP Plant    | Unit O  | Demand Quantity     | Demand Date       |       | Fix vs Potential | Fi 🗊 | Exception                      |   | Commitment Date - Commit Tuni | na  | Pam. /MSN | Conf. Standa                 | rd |
| E FLEX20130910                                                                                    | TRGAIR 1     | 1110         | PCE     | 200                 | 11.09.2013        | A     | 1 Sort Ascending |      | Extracted By                   |   | 11.09.2013                    | 200 | N/000410  |                              |    |
| ELEX20130917                                                                                      | TRGAIR 1     | 1110         | PCE     | 100                 | 18.09.2013        | Z     | Sort Descending  |      | Extracted Date                 | = | 18.09.2013                    | 100 | N/000411  |                              |    |
| ELEX20130924                                                                                      | TRGAIR 1     | 1110         | PCE     | 200                 | 25.09.2013        |       | •                |      | FC Line Creation Date          |   | 25.09.2013                    | 200 | N/000412  |                              |    |
| ELEX20131001                                                                                      | TRGAIR 1     | 1110         | PCE     | 105                 | 02.10.2013        | 6     | Lock             |      | FC Line Last Modification Date |   | 02.10.2013                    | 100 | N/000413  |                              |    |
| E FLEX20131008                                                                                    | TRGAIR 1     | 1110         | PCE     | 100                 | 09.10.2013        | 1     | P Unlock         |      | FC Line Last Modified By       |   | 09.10.2013                    | 100 | N/000414  |                              |    |
| E FLEX20131008                                                                                    | TRGAIR       | 1110         | PCE     | 75                  | 12.10.2013        |       | Columns          |      | Final Customer Name            |   | 12.10.2013                    | 75  | N/000415  |                              |    |
| E FLEX20131015                                                                                    | TRGAIR 1     | 1110         | PCE     | 100                 | 16.10.2013        |       | Filters          |      | Fix vs Potential               |   | 16.10.2013                    | 100 | N/000416  |                              |    |
| PROV20131022                                                                                      | TRGAIR 1     | 1110         | PCE     | 150                 | 23.10.2013        |       |                  |      | Flexible Field 10              |   | 23.10.2013                    | 150 | N/000417  |                              |    |
| PROV20131022                                                                                      | TRGAIR 1     | 1110         | PCE     | 200                 | 02.11.2013        |       |                  |      | Elavible Field 8               |   | 02.11.2013                    | 200 | N/000418  |                              | Ε  |
| PROV20131119                                                                                      | TRGAIR 1     | 1110         | PCE     | 150                 | 02.12.2013        |       |                  |      | Flavible Field 0               |   | 02.12.2013                    | 150 | N/000419  |                              |    |
| PROV20131217                                                                                      | TRGAIR 1     | 1110         | PCE     | 200                 | 01.01.2014        |       |                  |      | Hexible Field 9                |   | 01.01.2014                    | 200 | N/000420  |                              |    |
| PROV20140121                                                                                      | TRGAIR 1     | 1110         | PCE     | 200                 | 31.01.2014        |       |                  |      | Head of version indicator      |   | 31.01.2014                    | 200 | N/000421  |                              |    |
| PROV20140218                                                                                      | TRGAIR 1     | 1110         | PCE     | 150                 | 20.02.2014        |       |                  |      | Installation Station           |   | 20.02.2014                    | 150 | N/000422  |                              |    |
| PROV20140318                                                                                      | TRGAIR 1     | 1110         | PCE     | 150                 | 01.04.2014        |       |                  |      | Last Commit Date               |   | 01.04.2014                    | 150 | N/000423  |                              |    |
| PROV20140422                                                                                      | TRGAIR 1     | 1110         | PCE     | 150                 | 01.05.2014        |       |                  |      | Last EDI Message Date          |   | 01.05.2014                    | 150 | N/000424  |                              |    |
| PROV20140520                                                                                      | TRGAIR 1     | 1110         | PCE     | 100                 | 31.05.2014        |       |                  |      | MRP Area                       |   | 31.05.2014                    | 100 | N/000425  |                              |    |
| PROV20140617                                                                                      | TRGAIR 1     | 1110         | PCE     | 200                 | 30.06.2014        |       |                  |      | MRP Controller                 |   | 30.06.2014                    | 200 | N/000426  |                              |    |
| PROV20140722 ( "                                                                                  |              |              |         |                     |                   |       |                  |      | Ord. Off. Code                 |   |                               |     |           | Þ                            |    |
| Back Upload - Do                                                                                  | ownload - S  | Save and Com | mit Cop | y Send E-Mail Colla | ab View           |       |                  |      | Ord. Off. Name                 |   |                               |     |           |                              |    |
| 18 entries:         Select all Matches on Page         Select all Matches         Clear Selection |              |              |         |                     |                   |       |                  |      | Ord. Off. Phone                |   | First Previ                   |     | Page 1 0  | wf <b>1  </b> <u>Next La</u> |    |

## Note

This functionality is fully described in the 'Dashboard' module [RD3].

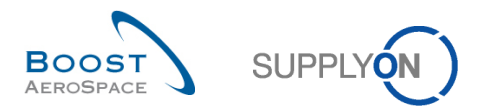

# 3.4 Forecast collaboration

The forecast collaboration cycle is composed of supplier tasks and, if necessary, customer tasks. This chapter describes how to collaborate with the tool as a supplier and as a customer.

#### Note

In business cases where the demand variation tolerance level and the commitment deviation tolerance level are equal to 10%, the bucket size in the flexible horizon is one week.

#### 3.4.1 Collaboration on a non critical material

#### 3.4.1.1 Supplier commitment

After a new publication of the demand, or after change on 'Commit tuning' data, the difference between 'Commit tuning' and 'Supplier Commitment' quantity is analyzed by AirSupply. If the difference is above tolerance value in a bucket of flexible horizon, a 'Supplier to Commit' exception is raised.

(Note: The exception can be critical in the case of critical material).

If the supplier makes a commitment inside the Commitment Deviation Tolerance, there are no more exceptions and the collaboration ends in this bucket.

If the supplier makes a commitment outside the Commitment Deviation Tolerance, there is a 'Customer to Review' exception raised in the bucket.

# 3.4.1.1.1 The supplier makes a commitment equal to the customer demand

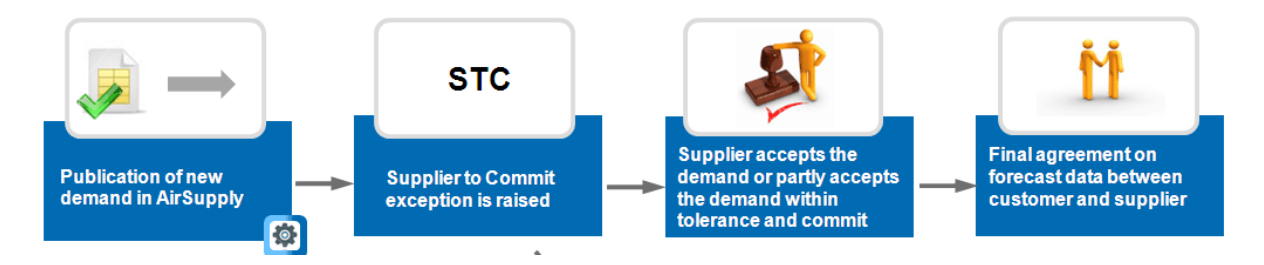

**Step 1:** There is a new demand publication.

The Demand is automatically published and gets copied to 'Commit tuning' so the consequence is that six 'Supplier to Commit' exceptions (medium criticality) get raised.

| Overview TRAINING@ 002-SupAir_CMN-CG_002-0107_Desc: EUE_00C_CC#PCE#LFC#LT-3                                     |                     |            |              |              |              |              |              |              |  |  |  |  |  |
|----------------------------------------------------------------------------------------------------|---------------------|------------|--------------|--------------|--------------|--------------|--------------|--------------|--|--|--|--|--|
| Forecast Collaboration for material CMN-CG_002-0107/PITOT TUBE ASSY A666 - CMN-CG_002-0107/PITOT TUBE ASSY A666 |                     |            |              |              |              |              |              |              |  |  |  |  |  |
| Firm Horizon Flexible Horizon                                                                                   |                     |            |              |              |              |              |              |              |  |  |  |  |  |
|                                                                                                    | 02.05.2011 💌        | 03.05.2011 | 10.05.2011 로 | 17.05.2011 🔽 | 24.05.2011 💌 | 31.05.2011 🔽 | 07.06.2011 🔽 | 14.06.2011 💌 |  |  |  |  |  |
| Demand                                                                                                    |                     | 26         | 18           | 26           | 22           | 56           | 26           | 70           |  |  |  |  |  |
| Supplier Commitment 🖃                                                                                           | Supplier Commitment |            |              |              |              |              |              |              |  |  |  |  |  |
| Supplier Exceptions                                                                                             |                     | Medium     | Medium       | Medium       | Medium       | Medium       | Medium       |              |  |  |  |  |  |
| Commit tuning                                                                                                   |                     | 26         | 18           | 26           | 22           | 56           | 26           | 70           |  |  |  |  |  |
| Customer Exceptions                                                                                             |                     |            |              |              |              |              |              |              |  |  |  |  |  |
| Cumulated Deviation -26 -44 -70 -92 -148 -174                                                                   |                     |            |              |              |              |              |              |              |  |  |  |  |  |

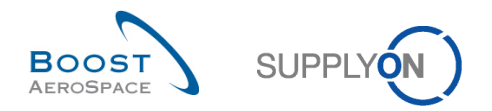

Step 2: To fill the 'Supplier Commitment' fields, a supplier has several possibilities:

- The supplier can fill each field one by one.
- The supplier can enter the 'Supplier Commitment' menu. By clicking the drop down menu, the supplier is able to use the four functions.

| Overview TRAINING@ 002-SupAir_CMN-CG_002-0107_Desc: EUE_00C_CC#PCE#LFC#LT-3                                     |              |                      |        |        |        |        |        |      |  |  |  |  |  |  |
|----------------------------------------------------------------------------------------------------|--------------|----------------------|--------|--------|--------|--------|--------|------|--|--|--|--|--|--|
| Forecast Collaboration for material CMN-CG_002-0107/PITOT TUBE ASSY A666 - CMN-CG_002-0107/PITOT TUBE ASSY A666 |              |                      |        |        |        |        |        |      |  |  |  |  |  |  |
| Firm Horizon Flexible Horizon                                                                                   |              |                      |        |        |        |        |        |      |  |  |  |  |  |  |
| 02.05.2011 	 03.05.2011 	 10.05.2011 	 17.05.2011 	 24.05.2011 	 31.05.2011 	 07.06.2011 	 1                    |              |                      |        |        |        |        |        |      |  |  |  |  |  |  |
| Demand 26 18 26 22 56 26                                                                                        |              |                      |        |        |        |        |        |      |  |  |  |  |  |  |
| Supplier Commitment 📼                                                                                           | Commit all   |                      | 0      | 0      | 0      | 0      | 0      | 0    |  |  |  |  |  |  |
| Supplier Exceptions                                                                                             | Commit all   | in flavible borizon  | Medium | Medium | Medium | Medium | Medium |      |  |  |  |  |  |  |
| Commit tuning                                                                                                   | Commit air   | IT TREXIDIE TIOTIZOT | 18     | 26     | 22     | 56     | 26     | 70   |  |  |  |  |  |  |
| Customer Exceptions                                                                                             | Commit all   | exceptions           |        |        |        |        |        |      |  |  |  |  |  |  |
| Cumulated Deviation                                                                                             | Reset all to | zero                 | -44    | -70    | -92    | -148   | -174   | -244 |  |  |  |  |  |  |

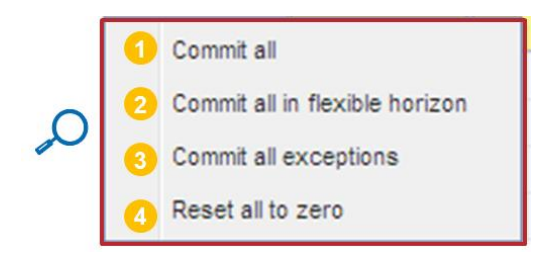

• **Commit all**': By clicking this button, an automatic commitment is done in all buckets in the flexible and provisional horizon. The 'Supplier Commitment' is set exactly to the same value as the 'Commit tuning'.

**Commit all in flexible horizon'**: This button has the same functionality as the commit all button. The only difference is that by clicking there the commitment is done only for the flexible horizon. No commitment will be done in the provisional horizon.

**Commit all exceptions**': Click here to do an automatic commitment in buckets where 'Supplier to Commit' (STC) exceptions are raised. The 'Supplier Commitment' is set exactly to the same value as the 'Commit tuning'.

**G 'Reset all to zero'**: By clicking in this button, the quantity in all of the 'Supplier Commitment' fields becomes zero.

In this example, the supplier makes a commitment equal to the customer demand in the 6 buckets in which there is an exception raised. The supplier uses the "Commit all exceptions" button and clicks the 'Save and Commit' button.

The figure below shows the result of this supplier action.

| Overview TRAINING@           | 002-SupAir_CN                                                                                                   | IN-CG_002-010                                                                                       | )7_Desc: EUE_ | _00C_CC#PCE | E#LFC#LT-3 |        |        |      |  |  |  |  |  |  |  |
|------------------------------|----------------------------------------------------------------------------------------------------|----------------------------------------------------------------------------------------------------|---------------|-------------|------------|--------|--------|------|--|--|--|--|--|--|--|
| Forecast Collaboration for r | Forecast Collaboration for material CMN-CG_002-0107/PITOT TUBE ASSY A666 - CMN-CG_002-0107/PITOT TUBE ASSY A666 |                                                                                                    |               |             |            |        |        |      |  |  |  |  |  |  |  |
|                              | Firm Horizon                                                                                                    |                                                                                                    |               | Flexible    | Horizon    |        |        |      |  |  |  |  |  |  |  |
|                              | 02.05.2011 💌                                                                                                    | .05.2011 	 03.05.2011 	 10.05.2011 	 17.05.2011 	 24.05.2011 	 31.05.2011 	 07.06.2011 	 14.06.2011 |               |             |            |        |        |      |  |  |  |  |  |  |  |
| Demand                       |                                                                                                    | 26                                                                                                  | 18            | 26          | 22         | 56     | 26     | 70   |  |  |  |  |  |  |  |
| Supplier Commitment 🖃        |                                                                                                    | 26                                                                                                  | 18            | 26          | 22         | 56     | 26     | 0    |  |  |  |  |  |  |  |
| Supplier Exceptions          |                                                                                                    | Medium                                                                                              | Medium        | Medium      | Medium     | Medium | Medium |      |  |  |  |  |  |  |  |
| Commit tuning                |                                                                                                    | 26                                                                                                  | 18            | 26          | 22         | 56     | 26     | 70   |  |  |  |  |  |  |  |
| Customer Exceptions          |                                                                                                    |                                                                                                    |               |             |            |        |        |      |  |  |  |  |  |  |  |
| Cumulated Deviation          |                                                                                                    | -26                                                                                                 | -44           | -70         | -92        | -148   | -174   | -244 |  |  |  |  |  |  |  |

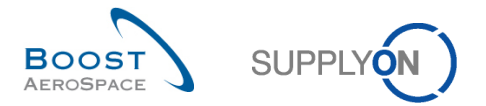

**Step 3**: There are no more supplier or 'Customer Exceptions'. The mandatory "Forecast Collaboration" is finished in this forecast collaboration set. The alert counter is reduced by six.

# Note

If the supplier has made a commitment not equal to the demand but inside tolerance value, the result will be the same. (No more exceptions will be raised).

#### 3.4.1.1.2 Supplier makes a commitment outside tolerance value

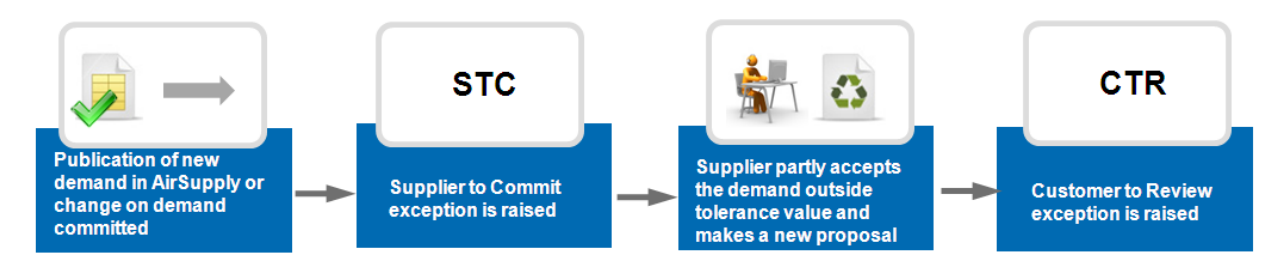

**Step 1:** There is a new demand publication in the six buckets of the flexible Horizon.

Demand is automatically published and gets copied to 'Commit tuning' automatically. The consequence is that 6 'Supplier to Commit' (STC) exceptions get raised.

| Overview TRAINING@           | Overview TRAINING@ 002-SupAir_CMN-CG_002-0107_Desc: EUE_00C_CC#PCE#LFC#LT-3                                     |                                                                                                    |                   |          |         |        |        |      |  |  |  |  |  |  |  |  |
|------------------------------|----------------------------------------------------------------------------------------------------|----------------------------------------------------------------------------------------------------|-------------------|----------|---------|--------|--------|------|--|--|--|--|--|--|--|--|
| Forecast Collaboration for r | Forecast Collaboration for material CMN-CG_002-0107/PITOT TUBE ASSY A666 - CMN-CG_002-0107/PITOT TUBE ASSY A666 |                                                                                                    |                   |          |         |        |        |      |  |  |  |  |  |  |  |  |
|                              | Firm Horizon                                                                                                    |                                                                                                    |                   | Flexible | Horizon |        |        |      |  |  |  |  |  |  |  |  |
|                              | 02.05.2011 💌                                                                                                    | 2.05.2011 	 03.05.2011 	 10.05.2011 	 17.05.2011 	 24.05.2011 	 31.05.2011 	 07.06.2011 	 14.06.20 |                   |          |         |        |        |      |  |  |  |  |  |  |  |  |
| Demand                       |                                                                                                    | 26                                                                                                 | 26 18 26 22 56 26 |          |         |        |        |      |  |  |  |  |  |  |  |  |
| Supplier Commitment 🖃        |                                                                                                    | 0                                                                                                  | 0                 | 0        | 0       | 0      | 0      | 0    |  |  |  |  |  |  |  |  |
| Supplier Exceptions          |                                                                                                    | Medium                                                                                             | Medium            | Medium   | Medium  | Medium | Medium |      |  |  |  |  |  |  |  |  |
| Commit tuning                |                                                                                                    | 26                                                                                                 | 18                | 26       | 22      | 56     | 26     | 70   |  |  |  |  |  |  |  |  |
| Customer Exceptions          |                                                                                                    |                                                                                                    |                   |          |         |        |        |      |  |  |  |  |  |  |  |  |
| Cumulated Deviation          |                                                                                                    | -26                                                                                                | -44               | -70      | -92     | -148   | -174   | -244 |  |  |  |  |  |  |  |  |

In scenario 2, contrary to the scenario 1, the supplier cannot make a commitment equal to the demand (and inside the tolerance value) in all six buckets.

| Overview TRAINING@                                                                                              | Overview TRAINING@ 002-SupAir_CMN-CG_002-0107_Desc: EUE_00C_CC#PCE#LFC#LT-3 |              |              |              |              |              |              |              |  |  |  |  |  |  |  |
|----------------------------------------------------------------------------------------------------|-----------------------------------------------------------------------------|--------------|--------------|--------------|--------------|--------------|--------------|--------------|--|--|--|--|--|--|--|
| Forecast Collaboration for material CMN-CG_002-0107/PITOT TUBE ASSY A666 - CMN-CG_002-0107/PITOT TUBE ASSY A666 |                                                                             |              |              |              |              |              |              |              |  |  |  |  |  |  |  |
|                                                                                                    | Firm Horizon                                                                |              |              | Flexible     | Horizon      |              |              |              |  |  |  |  |  |  |  |
|                                                                                                    | 02.05.2011 💌                                                                | 03.05.2011 💌 | 10.05.2011 💌 | 17.05.2011 💌 | 24.05.2011 💌 | 31.05.2011 💌 | 07.06.2011 💌 | 14.06.2011 💌 |  |  |  |  |  |  |  |
| Demand                                                                                                    |                                                                             | 26           | 18           | 26           | 22           | 56           | 26           | 70           |  |  |  |  |  |  |  |
| Supplier Commitment 📼                                                                                           |                                                                             | 26           | 18           | 13           | 11           | 28           | 13           | 0            |  |  |  |  |  |  |  |
| Supplier Exceptions                                                                                             |                                                                             |              |              |              |              |              |              |              |  |  |  |  |  |  |  |
| Commit tuning                                                                                                   |                                                                             | 26           | 18           | 26           | 22           | 56           | 26           | 70           |  |  |  |  |  |  |  |
| Customer Exceptions                                                                                             |                                                                             |              |              | Medium       | Medium       | Medium       | Medium       |              |  |  |  |  |  |  |  |
| Cumulated Deviation                                                                                             |                                                                             | 0            | 0            | -13          | -24          | -52          | -65          | -135         |  |  |  |  |  |  |  |

In the buckets 03.05.2011 and 10.05.2011, the supplier makes a commitment, equal to the 'Commit Tuning'. (1)

In the buckets 17.05.2011, 24.05.2011, 31.05.2011 and 07.06.2011 the supplier makes a commitment not equal to the 'Commit tuning' and above tolerance value. (2):

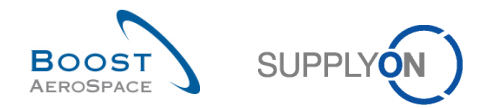

There are no further 'Supplier Exceptions' raised in the six buckets. But for 'Customer Exceptions' are raised in the buckets where the 'Supplier Commitment' is not equal to the 'Commit tuning' (and outside tolerance).

The supplier has completed the required tasks in all the Flexible Horizon.

The collaboration cycle has not finished in the last four buckets in where the customer needs to make a commitment.

# 3.4.1.2 Customer commitment

When a 'Supplier Commitment' is not equal to the customer demand in a bucket of the flexible horizon, a 'Customer to Review' exception is raised.

The forecast collaboration cycle has not ended and the customer has to commit. The customer commitment always takes place in the 'Commit tuning' field.

There are two scenarios regarding the customer commitment:

- The customer makes a commitment equal to 'Supplier Commitment' and inside tolerance value. Therefore he accepts the supplier proposal.
- The customer makes a commitment not equal to 'Supplier Commitment' and outside tolerance value. Therefore he refuses the supplier proposal and makes a new one.

The customer can enter the 'Commit tuning' menu. By clicking the drop down menu, the customer is able to use four functions.

|                                                             | Firm Horizon   |                                  |              | Flexible     |
|-------------------------------------------------------------|----------------|----------------------------------|--------------|--------------|
|                                                             | 16.05.2011 🖃   | 17.05.2011 💌                     | 24.05.2011 💌 | 31.05.2011 🗷 |
| Demand                                                      |                | 150                              | 100          | 200          |
| Supplier Commitment                                         |                | 150                              | 100          | 150          |
| Supplier Exceptions                                         |                |                                  |              | Medium       |
| Commit tuning                                               |                |                                  | 100          | 200          |
| Customer Exceptions<br>Cumulated Deviation<br>Previous data | Commit all i   | n flexible horizon<br>exceptions | 0            | -50          |
| Demand                                                      | 4 Reset all to | zero                             | 100          | 200          |
| Supplier Commitment                                         |                | U                                | 0            | 0            |
| Commit tuning                                               |                | 150                              | 100          | 200          |
| Cumulated Deviation                                         |                | 0                                | 0            | 0            |

• **Commit all'**: By clicking this button, an automatic commitment is done in all buckets in the flexible and provisional horizon. The 'Commit tuning' is set exactly to the same value as the 'Supplier Commitment'.

**Commit all in flexible horizon'**: This button has the same functionality as the commit all button. The only difference is that by clicking there the commitment is done only for the flexible horizon. No commitment will be done in the provisional horizon.

**Commit all exceptions**': Click here to do an automatic commitment in buckets where 'Customer to Review' exceptions are raised. The 'Commit tuning' is set exactly to the same value as the 'Supplier Commitment'.

**G 'Reset all to zero'**: By clicking this button, the quantity in all of the 'Commit tuning' fields becomes zero.

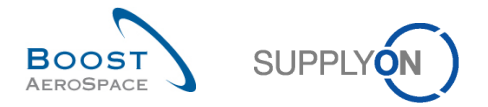

# 3.4.1.2.1 The customer makes a commitment equal to the supplier proposal

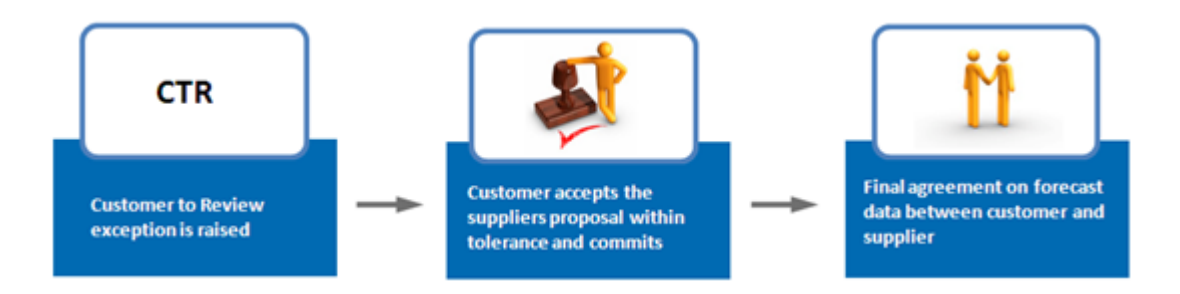

**Step 1:** The supplier has made a commitment not equal to the demand and outside tolerance in three buckets. Three 'Customer to Review' exceptions are raised.

| Overview TRAINING@           | Overview TRAINING@ 002-SupAir_CMN-CG-002_FC1_01_Desc: AUK_OOC_JJ#PCE#LFA#LT1                                                  |              |                         |              |              |              |              |              |  |  |  |  |  |  |  |
|------------------------------|----------------------------------------------------------------------------------------------------|--------------|-------------------------|--------------|--------------|--------------|--------------|--------------|--|--|--|--|--|--|--|
| Forecast Collaboration for r | Forecast Collaboration for material CMN-CG-002_FC1_01/TUBE TA5070 3X6 B; WASHER TUBE B W/ - SMN-CG-002_FC1_01/TA5070 3X6 TUBE |              |                         |              |              |              |              |              |  |  |  |  |  |  |  |
|                              | Firm Horizon                                                                                                    |              |                         | Flexible     | Horizon      |              |              |              |  |  |  |  |  |  |  |
|                              | 16.05.2011 💌                                                                                                    | 17.05.2011 💌 | 24.05.2011 💌            | 31.05.2011 💌 | 07.06.2011 💌 | 14.06.2011 💌 | 21.06.2011 💌 | 28.06.2011 💌 |  |  |  |  |  |  |  |
| Demand                       |                                                                                                    | 150          | 150 100 200 100 150 100 |              |              |              |              |              |  |  |  |  |  |  |  |
| Supplier Commitment          |                                                                                                    | 150          | 100                     | 150          | 150          | 150          | 0            | 0            |  |  |  |  |  |  |  |
| Supplier Exceptions          |                                                                                                    |              |                         |              |              |              |              |              |  |  |  |  |  |  |  |
| Commit tuning 🕞              |                                                                                                    | 150          | 100                     | 200          | 100          | 150          | 100          | 500          |  |  |  |  |  |  |  |
| Customer Exceptions          |                                                                                                    |              |                         | Medium       | Medium       |              | Medium       |              |  |  |  |  |  |  |  |
| Cumulated Deviation          |                                                                                                    | 0            | 0                       | -50          | 0            | 0            | -100         | -600         |  |  |  |  |  |  |  |

**Step 2:** The customer makes a commitment equal to the supplier proposal in the three buckets in which there are a customer exceptions and clicks the 'Save and Commit' button.

| Overview TRAINING@           | Overview TRAINING@ 002-SupAir_CMN-CG-002_FC1_01_Desc: AUK_00C_JJ#PCE#LFA#LT1 |              |               |              |                |              |              |              |  |  |  |  |  |  |  |
|------------------------------|------------------------------------------------------------------------------|--------------|---------------|--------------|----------------|--------------|--------------|--------------|--|--|--|--|--|--|--|
| Forecast Collaboration for r | material CMN-C                                                               | G-002_FC1_0  | 1/TUBE TA5070 | 3X6 B; WASHE | ER TUBE B W/ · | SMN-CG-002   | FC1_01/TA507 | 70 3X6 TUBE  |  |  |  |  |  |  |  |
|                              | Firm Horizon Flexible Horizon                                                |              |               |              |                |              |              |              |  |  |  |  |  |  |  |
|                              | 16.05.2011 💌                                                                 | 17.05.2011 💌 | 24.05.2011 💌  | 31.05.2011 💌 | 07.06.2011 💌   | 14.06.2011 💌 | 21.06.2011 💌 | 28.06.2011 💌 |  |  |  |  |  |  |  |
| Demand                       |                                                                              | 150          | 100           | 200          | 100            | 150          | 100          | 500          |  |  |  |  |  |  |  |
| Supplier Commitment          |                                                                              | 150          | 100           | 150          | 150            | 150          | 0            | 0            |  |  |  |  |  |  |  |
| Supplier Exceptions          |                                                                              |              |               |              |                |              |              |              |  |  |  |  |  |  |  |
| Commit tuning 🗨              |                                                                              | 150          | 100           | 150          | 150            | 150          | 0            | 500          |  |  |  |  |  |  |  |
| Customer Exceptions          |                                                                              |              |               | Medium       | Medium         |              | Medium       |              |  |  |  |  |  |  |  |
| Cumulated Deviation          |                                                                              | 0            | 0             | -50          | 0              | 0            | -100         | -600         |  |  |  |  |  |  |  |

The result is that there are no more customer or supplier exceptions. The count of 'Customer to Review' exceptions is decreased by three.

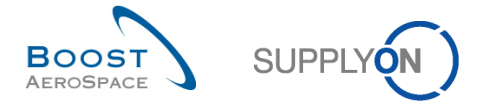

# 3.4.1.2.2 The customer makes a commitment not equal to 'Supplier Commitment'

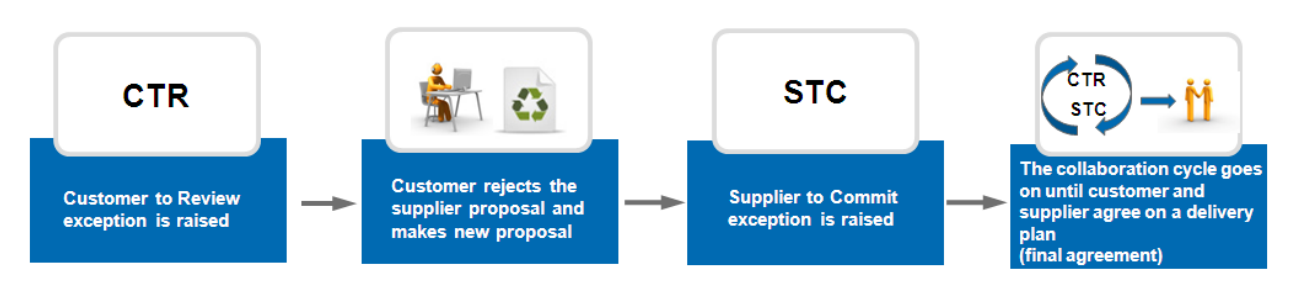

**Step 1:** The supplier has made a commitment not equal to the demand and outside tolerance in three buckets. Three 'Customer to Review' exceptions are raised. There are three more 'New', 'Total' and 'Medium' exceptions.

| Overview TRAINING@           | Overview TRAINING@ 002-SupAir_CMN-CG-002_FC1_02_Desc: AUK_OOC_JJ#PCE#LFA#LT1                                                  |              |                         |              |              |              |              |              |  |  |  |  |  |  |  |
|------------------------------|----------------------------------------------------------------------------------------------------|--------------|-------------------------|--------------|--------------|--------------|--------------|--------------|--|--|--|--|--|--|--|
| Forecast Collaboration for r | Forecast Collaboration for material CMN-CG-002_FC1_02/TUBE TA5070 3X6 B; WASHER TUBE B W/ - SMN-CG-002_FC1_02/TA5070 3X6 TUBE |              |                         |              |              |              |              |              |  |  |  |  |  |  |  |
|                              | Firm Horizon                                                                                                    |              |                         | Flexible     | Horizon      |              |              |              |  |  |  |  |  |  |  |
|                              | 16.05.2011 💌                                                                                                    | 17.05.2011 💌 | 24.05.2011 💌            | 31.05.2011 💌 | 07.06.2011 💌 | 14.06.2011 💌 | 21.06.2011 💌 | 28.06.2011 💌 |  |  |  |  |  |  |  |
| Demand                       |                                                                                                    | 150          | 150 100 200 100 150 100 |              |              |              |              |              |  |  |  |  |  |  |  |
| Supplier Commitment          |                                                                                                    | 150          | 100                     | 150          | 150          | 150          | 0            | 0            |  |  |  |  |  |  |  |
| Supplier Exceptions          |                                                                                                    |              |                         |              |              |              |              |              |  |  |  |  |  |  |  |
| Commit tuning 🖃              |                                                                                                    | 150          | 100                     | 200          | 100          | 150          | 100          | 500          |  |  |  |  |  |  |  |
| Customer Exceptions          |                                                                                                    |              |                         | Medium       | Medium       |              | Medium       |              |  |  |  |  |  |  |  |
| Cumulated Deviation          |                                                                                                    | 0            | 0                       | -50          | 0            | 0            | -100         | -600         |  |  |  |  |  |  |  |

**Step 2:** In these three buckets, the customer does not accept the supplier proposal and does not make a commitment equal to 'Supplier Commitment'.

To do this, the customer can modify his 'Commit tuning' fields and can click the 'Save and Commit' button.

| Overview TRAINING@           | Overview TRAINING@ 002-SupAir_CMN-CG-002_FC1_02_Desc: AUK_00C_JJ#PCE#LFA#LT1 |              |               |              |               |              |              |              |  |  |  |  |  |  |  |
|------------------------------|------------------------------------------------------------------------------|--------------|---------------|--------------|---------------|--------------|--------------|--------------|--|--|--|--|--|--|--|
| Forecast Collaboration for r | material CMN-C                                                               | G-002_FC1_02 | 2/TUBE TA5070 | 3X6 B; WASHE | R TUBE B W/ - | SMN-CG-002_  | FC1_02/TA507 | 0 3X6 TUBE   |  |  |  |  |  |  |  |
|                              | Firm Horizon                                                                 |              |               | Flexible     | Horizon       |              |              |              |  |  |  |  |  |  |  |
|                              | 16.05.2011 💌                                                                 | 17.05.2011 💌 | 24.05.2011 💌  | 31.05.2011 💌 | 07.06.2011 💌  | 14.06.2011 💌 | 21.06.2011 💌 | 28.06.2011 💌 |  |  |  |  |  |  |  |
| Demand                       |                                                                              | 150          | 100           | 200          | 100           | 150          | 100          | 500          |  |  |  |  |  |  |  |
| Supplier Commitment          |                                                                              | 150          | 100           | 150          | 150           | 150          | 0            | 0            |  |  |  |  |  |  |  |
| Supplier Exceptions          |                                                                              |              |               |              |               |              |              |              |  |  |  |  |  |  |  |
| Commit tuning 🖃              |                                                                              | 150          | 100           | 200          | 100           | 150          | 100          | 500          |  |  |  |  |  |  |  |
| Customer Exceptions          |                                                                              |              |               | Medium       | Medium        |              | Medium       |              |  |  |  |  |  |  |  |
| Cumulated Deviation          |                                                                              | 0            | 0             | -50          | 0             | 0            | -100         | -600         |  |  |  |  |  |  |  |

**Step 3:** The customer has done his required task in all the buckets. 'Customer Exceptions' get resolved as the customer has made a new proposition (in this case: no commitment) but there are three new 'Supplier Exceptions' raised.

The collaboration cycle is not finished in three buckets where the supplier needs to make a commitment.

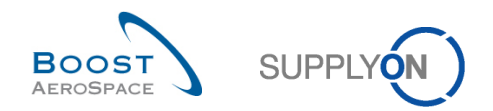

# 3.4.2 Collaboration on critical material

The forecast collaboration on critical material needs to be done very carefully. The schedule delivery date needs to be respected by the supplier. Usually no tolerance levels exist for a critical material (DVT and CDT = 0%).

The collaboration takes place at the demand detail level in which the collaboration set is linked to a critical identifier. This identifier may be a Program/MSN number but a critical material may be published without Program/MSN information and therefore with an empty critical identifier.

It could have several demand detail lines in the same bucket of the flexible horizon and this is why the supplier and the customer have to work on the 'Collaboration Details' page.

When a 'Supplier Commitment' is required, a 'Supplier to Commit' exception with high criticality is raised.

# 3.4.2.1 'Supplier Commitment'

When a 'Supplier Commitment' is required, a 'Supplier to Commit' exception with high criticality is raised. There is one exception per bucket but there may be several demand detail lines that have to be committed to remove the exception.

The supplier can click the quantity of high exceptions to go to the 'Alert overview' page, which shows all exceptions with high criticality.

| SUPPLYON SupplyOn Services                                              | <ul> <li>Administration </li> <li>News</li> </ul> |          |                                            |          |                                         |               | PD_Goodri                                   | ch Actuation System LE - Miller Mic<br>Log |
|-------------------------------------------------------------------------|---------------------------------------------------|----------|--------------------------------------------|----------|-----------------------------------------|---------------|---------------------------------------------|--------------------------------------------|
|                                                                         | SupplyOn > AirSupply Logistics > Dast             | board    |                                            |          | \Xi Filter 🌲 Alerts 🔁 Back te           | o My Workspac | e C Last refresh 0 minutes ago              | 🔦 Edit Dashboard                           |
| AirSupply Logistics                                                     | Orders                                            | ÷        | Pending collaboration                      | ÷        | Spares order to check                   | <i>→</i>      | Late despatch advice                        | ÷                                          |
|                                                                         | Status                                            |          | 10629                                      |          | 29                                      |               | 0                                           |                                            |
| <ul> <li>Dashboard</li> <li>Ordering ~</li> </ul>                       | New Order Published                               | 9255     | Ordens:<br>Pending collaboration<br>Status |          | Order alerts:<br>Spares order to check: |               | Order Alerts:<br>Late despatch advice       |                                            |
| Delivery      Vendor Managed Inventory (VMI)                            | Open                                              | 18072    | New Order Published                        | 9255     | No.                                     | 10            | High                                        | 0                                          |
| Concession                                                              | Customer Change Order Request                     | 723      | Customer Change Order Request              | 723      | Medium                                  | 5             | Medium                                      | 0                                          |
| Notification of escape                                                  | Cancellation Request                              | 28       | Cancellation Request                       | 651      | Low                                     | 14            | Low                                         | 0                                          |
| <ul> <li>Settings and master data</li> <li>Help on this page</li> </ul> | Partially Shipped                                 | 563      | Check orders                               |          |                                         |               |                                             |                                            |
| Feedback                                                                | Shipped                                           | 1142     | Material alerts                            | <b>→</b> | 38                                      | <b>→</b>      | Supplier to commit                          | <b>→</b>                                   |
|                                                                         | Partially Received                                | 320      | <b>76</b><br>Total material alerts         |          | 16 O<br>3S purchase onters Open claims  |               | 3<br>Forecast alerts:<br>Supplier to commit |                                            |
|                                                                         | Order alerts                                      | <b>→</b> | Alert type                                 | _        |                                         |               | Alert on                                    |                                            |
|                                                                         | Alert type                                        |          | New material created                       | 64       | Create claim / goods receipt            |               | Critical items                              | 0                                          |
| A                                                                       | Spares order to check                             | 29       | Updated VMI material                       | 12       | Despatch advice                         | <i>→</i>      | Non-critical items                          | 3                                          |
| <                                                                       | Late despatch advice                              | 0        |                                            |          |                                         |               |                                             |                                            |

The list of 'Supplier to Commit 'exceptions with high criticality is displayed automatically in the 'Alert overview' tab. The supplier can add a search criteria to refine the search results (as example a specific "Customer Material Number")

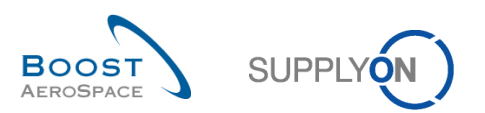

| Quick Search | Advanced S     | earc | þ                      |            |                       |           |          |              | 1        |                |                   |                    | Hide Seard                  | h Area      |
|--------------|----------------|------|------------------------|------------|-----------------------|-----------|----------|--------------|----------|----------------|-------------------|--------------------|-----------------------------|-------------|
| Quick Search | I Advanced 5   | carc |                        |            |                       |           |          | Delete l'est |          |                |                   |                    |                             |             |
| FC:Foreca    | ast alert type | *    | equal to               | ~          | Supplier to commit    | *         |          | Delete line  |          |                | wy                | search promes      | W Hanaga                    |             |
| Ignore Su    | pplier         | ۲    | equal to               | ~          | Not ignored           | *         |          | Delete line  |          |                | E-N               | Aail notification  | <ul> <li>Mallage</li> </ul> | · · · ·     |
| Inactive si  | ince           | *    | equal to               | ~          |                       |           |          | Delete line  |          |                |                   |                    |                             |             |
| Priority     |                | *    | equal to               | ~          | High                  | *         | Add line | Delete line  |          |                |                   |                    |                             |             |
| Search F     | Reset          |      |                        |            |                       |           | 0        |              |          |                |                   |                    |                             |             |
|              |                |      |                        |            |                       |           |          |              |          |                |                   |                    |                             |             |
| PO Alerts    | (5) Forec      | ast  | Alerts (6) VMI Alerts  | <u>(6)</u> | SBI Alerts (0)        | MD Alerts | (0)      |              |          |                |                   |                    |                             |             |
| SupplyOn     | Def. View      |      | ✓ Manage▼              |            |                       |           |          |              |          |                |                   |                    | Reset a                     | all Filters |
| Forecas      | st alert type  | Pric | ority Cust. Group Cu.  |            | E Bucket              | Cust.     | Mat. No. | Cust. Mat.   | Desc.    | Supp. Mat. No. | Supplier Material | . Ord. Off. Name   | Ord. Off. Phone             | Supplier    |
| Supplie      | r to commit    | Hig  | h trg-TRAINI TR.       |            | 1110 FLEX20130820     | CMN-      | 013_FC7  | TUBE TA50    | 70 3X    | SMN-013_FC7    | TA5070 3X6 TUBE   | Judy Jillings      | +44 1179 69 3832            |             |
| Supplie      | r to commit    | Hig  | h trg-TRAINI TR.       |            | 1110 FLEX20130806     | CMN-      | 013_FC7  | TUBE TA50    | 70 3X    | SMN-013_FC7    | TA5070 3X6 TUBE   | Judy Jillings      | +44 1179 69 3832            |             |
| Supplie      | r to commit    | Hig  | h trg-TRAINI TR.       |            | 1110 FLEX20130730     | CMN-      | 013_FC7  | TUBE TA50    | 70 3X    | SMN-013_FC7    | TA5070 3X6 TUBE   | Judy Jillings      | +44 1179 69 3832            |             |
| Supplie      | r to commit    | Hig  | h trg-TRAINI TR.       |            | 1110 FLEX20130827     | CMN-      | 013_FC2  | Winglet Pe   | forma    | CMN-013_FC2    | Winglet Performa. | Judy Jillings      | +44 1179 69 3832            |             |
| Supplie      | r to commit    | Hig  | h trg-TRAINI TR.       |            | 1110 FLEX20130820     | CMN-      | 013_FC2  | Winglet Pe   | forma    | CMN-013_FC2    | Winglet Performa. | Judy Jillings      | +44 1179 69 3832            |             |
| Supplie      | r to commit    | Hig  | h trg-TRAINI TR.       |            | 1110 FLEX20130730     | CMN-      | 013_FC2  | Winglet Pe   | forma    | CMN-013_FC2    | Winglet Performa. | Judy Jillings      | +44 1179 69 3832            |             |
|              |                | -    |                        |            |                       |           |          |              |          |                |                   |                    |                             |             |
|              |                |      |                        |            |                       |           |          |              |          |                |                   |                    |                             |             |
| ٠            |                |      |                        |            |                       |           | 11       |              |          |                |                   |                    |                             | •           |
| Back Set     | Ignore - Set   | Rea  | ad • Download • Show   | FC         | Collab. View Send E-I | Mail      |          |              |          |                |                   |                    |                             |             |
| 6 entries:   | Select all N   | latc | hes on Page   Select a | II M       | atches   Clear Selec  | ction     |          | Entries      | per page | 50 🛩           |                   | First Previous   F | Page 1 of 1 Ne              | ext Last    |

It is also possible to use the 'Forecast Summary' tab to search a collaboration set of a critical material. The figures below shows an example of the 'Forecast Summary' page. In the 'Criticality' column the word

'Yes' is displayed for collaboration sets of critical materials (1).

| Quick Search Advanced | Search              |                     |               |                        |                    |                |                  |                |                            |            |        |
|-----------------------|---------------------|---------------------|---------------|------------------------|--------------------|----------------|------------------|----------------|----------------------------|------------|--------|
|                       | ~                   |                     |               | Add line   Delete line |                    |                | My searc         | h profiles     |                            |            |        |
| Search Reset          |                     |                     |               |                        |                    |                |                  |                | <ul> <li>Manage</li> </ul> | ge •       |        |
|                       |                     |                     |               |                        |                    |                |                  |                |                            |            |        |
| Forecast Summary      | Forecast Data       |                     |               |                        |                    |                |                  |                |                            |            |        |
| SupplyOn Def. View    | Mana                | ge •                |               |                        |                    |                |                  |                | Res                        | set all Fi | ilters |
| Cust. Group           | Cust. Mat. No.      | Cust. Mat. Desc.    | Supp. M       | Supplier Material Des  | FC Grouping Key De | Ord. Off. Name | Ord. Off. Phone  | Log. Fam. (LF) | Log. Tol. (LT)             | Criti      | U      |
| trg-TRAINING@         | CMN-013_FC6         | TUBE TA5070 3X      | <u>SMN-01</u> | TA5070 3X6 TUBE        | Desc: OOC-013#PC   | Judy Jillings  | +44 1179 69 3832 | LFA            | LT1                        | No         | P      |
| trg-TRAINING@         | CMN-013_FC1         | TUBE TA5070 3X      | <u>SMN-01</u> | TA5070 3X6 TUBE        | Desc: OOC-013#PC   | Judy Jillings  | +44 1179 69 3832 | LFA            | LT1                        | No         | P      |
| trg-TRAINING@         | CMN-013_FC5         | PITOT TUBE AS       | <u>SMN-01</u> | Assy Pitot Tube Type 5 | Desc: OOC-EC#PC    | Carmen Comida  | + 34 967 850 500 | EC             | EC1                        | No         | P      |
| trg-TRAINING@         | CMN-013_FC2         | Winglet Performa    | CMN-01        | Winglet Performance    | Desc: OOC-013#PC   | Judy Jillings  | +44 1179 69 3832 | LFB            | LT2                        | Yes        | P      |
| trg-TRAINING@         | CMN-013_FC7         | TUBE TA5070 3X      | <u>SMN-01</u> | TA5070 3X6 TUBE        | Desc: 00C-013#PC   | Judy Jillings  | +44 1179 69 3832 | LFA            | LT1                        | Yes        | P      |
| trg-TRAINING@         | CMN-013_FC4         | PITOT TUBE AS       | <u>SMN-01</u> | Assy Pitot Tube Type 5 | Desc: OOC-013#PC   | Judy Jillings  | +44 1179 69 3832 | LFC            | LT3                        | No         | P      |
|                       |                     |                     |               |                        |                    |                |                  |                | (                          | 5          |        |
|                       |                     |                     |               |                        |                    |                |                  |                |                            |            |        |
|                       |                     |                     |               |                        |                    |                |                  |                |                            |            |        |
|                       |                     |                     |               |                        |                    |                |                  |                |                            |            |        |
|                       |                     |                     |               |                        |                    |                |                  |                |                            |            |        |
|                       |                     |                     |               |                        |                    |                |                  |                |                            |            |        |
|                       |                     |                     |               |                        |                    |                |                  |                |                            |            |        |
|                       |                     |                     |               |                        |                    |                |                  |                |                            |            |        |
|                       |                     | 1                   |               |                        |                    |                |                  |                |                            |            | Þ      |
| Back Upload - Dow     | nload • Send E-Mail | Collab View Forecas | t Data Dowr   | load Prev. Demand      |                    |                |                  |                |                            |            | ,      |
| Cantrian, Cal         | Matahan an Darr     | Calaat all Matak    | Class Role    | tion                   | Estrict and and a  | 50 m           |                  | Dentione   De- |                            | Mauk       | Leet   |
| 6 entries: Select all | watches on Page     | Select all Matches  | Clear Selec   | tion                   | Entries per page   | 50 💙           | <u>Firs</u>      | Previous Pa    | ge i of 1 [                | Next       | Last   |

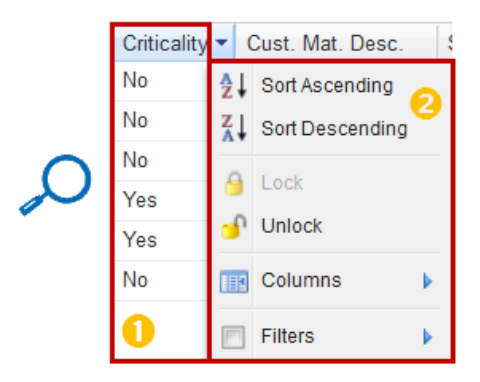

- **Ö**-

Use the table functionality to easily sort your collaboration set by criticality (2).

In order to commit, the supplier selects one collaboration set in the 'Forecast Summary' tab or selects one line in the 'Alert overview' tab and clicks the 'Collab. View' button to go to the 'Collaboration View' page.

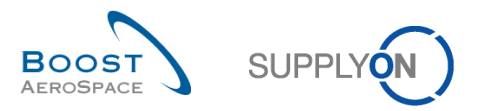

The figure below shows the supplier 'Collaboration View' of a collaboration. In this example, there are critical exceptions raised in three buckets.

| Overview trg-airfoils                             | SO_038_CMN-(   | )38_FC2_Desc  | : OOC-038#PC  | E#LFB#LT2#CI     | ritical        |                |                |              |              |              |              |              |
|---------------------------------------------------|----------------|---------------|---------------|------------------|----------------|----------------|----------------|--------------|--------------|--------------|--------------|--------------|
| Forecast Collaboration for r<br>Standard Forecast | material CMN-0 | 38_FC2/Wingle | t Performance | Version 5.5 - Cl | MN-038_FC2/Wi  | nglet Performa | ance Version 5 | .5           |              |              |              |              |
|                                                   | Firm Horizon   |               |               | Flexible I       | Horizon        |                |                |              |              | Provisio     | nal Horizon  |              |
|                                                   | 10.03.2014 💌   | 11.03.2014 💌  | 18.03.2014 💌  | 25.03.2014 💌     | 01.04.2014 🗨 ( | 08.04.2014 💌   | 15.04.2014 💌   | 22.04.2014 💌 | 20.05.2014 💌 | 17.06.2014 💌 | 22.07.2014 💌 | 19.08.2014 💌 |
| Demand                                            |                | 2             | 4             | 2                | 2              | 7              | 2              | 3            | 2            | 2            | 2            | 2.           |
| Supplier Commitment 🖃                             |                | 2             | 2             | 2                | 2              | 0              | 0              | 0            | 0            | 0            | 0            | C            |
| Supplier Exceptions                               |                |               | Critical      |                  |                | Critical       | Critical       |              |              |              |              |              |
| Commit tuning                                     |                | 2             | 4             | 2                | 2              | 7              | 2              | 3            | 2            | 2            | 2            | 2            |
| Customer Exceptions                               |                |               |               |                  |                |                |                |              |              |              |              |              |
| Cumulated Deviation                               |                | 0             | -2            | -2               | -2             | -9             | -11            | -14          | -16          | -18          | -20          | -22          |
| Previous data                                     |                |               |               |                  |                |                |                |              |              |              |              |              |
| Demand                                            |                | 2             | 2             | 2                | 2              | 4              | 2              | 4            | 2            | 2            | 2            | 2            |
| Supplier Commitment                               |                | 2             | 2             | 2                | 2              | 0              | 0              | 0            | 0            | 0            | 0            | C            |
| Commit tuning                                     |                | 2             | 2             | 2                | 2              | 4              | 2              | 4            | 2            | 2            | 2            | 2            |
| Cumulated Deviation                               |                | 0             | 0             | 0                | 0              | -4             | -6             | -10          | -12          | -14          | -16          | -18          |
| Demand Delta                                      |                |               |               |                  |                |                |                |              |              |              |              |              |
| N/N-1 Delta                                       |                | 0             | 2             | 0                | 0              | 3              | 0              | -1           | 0            | 0            | 0            | C            |
| Cumulated Delta                                   |                | 0             | 2             | 2                | 2              | 5              | 5              | 4            | 4            | 4            | 4            | 2            |
| % Cumulated Delta                                 |                | 0,0           | 50,0          | 33,3             | 25,0           | 41,7           | 35,7           | 22,2         | 20,0         | 18,2         | 16,7         | 15,4         |
| Critical Identifier Delta                         |                | No            | Yes           | No               | No             | Yes            | No             | Yes          | No           | No           | No           | Nc           |
| Delta exception                                   |                |               | Critical      |                  |                | Critical       |                |              |              |              |              |              |
| Commit Tuning Delta                               |                |               |               |                  |                |                |                |              |              |              |              |              |
| N/N-1 Delta                                       |                | 0             | 2             | 0                | 0              | 3              | 0              | -1           | 0            | 0            | 0            | C            |
| Cumulated Delta                                   |                | 0             | 2             | 2                | 2              | 5              | 5              | 4            | 4            | 4            | 4            | 4            |
| % Cumulated Delta                                 |                | 0,0           | 50,0          | 33,3             | 25,0           | 41,7           | 35,7           | 22,2         | 20,0         | 18,2         | 16,7         | 15,4         |
| Critical Identifier Delta                         |                | No            | Yes           | No               | No             | Yes            | No             | Yes          | No           | No           | No           | Nc           |
|                                                   | •              |               |               |                  |                |                |                |              |              |              |              | +            |
|                                                   |                |               | Back Upload • | Download -       | Save and Comm  | t Send E-Mail  | Show Collab.   | Details Show | PO           |              |              |              |

In the forecast collaboration of a critical material, the supplier can commit on bucket level in the 'Collaboration View' but before he has to check at demand detail level that he agrees on quantity to be delivered for a specific critical identifier in the bucket.

We recommend to always go to the 'Collaboration Details' page to commit on demand detail lines in case of critical material.

In this example, there are three buckets in which a 'Supplier Commitment' is required. In order to commit on demand detail lines the supplier goes to the 'Collaboration View' page and clicks the button 'Show Collab Details'.

| Overview trg-airfoils                             | 60_038_CMN-(   | 038_FC2_Desc     | :: OOC-038#PC  | E#LFB#LT2#C     | ritical       |                |                |                     |              |              |              | -            |
|---------------------------------------------------|----------------|------------------|----------------|-----------------|---------------|----------------|----------------|---------------------|--------------|--------------|--------------|--------------|
| Forecast Collaboration for r<br>Standard Forecast | material CMN-0 | 38_FC2/Wingle    | et Performance | Version 5.5 - C | MN-038_FC2/W  | inglet Perform | ance Version 5 | i.5                 |              |              |              |              |
|                                                   | Firm Horizon   | Flexible Horizon |                |                 |               |                |                | Provisional Horizon |              |              |              |              |
|                                                   | 10.03.2014 💌   | 11.03.2014 💌     | 18.03.2014 💌   | 25.03.2014 💌    | 01.04.2014 📼  | 08.04.2014 💌   | 15.04.2014 💌   | 22.04.2014 💌        | 20.05.2014 💌 | 17.06.2014 💌 | 22.07.2014 💌 | 19.08.2014 💌 |
| Demand                                            |                | 2                | 4              | 2               | 2             | 7              | 2              | 3                   | 2            | 2            | 2            | 2 *          |
| Supplier Commitment 🖃                             |                | 2                | 2              | 2               | 2             | 0              | 0              | 0                   | 0            | 0            | 0            | C            |
| Supplier Exceptions                               |                |                  | Critical       |                 |               | Critical       | Critical       |                     |              |              |              |              |
| Commit tuning                                     |                | 2                | 4              | 2               | 2             | 7              | 2              | 3                   | 2            | 2            | 2            | 2            |
| Customer Exceptions                               |                |                  |                |                 |               |                |                |                     |              |              |              |              |
| Cumulated Deviation                               |                | 0                | -2             | -2              | -2            | -9             | -11            | -14                 | -16          | -18          | -20          | -22          |
| Previous data                                     |                |                  |                |                 |               |                |                |                     |              |              |              |              |
| Demand                                            |                | 2                | 2              | 2               | 2             | 4              | 2              | 4                   | 2            | 2            | 2            | 2            |
| Supplier Commitment                               |                | 2                | 2              | 2               | 2             | 0              | 0              | 0                   | 0            | 0            | 0            | C            |
| Commit tuning                                     |                | 2                | 2              | 2               | 2             | 4              | 2              | 4                   | 2            | 2            | 2            | 2            |
| Cumulated Deviation                               |                | 0                | 0              | 0               | 0             | -4             | -6             | -10                 | -12          | -14          | -16          | -18          |
| Demand Delta                                      |                |                  |                |                 |               |                |                |                     |              |              |              | =            |
| N/N-1 Delta                                       |                | 0                | 2              | 0               | 0             | 3              | 0              | -1                  | 0            | 0            | 0            | C            |
| Cumulated Delta                                   |                | 0                | 2              | 2               | 2             | 5              | 5              | 4                   | 4            | 4            | 4            | 2            |
| % Cumulated Delta                                 |                | 0,0              | 50,0           | 33,3            | 25,0          | 41,7           | 35,7           | 22,2                | 20,0         | 18,2         | 16,7         | 15,4         |
| Critical Identifier Delta                         |                | No               | Yes            | No              | No            | Yes            | No             | Yes                 | No           | No           | No           | Nc           |
| Delta exception                                   |                |                  | Critical       |                 |               | Critical       |                |                     |              |              |              |              |
| Commit Tuning Delta                               |                |                  |                |                 |               |                |                |                     |              |              |              |              |
| N/N-1 Delta                                       |                | 0                | 2              | 0               | 0             | 3              | 0              | -1                  | 0            | 0            | 0            | C            |
| Cumulated Delta                                   |                | 0                | 2              | 2               | 2             | 5              | 5              | 4                   | 4            | 4            | 4            | 2            |
| % Cumulated Delta                                 |                | 0,0              | 50,0           | 33,3            | 25,0          | 41,7           | 35,7           | 22,2                | 20,0         | 18,2         | 16,7         | 15,4         |
| Critical Identifier Delta                         |                | No               | Yes            | No              | No            | Yes            | No             | Yes                 | No           | No           | No           | Nc           |
|                                                   |                |                  |                |                 |               |                | *              |                     |              |              |              |              |
|                                                   |                |                  | Back Upload    | - Download -    | Save and Comm | it Send E-Mai  | Show Collab    | Details Show        | PO           |              |              |              |

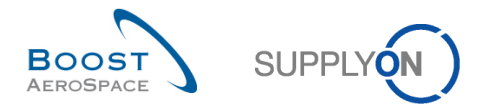

The first tab the supplier can see is the 'Collaboration Details Header' tab in which information on the collaboration set is shown. By clicking the 'Details' link, the supplier goes to the 'Collaboration Details' tab.

| Header <u>Details</u>          |                                    |                                   |                                 |   |
|--------------------------------|------------------------------------|-----------------------------------|---------------------------------|---|
| Forecast Grouping Key Data     |                                    |                                   |                                 |   |
| FC Grouping Key:               | OOC-038#PCE#LFB#LT2#Critical       |                                   |                                 |   |
| FC Grouping Key Desc.:         | Desc: OOC-038#PCE#LFB#LT2#Critical |                                   |                                 |   |
| Customer / Supplier Data       |                                    |                                   |                                 |   |
| Cust. Group:                   | trg-TRAINING@ CUSTOMER             | Supplier Group Name:              | trg-TRAINING@ SupAirfoil SO     |   |
| Purchasing Organization:       |                                    | Supplier. Org.:                   | TRGAIRF038SO                    |   |
| Ord. Off. Code:                | OOC-038                            | Supplier Site_City:               | trg-airfoiISO_038_Coventry      |   |
| Ord. Off. Name:                | Judy Jillings                      | Supplier Planner Code:            |                                 |   |
| Ord. Off. Phone:               | +44 1179 69 3832🧐                  |                                   |                                 |   |
| Material Data                  |                                    |                                   |                                 |   |
| Customer Material Number:      | CMN-038 FC2                        | Supplier Material Number:         | CMN-038 FC2                     |   |
| Customer Material Description: | Winglet Performance Version 5.5    | Supplier Material Description:    | Winglet Performance Version 5.5 |   |
| Logistic Parameters            |                                    |                                   |                                 | = |
| Log. Fam. (LF):                | LFB                                | Criticality:                      | Yes                             |   |
| Log. Fam. Desc.:               | Description: LFB                   | Firm Horizon Start Date:          | 10.03.2014 00:00                |   |
| Log. Tol. (LT):                | LT2                                |                                   |                                 |   |
| DVT:                           | 0                                  |                                   |                                 |   |
| CDT:                           | 0                                  |                                   |                                 |   |
| Administrative data            |                                    |                                   |                                 |   |
| FC Publ. Date:                 | 01.03.2014 12:36                   | FC Header Last Modification Date: | 01.03.2014 12:36                |   |
| Last cust. commitment:         |                                    | Last supp. commitment:            |                                 |   |
| Additional Information         |                                    |                                   |                                 |   |
| Industry Standard Description: | ABS00-123-1                        | Flex. Header Field 6:             |                                 |   |
| Forecast Mode:                 | Standard Forecast                  | Flex. Header Field 7:             |                                 | _ |
| Commodity Group:               |                                    | Flex. Header Field 8:             |                                 |   |
| Product Group:                 |                                    | Flex. Header Field 9:             |                                 | - |
|                                |                                    | Back Send E-Mail                  |                                 |   |
|                                |                                    |                                   |                                 |   |

The figure below shows the 'Details' tab where the demand details lines are displayed.

| Quick Search Advanced Search                                                                                                    |                        |              |                     |                      |            |            |               |         |  |  |
|----------------------------------------------------------------------------------------------------|------------------------|--------------|---------------------|----------------------|------------|------------|---------------|---------|--|--|
| Add line   Delete line                                                                                                    |                        |              |                     |                      |            | profiles   |               |         |  |  |
| Search Dapat                                                                                                    |                        |              |                     |                      |            |            | ▼ Manage ▼    |         |  |  |
| Sedium Reset                                                                                                    |                        |              |                     |                      |            |            |               |         |  |  |
| Header Datails                                                                                                    |                        |              |                     |                      |            |            |               |         |  |  |
| SupplyOn Def. View Y Manage. Y                                                                                                    |                        |              |                     |                      |            |            |               |         |  |  |
| Bucket Cust Org ERP Plant                                                                                                    | Unit O Demand Quantity | Demand Date  | Supplier Commitment | Commitment Date Comm | mit Tuning | Pam /MSN   | Conf Standard | Config  |  |  |
| FLEX20140311 TRGCU 1110                                                                                                    | PCE 2                  | 12.03.2014   | 2                   | 12.03.2014           | 2 1        | N/000410   | 1             | ∠oning. |  |  |
| FLEX20140318 TRGCU 1110                                                                                                    | PCE 4                  | 19.03.2014   | 2                   | 19.03.2014           | 4 1        | N/000411   | 1             |         |  |  |
| FLEX20140325 TRGCU 1110                                                                                                    | PCE 2                  | 26.03.2014   | 2                   | 26.03.2014           | 2 1        | N/000412   | 1             |         |  |  |
| ELEX2014040 TRGCU 1110                                                                                                    | PCE 2                  | 02.04.2014 🕗 | 2                   | 02.04.2014           | 2 1        | N/000413 🤅 | 1             |         |  |  |
| ELEX20140408 TRGCU 1110                                                                                                    | PCE 5                  | 09.04.2014   | 0                   | 09.04.2014           | 5 1        | N/000414   | 1             |         |  |  |
| ELEX20140408 TRGCU 1110                                                                                                    | PCE 2                  | 12.04.2014   | 0                   | 12.04.2014           | 2 1        | N/000415   | 1             |         |  |  |
| ELEX20140415 TRGCU 1110                                                                                                    | PCE 2                  | 16.04.2014   | 0                   | 16.04.2014           | 2 1        | N/000416   | 1             |         |  |  |
| PROV20140422 TRGCU 1110                                                                                                    | PCE 1                  | 23.04.2014   | 0                   | 23.04.2014           | 1 1        | N/000417   | 1             | E       |  |  |
| PROV20140422 TRGCU 1110                                                                                                    | PCE 2                  | 03.05.2014   | 0                   | 03.05.2014           | 2 1        | N/000418   | 1             | _       |  |  |
| PROV20140520 TRGCU 1110                                                                                                    | PCE 2                  | 02.06.2014   | 0                   | 02.06.2014           | 2 1        | N/000419   | 1             |         |  |  |
| PROV20140617 TRGCU 1110                                                                                                    | PCE 2                  | 02.07.2014   | 0                   | 02.07.2014           | 2 1        | N/000420   | 1             |         |  |  |
| PROV20140722 TRGCU 1110                                                                                                    | PCE 2                  | 01.08.2014   | 0                   | 01.08.2014           | 2 1        | N/000421   | 1             |         |  |  |
| PROV20140819 TRGCU 1110                                                                                                    | PCE 2                  | 31.08.2014   | 0                   | 31.08.2014           | 2 1        | N/000422   | 1             |         |  |  |
| PROV20140916 TRGCU 1110                                                                                                    | PCE 2                  | 30.09.2014   | 0                   | 30.09.2014           | 2 1        | N/000423   | 1             |         |  |  |
| PROV20141021 TRGCU 1110                                                                                                    | PCE 5                  | 30.10.2014   | 0                   | 30.10.2014           | 5 1        | N/000424   | 1             |         |  |  |
| PROV20141118 TRGCU 1110                                                                                                    | PCE 2                  | 29.11.2014   | 0                   | 29.11.2014           | 2 1        | N/000425   | 1             | -       |  |  |
| PROVEDIATED * U Construction Stand Construction Stand Stand Construction                                                                     |                        |              |                     |                      |            |            |               |         |  |  |
| Look, opeau - Comme Comme Copy - Sand Longo Ver                                                                                              |                        |              |                     |                      |            |            |               |         |  |  |
| 18 entries: Select all Matches on Page   Select all Matches   Clear Selection Entries per page 50 v Eirst Previous   Page 1 of 1   Next Last |                        |              |                     |                      |            |            |               |         |  |  |

The four demand detail lines where there is a 'Supplier Commitment' in yellow have to be completed by the supplier.

Note that the bucket FLEX20140408 (08.04.2014) contains 2 demand detail lines. (•). These to detail lines have a different critical identifier number (•) and a different demand date (•). One has a demand quantity of five and the other one has a demand quantity of two. The sum of these two demand quantities is seven and this is the count displayed in the bucket (08.04.2014) of the 'Collaboration View'.
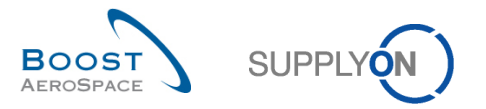

|                           | Firm Horizon |            |            | Flexible   | Horizon    |            |            |            |            | Provisi    | onal Horizon |            |
|---------------------------|--------------|------------|------------|------------|------------|------------|------------|------------|------------|------------|--------------|------------|
|                           | 10.03.2014   | 11.03.2014 | 18.03.2014 | 25.03.2014 | 01.04.2014 | 08.04.2014 | 15.04.2014 | 22.04.2014 | 20.05.2014 | 17.06.2014 | 22.07.2014   | 19.08.2014 |
| Demand                    |              | 2          | 4          | 2          | 2          | 7          | 2          | 3          | 2          | 2          | 2            |            |
| Supplier Commitment       |              | 2          | 2          | 2          | 2          | 0          | 0          | 0          | 0          | 0          | 0            |            |
| Supplier Exceptions       |              |            | Critical   |            |            | Critical   | Critical   |            |            | _          | -            |            |
| Commit tuning             |              | 2          | 4          | 2          | 2          | 7          | 2          | 3          | 2          | 2          | 2            |            |
| Customer Exceptions       |              |            |            |            |            |            |            |            |            |            |              |            |
| Cumulated Deviation       |              | 0          | -2         | -2         | -2         | -9         | -11        | -14        | -16        | -18        | -20          | -2         |
| Previous data             |              |            |            |            |            |            |            |            |            |            |              |            |
| Demand                    |              | 2          | 2          | 2          | 2          | 4          | 2          | 4          | 2          | 2          | 2            |            |
| Supplier Commitment       |              | 2          | 2          | 2          | 2          | 0          | 0          | 0          | 0          | 0          | 0            |            |
| Commit tuning             |              | 2          | 2          | 2          | 2          | 4          | 2          | 4          | 2          | 2          | 2            |            |
| Cumulated Deviation       |              | 0          | 0          | 0          | 0          | -4         | -6         | -10        | -12        | -14        | -16          | -1         |
| Demand Delta              |              |            |            |            |            |            |            |            |            |            |              |            |
| N/N-1 Delta               |              | 0          | 2          | 0          | 0          | 3          | 0          | -1         | 0          | 0          | 0            |            |
| Cumulated Delta           |              | 0          | 2          | 2          | 2          | 5          | 5          | 4          | 4          | 4          | 4            |            |
| % Cumulated Delta         |              | 0,0        | 50,0       | 33,3       | 25,0       | 41,7       | 35,7       | 22,2       | 20,0       | 18,2       | 16,7         | 15,        |
| Critical Identifier Delta |              | No         | Yes        | No         | No         | Yes        | No         | Yes        | No         | No         | No           | N          |
| Delta exception           |              |            | Critical   |            |            | Critical   |            |            |            |            |              |            |
| Commit Tuning Delta       |              |            |            |            |            |            |            |            |            |            |              |            |
| N/N-1 Delta               |              | 0          | 2          | 0          | 0          | 3          | 0          | -1         | 0          | 0          | 0            |            |
| Cumulated Delta           |              | 0          | 2          | 2          | 2          | 5          | 5          | 4          | 4          | 4          | 4            |            |
| % Cumulated Delta         |              | 0,0        | 50,0       | 33,3       | 25,0       | 41,7       | 35,7       | 22,2       | 20,0       | 18,2       | 16,7         | 15,        |
| Critical Identifier Delta |              | No         | Yes        | No         | No         | Yes        | No         | Yes        | No         | No         | No           | N          |

#### The quantity of the bucket summarizes the total demand quantity of all these demand detail lines.

In the case of critical material, AirSupply tool does not allow the supplier to propose another delivery date. The supplier needs to copy a demand detail line in order to propose another delivery date.

If the supplier does not make a commitment equal to the 'Commit tuning' for a specific critical identifier in the bucket, an exception is raised. The critical identifier may be empty.

#### Note

In this case we recommend that the supplier sends an E-mail by using the "Send E-Mail button" in order to warn the customer.

In the example below, the supplier agrees on the customer demand and makes a commitment equal to the 'Commit tuning' in the four relevant demand detail lines.

To do this in AirSupply, he fills the four 'Supplier Commitment' fields and clicks the 'Save and Commit' button:

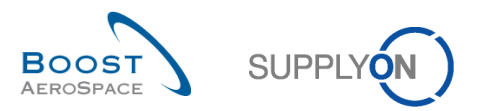

| Quick Search Advanced Search |             |              |              |                    |                     |                     |                 |               |          |                 |                 |
|------------------------------|-------------|--------------|--------------|--------------------|---------------------|---------------------|-----------------|---------------|----------|-----------------|-----------------|
|                              | ×           |              |              |                    | Add line   Delete I | ine                 |                 | My search     | profiles |                 |                 |
| Search Baset                 |             |              |              |                    |                     |                     |                 |               |          | ✓ Manage ✓      |                 |
| Search Reset                 |             |              |              |                    |                     |                     |                 |               |          |                 |                 |
| Llaadar Dataila              |             |              |              |                    |                     |                     |                 |               |          |                 |                 |
| SupplyOn Def. View           |             | Manage 👻     |              |                    |                     |                     |                 |               |          | Reseta          | II Filters      |
| Bucket                       | Cust Ora    | EPP Plant    | Linit O      | Demand Quantity    | Demand Date         | Supplier Commitment | Commitment Date | Commit Tuning | Pam /MSN | Conf Standard   | Config          |
| ELEX20140311                 | TRGCU       | 1110         | PCE          | 2 2                | 12 03 2014          | ouppiler communent  | 12 03 2014      | 2             | N/000410 | 1               | Coning.         |
| ELEX20140318                 | TRGCU       | 1110         | PCE          | 4                  | 19.03.2014          | 2                   | 19.03.2014      | 4             | N/000411 | 1               |                 |
| ELEX20140325                 | TRGCU       | 1110         | PCE          | 2                  | 26.03.2014          | 2                   | 26.03.2014      | 2             | N/000412 | 1               |                 |
| FI FX20140401                | TRGCU       | 1110         | PCF          | 2                  | 02 04 2014          | 2                   | 02 04 2014      | 2             | N/000413 | 1               |                 |
| FLEX20140408                 | TRGCU       | 1110         | PCE          | - 5                | 09.04.2014          | 5                   | 09.04.2014      | - 5           | N/000414 | 1               |                 |
| FLEX20140408                 | TRGCU       | 1110         | PCE          | 2                  | 12.04.2014          | 2                   | 12.04.2014      | 2             | N/000415 | 1               |                 |
| FLEX20140415                 | TRGCU       | 1110         | PCE          | 2                  | 16.04.2014          | 2                   | 16.04.2014      | 2             | N/000416 | 1               |                 |
| PROV20140422                 | TRGCU       | 1110         | PCE          | 1                  | 23.04.2014          | 0                   | 23.04.2014      | 1             | N/000417 | 1               | E               |
| PROV20140422                 | TRGCU       | 1110         | PCE          | 2                  | 03.05.2014          | 0                   | 03.05.2014      | 2             | N/000418 | 1               |                 |
| PROV20140520                 | TRGCU       | 1110         | PCE          | 2                  | 02.06.2014          | 0                   | 02.06.2014      | 2             | N/000419 | 1               |                 |
| PROV20140617                 | TRGCU       | 1110         | PCE          | 2                  | 02.07.2014          | 0                   | 02.07.2014      | 2             | N/000420 | 1               |                 |
| PROV20140722                 | TRGCU       | 1110         | PCE          | 2                  | 01.08.2014          | 0                   | 01.08.2014      | 2             | N/000421 | 1               |                 |
| PROV20140819                 | TRGCU       | 1110         | PCE          | 2                  | 31.08.2014          | 0                   | 31.08.2014      | 2             | N/000422 | 1               |                 |
| PROV20140916                 | TRGCU       | 1110         | PCE          | 2                  | 30.09.2014          | 0                   | 30.09.2014      | 2             | N/000423 | 1               |                 |
| PROV20141021                 | TRGCU       | 1110         | PCE          | 5                  | 30.10.2014          | 0                   | 30.10.2014      | 5             | N/000424 | 1               |                 |
| PROV20141118                 | TRGCU       | 1110         | PCE          | 2                  | 29.11.2014          | 0                   | 29.11.2014      | 2             | N/000425 | 1               | -               |
| PROV20141216                 | •           |              |              | 11                 |                     |                     |                 |               |          |                 | •               |
| Back Upload - D              | ownload 👻   | Save and Com | nmit Copy    | Send E-Mail Colla  | b View              |                     |                 |               |          |                 |                 |
| 18 entries: Select           | all Matches | on Page      | Select all I | Matches   Clear Se | election            | Entries per page    | 50 🗸            | First         | Previous | Page 1 of 1   N | <u>ext</u> Last |

After clicking the 'Save and Commit' button, a message is raised by AirSupply in the top left of the page to confirm the 'Supplier Commitment' (1)

|                   |                     |                     |              | _        |
|-------------------|---------------------|---------------------|--------------|----------|
| The four 'Supplie | r Commitment' field | s have a white back | around now ( | 2).      |
| ine rear eappile  |                     |                     | ground non ( | <u> </u> |

| Update of Supplier Commitment was successful. |             |              |            |                     |                |         |                     |            |           |            |                |            |
|-----------------------------------------------|-------------|--------------|------------|---------------------|----------------|---------|---------------------|------------|-----------|------------|----------------|------------|
| Active filter: Supplyo                        | n Default   |              |            |                     |                |         |                     |            |           |            | Hide Search    | Alea       |
| Search Reset                                  |             |              |            |                     | Add line   Del | ete lir | e                   |            | My search | n profiles | Manage •       |            |
| Header Details                                |             |              |            |                     |                |         |                     |            |           |            | Desetel        | II Filtere |
| SupplyOII Del. Viev                           |             | Manage •     |            |                     |                |         |                     |            |           |            | Resetal        | I Fillers  |
| Bucket                                        | Cust Org.   | ERP Plant    | DOILT O    | Demand Quantity     | 12 02 2014     |         | Supplier Commitment | 12 02 2014 |           | Pgm. /MSN  | Conf. Standard | Config     |
| ELEX20140311                                  | TRGCU       | 1110         | PCE        | 4                   | 19.03.2014     |         | 2                   | 19.03.2014 | 4         | N/000411   | 1              | - n        |
| FLEX20140325                                  | TRGCU       | 1110         | PCE        | 2                   | 26.03.2014     |         | 2                   | 26.03.2014 | 2         | N/000412   | 1              |            |
| FLEX20140401                                  | TRGCU       | 1110         | PCE        | 2                   | 02.04.2014     | 0       | 2                   | 02.04.2014 | 2         | N/000413   | 1              |            |
| FLEX20140408                                  | TRGCU       | 1110         | PCE        | 5                   | 09.04.2014     | · ·     | 5                   | 09.04.2014 | 5         | N/000414   | 1              |            |
| FLEX20140408                                  | TRGCU       | 1110         | PCE        | 2                   | 12.04.2014     |         | 2                   | 12.04.2014 | 2         | N/000415   | 1              |            |
| E FLEX20140415                                | TRGCU       | 1110         | PCE        | 2                   | 16.04.2014     |         | 2                   | 16.04.2014 | 2         | N/000416   | 1              | =          |
| PROV20140422                                  | TRGCU       | 1110         | PCE        | 1                   | 23.04.2014     |         | 0                   | 23.04.2014 | 1         | N/000417   | 1              |            |
| PROV20140422                                  | TRGCU       | 1110         | PCE        | 2                   | 03.05.2014     |         | 0                   | 03.05.2014 | 2         | N/000418   | 1              |            |
| PROV20140520                                  | TRGCU       | 1110         | PCE        | 2                   | 02.06.2014     |         | 0                   | 02.06.2014 | 2         | N/000419   | 1              |            |
| PROV20140617                                  | TRGCU       | 1110         | PCE        | 2                   | 02.07.2014     |         | 0                   | 02.07.2014 | 2         | N/000420   | 1              |            |
| PROV20140722                                  | TRGCU       | 1110         | PCE        | 2                   | 01.08.2014     |         | 0                   | 01.08.2014 | 2         | N/000421   | 1              |            |
| PROV20140819                                  | TRGCU       | 1110         | PCE        | 2                   | 31.08.2014     |         | 0                   | 31.08.2014 | 2         | N/000422   | 1              |            |
| PROV20140916                                  | TRGCU       | 1110         | PCE        | 2                   | 30.09.2014     |         | 0                   | 30.09.2014 | 2         | N/000423   | 1              |            |
| PROV20141021                                  | TRGCU       | 1110         | PCE        | 5                   | 30.10.2014     |         | 0                   | 30.10.2014 | 5         | N/000424   | 1              | -          |
| PROV20141118                                  | •           |              | 1          |                     |                |         |                     |            |           |            |                | Þ          |
| Back Upload - D                               | lownload 🕶  | Save and Com | mit Copy   | y Send E-Mail Colla | ab View        |         |                     |            |           |            |                |            |
| 18 entries: Select                            | all Matches | on Page      | Select all | Matches Clear S     | election       |         | Entries per page    | 50 👻       | First     | Previous   | Page 1 of 1 Ne | xt Last    |

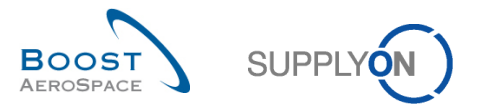

In the 'Collaboration View' page, the 'Supplier Commitment' are shown into the three committed buckets and there are no more 'Supplier Exceptions'.

| Standard Forecast                 |              |              |              |              |              |              |              |              |              |              |              |            |
|-----------------------------------|--------------|--------------|--------------|--------------|--------------|--------------|--------------|--------------|--------------|--------------|--------------|------------|
|                                   | Firm Horizon |              |              | Flexible     | Horizon      |              |              |              |              | Provisio     | onal Horizon |            |
|                                   | 10.03.2014 💌 | 11.03.2014 💌 | 18.03.2014 💌 | 25.03.2014 💌 | 01.04.2014 💌 | 08.04.2014 💌 | 15.04.2014 💌 | 22.04.2014 💌 | 20.05.2014 💌 | 17.06.2014 💌 | 22.07.2014 💌 | 19.08.2014 |
| Demand                            |              | 2            | 4            | 2            | 2            | 7            | 2            | 3            | 2            | 2            | 2            |            |
| Supplier Commitment 🖃             |              | 2            | 4            | 2            | 2            | 7            | 2            | 0            | 0            | 0            | 0            |            |
| Supplier Exceptions               |              |              |              |              |              |              |              |              |              |              |              |            |
| Commit tuning                     |              | 2            | 4            | 2            | 2            | 7            | 2            | 3            | 2            | 2            | 2            |            |
| Customer Exceptions               |              |              |              |              |              |              |              |              |              |              |              |            |
| Cumulated Deviation               |              | 0            | 0            | 0            | 0            | 0            | 0            | -3           | -5           | -7           | -9           | -1         |
| <ul> <li>Previous data</li> </ul> |              |              |              |              |              |              |              |              |              |              |              |            |
| Demand                            |              | 2            | 2            | 2            | 2            | 4            | 2            | 4            | 2            | 2            | 2            |            |
| Supplier Commitment               |              | 2            | 2            | 2            | 2            | 0            | 0            | 0            | 0            | 0            | 0            |            |
| Commit tuning                     |              | 2            | 2            | 2            | 2            | 4            | 2            | 4            | 2            | 2            | 2            |            |
| Cumulated Deviation               |              | 0            | 0            | 0            | 0            | -4           | -6           | -10          | -12          | -14          | -16          | -1         |
| Demand Delta                      |              |              |              |              |              |              |              |              |              |              |              |            |
| N/N-1 Delta                       |              | 0            | 2            | 0            | 0            | 3            | 0            | -1           | 0            | 0            | 0            |            |
| Cumulated Delta                   |              | 0            | 2            | 2            | 2            | 5            | 5            | 4            | 4            | 4            | 4            |            |
| % Cumulated Delta                 |              | 0,0          | 50,0         | 33,3         | 25,0         | 41,7         | 35,7         | 22,2         | 20,0         | 18,2         | 16,7         | 15         |
| Critical Identifier Delta         |              | No           | Yes          | No           | No           | Yes          | No           | Yes          | No           | No           | No           | N          |
| Delta exception                   |              |              | Critical     |              |              | Critical     |              |              |              |              |              |            |
| Commit Tuning Delta               |              |              |              |              |              |              |              |              |              |              |              |            |
| N/N-1 Delta                       |              | 0            | 2            | 0            | 0            | 3            | 0            | -1           | 0            | 0            | 0            |            |
| Cumulated Delta                   |              | 0            | 2            | 2            | 2            | 5            | 5            | 4            | 4            | 4            | 4            |            |
| % Cumulated Delta                 |              | 0,0          | 50,0         | 33,3         | 25,0         | 41,7         | 35,7         | 22,2         | 20,0         | 18,2         | 16,7         | 15         |
| Critical Identifier Delta         |              | No           | Yes          | No           | No           | Yes          | No           | Yes          | No           | No           | No           | N          |

In the 'Alert overview', the count of 'Supplier to Commit' exceptions with a high criticality decreases by three.

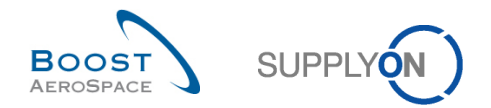

## 3.4.2.2 Customer commitment

The customer commitment is required when the supplier has not made a commitment equal to the 'Commit Tuning' for a specific critical identifier (for example, Program/MSN) in each bucket of the flexible horizon.

In this case, a 'Customer to Review' exception with high criticality is raised. The customer has to consult the exception regularly in the 'Alert Matrix'. He could be also informed on new critical exceptions by receiving an E- mail using the E-Mail notification functionality.

The E-mail notification functionality is explained in the 'Basic functions' module [RD3].

In the example below, the customer consults his 'Alert Matrix' section and sees that there are critical 'Customer Exceptions' raised in three buckets of the flexible horizon:

| Overview trg-airfoilSO                            | _038_CMN-038   | _FC2_Desc: O  | DC-038#PCE#   | LFB#LT2#Critic   | al            |                  |                  |              |              |              |              |              |
|---------------------------------------------------|----------------|---------------|---------------|------------------|---------------|------------------|------------------|--------------|--------------|--------------|--------------|--------------|
| Forecast Collaboration for I<br>Standard Forecast | material CMN-0 | 38_FC2/Wingle | t Performance | Version 5.5 - Cl | MN-038_FC2/V  | /inglet Perform: | ance Version 5   | .5           |              |              |              |              |
|                                                   | Firm Horizon   |               |               | Flexible         | Horizon       |                  |                  |              |              | Provisio     | nal Horizon  |              |
|                                                   | 10.03.2014 💌   | 11.03.2014 💌  | 18.03.2014 💌  | 25.03.2014 💌     | 01.04.2014 💌  | 08.04.2014 💌     | 15.04.2014 💌     | 22.04.2014 💌 | 20.05.2014 💌 | 17.06.2014 💌 | 22.07.2014 💌 | 19.08.2014 💌 |
| Demand                                            |                | 2             | 4             | 2                | 2             | 7                | 2                | 3            | 2            | 2            | 2            | : ^          |
| Supplier Commitment                               |                | 2             | 3             | 2                | 2             | 6                | 4                | 0            | 0            | 0            | 0            |              |
| Supplier Exceptions                               |                |               |               |                  |               |                  |                  |              |              |              |              |              |
| Commit tuning 💌                                   | ]              | 2             | 4             | 2                | 2             | 7                | 2                | 3            | 2            | 2            | 2            |              |
| Customer Exceptions                               |                |               | Critical      |                  |               | Critical         | Critical         |              |              |              |              |              |
| Cumulated Deviation                               |                | 0             | -1            | -1               | -1            | -2               | 0                | -3           | -5           | -7           | -9           | -1           |
| Previous data                                     |                |               |               |                  |               |                  |                  |              |              |              |              |              |
| Demand                                            |                | 2             | 2             | 2                | 2             | 4                | 2                | 4            | 2            | 2            | 2            | :            |
| Supplier Commitment                               |                | 2             | 2             | 2                | 2             | 0                | 0                | 0            | 0            | 0            | 0            | •            |
| Commit tuning                                     |                | 2             | 2             | 2                | 2             | 4                | 2                | 4            | 2            | 2            | 2            | :            |
| Cumulated Deviation                               |                | 0             | 0             | 0                | 0             | -4               | -6               | -10          | -12          | -14          | -16          | -1: =        |
| Demand Delta                                      |                |               |               |                  |               |                  |                  |              |              |              |              |              |
| N/N-1 Delta                                       |                | 0             | 2             | 0                | 0             | 3                | 0                | -1           | 0            | 0            | 0            | 6            |
| Cumulated Delta                                   |                | 0             | 2             | 2                | 2             | 5                | 5                | 4            | 4            | 4            | 4            |              |
| % Cumulated Delta                                 |                | 0,0           | 50,0          | 33,3             | 25,0          | 41,7             | 35,7             | 22,2         | 20,0         | 18,2         | 16,7         | 15,-         |
| Critical Identifier Delta                         |                | No            | Yes           | No               | No            | Yes              | No               | Yes          | No           | No           | No           | N            |
| Delta exception                                   |                |               | Critical      |                  |               | Critical         |                  |              |              |              |              |              |
| Commit Tuning Delta                               |                |               |               |                  |               |                  |                  |              |              |              |              |              |
| N/N-1 Delta                                       |                | 0             | 2             | 0                | 0             | 3                | 0                | -1           | 0            | 0            | 0            |              |
| Cumulated Delta                                   |                | 0             | 2             | 2                | 2             | 5                | 5                | 4            | 4            | 4            | 4            | •            |
| % Cumulated Delta                                 |                | 0,0           | 50,0          | 33,3             | 25,0          | 41,7             | 35,7             | 22,2         | 20,0         | 18,2         | 16,7         | 15,4         |
| Critical Identifier Delta                         |                | No            | Yes           | No               | No            | Yes              | No               | Yes          | No           | No           | No           | Ni +         |
|                                                   | •              |               |               |                  |               |                  |                  |              |              |              |              | +            |
|                                                   |                |               | Back Do       | ownload - Sen    | d E-Mail Save | and Commit Sh    | ow Collab. Detai | s Show PO    |              |              |              |              |

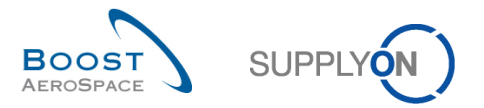

To commit, the customer goes to the 'Collaboration Details' tab by clicking the 'Show Collab. Details' button in the 'Collaboration View'.

| Overview trg-airfoilSO                          | _038_CMN-038   | _FC2_Desc: O( | DC-038#PCE#   | LFB#LT2#Critic   | al            |                 |                   |              |              |              |              |              |
|-------------------------------------------------|----------------|---------------|---------------|------------------|---------------|-----------------|-------------------|--------------|--------------|--------------|--------------|--------------|
| Forecast Collaboration for<br>Standard Forecast | material CMN-0 | 38_FC2/Wingle | t Performance | Version 5.5 - Cl | MN-038_FC2/M  | /inglet Perform | ance Version 5.   | 5            |              |              |              |              |
|                                                 | Firm Horizon   |               |               | Flexible         | Horizon       |                 |                   |              |              | Provisio     | nal Horizon  |              |
|                                                 | 10.03.2014 💌   | 11.03.2014 💌  | 18.03.2014 💌  | 25.03.2014 💌     | 01.04.2014 💌  | 08.04.2014 💌    | 15.04.2014 💌      | 22.04.2014 💌 | 20.05.2014 💌 | 17.06.2014 💌 | 22.07.2014 💌 | 19.08.2014 💌 |
| Demand                                          |                | 2             | 4             | 2                | 2             | 7               | 2                 | 3            | 2            | 2            | 2            | : ^          |
| Supplier Commitment                             |                | 2             | 3             | 2                | 2             | 6               | 4                 | 0            | 0            | 0            | 0            | (            |
| Supplier Exceptions                             |                |               |               |                  |               |                 |                   |              |              |              |              |              |
| Commit tuning                                   | F              | 2             | 4             | 2                | 2             | 7               | 2                 | 3            | 2            | 2            | 2            | :            |
| Customer Exceptions                             |                |               | Critical      |                  |               | Critical        | Critical          |              |              |              |              |              |
| Cumulated Deviation                             |                | 0             | -1            | -1               | -1            | -2              | 0                 | -3           | -5           | -7           | -9           | -1           |
| Previous data                                   |                |               |               |                  |               |                 |                   |              |              |              |              |              |
| Demand                                          |                | 2             | 2             | 2                | 2             | 4               | 2                 | 4            | 2            | 2            | 2            | :            |
| Supplier Commitment                             |                | 2             | 2             | 2                | 2             | 0               | 0                 | 0            | 0            | 0            | 0            |              |
| Commit tuning                                   |                | 2             | 2             | 2                | 2             | 4               | 2                 | 4            | 2            | 2            | 2            | :            |
| Cumulated Deviation                             |                | 0             | 0             | 0                | 0             | -4              | -6                | -10          | -12          | -14          | -16          | -1i ≡        |
| Demand Delta                                    |                |               |               |                  |               |                 |                   |              |              |              |              |              |
| N/N-1 Delta                                     |                | 0             | 2             | 0                | 0             | 3               | 0                 | -1           | 0            | 0            | 0            |              |
| Cumulated Delta                                 |                | 0             | 2             | 2                | 2             | 5               | 5                 | 4            | 4            | 4            | 4            |              |
| % Cumulated Delta                               |                | 0,0           | 50,0          | 33,3             | 25,0          | 41,7            | 35,7              | 22,2         | 20,0         | 18,2         | 16,7         | 15,4         |
| Critical Identifier Delta                       |                | No            | Yes           | No               | No            | Yes             | No                | Yes          | No           | No           | No           | N            |
| Delta exception                                 |                |               | Critical      |                  |               | Critical        |                   |              |              |              |              |              |
| Commit Tuning Delta                             |                |               |               |                  |               |                 |                   |              |              |              |              |              |
| N/N-1 Delta                                     |                | 0             | 2             | 0                | 0             | 3               | 0                 | -1           | 0            | 0            | 0            |              |
| Cumulated Delta                                 |                | 0             | 2             | 2                | 2             | 5               | 5                 | 4            | 4            | 4            | 4            |              |
| % Cumulated Delta                               |                | 0,0           | 50,0          | 33,3             | 25,0          | 41,7            | 35,7              | 22,2         | 20,0         | 18,2         | 16,7         | 15,          |
| Critical Identifier Delta                       |                | No            | Yes           | No               | No            | Yes             | No                | Yes          | No           | No           | No           | N 🔻          |
|                                                 | •              |               |               |                  |               |                 |                   |              |              |              |              | •            |
|                                                 |                |               | Back Do       | wnload - Sen     | d E-Mail Save | and Commit Sh   | ow Collab. Detail | s Show PO    |              |              |              |              |

| Quick Search Advanced Search |                                                                                       |            |            |                    |             |                     |                   |               |            |                |                |  |
|------------------------------|---------------------------------------------------------------------------------------|------------|------------|--------------------|-------------|---------------------|-------------------|---------------|------------|----------------|----------------|--|
| Search Reset                 | N     Add line   Delete line     My search profiles       Search     Reset     Image: |            |            |                    |             |                     |                   |               |            |                |                |  |
| Header Details               |                                                                                       |            |            |                    |             |                     |                   |               |            |                |                |  |
| SupplyOn Def. View           | · · ·                                                                                 | Manage 👻   |            |                    |             |                     |                   |               |            | Reset all      | Filters        |  |
| Bucket                       | Cust. Org.                                                                            | ERP Plant  | Unit O     | Demand Quantity    | Demand Date | Supplier Commitment | Commitment Date 🔺 | Commit Tuning | Pgm. /MSN  | Conf. Standard | Config         |  |
| E FLEX20140311               | TRGCU                                                                                 | 1110       | PCE        | 2                  | 12.03.2014  | 2                   | 12.03.2014        | 2             | N/000410   | 1              | *              |  |
| ELEX20140318                 | TRGCU                                                                                 | 1110       | PCE        | 4                  | 19.03.2014  | 3                   | 19.03.2014        | 4             | N/000411   | 1              |                |  |
| ELEX20140325                 | TRGCU                                                                                 | 1110       | PCE        | 2                  | 26.03.2014  | 2                   | 26.03.2014        | 2             | N/000412   | 1              |                |  |
| ELEX20140401                 | TRGCU                                                                                 | 1110       | PCE        | 2                  | 02.04.2014  | 2                   | 02.04.2014        | 2             | N/000413   | 1              |                |  |
| ELEX20140408                 | TRGCU                                                                                 | 1110       | PCE        | 5                  | 09.04.2014  | 4                   | 09.04.2014        | 5             | N/000414   | 1              |                |  |
| ELEX20140408                 | TRGCU                                                                                 | 1110       | PCE        | 2                  | 12.04.2014  | 2                   | 12.04.2014        | 2             | N/000415   | 1              |                |  |
| ELEX20140415                 | TRGCU                                                                                 | 1110       | PCE        | 2                  | 16.04.2014  | 4                   | 16.04.2014        | 2             | N/000416   | 1              |                |  |
| PROV20140422                 | TRGCU                                                                                 | 1110       | PCE        | 1                  | 23.04.2014  | 0                   | 23.04.2014        | 1             | N/000417   | 1              | =              |  |
| PROV20140422                 | TRGCU                                                                                 | 1110       | PCE        | 2                  | 03.05.2014  | 0                   | 03.05.2014        | 2             | N/000418   | 1              |                |  |
| PROV20140520                 | TRGCU                                                                                 | 1110       | PCE        | 2                  | 02.06.2014  | 0                   | 02.06.2014        | 2             | N/000419   | 1              |                |  |
| PROV20140617                 | TRGCU                                                                                 | 1110       | PCE        | 2                  | 02.07.2014  | 0                   | 02.07.2014        | 2             | N/000420   | 1              |                |  |
| PROV20140722                 | TRGCU                                                                                 | 1110       | PCE        | 2                  | 01.08.2014  | 0                   | 01.08.2014        | 2             | N/000421   | 1              |                |  |
| PROV20140819                 | TRGCU                                                                                 | 1110       | PCE        | 2                  | 31.08.2014  | 0                   | 31.08.2014        | 2             | N/000422   | 1              |                |  |
| PROV20140916                 | TRGCU                                                                                 | 1110       | PCE        | 2                  | 30.09.2014  | 0                   | 30.09.2014        | 2             | N/000423   | 1              |                |  |
| PROV20141021                 | TRGCU                                                                                 | 1110       | PCE        | 5                  | 30.10.2014  | 0                   | 30.10.2014        | 5             | N/000424   | 1              |                |  |
| PROV20141118                 | TRGCU                                                                                 | 1110       | PCE        | 2                  | 29.11.2014  | 0                   | 29.11.2014        | 2             | N/000425   | 1              | -              |  |
| PROV20141216                 | •                                                                                     |            | 1          | 11                 |             |                     |                   |               |            |                | . F            |  |
| Back Download -              | Save and Co                                                                           | ommit Copy | Send E-I   | fail Collab View   |             |                     |                   |               |            |                |                |  |
| 18 entries: Select           | all Matches                                                                           | on Page    | Select all | Matches   Clear Se | lection     | Entries per page    | 50 💌              | <u>First</u>  | Previous P | age 1 of 1 Ne  | <u>xt Last</u> |  |

The customer can modify the 'Commit tuning' fields and make a commitment equal to the 'Supplier Commitment' to accept the quantities proposed by the supplier. To confirm, he clicks on the 'Save and Commit' button. In this case there are no more 'Customer Exceptions' or 'Supplier Exceptions' raised. The customer can modify the 'Commit tuning' fields and make a new proposal not equal to the 'Supplier Commitment'.

He can also make no changes on the 'Commit tuning' fields and keep the initial demand requirement. In both cases, the customer has to validate his requirement by clicking the 'Save and Commit' button.

Then, there are no more 'Customer Exceptions' but there are three new 'Supplier Exceptions' (high criticality).

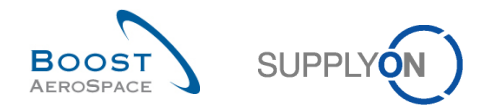

## 3.4.3 Multi-collaboration

The forecast multi-collaboration takes place when one supplier commit on forecasts for the same material with several customers or when one customer commit on forecasts for the same material with several suppliers.

In AirSupply, a user knows that there is a multi-Collaboration View when there are several tabs which each stand for a different collaboration set:

| Overview trq-airfoilAB 013 CMN-013 FC4 Des                                                                  | sc: 00C-013#P | CE#LFC#LT3# | Critical tro | airfoilAB 013 | CMN-013 FC5 | Desc: OOC-E | C#PCE#EC#E    | <u>01</u>  |            |            |            |            |      |
|----------------------------------------------------------------------------------------------------|---------------|-------------|--------------|---------------|-------------|-------------|---------------|------------|------------|------------|------------|------------|------|
| Forecast Collaboration for material CMIN-013_FC4/PITOT TUBE ASSY A670 - SMIN-013_FC4/Assy Pitot Tube Type 5 |               |             |              |               |             |             |               |            |            |            |            |            |      |
|                                                                                                    |               |             |              |               |             |             | Mixed Horizon |            |            |            |            |            |      |
| •                                                                                                    | 09.09.2013    | 16.09.2013  | 23.09.2013   | 30.09.2013    | 07.10.2013  | 14.10.2013  | 21.10.2013    | 28.10.2013 | 04.11.2013 | 11.11.2013 | 18.11.2013 | 25.11.2013 | 0:   |
| Demand                                                                                                    | 110           | 20          | 10           | 21            |             |             | 99            | 15         |            |            |            | 1          | 10 📤 |
| trq-airfoilAB 013 CMN-013 FC4 Desc: OOC-01                                                                  | 100           |             |              |               |             |             | 90            |            |            |            |            |            |      |
| trg-airfoilAB 013 CMN-013 FC5 Desc: OOC-EC                                                                  | . 10          | 20          | 10           | 21            |             |             | 9             | 15         |            |            |            | 1          | 10   |

The 'Overview' tab summarizes all collaboration sets (in the current data material) and allows users to access the overview data. This page is useful to see the sum of the 'Demand' lines, 'Commit tuning' and 'Supplier Commitment' of the different collaboration sets.

The collaboration has to be performed for each collaboration set. Multi collaboration is a summary view.

For instance in case of two suppliers for the same customer and the same material, the customer is able to define his commitment in one collaboration set in function of his commitment in the other one. In this overview no changes can be made:

| Overview trg-airfoilAB 013 CMN-013 FC4 Des        | sc: 00C-013#P | CE#LFC#LT3#   | Critical tro  | airfoilAB 013   | CMN-013 FC5 | Desc: OOC-E | C#PCE#EC#E    | 21         |            |            |            |            |     |
|---------------------------------------------------|---------------|---------------|---------------|-----------------|-------------|-------------|---------------|------------|------------|------------|------------|------------|-----|
| Forecast Collaboration for material CMN-013_FC4/P | ITOT TUBE ASS | SY A670 - SMN | -013_FC4/Assy | Pitot Tube Type | e 5         |             |               |            |            |            |            |            |     |
|                                                   |               |               |               |                 |             |             | Mixed Horizon |            |            |            |            |            |     |
|                                                   | 09.09.2013    | 16.09.2013    | 23.09.2013    | 30.09.2013      | 07.10.2013  | 14.10.2013  | 21.10.2013    | 28.10.2013 | 04.11.2013 | 11.11.2013 | 18.11.2013 | 25.11.2013 | 0   |
| Demand                                            | 110           | 20            | 10            | 21              |             |             | 99            | 15         |            |            |            | 10         | 0 ^ |
| trq-airfoilAB 013 CMN-013 FC4 Desc: OOC-01        | 100           |               |               |                 |             |             | 90            |            |            |            |            |            |     |
| trg-airfoilAB 013 CMN-013 FC5 Desc: OOC-EC        | . 10          | 20            | 10            | 21              |             |             | 9             | 15         |            |            |            | 1(         | 0   |
| Supplier Commitment                               | 0             |               |               |                 |             |             | 0             |            |            |            |            |            |     |
| trg-airfoilAB 013 CMN-013 FC4 Desc: OOC-01        | 0             |               |               |                 |             |             | 0             |            |            |            |            |            |     |
| trq-airfoiIAB 013 CMN-013 FC5 Desc: OOC-EC        | 0             |               |               |                 |             |             | 0             |            |            |            |            |            | Ε   |
| Commit tuning                                     | 110           | 20            | 10            | 20              |             |             | 99            | 15         |            |            |            | 10         | 0   |
| trq-airfoilAB 013 CMN-013 FC4 Desc: 00C-01        | 100           |               |               |                 |             |             | 90            |            |            |            |            |            |     |
| trg-airfoilAB 013 CMN-013 FC5 Desc: OOC-EC        | . 10          | 20            | 10            | 20              |             |             | 9             | 15         |            |            |            | 10         | 0   |
| Cumulated Deviation                               | -110          | -130          | -140          | -161            | -161        | -161        | -260          | -275       | -275       | -275       | -275       | -28        | 5   |
| trq-airfoilAB 013 CMN-013 FC4 Desc: OOC-01        | -100          | -100          | -100          | -100            | -100        | -100        | -190          | -190       | -190       | -190       | -190       | -190       | 0   |
| trg-airfoilAB 013 CMN-013 FC5 Desc: OOC-EC        | -10           | -30           | -40           | -61             | -61         | -61         | -70           | -85        | -85        | -85        | -85        | -98        | 5   |
| Previous data                                     |               |               |               |                 |             |             |               |            |            |            |            |            |     |
| Demand                                            | 110           | 10            | 10            | 20              |             |             | 100           | 10         |            |            |            | 10         | 0   |
| trg-airfoilAB 013 CMN-013 FC4 Desc: OOC-01        | 100           |               |               |                 |             |             | 90            |            |            |            |            |            |     |
| trg-airfoilAB 013 CMN-013 FC5 Desc: OOC-EC        | . 10          | 10            | 10            | 20              |             |             | 10            | 10         |            |            |            | 10         | 0   |
| Supplier Commitment                               | 0             | 0             | 0             | 0               |             |             | 0             | 0          |            |            |            | (          | 0   |
| trg-airfoilAB 013 CMN-013 FC4 Desc: OOC-01        | 0             |               |               |                 |             |             | 0             |            |            |            |            |            |     |
| trg-airfoilAB 013 CMN-013 FC5 Desc: OOC-EC        | . 0           | 0             | 0             | 0               |             |             | 0             | 0          |            |            |            | (          | 0   |
| Commit tuning                                     | 110           | 10            | 10            | 20              |             |             | 100           | 10         |            |            |            | 10         | 0   |
| trg-airfoilAB 013 CMN-013 FC4 Desc: OOC-01        | 100           |               |               |                 |             |             | 90            |            |            |            |            |            |     |
| trg-airfoilAB 013 CMN-013 FC5 Desc: OOC-EC        | •             | III           |               |                 |             |             |               |            |            |            |            | Þ          | F   |
|                                                   |               |               | E             | ack Upload -    | Download -  | Send E-Mail |               |            |            |            |            |            |     |

The forecast collaboration process in multi collaboration is the same, the supplier and the customer have to commit on each collaboration set.

It is possible to have multi-collaboration for a critical material.

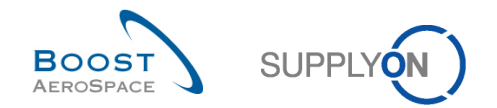

## 3.4.4 Collaboration on mid term and long term forecasts

As explained earlier in this module, there are two types of forecast in AirSupply:

- Standard forecast relating to materials.
- Mid and long term forecasts relating to family of materials (for example product groups relating to commodity groups).

The forecast collaboration process on mid and long term forecasts is not different compared to the way you handle it for standard forecasts.

## Note

Refer to chapters [3.4.1\_Collaboration on a non critical material] and [3.4.2\_Collaboration on critical material] for more details on this collaboration process.

The scenario below explains how to display mid and long term forecasts from the 'Forecast Summary' page by adding additional columns to the SupplyOn default view and by using advanced search criteria:

- Click the drop down menu on the right side of any column title displayed.
- Tick the checkboxes of columns 'Commodity Group' and 'Product Group'.

|                                                          | Flex. neader rield 5          |                                                                                                  |
|----------------------------------------------------------|-------------------------------|--------------------------------------------------------------------------------------------------|
|                                                          | Flex. Header Field 6          | Hide Search Area                                                                                 |
| Quick Search Advanced Search                             | Flex. Header Field 7          |                                                                                                  |
|                                                          | Flex. Header Field 8          |                                                                                                  |
| ¥                                                        | Flex. Header Field 9          | Wy search promes                                                                                 |
| Search Reset                                             | Forecast Mode                 |                                                                                                  |
|                                                          | Industry Standard Descripti   | on                                                                                               |
| Forecast Summary Forecast Data                           | Last cust. commitment         |                                                                                                  |
| SupplyOn Def. View V Manage •                            | Last supp. commitment         | Reset all Filters                                                                                |
| Cust. Group Cust. Mat. No. V Product Group               | Log. Fam. (LF)                | Supp. Ma Supplier Material Desc FC Grouping Key De Ord. Off. Name Ord. Off. Phone Log. Fam. (LF) |
| Trg-TRAINING@ E CMN-013 FC5 2↓ Sort Ascending            | Log. Fam. Desc.               | S SMN-013 Assy Pitot Tube Type 5 Desc: OOC-EC#PCE Carmen Comida + 34 967 850 500 EC              |
| Trg-TRAINING@ A CMN-013 FC7 ZA↓ Sort Descending          | Log. Tol. (LT)                | X SMN-013 TA5070 3X6 TUBE Desc: OOC-013#PC Judy Jillings +44 1179 69 3832 LFA                    |
| trg-TRAINING@ A CMN-013 FC6                              | MRP Controller                | X SMN-013 TA5070 3X6 TUBE Desc: OOC-013#PC Judy Jillings +44 1179 69 3832 LFA                    |
| trg-TRAINING@ A CMN-013 FC4                              | Ord. Off. Code                | S SMN-013 Assy Pitot Tube Type 5 Desc: OOC-013#PC Judy Jillings +44 1179 69 3832 LFC             |
| trg-TRAINING@ A CMN-013 FC1                              | Ord. Off. Name                | X SMN-013 TA5070 3X6 TUBE Desc: OOC-013#PC Judy Jillings +44 1179 69 3832 LFA                    |
| trg-TRAINING@ A CMN-013 FC2 Columns                      | Ord. Off. Phone               | a CMN-013 Winglet Performance Desc: OOC-013#PC Judy Jillings +44 1179 69 3832 LFB                |
| Filters 🕨                                                | Product Group                 |                                                                                                  |
|                                                          | Purch. Group                  | =                                                                                                |
| Q.                                                       | Purchasing Organization       |                                                                                                  |
|                                                          | Supp. Mat. No.                |                                                                                                  |
|                                                          | Supp. No.                     |                                                                                                  |
|                                                          | Supp.Loc.No.                  |                                                                                                  |
|                                                          | Supplier Group Name           |                                                                                                  |
|                                                          | Supplier Material Description | n                                                                                                |
|                                                          | Supplier Planner Code         |                                                                                                  |
|                                                          | Supplier Site                 |                                                                                                  |
|                                                          | Supplier Site_City            |                                                                                                  |
| Rock Ulaland - Download - Cond 5 Mail Collect Mary       | Supplier. Org.                | ······································                                                           |
| Back upload · Download · Send E-Mail Collab View Poren   | Supply Agreement Number       | · · · · · · · · · · · · · · · · · · ·                                                            |
| 6 entries: Select all Matches on Page Select all Matches |                               | Entries per page 50 V First Previous Page 1 of 1 Next Last                                       |

• Set up a new table profile by saving you layout preferences. Enter first a name for the new table profile in the drop-down menu field. Click 'Manage' to access the pulldown menu and then on 'Create new'.

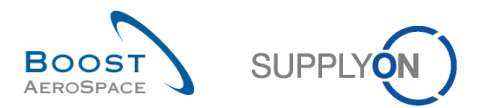

| Forecast Summary Forecast Data |         |                         |                 |  |  |  |  |  |  |  |  |
|--------------------------------|---------|-------------------------|-----------------|--|--|--|--|--|--|--|--|
| Mid_LongTermFC Manage •        |         |                         |                 |  |  |  |  |  |  |  |  |
| Cust. Group                    | Cust. M | Create new              | Commodity Gr    |  |  |  |  |  |  |  |  |
| trg-TRAINING@ E                | CMN-0   | Update                  |                 |  |  |  |  |  |  |  |  |
| trg-TRAINING@ A                | CMN-0   | Delete                  |                 |  |  |  |  |  |  |  |  |
| trg-TRAINING@ A                | CMN-0   | Set as/reset to default | Galleys /       |  |  |  |  |  |  |  |  |
| trg-TRAINING@ A                | CMN-013 | FC4 In Seat Compo       | Electronics & I |  |  |  |  |  |  |  |  |
| trg-TRAINING@ A                | CMN-013 | FC1                     |                 |  |  |  |  |  |  |  |  |
| trg-TRAINING@ A                | CMN-013 | FC2                     |                 |  |  |  |  |  |  |  |  |

• Once the table profile is successfully created, use the advanced search functionality to display all materials with 'Commodity Group' and 'Product Group' information published by the customer, as follows:

| Quick Search Advanced | Search             |   |                        |
|-----------------------|--------------------|---|------------------------|
| Commodity Group       | ✓ does not contain | • | Delete line            |
| Product Group         | ✓ does not contain | ~ | Add line   Delete line |
| Search Reset          |                    |   |                        |

| Quick Search Advanced Search     |                   |                          |                  |                |  |  |  |
|----------------------------------|-------------------|--------------------------|------------------|----------------|--|--|--|
| Commodity Group 🗸 does not conta | ain 💌             |                          | Delete line      |                |  |  |  |
| Product Group 🗸 does not conta   | ain 💌             | ✓ Add line   Delete line |                  |                |  |  |  |
| iSearchi Reset                   |                   |                          |                  |                |  |  |  |
|                                  |                   |                          |                  |                |  |  |  |
| Forecast Summary Forecast Data   |                   |                          |                  |                |  |  |  |
| Mid_LongTermFC V Manage •        |                   |                          |                  |                |  |  |  |
| Cust. Group Cust. Mat. No.       | Product Group     | Commodity Group          | Cust. Mat. Desc. | Supp. Ma       |  |  |  |
| trg-TRAINING@ A CMN-013 FC6      | Catering          | Galleys /                | TUBE TA5070 3X   | SMN-013        |  |  |  |
| trg-TRAINING@ A CMN-013 FC4      | In Seat Component | Electronics & IFEC /     | PITOT TUBE ASS   | <u>SMN-013</u> |  |  |  |

• Save the search profile by using 'My search profiles' function.

| Quick Search Advanced S | Search                             |                   |                      |                        |          |                        |                    |                |                  |                  |    |
|-------------------------|------------------------------------|-------------------|----------------------|------------------------|----------|------------------------|--------------------|----------------|------------------|------------------|----|
| Commodity Group         | ✓ does not conta                   | ain 💌             |                      | Delete line            |          |                        |                    | My search pr   | ofiles           |                  |    |
| Product Group           | <ul> <li>does not conta</li> </ul> | ain 👻             |                      | Add line   Delete line |          |                        |                    |                | ✓ Ma             | nage 🔻           |    |
| Searchi Reset           |                                    |                   |                      |                        |          |                        |                    |                |                  |                  |    |
| Forecast Summary        | Forecast Data                      |                   |                      |                        |          |                        |                    |                |                  |                  |    |
| Mid_LongTermFC          | ✓ Manage •                         |                   |                      |                        |          |                        |                    |                |                  | Reset all Filter | rs |
| Cust. Group             | Cust. Mat. No.                     | Product Group     | Commodity Group      | Cust. Mat. Desc.       | Supp. Ma | Supplier Material Desc | FC Grouping Key De | Ord. Off. Name | Ord. Off. Phone  | Log. Fam. (LF)   | L  |
| trg-TRAINING@ A         | CMN-013 FC6                        | Catering          | Galleys /            | TUBE TA5070 3X         | SMN-013  | TA5070 3X6 TUBE        | Desc: 00C-013#PC   | Judy Jillings  | +44 1179 69 3832 | LFA              | Lī |
| trg-TRAINING@ A         | CMN-013 FC4                        | In Seat Component | Electronics & IFEC / | PITOT TUBE ASS         | SMN-013  | Assy Pitot Tube Type 5 | Desc: 00C-013#PC   | Judy Jillings  | +44 1179 69 3832 | LFC              | L  |

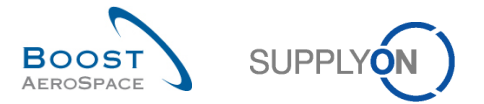

• Enter a name for the new search profile in the drop-down menu field. Click 'Manage' to access the pulldown menu and then on 'Create new'.

| My search profiles |   |            |  |
|--------------------|---|------------|--|
| Mid_LongTermFC     | ~ | Manage 🔻   |  |
|                    |   | Create new |  |
|                    |   | Update     |  |
|                    |   | Delete     |  |

As a result, you can now list all mid and long term forecasts published for a product group relating to the commodity group you searched for.

- Select material(s) by ticking the checkboxe(s) of the line(s) you want the mid / long term forecast(s) to be displayed.
- Click 'Collab View'.

| Profile created.                                               |                                     |                                                       |                   | Hide Search Area                    |
|----------------------------------------------------------------|-------------------------------------|-------------------------------------------------------|-------------------|-------------------------------------|
| Quick Search Advanced Search                                   |                                     |                                                       |                   |                                     |
| Commodity Group 🗸 does not contain                             | Delete line                         |                                                       | My search p       | rofiles                             |
| Product Group 🗸 does not contain 🗸                             | Add line   Delete line              |                                                       | Mid_LongTe        | ermFC V Manage V                    |
| Search Reset                                                   |                                     |                                                       |                   |                                     |
| Forecast Summary Forecast Data                                 |                                     |                                                       |                   |                                     |
| Mid_LongTermFC V Manage V                                      |                                     |                                                       |                   | Reset all Filters                   |
| Cust. Group Cust. Mat. No. Product Group (                     | Commodity Group Cust. Mat. Desc.    | Supp. Ma Supplier Material Desc FC Grouping Key D     | De Ord. Off. Name | Ord. Off. Phone Log. Fam. (LF) Log. |
| trg-TRAINING@ A CMN-013 FC6 Catering (                         | Galleys / TUBE TA5070 3X            | <u>SMN-013</u> TA5070 3X6 TUBE <u>Desc: OOC-013#P</u> | C Judy Jillings   | +44 1179 69 3832 LFA L1             |
| trg-TRAINING@ A CMN-013 FC4 In Seat Component                  | Electronics & IFEC / PITOT TUBE ASS | SMN-013 Assy Pitot Tube Type 5 Desc: OOC-013#P        | C Judy Jillings   | +44 1179 69 3832% LFC LT            |
|                                                                |                                     |                                                       |                   |                                     |
| Back Upload  Download  Send E-Mail Collab View Forecast        | Data Download Prev. Demand          | m                                                     |                   | 4                                   |
| 2 entries: Select all Matches on Page   Select all Matches   C | lear Selection                      | Entries per page 50 👻                                 | <u>First</u> Pr   | revious   Page 1 of 1   Next Last   |

The 'Collaboration View' page is displayed for the selected mid or long term forecast(s).

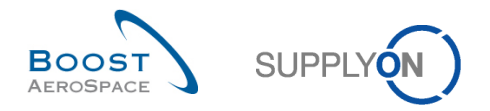

# 3.4.4.1 Mid term forecast

Mid term forecasts are usually shown in weekly or monthly buckets within the flexible horizon, as shown below.

| Overview trg-airfoils             | 30_038_CMN-0      | )38_FC4_Desc  | :: OOC-038#PC | E#LFC#LT3     | trq-airfoilSO 03  | 38 CMN-038  | FC5 Desc: OC    | C-EC#PCE#E     | C#EC1        |              |              |              |
|-----------------------------------|-------------------|---------------|---------------|---------------|-------------------|-------------|-----------------|----------------|--------------|--------------|--------------|--------------|
| Forecast Collaboration for r      | naterial CMN-0    | 38_FC4/PITOT  | TUBE ASSY AG  | 70 - SMN-038_ | FC4/Assy Pitot Tu | ibe Type 5  |                 |                |              |              |              |              |
| Mid Term Forecast                 | onics & IFEC / Ir | n Seat Compon | ent           |               |                   |             |                 |                |              |              |              |              |
|                                   |                   |               |               |               |                   | F           | lexible Horizon |                |              |              |              |              |
|                                   | 10.03.2014 💌      | 09.04.2014 💌  | 09.05.2014 💌  | 08.06.2014 💌  | 08.07.2014 💌 0    | 7.08.2014 💌 | 06.09.2014 💌    | 06.10.2014 💌   | 05.11.2014 💌 | 05.12.2014 💌 | 04.01.2015 💌 | 03.02.2015 💌 |
| Demand                            | 100               | 90            | 85            |               | 80                | 20          | 20              | 40             | 60           | 80           | 100          | 80 -         |
| Supplier Commitment 🖃             | 0                 | 0             | 0             |               | 0                 | 0           | 0               | 0              | 0            | 0            | 0            | (            |
| Supplier Exceptions               | Medium            | Medium        | Medium        |               | Medium            | Medium      | Medium          | Medium         | Medium       | Medium       | Medium       | Medium       |
| Commit tuning                     | 100               | 90            | 80            |               | 80                | 20          | 20              | 40             | 60           | 80           | 100          | 80           |
| Customer Exceptions               |                   |               |               |               |                   |             |                 |                |              |              |              |              |
| Cumulated Deviation               | -100              | -190          | -275          | -275          | -355              | -375        | -395            | -435           | -495         | -575         | -675         | -755         |
| <ul> <li>Previous data</li> </ul> |                   |               |               |               |                   |             |                 |                |              |              |              |              |
| Demand                            | 100               | 90            | 80            |               | 40                | 100         | 20              | 40             | 60           | 80           | 100          | 80           |
| Supplier Commitment               | 0                 | 0             | 0             |               | 0                 | 0           | 0               | 0              | 0            | 0            | 0            | C            |
| Commit tuning                     | 100               | 90            | 80            |               | 40                | 100         | 20              | 40             | 60           | 80           | 100          | 80           |
| Cumulated Deviation               | -100              | -190          | -270          | -270          | -310              | -410        | -430            | -470           | -530         | -610         | -710         | -790         |
| <ul> <li>Demand Delta</li> </ul>  |                   |               |               |               |                   |             |                 |                |              |              |              |              |
| N/N-1 Delta                       | 0                 | 0             | 5             |               | 40                | -80         | 0               | 0              | 0            | 0            | 0            | C            |
| Cumulated Delta                   | 0                 | 0             | 5             | 5             | 45                | -35         | -35             | -35            | -35          | -35          | -35          | -35          |
| % Cumulated Delta                 | 0,0               | 0,0           | 1,9           | 1,9           | 14,5              | -8,5        | -8,1            | -7,4           | -6,6         | -5,7         | -4,9         | -4,4         |
| Critical Identifier Delta         | No                | No            | Yes           |               | Yes               | Yes         | No              | No             | No           | No           | No           | Nc           |
| Delta exception                   |                   |               |               |               | Medium            | Medium      |                 |                |              |              |              |              |
| Commit Tuning Delta               |                   |               |               |               |                   |             |                 |                |              |              |              |              |
| N/N-1 Delta                       | 0                 | 0             | 0             |               | 40                | -80         | 0               | 0              | 0            | 0            | 0            | C            |
| Cumulated Delta                   | 0                 | 0             | 0             | 0             | 40                | -40         | -40             | -40            | -40          | -40          | -40          | -40          |
| % Cumulated Delta                 | 0,0               | 0,0           | 0,0           | 0,0           | 12,9              | -9,8        | -9,3            | -8,5           | -7,5         | -6,6         | -5,6         | -5,1         |
| Critical Identifier Delta         | No                | No            | No            |               | Yes               | Yes         | No              | No             | No           | No           | No           | Nc           |
|                                   | •                 |               |               |               | 1                 |             |                 |                |              |              |              | F.           |
|                                   |                   |               | Back Upload • | Download -    | Save and Commit   | Send E-Mail | Show Collab. D  | Details Show P | 0            |              |              |              |

Mid term forecasts published by a customer can be displayed on a maximum of 36 months period (customer specific setting).

#### Note

The way a mid term forecast is displayed in AirSupply depends also on the customer choice and settings. The customer can decide to omit the display of some horizons. At least one horizon must be provided in order for the forecast publishing to be successful in AirSupply (for example provisional horizon could be displayed alone). Please refer to chapter [1.2\_Collaboration horizons & time bucket] to get more details.

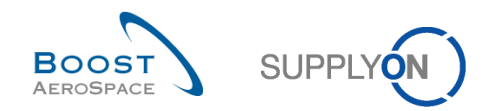

# 3.4.4.2 Long term forecast

Long term forecasts are usually shown in monthly buckets within the flexible horizon, as shown below.

| Overview trg-airfoils        | 60_038_CMN-0                     | 038_FC6_Desc | : OOC-038#PC  | E#LFA#LT1    |                  |             |              |                |              |              |              |            |
|------------------------------|----------------------------------|--------------|---------------|--------------|------------------|-------------|--------------|----------------|--------------|--------------|--------------|------------|
| Forecast Collaboration for r | material CMN-0<br>eys / Catering | 38_FC6/TUBE  | TA5070 3X6 B; | WASHER TUB   | E B W/ - SMN-038 | _FC6/TA5070 | ) 3X6 TUBE   |                |              |              |              |            |
|                              |                                  |              |               |              |                  | Flexible I  | Horizon      |                |              |              |              |            |
|                              | 10.03.2014 💌                     | 09.04.2014 💌 | 09.05.2014 💌  | 08.06.2014 💌 | 08.07.2014 🗹 0   | 7.08.2014 💌 | 06.09.2014 💌 | 06.10.2014 💌   | 05.11.2014 💌 | 05.12.2014 💌 | 04.01.2015 💌 | 03.02.2015 |
| Demand                       |                                  | 150          | 105           | 200          | 200              |             | 100          | 49             |              |              |              |            |
| Supplier Commitment 🖃        |                                  | 150          | 100           | 200          | 100              |             | 100          | 50             |              |              |              |            |
| Supplier Exceptions          |                                  |              |               |              | Medium           |             |              |                |              |              |              |            |
| Commit tuning                |                                  | 150          | 100           | 200          | 200              |             | 100          | 50             |              |              |              |            |
| Customer Exceptions          |                                  |              |               |              |                  |             |              |                |              |              |              |            |
| Cumulated Deviation          | 0                                | 0            | -5            | -5           | -105             | -105        | -105         | -104           | -104         | -104         | -104         | -10        |
| Previous data                |                                  |              |               |              |                  |             |              |                |              |              |              |            |
| Demand                       |                                  | 150          | 100           | 200          | 100              |             | 100          | 50             |              |              |              |            |
| Supplier Commitment          |                                  | 150          | 100           | 200          | 100              |             | 100          | 50             |              |              |              |            |
| Commit tuning                |                                  | 150          | 100           | 200          | 100              |             | 100          | 50             |              |              |              |            |
| Cumulated Deviation          | 0                                | 0            | 0             | 0            | 0                | 0           | 0            | 0              | 0            | 0            | 0            |            |
| Demand Delta                 |                                  |              |               |              |                  |             |              |                |              |              |              |            |
| N/N-1 Delta                  |                                  | 0            | 5             | 0            | 100              |             | 0            | -1             |              |              |              |            |
| Cumulated Delta              | 0                                | 0            | 5             | 5            | 105              | 105         | 105          | 104            | 104          | 104          | 104          | 10         |
| % Cumulated Delta            | 0,0                              | 0,0          | 2,0           | 1,1          | 19,1             | 19,1        | 16,2         | 14,9           | 14,9         | 14,9         | 14,9         | 14,        |
| Critical Identifier Delta    |                                  | No           | No            | No           | No               |             | No           | No             |              |              |              |            |
| Delta exception              |                                  |              |               |              | Medium           |             |              |                |              |              |              |            |
| Commit Tuning Delta          |                                  |              |               |              |                  |             |              |                |              |              |              |            |
| N/N-1 Delta                  |                                  | 0            | 0             | 0            | 100              |             | 0            | 0              |              |              |              |            |
| Cumulated Delta              | 0                                | 0            | 0             | 0            | 100              | 100         | 100          | 100            | 100          | 100          | 100          | 10         |
| % Cumulated Delta            | 0,0                              | 0,0          | 0,0           | 0,0          | 18,2             | 18,2        | 15,4         | 14,3           | 14,3         | 14,3         | 14,3         | 14,        |
| Critical Identifier Delta    |                                  | No           | No            | No           | No               |             | No           | No             |              |              |              |            |
|                              | •                                |              |               |              |                  |             |              |                |              |              |              | Þ          |
|                              |                                  |              | Back Unload   | Download -   | Save and Commi   | Send E-Mail | Show Collab  | Details Show P | 20           |              |              |            |

Long term forecasts published by a customer can be displayed on a maximum of 36 months period (customer specific setting).

#### Note

The way a long term forecast is displayed in AirSupply depends also on the customer choice and settings. The customer can decide to omit the display of some horizons. At least one horizon must be provided in order for the forecast publishing to be successful in AirSupply (e.g. provisional horizon could be displayed alone). Please refer to chapter [1.2\_Collaboration horizons & time bucket] to get more details.

## 3.4.4.3 Supplier and customer dedicated remark fields

Both customer and supplier users can use a dedicated remark field to communicate information to each other on mid and long term forecasts.

The remark fields appear in AirSupply via two optional columns that the user will need to manually display from the 'Collaboration Details' page ('Details' tab).

The supplier user can enter a dedicated remark in AirSupply. The remark entered can be sent and integrated into the ERP system of his customer (customer specific setting). The remark entered can be updated at any time in AirSupply.

#### Note

The usage of the dedicated remark field in edit mode by the supplier depends on his customer settings with SupplyOn.

The customer user can also enter a remark in AirSupply.

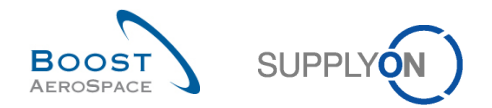

## 3.4.4.3.1 'Supplier Remark' column

The scenario below explains how a supplier user can update the 'Supplier Remark' column (considering that the customer settings authorize this process):

• From a forecast 'Collaboration View' click on 'Show Collab. Details' button to display he forecast header data.

|                     | Circle Handware |            |            | Elseville la | (Indexe)   |            |            | De         |             |
|---------------------|-----------------|------------|------------|--------------|------------|------------|------------|------------|-------------|
|                     | Firm Horizon    |            |            | Flexible     | Horizon    |            |            | Pro        | visional Ho |
|                     | 19.12.2016      | 20.12.2016 | 27.12.2016 | 03.01.2017   | 10.01.2017 | 17.01.2017 | 24.01.2017 | 31.01.2017 | 28.02.2017  |
| Demand              |                 | 200        | 100        | 200          | 105        | 175        | 100        | 350        | -           |
| Supplier Commitment |                 | 150        | 100        | 150          | 150        | 150        | 0          | 0          |             |
| Supplier Exceptions |                 | Medium     |            | Medium       | Medium     | Medium     | Medium     |            |             |
| Commit tuning 🖃     |                 | 200        | 100        | 200          | 100        | 175        | 100        | 350        |             |
| Customer Exceptions |                 |            |            |              |            |            |            |            |             |
| Cumulated Deviation |                 | -50        | -50        | -100         | -55        | -80        | -180       | -530       |             |
| Customer Remark     |                 |            |            |              |            |            |            |            |             |
| Supplier Remark     |                 |            |            |              |            |            |            |            |             |
| Previous data       |                 |            |            |              |            |            |            |            |             |
| Demand              |                 | 150        | 100        | 200          | 100        | 150        | 100        | 350        |             |
| Supplier Commitment |                 | 150        | 100        | 150          | 150        | 150        | 0          | 0          |             |
| Commit tuning       |                 | 150        | 100        | 200          | 100        | 150        | 100        | 350        |             |
| Cumulated Deviation |                 | 0          | 0          | -50          | 0          | 0          | -100       | -450       |             |
| Demand Delta        |                 |            |            |              |            |            |            |            |             |
| N/N-1 Delta         |                 | 50         | 0          | 0            | 5          | 25         | 0          | 0          |             |
| Cumulated Delta     |                 | 50         | 50         | 50           | 55         | 80         | 80         | 80         |             |

• Click the 'Details' tab to display all forecast positions and bucket details.

| Header Details                                                                                    |                                                                        |                                                                                          |                                                                           | * |
|---------------------------------------------------------------------------------------------------|------------------------------------------------------------------------|------------------------------------------------------------------------------------------|---------------------------------------------------------------------------|---|
| FC Grouping Key:<br>FC Grouping Key Desc.:<br>Customer / Supplier Data                            | OOC-038#PCE#LFA#LT1<br>Desc: OOC-038#PCE#LFA#LT1                       |                                                                                          |                                                                           |   |
| Cust Group:<br>Purchasing Organization:<br>Ord. Off. Code:<br>Ord. Off. Name:<br>Ord. Off. Phone: | trg-TRAINING@ CUSTOMER<br>OOC-038<br>Judy Jillings<br>+44 1179 69 3832 | Supplier Group Name:<br>Supplier. Org.:<br>Supplier Site_City:<br>Supplier Planner Code: | trg-TRAINING@ SupAirfoil SO<br>TRGAIRF038SO<br>trg-airfoilSO_038_Coventry |   |
| Material Data<br>Customer Material Number:<br>Customer Material Description:                      | CMN-038 FC6<br>TUBE TA5070 3X6 B; WASHER TUBE B W/                     | Supplier Material Number:<br>Supplier Material Description:                              | <u>SMN-038 FC6</u><br>TA5070 3X6 TUBE                                     |   |

- Click the drop down menu on the right side of one of the columns title displayed.
- Tick the checkbox of column 'Supplier Remark'.

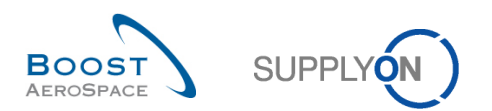

|                     |               |              |            |                    |                      |                     |                |          |                 |   | Flexible Field 8              | nt |
|---------------------|---------------|--------------|------------|--------------------|----------------------|---------------------|----------------|----------|-----------------|---|-------------------------------|----|
|                     |               |              |            |                    |                      |                     |                |          |                 |   | Flexible Field 9              |    |
| Quick Search Advanc | ed Search     |              |            |                    |                      |                     |                |          |                 |   | Head of version indicator     |    |
|                     | ~             |              |            |                    | Add line   Delete li | ne                  |                |          | My search p     |   | Installation Station          |    |
| Search Reset        |               |              |            |                    |                      |                     |                |          |                 |   | Last Commit Date              |    |
|                     |               |              |            |                    |                      |                     |                |          |                 |   | Last EDI Message Date         |    |
| Header Detail:      | 3             |              |            |                    |                      |                     |                |          |                 |   | MRP Area                      |    |
| SupplyOn Def. View  | v v           | Manage 👻     |            |                    |                      |                     |                |          |                 |   | MRP Controller                |    |
| Bucket              | Cust. Org.    | ERP Plant    | Unit O     | Demand Quantity    | Demand Date          | Supplier Commitment | Commitment Dat | s - Sur  | plier Remark    | V | Ord. Off. Code                |    |
| ELEX20140416        | TRGCU         | 1110         | PCE        | 150                | 29.04.2014           | 0                   | 29.04.2014     |          | ort Ascending   | V | Ord. Off. Name                |    |
| E FLEX20140416      | TRGCU         | 1110         | PCE        | 0                  |                      | 150                 | 29.04.2014     | ZI S     | ort Descending  | V | Ord. Off. Phone               |    |
| E FLEX20140516      | TRGCU         | 1110         | PCE        | 105                | 03.06.2014           | 0                   | 03.06.2014     |          |                 |   | Ordering Solution             |    |
| ELEX20140516        | TRGCU         | 1110         | PCE        | 0                  |                      | 100                 | 03.06.2014     |          | ICK             | V | Pgm. /MSN                     |    |
| E FLEX20140615      | TRGCU         | 1110         | PCE        | 0                  |                      | 200                 | 08.07.2014     | <u> </u> | поск            |   | Purch. Group                  |    |
| E FLEX20140615      | TRGCU         | 1110         | PCE        | 200                | 08.07.2014           | 0                   | 08.07.2014     | 📰 Co     | olumns 🕨 🕨      |   | Supp. Mat. No.                |    |
| E FLEX20140715      | TRGCU         | 1110         | PCE        | 200                | 12.08.2014           | 0                   | 12.08.2014     | Fi       | ters 🕨          |   | Supp. No.                     |    |
| E FLEX20140715      | TRGCU         | 1110         | PCE        | 0                  |                      | 100                 | 12.08.2014     |          |                 | V | Supplier Commitment           |    |
| E FLEX20140913      | TRGCU         | 1110         | PCE        | 0                  |                      | 100                 | 16.09.2014     |          |                 | V | Supplier Group Name           |    |
| E FLEX20140913      | TRGCU         | 1110         | PCE        | 100                | 16.09.2014           | 0                   | 16.09.2014     |          |                 |   | Supplier Local Number         | =  |
| E FLEX20141013      | TRGCU         | 1110         | PCE        | 0                  |                      | 50                  | 21.10.2014     |          |                 | V | Supplier Material Description |    |
| E FLEX20141013      | TRGCU         | 1110         | PCE        | 49                 | 21.10.2014           | 0                   | 21.10.2014     |          |                 | V | Supplier Planner Code         |    |
|                     |               |              |            |                    |                      |                     |                |          |                 | V | Supplier Remark               |    |
|                     |               |              |            |                    |                      |                     |                |          |                 |   | Supplier Site                 |    |
|                     |               |              |            |                    |                      |                     |                |          |                 |   | Supplier Site_City            |    |
|                     | •             |              | "          | 1                  |                      |                     |                |          |                 | V | Supplier. Org.                |    |
| Back Upload -       | Download -    | Save and Cor | nmit Copy  | Send E-Mail Colla  | b View               |                     |                |          |                 |   | Supply Agreement Number       |    |
| 40                  | t all Matek   | en Denne J   | Dalast cll |                    | lection              | E-Mar               |                |          | Circl. D        | V | Unit Of Measure               | -  |
| 12 entries: Selec   | t all matches | on Page      | Select all | watches   Clear Se | lection              | Entries per page    | 50 🗸           |          | <u>First</u> Pi |   |                               |    |

## The system displays the selected column:

| Quick Search Advance | d Search    |              |               |                   |                     |                     |                   |                  |               |                        |
|----------------------|-------------|--------------|---------------|-------------------|---------------------|---------------------|-------------------|------------------|---------------|------------------------|
|                      | *           |              |               |                   | Add line   Delete I | ine                 |                   | My search profil | es            |                        |
| Search Depat         |             |              |               |                   |                     |                     |                   |                  | ✓ Man         | age                    |
| Joaren Reset         |             |              |               |                   |                     |                     |                   |                  |               |                        |
| Header Details       |             |              |               |                   |                     |                     |                   |                  |               |                        |
| SupplyOn Def View    |             | Manana -     |               |                   |                     |                     |                   |                  |               | Recet all Filters      |
| Supply on Del. View  |             | manaye •     |               |                   |                     |                     |                   |                  |               | Reset all Fliters      |
| Bucket               | Cust. Org.  | ERP Plant    | Unit O D      | emand Quantity    | Demand Date         | Supplier Commitment | Commitment Date 4 | Supplier Remark  | Commit Luning | Pgm. /MSN C            |
| FLEX20140416         | TRGCU       | 1110         | PCE           | 150               | 29.04.2014          | 0                   | 29.04.2014        |                  | 150           |                        |
| FLEX20140416         | TRGCU       | 1110         | PCE           | 0                 |                     | 150                 | 29.04.2014        |                  | 0             | N/000410               |
| E FLEX20140516       | TRGCU       | 1110         | PCE           | 105               | 03.06.2014          | 0                   | 03.06.2014        |                  | 100           |                        |
| E FLEX20140516       | TRGCU       | 1110         | PCE           | 0                 |                     | 100                 | 03.06.2014        |                  | 0             | N/000411               |
| E FLEX20140615       | TRGCU       | 1110         | PCE           | 0                 |                     | 200                 | 08.07.2014        |                  | 0             | N/000412               |
| E FLEX20140615       | TRGCU       | 1110         | PCE           | 200               | 08.07.2014          | 0                   | 08.07.2014        |                  | 200           |                        |
| E FLEX20140715       | TRGCU       | 1110         | PCE           | 200               | 12.08.2014          | 0                   | 12.08.2014        |                  | 200           |                        |
| E FLEX20140715       | TRGCU       | 1110         | PCE           | 0                 |                     | 100                 | 12.08.2014        |                  | 0             | N/000413               |
| E FLEX20140913       | TRGCU       | 1110         | PCE           | 0                 |                     | 100                 | 16.09.2014        |                  | 0             | N/000414               |
| E FLEX20140913       | TRGCU       | 1110         | PCE           | 100               | 16.09.2014          | 0                   | 16.09.2014        |                  | 100           |                        |
| E FLEX20141013       | TRGCU       | 1110         | PCE           | 0                 |                     | 50                  | 21.10.2014        |                  | 0             | N/000415               |
| E FLEX20141013       | TRGCU       | 1110         | PCE           | 49                | 21.10.2014          | 0                   | 21.10.2014        |                  | 50            |                        |
|                      |             |              |               |                   |                     |                     |                   |                  |               |                        |
|                      |             |              |               |                   |                     |                     |                   |                  |               |                        |
|                      |             |              |               |                   |                     |                     |                   |                  |               |                        |
|                      |             |              |               |                   |                     |                     |                   |                  |               |                        |
|                      | •           |              |               |                   |                     |                     |                   |                  |               | ۱.                     |
| Back Upload - D      | ownload 👻   | Save and Com | nmit Copy     | Send E-Mail Colla | b View              |                     |                   |                  |               |                        |
| 12 entries: Select   | all Matches | on Page      | Select all Ma | tches   Clear Se  | lection             | Entries per page    | 50 🗸              | First Previo     | us   Page 1   | of1   <u>Next</u> Last |

- Enter a remark in the editable text field (up to 140 characters maximum).
- Click the 'Save and Commit' button to save the remark.

# Note

It is recommended to collaborate on the forecast data before entering a dedicated remark and save the work. Otherwise, the 'Save and Commit' action will also confirm Supplier Commitment values to 0 and create Customer To Review (CTR) exceptions accordingly.

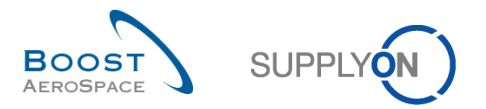

# • The alert 'Supplier Remark' is raised for the corresponding period where a remark was entered.

| Standard Forecast / |              |            |            |            | CHIT OLI   |            |              |            |             |
|---------------------|--------------|------------|------------|------------|------------|------------|--------------|------------|-------------|
|                     | Firm Horizon |            |            | Flexible   | Horizon    |            |              | Pro        | ovisional H |
|                     | 19.12.2016   | 20.12.2016 | 27.12.2016 | 03.01.2017 | 10.01.2017 | 17.01.2017 | 24.01.2017 - | 31.01.2017 | 28.02.201   |
| Demand              |              | 200        | 100        | 200        | 105        | 175        | 100          | 350        |             |
| Supplier Commitment |              | 150        | 100        | 150        | 150        | 150        | 0            | 0          |             |
| Supplier Exceptions |              | Medium     |            | Medium     | Medium     | Medium     | Medium       |            |             |
| Commit tuning 🖃     |              | 200        | 100        | 200        | 100        | 175        | 100          | 350        |             |
| Customer Exceptions |              |            |            |            |            |            |              |            |             |
| Cumulated Deviation |              | -50        | -50        | -100       | -55        | -80        | -180         | -530       |             |
| Customer Remark     |              |            |            |            |            |            |              |            |             |
| Supplier Remark     |              | Medium     |            |            |            |            |              |            |             |
| Previous data       |              |            | -          |            |            |            |              |            |             |
| Demand              |              | 150        | 100        | 200        | 100        | 150        | 100          | 350        |             |
| Supplier Commitment |              | 150        | 100        | 150        | 150        | 150        | 0            | 0          |             |
| Commit tuning       |              | 150        | 100        | 200        | 100        | 150        | 100          | 350        |             |
| Cumulated Deviation |              | 0          | 0          | -50        | 0          | 0          | -100         | -450       |             |
| Demand Delta        |              |            |            |            |            |            |              |            |             |
| N/N-1 Delta         |              | 50         | 0          | 0          | 5          | 25         | 0            | 0          |             |
| Cumulated Delta     |              | 50         | 50         | 50         | 55         | 80         | 80           | 80         |             |

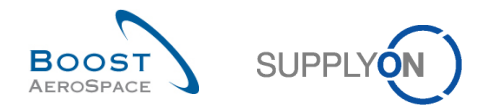

# 3.4.4.3.2 'Customer Remark' column

The scenario below explains how a customer user can enter a comment and a supplier can see the 'Customer Remark' column:

• From a forecast 'Collaboration View' click the 'Show Collab. Details' button to display he forecast header data.

| Forecast Collaboration for I<br>Standard Forecast / | material CMN-02 | 7_FC1/TUBE TA | 45070 3X6 B; W | ASHER TUBE E | 8 W/ - SMN-027 | _FC1/TA5070 3 | X6 TUBE    |            |              |
|-----------------------------------------------------|-----------------|---------------|----------------|--------------|----------------|---------------|------------|------------|--------------|
|                                                     | Firm Horizon    |               |                | Flexible     | Horizon        |               |            | Pro        | ovisional Ho |
|                                                     | 19.12.2016      | 20.12.2016    | 27.12.2016     | 03.01.2017   | 10.01.2017     | 17.01.2017    | 24.01.2017 | 31.01.2017 | 28.02.2017   |
| Demand                                              |                 | 200           | 100            | 200          | 105            | 175           | 100        | 350        |              |
| Supplier Commitment                                 |                 | 150           | 100            | 150          | 150            | 150           | 0          | 0          |              |
| Supplier Exceptions                                 |                 | Medium        |                | Medium       | Medium         | Medium        | Medium     |            |              |
| Commit tuning 💌                                     |                 | 200           | 100            | 200          | 100            | 175           | 100        | 350        |              |
| Customer Exceptions                                 |                 |               |                |              |                |               |            |            |              |
| Cumulated Deviation                                 |                 | -50           | -50            | -100         | -55            | -80           | -180       | -530       |              |
| Customer Remark                                     |                 |               |                |              |                |               |            |            |              |
| Supplier Remark                                     |                 |               |                |              |                |               |            |            |              |
| Previous data                                       |                 |               |                |              |                |               |            |            |              |
| Demand                                              |                 | 150           | 100            | 200          | 100            | 150           | 100        | 350        |              |
| Supplier Commitment                                 |                 | 150           | 100            | 150          | 150            | 150           | 0          | 0          |              |
| Commit tuning                                       |                 | 150           | 100            | 200          | 100            | 150           | 100        | 350        |              |
| Cumulated Deviation                                 |                 | 0             | 0              | -50          | 0              | 0             | -100       | -450       |              |
| Demand Delta                                        |                 |               |                |              |                |               |            |            |              |
| N/N-1 Delta                                         |                 | 50            | 0              | 0            | 5              | 25            | 0          | 0          |              |
| Cumulated Delta                                     |                 | 50            | 50             | 50           | 55             | 80            | 80         | 80         |              |
| ( )                                                 |                 | 1             |                |              |                |               |            |            | •            |

• Click the 'Details' tab to display all forecast positions and bucket details.

| Header Details                                                                                     |                                                                        |                                                                                      |                                                                          |   |
|----------------------------------------------------------------------------------------------------|------------------------------------------------------------------------|--------------------------------------------------------------------------------------|--------------------------------------------------------------------------|---|
| Forecast Grouping Key Data                                                                         |                                                                        |                                                                                      |                                                                          |   |
| FC Grouping Key<br>FC Grouping Key Desc.                                                           | OOC-038#PCE#LFA#LT1<br>Desc. OOC-038#PCE#LFA#LT1                       |                                                                                      |                                                                          |   |
| Customer / Supplier Data                                                                           |                                                                        |                                                                                      |                                                                          | 2 |
| Cust. Group:<br>Purchasing Organization:<br>Ord. Off. Code:<br>Ord. Off. Name:<br>Ord. Off. Phone: | trg-TRAINING@ CUSTOMER<br>00C-038<br>Judy Jillings<br>+44 1179 69 3832 | Supplier Group Name:<br>Supplier Org:<br>Supplier Ste_City<br>Supplier Planner Code: | trg-TRAINING@ SupArtoll SO<br>TRGAIRF03850<br>trg-airfoilSO_038_Coventry |   |
| Material Data                                                                                      |                                                                        |                                                                                      |                                                                          |   |
| Customer Material Number:<br>Customer Material Description:                                        | CMN-038_EQ5<br>TUBE TA5070 3X5 B; WASHER TUBE B W/                     | Supplier Material Number.<br>Supplier Material Description:                          | SMN-038_EC6<br>TA5070 3X6 TUBE                                           |   |

- Click the drop down menu on the right side of one of the columns title displayed.
- Tick the checkbox of column 'Customer Remark'.

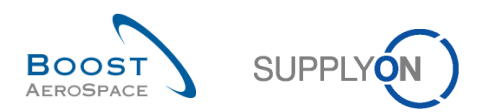

|                      |             |              |            |                    |                     |                     |                |         |                |   | Commitment Date                | nt  |
|----------------------|-------------|--------------|------------|--------------------|---------------------|---------------------|----------------|---------|----------------|---|--------------------------------|-----|
|                      |             |              |            |                    |                     |                     |                |         |                |   | Conf. Standard                 |     |
| Quick Search Advance | ed Search   |              |            |                    |                     |                     |                |         |                |   | Config. Option                 |     |
|                      | ~           |              |            |                    | Add line   Delete I | ine                 |                |         | My search p    |   | Config. Version/Rank           |     |
| Search Reset         |             |              |            |                    |                     |                     |                |         |                |   | Contract Reference             |     |
|                      |             |              |            |                    |                     |                     |                |         |                | V | Cust. Group                    | =   |
| Header Details       |             |              |            |                    |                     |                     |                |         |                | V | Cust. Mat. Desc.               |     |
| SupplyOn Def. View   |             | Manage 🔻     |            |                    |                     |                     |                |         |                |   | Cust. Mat. No.                 |     |
| Ruskat               | Cust Ora    | CDD Plant    | Linit O    | Domond Quantity    | Domand Data         | Supplier Commitment | Commitment Dat | - Cust  | mar Ba         |   | Cust. Org.                     |     |
| ELEX20140416         | TRGCU       | 1110         | PCF        | 150                | 29.04.2014          |                     | 29 04 2014     | AL Sert | Assessing      |   | Cust. Site                     | pt. |
| ELEX20140416         | TRGCU       | 1110         | PCE        |                    | 20.04.2014          | 150                 | 29.04.2014     | Z Son   | Ascending      |   | Customer Organization          |     |
| ELEX20140516         | TRGCU       | 1110         | PCE        | 105                | 03.06.2014          | 0                   | 03.06.2014     | A+ Son  | Descending     | V | Customer Remark                | -   |
| FLEX20140516         | TRGCU       | 1110         | PCE        | 0                  | 00.00.2011          | 100                 | 03.06.2014     | 🔒 Loci  | k              |   | Customer/Operator              |     |
| FLEX20140615         | TRGCU       | 1110         | PCE        | 0                  |                     | 200                 | 08.07.2014     | 🚽 Unio  | ck             |   | Demand Date                    | -   |
| FLEX20140615         | TRGCU       | 1110         | PCE        | 200                | 08.07.2014          | 0                   | 08.07.2014     | Colu    | mns 🕨          |   | Demand Quantity                | -   |
| E FLEX20140715       | TRGCU       | 1110         | PCE        | 200                | 12.08.2014          | 0                   | 12.08.2014     |         |                |   | Detail Information             |     |
| E FLEX20140715       | TRGCU       | 1110         | PCE        | 0                  |                     | 100                 | 12.08.2014     | Filte   | rs 🕨           |   | Downloaded (since last update) |     |
| E FLEX20140913       | TRGCU       | 1110         | PCE        | 0                  |                     | 100                 | 16.09.2014     |         |                |   | Downloaded Once                |     |
| ELEX20140913         | TRGCU       | 1110         | PCE        | 100                | 16.09.2014          | 0                   | 16.09.2014     | Custo   | omer Re        |   | ERP Plant                      |     |
| ELEX20141013         | TRGCU       | 1110         | PCE        | 0                  |                     | 50                  | 21.10.2014     |         |                |   | Exception                      |     |
| E FLEX20141013       | TRGCU       | 1110         | PCE        | 49                 | 21.10.2014          | 0                   | 21.10.2014     | Custo   | omer Re        |   | Extracted By                   |     |
|                      |             |              |            |                    |                     |                     |                |         |                |   | Extracted Date                 |     |
|                      |             |              |            |                    |                     |                     |                |         |                |   | FC Line Creation Date          |     |
|                      |             |              |            |                    |                     |                     |                |         |                |   | FC Line Last Modification Date |     |
|                      |             |              |            |                    |                     |                     |                |         |                |   | FC Line Last Modified By       |     |
|                      | •           |              |            |                    |                     |                     |                |         |                |   | Final Customer Name            | -   |
| Back Upload - D      | ownload -   | Save and Com | nmit Copy  | Send E-Mail Colla  | b View              |                     |                |         |                |   | Fix vs Potential               |     |
| 12 entries: Select   | all Matches | on Page      | Select all | Matches   Clear Se | lection             | Entries per page    | 50 🗸           |         | <u>First</u> P | - |                                |     |

The system displays the selected column.

| Search Reset   | ~          |           |        |                 | Add line   Delete | line                |                 | My search pr    | ofiles<br>Mana | ge •            |
|----------------|------------|-----------|--------|-----------------|-------------------|---------------------|-----------------|-----------------|----------------|-----------------|
| Header Details |            |           |        |                 |                   |                     |                 |                 |                | Depet of Filter |
| Bucket         | Cust. Org. | ERP Plant | Unit O | Demand Quantity | Demand Date       | Supplier Commitment | Commitment Date | Customer Remark | Commit Tuning  | Pgm. /MSN       |
| FLEX20140416   | TRGCU      | 1110      | PCE    | 150             | 29.04.2014        | 0                   | 29.04.2014      |                 | 150            |                 |
| FLEX20140416   | TRGCU      | 1110      | PCE    | 0               |                   | 150                 | 29.04.2014      |                 | 0              | N/000410        |
| FLEX20140516   | TRGCU      | 1110      | PCE    | 105             | 03.06.2014        | 0                   | 03.06.2014      |                 | 100            |                 |
| FLEX20140516   | TRGCU      | 1110      | PCE    | 0               |                   | 100                 | 03.06.2014      |                 | 0              | N/000411        |
| FLEX20140615   | TRGCU      | 1110      | PCE    | 0               |                   | 200                 | 08.07.2014      |                 | 0              | N/000412        |
| FLEX20140615   | TRGCU      | 1110      | PCE    | 200             | 08.07.2014        | 0                   | 08.07.2014      |                 | 200            |                 |
| FLEX20140715   | TRGCU      | 1110      | PCE    | 200             | 12.08.2014        | 0                   | 12.08.2014      |                 | 200            |                 |
| FLEX20140715   | TRGCU      | 1110      | PCE    | 0               |                   | 100                 | 12.08.2014      |                 | 0              | N/000413        |
| FLEX20140913   | TRGCU      | 1110      | PCE    | 0               |                   | 100                 | 16.09.2014      |                 | 0              | N/000414        |
| FLEX20140913   | TRGCU      | 1110      | PCE    | 100             | 16.09.2014        | 0                   | 16.09.2014      |                 | 100            |                 |
| FLEX20141013   | TRGCU      | 1110      | PCE    | 0               |                   | 50                  | 21.10.2014      |                 | 0              | N/000415        |
| FLEX20141013   | TRGCU      | 1110      | PCE    | 49              | 21.10.2014        | 0                   | 21.10.2014      |                 | 50             |                 |
|                |            |           |        |                 |                   |                     |                 |                 |                |                 |

- Enter a remark in the editable text field (up to 140 characters maximum).
- Click 'Save and Commit' to save the remark.

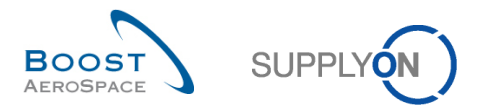

| • | The alert 'Customer Remark' | is raised for the | corresponding per | riod where a remark | was entered |
|---|-----------------------------|-------------------|-------------------|---------------------|-------------|
|---|-----------------------------|-------------------|-------------------|---------------------|-------------|

| Demand              | Firm Horizon |            |            |            |            |            |              |            |             |
|---------------------|--------------|------------|------------|------------|------------|------------|--------------|------------|-------------|
| Demand              |              |            |            | Flexible   | Horizon    |            |              | Pro        | ovisional H |
| Demand              | 19.12.2016   | 20.12.2016 | 27.12.2016 | 03.01.2017 | 10.01.2017 | 17.01.2017 | 24.01.2017 - | 31.01.2017 | 28.02.20    |
| Demana              |              | 200        | 100        | 200        | 105        | 175        | 100          | 350        |             |
| Supplier Commitment |              | 150        | 100        | 150        | 150        | 150        | 0            | 0          |             |
| Supplier Exceptions |              | Medium     |            | Medium     | Medium     | Medium     | Medium       |            |             |
| Commit tuning 🖃     |              | 200        | 100        | 200        | 100        | 175        | 100          | 350        |             |
| Customer Exceptions |              |            |            |            |            |            |              |            |             |
| Cumulated Deviation |              | -50        | -50        | -100       | -55        | -80        | -180         | -530       |             |
| Customer Remark     |              | Medium     |            |            |            |            |              |            |             |
| Supplier Remark     |              |            |            |            |            |            |              |            |             |
| Previous data       |              |            |            |            |            |            |              |            |             |
| Demand              |              | 150        | 100        | 200        | 100        | 150        | 100          | 350        |             |
| Supplier Commitment |              | 150        | 100        | 150        | 150        | 150        | 0            | 0          |             |
| Commit tuning       |              | 150        | 100        | 200        | 100        | 150        | 100          | 350        |             |
| Cumulated Deviation |              | 0          | 0          | -50        | 0          | 0          | -100         | -450       |             |
| Demand Delta        |              |            |            |            |            |            |              |            |             |
| N/N-1 Delta         |              | 50         | 0          | 0          | 5          | 25         | 0            | 0          |             |
| Cumulated Delta     |              | 50         | 50         | 50         | 55         | 80         | 80           | 80         |             |

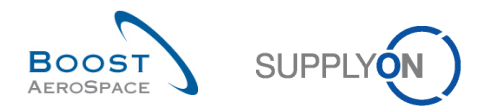

# 3.4.5 Collaboration on KIT components

For some customers, it is possible that the forecast also contains material demands for KIT components. These are transmitted in the same data set as the customer's regular material demands. However, no collaboration (that is, manual modification) of material requirements is possible for KIT components.

In the Forecast Data overview, demands belonging to a KIT component are marked with the fields "Kit header" and "Kit component".

| SupplyOn     | n > AirSupply Lo | gistics > For  | ecast              |                  |                |            |                |                |               |             | \Xi Filter    | → Try the ne    | w dashboard       |
|--------------|------------------|----------------|--------------------|------------------|----------------|------------|----------------|----------------|---------------|-------------|---------------|-----------------|-------------------|
| Quick Search | Advanced Search  | rch R          | eset               |                  |                |            |                |                |               | N           | Ay search pro | files           | Hide Search Area  |
| Forecas      | t Summary        | Fore           | cast Data          |                  |                |            |                |                |               |             |               |                 |                   |
| SupplyOn De  | ef. Viev 👻 🛛 So  | orted by Cust. | Mat. No. Manage +  |                  |                |            |                |                |               |             |               |                 | Reset all Filters |
| Cust. Grou   | up Cust          | Mat. No. 🔺     |                    | Cust. Mat. Desc. | Supp. Mat. No. | Supplier M | FC Grouping Ke | Ord. Off. Name | Kit component | Kit header  | c             | Ord. Off. Phone | Log. Fam. (LF)    |
| PD_AIRBU     | JS 2022_         | PI3_DEMO_F     | C_KIT_SINGLE       | 39nH,750mA,S     | 2022_PI3_DEM   | COIL SMD   | Desc: FR_OOC   | Charlie Dean   | No            | No          |               | 49 40 123456789 | LF2               |
| PD_AIRBU     | JS 2022_         | PI3_DEMO_F     | C_KIT_SINGLE       | 39nH,750mA,S     | 2022_PI3_DEM   | COIL SMD   | Desc: FR_OOC   | Charlie Dean   | No            | No          | +             | 49 40 123456789 | LF2               |
| PD_AIRBU     | JS 2022_         | PI3_DEMO_F     | C_KIT_SINGLE       | 39nH,750mA,S     | 2022_PI3_DEM   | COIL SMD   | Desc: FR_OOC   | Charlie Dean   | No            | No          | +             | 49 40 123456789 | LF2               |
| PD_AIRBU     | JS 2022          | PI3_DEMO_F     | C_KIT_SINGLE       | 39nH,750mA,S     | 2022_PI3_DEM   | COIL SMD   | Desc: FR_OOC   | Charlie Dean   | No            | No          | +             | 49 40 123456789 | LF2               |
| PD_AIRBU     | JS 2022_         | PI3_DEMO_F     | C_KIT_SINGLE       | 39nH,750mA,S     | 2022_PI3_DEM   | COIL SMD   | Desc: FR_OOC   | Charlie Dean   | No            | No          | +             | 49 40 123456789 | LF2               |
| PD_AIRBU     | JS 2022_         | PI3_DEMO_F     | C_KIT_SINGLE       | 39nH,750mA,S     | 2022_PI3_DEM   | COIL SMD   | Desc: FR_OOC   | Charlie Dean   | No            | No          | +             | 49 40 123456789 | LF2               |
| PD_AIRBU     | JS 2022_         | PI3_DEMO_F     | C_KIT_SINGLE       | 39nH,750mA,S     | 2022_PI3_DEM   | COIL SMD   | Desc: FR_OOC   | Charlie Dean   | No            | No          | +             | 49 40 123456789 | LF2               |
| PD_AIRBU     | JS 2022          | PI3_DEMO_F     | C_KIT_SINGLE       | 39nH,750mA,S     | 2022_PI3_DEM   | COIL SMD   | Desc: FR_OOC   | Charlie Dean   | No            | No          | +             | 49 40 123456789 | LF2               |
| PD_AIRBU     | JS 2022_         | PI3_DEMO_F     | C_KIT_SINGLE       | 39nH,750mA,S     | 2022_PI3_DEM   | COIL SMD   | Desc: FR_OOC   | Charlie Dean   | No            | No          | +             | 49 40 123456789 | LF2               |
| PD_AIRBU     | JS 2022_         | PI3_DEMO_F     | C_KIT_SINGLE       | 39nH,750mA,S     | 2022_PI3_DEM   | COIL SMD   | Desc: FR_OOC   | Charlie Dean   | No            | No          | +             | 49 40 123456789 | LF2               |
| PD_AIRBU     | JS 2022_         | PI3_DEMO_F     | C_KIT_SINGLE       | 39nH,750mA,S     | 2022_PI3_DEM   | COIL SMD   | Desc: FR_OOC   | Charlie Dean   | No            | No          | +             | 49 40 123456789 | LF2               |
| PD_AIRBU     | JS 2022_         | PI3_DEMO_F     | C_KIT_SINGLE       | 39nH,750mA,S     | 2022_PI3_DEM   | COIL SMD   | Desc: FR_OOC   | Charlie Dean   | Yes           | 2022_PI3_DE | MO_FC +       | 49 40 123456789 | LF2               |
| PD_AIRBU     | JS 2022_         | PI3_DEMO_F     | C_KIT_SINGLE       | 39nH,750mA,S     | 2022_PI3_DEM   | COIL SMD   | Desc: FR_OOC   | Charlie Dean   | No            | No          | +             | 49 40 123456789 | LF2               |
|              |                  |                |                    |                  |                |            |                |                |               |             |               |                 |                   |
|              |                  |                |                    |                  |                |            |                |                |               |             |               |                 | •                 |
| Back Do      | ownload + Se     | nd E-Mail      | Collab View        |                  |                |            |                |                |               |             |               |                 |                   |
| 13 entries:  | Select all Mate  | thes on Page   | Select all Matches | Clear Selection  |                | Entrie     | s per page 25  | *              |               |             | Previous      | Page 1 of       | Next Last         |

**Kit component:** Indicates if the detail line is part of a KIT component. Possible values are **Yes** or **No**. Collaboration is not possible for "Kit component" = "Yes".

Kit header: Informative field that usually displays the customer material number to which the KIT component belongs.

In the "Collaboration view", is not possible to modify the consolidated demands of a period (bucket), if at least one KIT component demand is contained.

|                   | Firm Horizon |            |            |            | F          | lexible Horizon |            |            |            |            |            | Provisiona | I Horizon  | (          |    |  |
|-------------------|--------------|------------|------------|------------|------------|-----------------|------------|------------|------------|------------|------------|------------|------------|------------|----|--|
|                   | 22.08.2022   | 29.08.2022 | 05.09.2022 | 12.09.2022 | 19.09.2022 | 26.09.2022      | 03.10.2022 | 10.10.2022 | 17.10.2022 | 24.10.2022 | 31.10.2022 | 07.11.2022 | 14.11.2022 | 21.11.2022 |    |  |
| mand              |              | 21         | 70         | 1          |            |                 |            |            |            |            |            |            |            |            |    |  |
| pplier Commitment |              | 20         | 59         |            |            |                 |            |            |            |            |            |            |            |            |    |  |
| pplier Exceptions |              |            |            |            |            |                 |            |            |            |            |            |            |            |            |    |  |
| mmit tuning 👻     |              | 28         | 59         |            |            |                 |            |            |            |            |            |            |            |            |    |  |
| stomer Exceptions |              | Medium     |            |            |            |                 |            |            |            |            |            |            |            |            |    |  |
| mulated Deviation |              | -1         | -12        | -12        | -12        | -12             | -12        | -12        | -12        | -12        | -12        | -12        | -12        | -1         | 12 |  |
| stomer Remark     |              |            |            |            |            |                 |            |            |            |            |            |            |            |            |    |  |
| plier Remark      |              |            |            |            |            |                 |            |            |            |            |            |            |            |            |    |  |
|                   |              |            |            |            |            |                 |            |            |            |            |            |            |            |            |    |  |

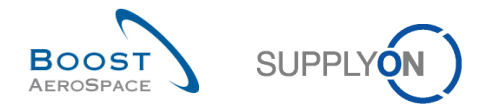

# To change the possible other demand of a period (bucket) that do not belong to a KIT component, check the details of the period to see all the individual requirements.

|                    | Firm Horizon | Flexible   | Horizon                        |                          |            | Pr         | ovisional Horizon |            |            |            | Summary               |
|--------------------|--------------|------------|--------------------------------|--------------------------|------------|------------|-------------------|------------|------------|------------|-----------------------|
|                    | 10.09.2018   | 17.09.2018 | 24.09.2018                     | 01.10.2018               | 29.10.2018 | 26.11.2018 | 31.12.2018        | 28.01.2019 | 25.02.2019 | 01.04.2019 | 10.09.2018-28.04.2019 |
| emand              | 7            |            | Open bucket deta               | ails of current data     | 28         | 35         | 28                |            |            |            | 1                     |
| upplier Commitment |              |            | Open ( <sup>Im</sup> )vious da | ata details of bucket    | 0          | 0          | 0                 |            |            |            |                       |
| pplier Exceptions  |              |            | Conv supplier co               | mmitment to commit tunir | na         |            |                   |            |            |            |                       |
| mmit tuning 🗸      |              |            | Reset to zero                  |                          | 28         | 35         | 28                |            |            |            | 1                     |
| stomer Exceptions  |              |            | 10000110 2010                  |                          |            |            |                   |            |            |            |                       |
| mulated Deviation  |              |            | 0 0                            | -28                      | -56        | -91        | -119              | -119       | -119       | -119       | -1                    |
| stomer Remark      |              |            |                                |                          |            |            |                   |            |            |            |                       |
|                    |              |            |                                |                          |            |            |                   |            |            |            |                       |
|                    |              |            |                                |                          |            |            |                   |            |            |            |                       |
|                    |              |            |                                |                          |            |            |                   |            |            |            |                       |
|                    |              |            |                                |                          |            |            |                   |            |            |            |                       |
|                    |              |            |                                |                          |            |            |                   |            |            |            |                       |
|                    |              |            |                                |                          |            |            |                   |            |            |            |                       |
|                    |              |            |                                |                          |            |            |                   |            |            |            |                       |
|                    |              |            |                                |                          |            |            |                   |            |            |            |                       |
|                    |              |            |                                |                          |            |            |                   |            |            |            |                       |
|                    |              |            |                                |                          |            |            |                   |            |            |            |                       |
|                    |              |            |                                |                          |            |            |                   |            |            |            |                       |
|                    |              |            |                                |                          |            |            |                   |            |            |            |                       |

## Here you can modify all demands that do not belong to a KIT component.

| Quick Search Advanced<br>Commitment Date<br>Search Res<br>Header<br>SupplyOn Def. View | be<br>be<br>Details          | ween (selectio | on of date)    | <ul> <li>✓ 29.08.2022</li> <li>04.09.2022</li> </ul> | Add line   [                 | Delete line         |                   |               |              |           | My search profiles   | - Hide | e Search Area | a    |
|----------------------------------------------------------------------------------------|------------------------------|----------------|----------------|------------------------------------------------------|------------------------------|---------------------|-------------------|---------------|--------------|-----------|----------------------|--------|---------------|------|
| Bucket                                                                                 | Cuet                         | EDD Diant      | Linit          | Demand Quan                                          | Demand Date                  | Supplier Commitment | Commitment Date + | Commit Tuning | Dom (MSN     | Conf. Sta | ndard Config Version | Confi  | Exception     | Deta |
| ELEX20220829                                                                           | AFR                          | FAI            | UM1            | 250                                                  | 30.08.2022                   | 250                 | 30.08.2022        | 250           | N/0000161413 | 1         | 1                    | Com    | схосраон      | Deta |
| FLEX20220829                                                                           | AFR                          | FAL            | UM1            | 250                                                  | 03.09.2022                   | 250                 | 03.09.2022        | 250           | N/0000161413 | 1         | 1                    |        |               |      |
|                                                                                        |                              |                |                |                                                      |                              |                     |                   |               |              |           |                      |        |               |      |
|                                                                                        | 4                            |                | _              |                                                      |                              |                     |                   |               |              |           |                      |        |               | +    |
| 2 entries: Select                                                                      | Save     Save     all Matche | s on Page      | Copy<br>Select | Send E-Mail                                          | Collab View<br>ear Selection | Entries             | per page 25       | ~             |              | First     | Previous Page 1      | of 1   | Next La       | ıst  |

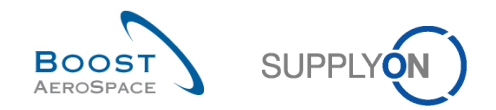

# 3.5 Download / Upload a forecast

Forecasts can be downloaded and uploaded via the graphic user interface (GUI) in AirSupply.

You can either download forecasts from AirSupply in Comma Separated Values (.CSV) or in MS Excel™ (.XLS) format. The download selection is limited to 5000 lines.

For downloads performed in Comma Separated Values (.CSV) format, you can retrieve these forecasts data in a spreadsheet application (such as Microsoft Excel<sup>™</sup>).

Some download types (for example Collab View' and Collab Details full') authorize you to perform changes to the downloaded Forecast data material and upload them later in AirSupply.

# Note

Refer to the help online help for more information on Download / Upload functionality.

#### 3.5.1 Download a forecast

There are several pages from which it is possible to download forecast data, as follows:

- 'Forecast Summary'
- 'Forecast data'
- 'Collaboration View'
- 'Collaboration Details'

The scenario below explains how to access the download function from the 'Forecast Summary' page and the different download options available.

- Select materials by ticking the checkboxes of the lines you want to download.
- Click the 'Download' button and choose one of the download options.

Several download options are displayed after clicking 'Download', as follows.

| Quick Search Advanced Search                   | Add line   Delete line My search profiles v |                      |         |                   |                   |          |         |        |         |      | ide Search Area<br>Manage + |                   |
|------------------------------------------------|---------------------------------------------|----------------------|---------|-------------------|-------------------|----------|---------|--------|---------|------|-----------------------------|-------------------|
| Forecast Summary Forecast Data                 |                                             |                      |         |                   |                   |          |         |        |         |      |                             |                   |
| SupplyOn Def. Viev V Sorted by Cust. Mat. No.  | Manage                                      |                      |         |                   |                   |          |         |        |         |      |                             | Reset all Filters |
| Supplier Site_City                             | Cust. Mat. No. 🔺                            | Cust. Mat. Desc.     | Supp. M | Supplier Material | FC Grouping Key D | Ord. Off | Log. Fa | Log    | Critic  | Unit | Purchasi                    | FC Header Last M  |
| PD_RUAG G_Gilching                             | AWE2_2018-0                                 | SIKAFORCE 76         | AWE2_2  | 7661L25A A-KO     | Desc: GE_OOCG1    | GE_00    | LF3     | def    | No      | UM1  |                             | 04.07.2022 14:5 🔺 |
| PD_RUAG G_Gilching                             | AWE2_2018-0                                 | Desc: AWE2 201       | AWE2_2  | Desc: AWE2 201    | Desc: GE_OOCG1    | GE_00    | LF5     | def    | No      | UM1  |                             | 14.09.2018 16:4   |
| PD_RUAG G_Gilching                             | AWE2_2018-0                                 | TUBE TA5070 3        | AWE2_2  | TA5070 3X6 TUBE   | Desc: FR_OOCG1    | FR_00C   | LF4a    | 25     | No      | UM1  |                             | 25.05.2021 15:0   |
| PD_RUAG G_Gilching                             | AWE2_2018-0                                 | Desc: AWE2 201       | AWE2_2  | Desc: AWE2 201    | Desc: GE_OOCG1    | GE_00    | LF5     | def    | No      | UM1  |                             | 15.09.2018 13:5   |
| PD_RUAG G_Gilching                             | AWE2_201901                                 | A-KOMPONENT          | AWE2_2  | 7661L25A A-KO     | Desc: FR_OOCG1    | FR_00C   | LF3     | def    | No      | UM1  |                             | 22.12.2021 09:5   |
| PD_RUAG G_Gilching                             | AWE2_201901                                 | A-KOMPONENT          | AWE2_2  | 7661L25A A-KO     | Desc: FR_OOCG2    | FR_00C   | LF3     | def    | No      | UM1  |                             | 22.12.2021 09:5   |
| PD_RUAG G_Gilching                             | AWE2_201901                                 | SIKAFORCE 76         | AWE2_2  | 7661L25A A-KO     | Desc: GE_OOCG1    | GE_00    | LF3     | def    | No      | UM1  |                             | 02.01.2019 14:5   |
| PD_Honeywell R_Redmond                         | AWE2_201901                                 | TUBE TA5070 3        | AWE2_2  | TUBE TA-5070 3    | Desc: FR_OOCG1    | FR_00C   | LF4b    | def    | No      | UM1  |                             | 02.01.2019 14:4   |
| PD_RUAG G_Gliching                             | AWE2_201901                                 | TUBE TA5070 3        | AWE2_2  | TA5070 3X6 TUBE   | Desc: FR_OOCG1    | FR_00C   | LF4a    | 25     | No      | UM1  |                             | 02.01.2019 14:4   |
| PD_RUAG G_Gilching                             | AWE2_201901                                 | Desc: AWE2 201       | AWE2_2  | Desc: AWE2 201    | Desc: FR_OOCG1    | FR_00C   | LF5     | def    | No      | UM1  |                             | 22.12.2021 14:4   |
| PD_R Collab View                               | AWE2_201901                                 | Desc: AWE2 201       | AWE2_2  | Desc: AWE2 201    | Desc: GE_OOCG1    | GE_00    | LF5     | def    | No      | UM1  |                             | 29.06.2021 12:4   |
| PD_R Collab Details full (CSV)                 | AWE2_202014                                 | Desc: AWE2 202       | AWE2_2  | Desc: AWE2 202    | Desc: FR_OOCG1    | FR_00C   | LF5     | def    | No      | UM1  |                             |                   |
| PD_R Collab Details full (XLSX)                | AWE3_2018-0                                 | 3.3V,30mA,STE        | AWE3_2  | SCT-595           | Desc: FR_OOCG1    | FR_00C   | LF1     | def    | No      | UM1  |                             | 25.11.2020 14:4   |
| PD_R Displayed Columns Only (CS10)             | AWE3_2018-0                                 | 39nH,750mA,SM        | AWE3_2  | COIL SMD C201     | Desc: FR_OOCG1    | FR_00C   | LF2     | def    | Yes     | UM1  | M4                          | 14.09.2018 15:4   |
| PD_R                                           | AWE3_201901                                 | 3.3V,30mA,STE        | AWE3_2  | SCT-595           | Desc: FR_OOCG1    | FR_00C   | LF1     | def    | No      | UM1  |                             | 02.01.2019 13:    |
| PD_R Displayed Columns Only (XLSX)             | AWE3_201901                                 | 39nH,750mA,SM        | AWE3_2  | COIL SMD C201     | Desc: FR_OOCG1    | FR_00C   | LF2     | def    | Yes     | UM1  | M4                          | 02.01.2019 14:1   |
| PD_R Log. Family Report (CSV)                  | KIT_COMPON                                  | 39nH,750mA,SM        | KIT_CO  | COIL SMD C201     | Desc: FR_OOCG1    | FR_00C   | LF2     | def    | Yes     | UM1  | M4                          | 20.05.2022 11:3 🔻 |
| Log. Family Report (XLSX)                      | ÷.                                          |                      |         |                   |                   |          |         |        |         |      |                             | ► F               |
| Back Download - Send E-Mail Collab View        | Forecast Data                               | Download Prev. Deman | d       |                   |                   |          |         |        |         |      |                             |                   |
| 222 entries: Select all Matches on Page Select | ct all Matches Cle                          | ear Selection        |         | Entries per page  | 50 🛩              |          | F       | irst F | revious | Page | 1 of 5                      | Next Last         |

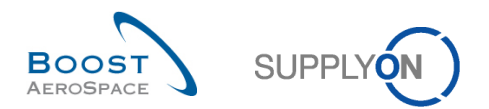

Explanation of the download options:

| 'Collab View'                   | Option to download the 'Collaboration View' without the<br>Collaboration Details. You can collaborate in this offline version<br>and then upload it back into AirSupply. Selection of several<br>collaboration sets is not allowed. Download will be done in<br>Comma Separated Values (.CSV) format.                                                                   |
|---------------------------------|----------------------------------------------------------------------------------------------------|
| 'Collab Details full (CSV)'     | Option to download all columns (which can be displayed) of the<br>'Collaboration Details' page. Selection of several collaboration<br>sets is allowed. Download will be done in Comma Separated<br>Values (.CSV) format.                                                                                                    |
| 'Collab Details full (XLSX)'    | Same as the previous download option but the download will be done in Microsoft Excel™ (.XLSX) format.                                                                                                    |
| 'Displayed Columns Only (CSV)'  | Option to download the displayed columns of the current page.<br>Selection of several collaboration sets is allowed. The file<br>cannot be used afterwards for upload. Download will be done in<br>Comma Separated Values (.CSV) format.                                                                                                    |
| 'Displayed Columns Only (XLSX)' | Same as the previous download option but the download will be done in Microsoft Excel™ (.XLS) format.                                                                                                    |
| 'Log. Family Report (CSV)'      | Option to download the logistic family report. This report<br>contains the logistic parameters (as the size of the horizons) of<br>materials related to the selected collaboration set(s). It cannot<br>be used afterwards for upload purpose. Selection of several<br>collaboration sets is allowed. Download will be done in Comma<br>Separated Values (.CSV) format. |
| 'Log. Family Report (XLSX)'     | Same as the previous download option but the download will be done in Microsoft Excel™ (.XLSX) format.                                                                                                    |

# Once the download starts, the following message is displayed: **Download started in the background. File will be provided for download once finished.**

Your browser (depending on its configuration) then either asks if the file shall be saved or directly starts the .CSV/.XLSX associated application, as the example shown below:

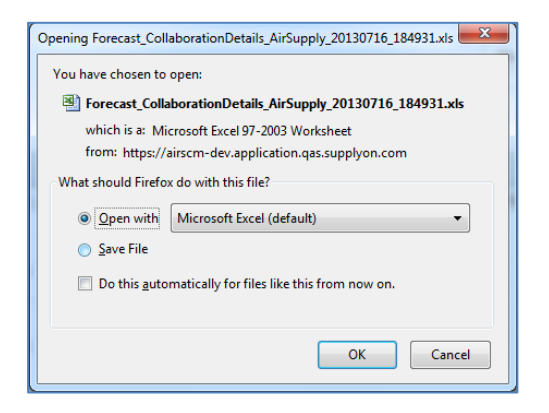

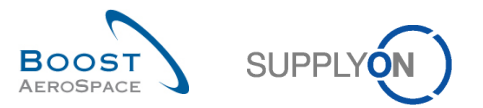

The figure below shows an extract of CSV forecast with Microsoft Excel. This sheet was downloaded by choosing the 'Collab View' download option.

| 4  | A                    | В              | С                         | D              | E                        | F                        | G                   | Н                 | I           |     |
|----|----------------------|----------------|---------------------------|----------------|--------------------------|--------------------------|---------------------|-------------------|-------------|-----|
| 1  | Collaboration Set ID | FC Publ. Date  | Customer Group Short Name | Supp. No.      | Customer Material Number | Supplier Material Number | FC Grouping Key     | ERP Plant         | Pgm. /MSN   | Dem |
| 2  | CollabSetKey         | PublishingDate | CustomerGroupCode         | SupplierNumber | CustomerMaterialNumber   | SupplierMaterialNumber   | FreeKey             | CustomerPlantCode | Program/MSN | Dem |
| 3  | 2878762              | 20130615105938 | TECUS                     | L002           | CMN-002_FC4              | SMN-002_FC4              | OOC-002#PCE#LFC#LT3 |                   |             |     |
| 4  | 2878762              | 20130615105938 | TECUS                     | L002           | CMN-002_FC4              | SMN-002_FC4              | OOC-002#PCE#LFC#LT3 |                   |             |     |
| 5  | 2878762              | 20130615105938 | TECUS                     | L002           | CMN-002_FC4              | SMN-002_FC4              | OOC-002#PCE#LFC#LT3 |                   |             |     |
| 6  | 2878762              | 20130615105938 | TECUS                     | L002           | CMN-002_FC4              | SMN-002_FC4              | OOC-002#PCE#LFC#LT3 |                   |             |     |
| 7  |                      |                |                           |                |                          |                          |                     |                   |             |     |
| 8  | CollabSetKey         | PublishingDate | CustomerGroupCode         | SupplierNumber | CustomerMaterialNumber   | SupplierMaterialNumber   | FreeKey             | CustomerPlantCode | Program/MSN | Dem |
| 9  | 2879956              | 20130615110212 | TECLI                     | 1002           | CMN-002_FC5              | SMN-002_FC4              | OOC-EC#PCE#EC#EC1   |                   |             |     |
| 10 | 2879956              | 20130615110212 | TECLI                     | 1002           | CMN-002_FC5              | SMN-002_FC4              | OOC-EC#PCE#EC#EC1   |                   |             |     |
| 11 | 2879956              | 20130615110212 | TECLI                     | 1002           | CMN-002_FC5              | SMN-002_FC4              | OOC-EC#PCE#EC#EC1   |                   |             |     |
| 12 | 2879956              | 20130615110212 | TECLI                     | 1002           | CMN-002_FC5              | SMN-002_FC4              | OOC-EC#PCE#EC#EC1   |                   |             |     |

# Note

Forecast comparison data are not downloadable from AirSupply. Therefore, forecast comparison data will not be shown in .CSV nor Excel extracts.

#### 3.5.1.1 Download previous demand

All users (customer/supplier) with forecast access rights can download forecast standard published demand up to one year in the past depending on the customer set up.

The download can be performed only from the 'Forecast Summary' page.

From the 'Forecast Summary' page, select the lines corresponding to materials (up to 5000 maximum) and click the button 'Download Prev. Demand'. It will open a dialog box with publishing period prefiltered to transfer data on the last six months, as shown below:

| Quick Se | earch Advanced S         | Search            |             |                  |                                  |                  |                   |                 |                    |                |                    |
|----------|--------------------------|-------------------|-------------|------------------|----------------------------------|------------------|-------------------|-----------------|--------------------|----------------|--------------------|
|          |                          | ~                 |             |                  | Add line   Delete line           |                  |                   |                 | My search profiles |                |                    |
| Search   | h Reset                  |                   |             |                  |                                  |                  |                   |                 |                    | ▼ Ma           | anage 🕶            |
|          |                          |                   |             |                  |                                  |                  |                   |                 |                    |                |                    |
| Eoreca   | ast Summary              | Forecast Data     |             |                  |                                  |                  |                   |                 |                    |                |                    |
| Suppl    | IvOn Def View            | ✓ Man             | age 💌       |                  | Download Forecast Demand Details | 3                | ×                 |                 |                    |                |                    |
| Cue      | at Crown                 | Cust Mat No.      | Criticality | Cust Mat Dage    | FC publication date from:        | 19.01.2013       |                   | Ord Off Name    | Ord Off Dhana      | Log Eam (LE)   | Log Tol (LT)       |
| Tra-1    |                          | CMN-013 EC6       | No          | TUBE TA5070 3    | to:                              | 19.07.2013       |                   | Judy Jillings   | +44 1179 69 3832   | Log. Fam. (LF) | L0g. 101. (L1)     |
| T tra-1  | TRAINING@                | CMN-013 EC1       | No          | TUBE TA5070 3    |                                  |                  |                   | Judy Jillings   | +44 1179 69 3832   | LEA            | IT1                |
| V trq-1  | TRAINING@                | CMN-013 FC5       | No          | PITOT TUBE AS    |                                  |                  |                   | Carmen Comida   | + 34 967 850 500   | EC             | EC1                |
| trg-1    | TRAINING@                | CMN-013 FC2       | Yes         | Winglet Perform  |                                  |                  |                   | . Judy Jillings | +44 1179 69 3832   | LFB            | LT2                |
| trg-1    | TRAINING@                | CMN-013_FC7       | Yes         | TUBE TA5070 3    | Download                         | Cancel           |                   | . Judy Jillings | +44 1179 69 3832   | LFA            | LT1                |
| trg-1    | TRAINING@                | CMN-013_FC4       | No          | PITOT TUBE AS    | SMN-01 Assy Pitot Tube           | Type 5 Desc: OO  | <u>C-013#PC</u> . | Judy Jillings   | +44 1179 69 3832   | LFC            | LT3                |
|          |                          |                   |             |                  |                                  |                  | 1                 | 0               |                    |                |                    |
|          |                          |                   |             |                  |                                  |                  |                   |                 |                    |                |                    |
|          |                          |                   |             |                  |                                  |                  |                   |                 |                    |                |                    |
|          |                          |                   |             |                  |                                  |                  |                   |                 |                    |                |                    |
|          |                          |                   |             |                  |                                  |                  |                   |                 |                    |                |                    |
|          |                          |                   |             |                  |                                  |                  |                   |                 |                    |                |                    |
|          |                          |                   |             | -                |                                  |                  |                   |                 |                    |                |                    |
| Back     | Upload - Down            | load - Send E-Mai | Collab View | Forecast Data    | lownload Prev. Demand            |                  |                   |                 |                    |                |                    |
| 6 entri  | ies: <u>Select all I</u> | Matches on Page   |             | atches   Clear S | election E                       | intries per page | 50 🗸              |                 | First Previous     | Page 1 of 1    | I <u>Next</u> Last |

|               | Download Forecast Demand Details     |
|---------------|--------------------------------------|
|               | FC publication date from: 19.01.2013 |
| $\sim$        | to: 19.07.2013                       |
| $\mathcal{Q}$ |                                      |
| •             |                                      |
|               | Deveload Capital                     |
|               | Download                             |

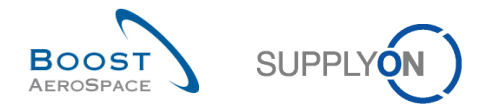

The default publishing date can be overwritten by entering the date or selecting a date via the calendar box.

Once you clicked 'Download', the download starts and the system transfers the forecast data to a zip format file. This zip file contains the .CSV format file including all forecast demand details based on your selection.

Depending on the browser configuration, you will be asked to open the zip file or save it to your local computer.

The following is an example of .CSV file after using this previous demand download function:

Collaboration Set ID;FC Publ. Date;FC Header Last Modification Date;FC Header Creation date;Customer Group Short Name;Cust. Group;Cust. Org.;Customer Orga CollabSetKey;FublishingDate;FCHeaderLastModificationDate;FCHeaderCreationDate;CustomerGroupCode;CustomerGroupName;CustomerOrgCode;CustomerOrgCode;C

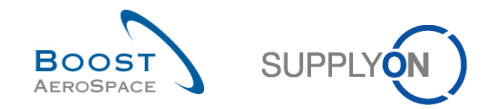

## 3.5.2 Upload a forecast

The upload function in forecast pages can only be used by the supplier to upload forecasts.

Those forecasts have to be downloaded first from AirSupply in .CSV or .XLSX format as explained in the previous chapter. You have then two ways to handle the updates of the downloaded file depending of the format type selected:

- By using a CSV editor or a spreadsheet processing software and by saving the changes in .CSV format.
- By using Microsoft Excel™ (.XLSX) and by saving the changes in .XLSX format.

You can then upload the changed forecast data into AirSupply by using the 'Upload' button.

#### Note

Forecast comparison data are not downloadable from AirSupply. Therefore, forecast comparison data will not be up loadable into AirSupply.

The example below highlights the main steps to process the upload successfully with AirSupply page shots:

• After downloading the file 'Collab View' or 'Collab Details full' be sure to update only the appropriate columns (for example Demand Quantity at SUPCOM line level) as you cannot update all columns of the downloaded file.

| I | AX AX                            | AY                       | AZ                    | BA           | BB           | BC           | BD                       | BE              | BF          | BG                   |
|---|----------------------------------|--------------------------|-----------------------|--------------|--------------|--------------|--------------------------|-----------------|-------------|----------------------|
| I | 1 FC Line Last Modification Date | FC Line Last Modified By | FC Line Creation Date | Data Measure | Horizon Type | Bucket       | Demand Date              | Demand Quantity | Pgm. /MSN   | Config. Version/Rank |
| I | 2 FCLineLastModificationDate     | FCLineLastModifiedBy     | FCLineCreationDate    | DataMeasure  | HorizonType  | Bucket       | DeliveryDate(DemandDate) | DemandQuantity  | Program/MSN | VersionNumber        |
| I | 3 2013-09-23 14:36:46            | SMA0000N0NU3             | 2013-09-05 15:08:40   | PRVDMD       | FLEX         | FLEX20130909 | 2013-09-12 01:00:00      | 100             | N/000410    | 86Z03/002            |
| I | 4 2013-09-23 14:36:46            | SMA0000N0NU3             | 2013-09-05 15:08:40   | PUBDMD       | FLEX         | FLEX20130909 | 2013-09-12 01:00:00      | 100             | N/000410    | 86Z03/002            |
| I | 5 2013-09-23 14:36:46            | SMA0000N0NU3             | 2013-09-05 15:08:40   | SUPCOM       | FLEX         | FLEX20130909 | 2013-09-12 01:00:00      | 0               | N/000410    | 86Z03/002            |
| I | 6 2013-09-23 14:36:46            | SMA0000N0NU3             | 2013-09-05 15:08:40   | CUSTUN       | FLEX         | FLEX20130909 | 2013-09-12 01:00:00      | 100             | N/000410    | 86Z03/002            |
| ľ | 7 2013-09-23 14:36:46            | SMA0000N0NU3             | 2013-09-05 15:08:40   | PRVDMD       | FLEX         | FLEX20131009 | 2013-10-26 01:00:00      | 10              | N/000408    | 86Z03/002            |
| ľ | 8 2013-09-23 14:36:46            | SMA0000N0NU3             | 2013-09-05 15:08:40   | PUBDMD       | FLEX         | FLEX20131009 | 2013-10-26 01:00:00      | 10              | N/000408    | 86Z03/002            |
| I | 9 2013-09-23 14:36:46            | SMA0000N0NU3             | 2013-09-05 15:08:40   | SUPCOM       | FLEX         | FLEX20131009 | 2013-10-26 01:00:00      | 0               | N/000408    | 86Z03/002            |
| Т | 10 2013-09-23 14:36:46           | SMA0000N0NU3             | 2013-09-05 15:08:40   | CUSTUN       | FLEX         | ELEX20131009 | 2013-10-26 01:00:00      | 10              | N/000408    | 86703/002            |

#### Note

The first line has to be the header line. Be sure that the header data is not changed or that you do not change the order of the columns. If not, you will get an error message from the system at upload time.

- Save the updated file in .CSV or. XLS format type.
- Click the dropdown menu 'Upload' and choose one of the upload options.

| Quick Search Advanced Search          |                                 |                        |                    |                |                  |                |                |            |        |
|---------------------------------------|---------------------------------|------------------------|--------------------|----------------|------------------|----------------|----------------|------------|--------|
| ~                                     |                                 | Add line   Delete line |                    |                | My searc         | h profiles     |                |            |        |
| Search Report                         |                                 |                        |                    |                |                  |                | ✓ Mana         | ge •       |        |
| ocular reser                          |                                 |                        |                    |                |                  |                |                |            |        |
| Forecast Summary Forecast Data        |                                 |                        |                    |                |                  |                |                |            |        |
| SupplyOn Def. View 🗸 Man              | age•                            |                        |                    |                |                  |                | Res            | set all Fi | ilters |
| Cust. Group Cust. Mat. No.            | Cust. Mat. Desc. Supp. M        | Supplier Material Des  | FC Grouping Key De | Ord. Off. Name | Ord. Off. Phone  | Log. Fam. (LF) | Log. Tol. (LT) | Criti      | U      |
| trg-TRAINING@ CMN-013_FC6             | TUBE TA5070 3X SMN-01           | TA5070 3X6 TUBE        | Desc: OOC-013#PC   | Judy Jillings  | +44 1179 69 3832 | LFA            | LT1            | No         | P      |
| trg-TRAINING@ CMN-013_FC1             | TUBE TA5070 3X SMN-01           | TA5070 3X6 TUBE        | Desc: OOC-013#PC   | Judy Jillings  | +44 1179 69 3832 | LFA            | LT1            | No         | P      |
| trg-TRAINING@ CMN-013_FC5             | PITOT TUBE AS SMN-01            | Assy Pitot Tube Type 5 | Desc: OOC-EC#PC    | Carmen Comida  | + 34 967 850 500 | EC             | EC1            | No         | P      |
| trg-TRAINING@ CMN-013_FC2             | Winglet Performa CMN-01         | Winglet Performance    | Desc: OOC-013#PC   | Judy Jillings  | +44 1179 69 3832 | LFB            | LT2            | Yes        | P      |
| trg-TRAINING@ CMN-013_FC7             | TUBE TA5070 3X SMN-01           | TA5070 3X6 TUBE        | Desc: OOC-013#PC   | Judy Jillings  | +44 1179 69 3832 | LFA            | LT1            | Yes        | P      |
| trg-TRAINING@ CMN-013_FC4             | PITOT TUBE AS SMN-01            | Assy Pitot Tube Type 5 | Desc: OOC-013#PC   | Judy Jillings  | +44 1179 69 3832 | LFC            | LT3            | No         | P      |
|                                       |                                 |                        |                    |                |                  |                |                |            |        |
|                                       |                                 |                        |                    |                |                  |                |                |            |        |
|                                       |                                 |                        |                    |                |                  |                |                |            |        |
|                                       |                                 |                        |                    |                |                  |                |                |            |        |
|                                       |                                 |                        |                    |                |                  |                |                |            |        |
|                                       |                                 |                        |                    |                |                  |                |                |            |        |
|                                       |                                 |                        |                    |                |                  |                |                |            |        |
| Opioad CSV                            |                                 |                        |                    |                |                  |                |                |            |        |
| Opioad Excel                          | •                               |                        |                    |                |                  |                |                |            | Þ      |
| Back Upload  Download  Send E-Ma      | I Collab View Forecast Data Dov | nload Prev. Demand     |                    |                |                  |                |                |            |        |
| 6 entries: Select all Matches on Page | Select all Matches Clear Select | ction                  | Entries per page 5 | 50 🗸           | First            | Previous Pag   | ge 1 of 1      | Next       | Last   |

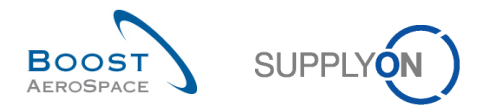

There are several upload options:

| 'Upload CSV'   | Upload will be done based on a Comma Separated Values (.CSV) file format. |
|----------------|---------------------------------------------------------------------------|
| 'Upload Excel' | Upload will be done based on a Microsoft Excel™ (.XLSX) file format.      |

• Search for the file on your desktop and click 'Upload' to start uploading the forecast data.

| Quick Search Advanced Search  |                           |                                                      |                                   |            |           |                |                |            |     |
|-------------------------------|---------------------------|------------------------------------------------------|-----------------------------------|------------|-----------|----------------|----------------|------------|-----|
| ¥                             |                           | Add line   Delete line                               |                                   | 1          | My search | n profiles     |                |            |     |
| Search Reset                  |                           |                                                      |                                   |            |           |                | Y Manag        | je •       |     |
|                               |                           |                                                      |                                   |            |           |                |                |            |     |
| Forecast Summary Foreca       | ast Data                  |                                                      |                                   |            |           |                |                |            |     |
| SupplyOn Def. View            | ✓ Manage▼                 |                                                      |                                   |            |           |                |                | et all Fil |     |
| Cust. Group Cust. N           | Mat. No. Cust. Mat.       | orocast CSV Upland                                   | · · · - · · - · · - · · · · · · · |            | hone      | Log. Fam. (LF) | Log. Tol. (LT) | Criti      | U   |
| trg-TRAINING@ CMN-0           | 13_FC6 TUBE TA5           |                                                      |                                   |            | 69 3832   | LFA            | LT1            | No         | P   |
| trg-TRAINING@ CMN-0           | 013_FC1 TUBE TA5          | Select .csv file for upload: [C:\Users\pma154\D      | Des Browse                        | e          | 69 3832   | LFA            | LT1            | No         | P   |
| trg-TRAINING@ CMN-0           | 013_FC5 PITOT TUE         | Please note, the first line of file (header) will no | t be imported.                    | 8          | 50 500    | EC             | EC1            | No         | P   |
| trg-TRAINING@ CMN-0           | 013_FC2 Winglet Pe        | Upload                                               | Close                             | e          | 69 3832   | LFB            | LT2            | Yes        | P   |
| trg-TRAINING@ CMN-0           | 13_FC7 TUBE TA5           |                                                      |                                   |            | 59 3832   | LFA            | LT1            | Yes        | P   |
| trg-TRAINING@ CMN-0           | 013_FC4 PITOT TUBE        | AS <u>SMN-01</u> Assy Pitot Tube Type 5              | Desc: OOC-013#PC Judy Jillings    | +44 1179 6 | 59 3832   | LFC            | LT3            | No         | P   |
|                               |                           |                                                      |                                   |            |           |                |                |            |     |
|                               |                           |                                                      |                                   |            |           |                |                |            |     |
|                               |                           |                                                      |                                   |            |           |                |                |            |     |
|                               |                           |                                                      |                                   |            |           |                |                |            |     |
|                               |                           |                                                      |                                   |            |           |                |                |            |     |
|                               |                           |                                                      |                                   |            |           |                |                |            |     |
|                               |                           |                                                      |                                   |            |           |                |                |            |     |
|                               |                           |                                                      |                                   |            |           |                |                |            |     |
|                               |                           |                                                      |                                   |            |           |                |                |            | - F |
| Back Opload + Download +      | Send E-Mail Collab View F | -orecast Data Download Prev. Demand                  |                                   |            |           |                |                |            |     |
| 6 entries: Select all Matches | s on Page Select all Mate | thes Clear Selection                                 | Entries per page 50 🗸             |            |           | Previous Pag   | ge 1 of 1      |            |     |
|                               |                           |                                                      |                                   |            |           |                |                |            |     |
|                               |                           |                                                      |                                   |            |           |                |                |            |     |
|                               |                           |                                                      |                                   |            |           |                |                |            |     |

|   | Forecast CSV Upload                                                                                                    | <u>¢</u> |
|---|----------------------------------------------------------------------------------------------------|----------|
| Q | Select .csv file for upload: C:\Users\pma154\Des Browse_<br>Please note, the first line of file (header) will not be imported. |          |
|   | Upload Close                                                                                                    |          |

Once the upload is performed by the system, the following message is displayed: **Upload process successfully finished.** 

You can then check the result of the upload on the 'Forecast Data' page.

| Quick Search Advanced Search            |                                      |                                           |                             |                     |                                    |
|-----------------------------------------|--------------------------------------|-------------------------------------------|-----------------------------|---------------------|------------------------------------|
| Search Reset                            | Add line                             | Delete line                               |                             | My search profiles  | ▼ Manage •                         |
| Forecast Summary Forecast Data          |                                      |                                           |                             |                     |                                    |
| SupplyOn Def. View 🗸 Manage             |                                      |                                           |                             |                     | Reset all Filters                  |
| Cust. Group Cust. Mat. No.              | Bucket Cust. Org. ERP Plant          | Purchasing Orga Supplier Planner Demand Q | uantity Supplier Commit Der | mand Date Pgm. /MSN | Config. Version Conf.<br>90A02/001 |
| trg-TRAINING@A CMN-013 FC6              | FLEX20131208 TRGAIR 1110             |                                           | 200 0 31.                   | 12.2013             | 90A02/001                          |
| trg-TRAINING@ A CMN-013 FC6             | FLEX20140107 TRGAIR 1110             |                                           | 200 0 04.0                  | 02.2014             | 90A02/001                          |
| trg-TRAINING@ A CMN-013 FC6             | FLEX20140308 TRGAIR 1110             |                                           | 100 0 11.0                  | 03.2014             | 90A02/001                          |
| trg-TRAINING@A CMN-013 FC6              | FLEX20140407 TRGAIR 1110             |                                           | 49 0 15.0                   | 04.2014             | 90A02/001                          |
| trg-TRAINING@ A CMN-013 FC6             | FLEX20131009 TRGAIR 1110             |                                           | 0 150                       | N/000410            |                                    |
| trg-TRAINING@ A CMN-013 FC6             | FLEX20131108 TRGAIR 1110             |                                           | 0 100                       | N/000411            |                                    |
| trg-TRAINING@ A CMN-013 FC6             | FLEX20131208 TRGAIR 1110             |                                           | 0 200                       | N/000412            |                                    |
| trg-TRAINING@ A CMN-013 FC6             | FLEX20140107 TRGAIR 1110             |                                           | 0 100                       | N/000413            |                                    |
| trg-TRAINING@ A CMN-013 FC6             | FLEX20140308 TRGAIR 1110             |                                           | 0 100                       | N/000414            |                                    |
| trg-TRAINING@ A CMN-013 FC6             | FLEX20140407 TRGAIR 1110             |                                           | 0 50                        | N/000415            |                                    |
| trg-TRAINING@ A CMN-013 FC4             | FLEX20130909 TRGAIR 1110             |                                           | 100 99 12.0                 | 09.2013 N/000410    | 86Z03/002                          |
| trg-TRAINING@ A CMN-013 FC4             | FLEX20131009 TRGAIR 1110             |                                           | 10 0 26.                    | 10.2013 N/000408    | 86Z03/002                          |
| trg-TRAINING@ A CMN-013 FC4             | FLEX20131009 TRGAIR 1110             |                                           | 20 0 26.                    | 10.2013 N/000411    | 86Z03/002                          |
| trg-TRAINING@ A CMN-013 FC4             | FLEX20131009 TRGAIR 1110             |                                           | 60 0 27.                    | 10.2013 N/000411    | 86Z03/002                          |
| trg-TRAINING@ A CMN-013 FC4             | FLEX20131108 TRGAIR 1110             |                                           | 85 0 07.                    | 12.2013 N/000412    | 86Z03/002                          |
| trg-TRAINING@ A CMN-013 FC4             | FLEX20140107 TRGAIR 1110             |                                           | 80 0 08.                    | 01.2014 N/000413    | 86Z03/002                          |
| trg-TRAINING@ A CMN-013 FC4             | FLEX20140206 TRGAIR 1110             |                                           | 10 0 09.0                   | 02.2014 N/000414    | 86Z03/002 *                        |
| Back Download • Send E-Mail Collab View | *<br>w                               |                                           | m                           |                     | 4                                  |
| 94 entries: Select all Matches on Page  | Select all Matches   Clear Selection | Entries per page 10                       | 0 🗸                         | First Previous Pag  | pe 1 of 1 Next Last                |

## Note

Refer to the online help for more information on Download / Upload functionality.

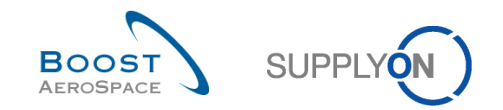

# 4 Identify forecast data changes in AirSupply

## 4.1 Forecast comparison overview

As explained in chapter [1.5\_Forecast comparison data], supplier and customer users can easily identify forecast data changes between the current published data and the forecast data published in the previous cycle.

The identification of forecast data changes is only done on 'Demand' and 'Commit tuning' data measures via the 'Collaboration View' pages.

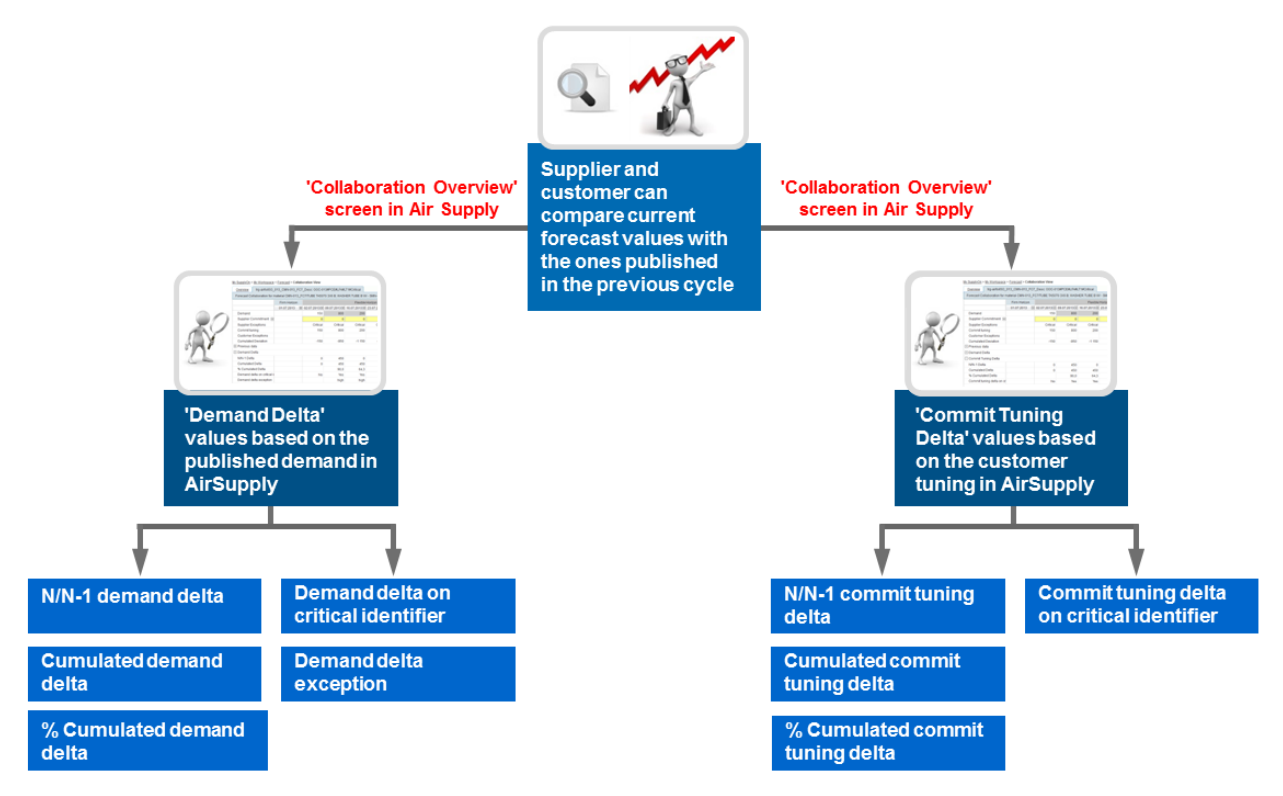

Figure 6: Forecast Comparison Overview

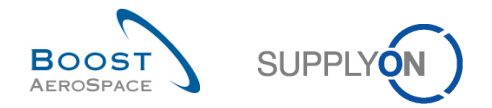

# 4.2 Access forecast comparison information

This chapter explains how to access to forecast comparison information in AirSupply as supplier or customer. Only page layouts may vary between customer and supplier users.

#### Note

You can also refer to chapter [3.2\_Access & search forecast information] to get more details on access and searching other forecast information types in AirSupply.

There are three ways from the Dashboard to access to forecast comparison information:

- via the 'Forecast' link
- via the 'Demand delta' card
- via the 'Alert Overview' page
- 4.2.1 Access the forecast comparison data via the 'Forecast' process link
  - On the Dashboard, click 'Forecast' in the menu.

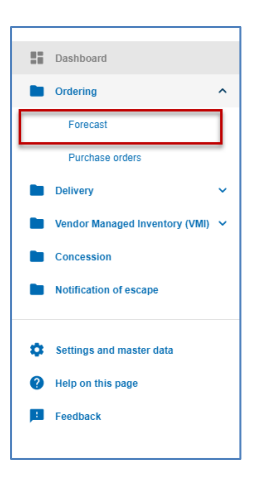

- From the 'Forecast Summary' page displayed, select material(s) by ticking the checkbox(es) of the corresponding line(s).
- Click 'Collab View', to access the forecast data.

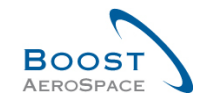

|                 | ~ |
|-----------------|---|
| <b>SUPPLYON</b> |   |
| N N             |   |

| Quick Search Advanced | Search                                                                                                    |                        |               |                               |                    |            |
|-----------------------|----------------------------------------------------------------------------------------------------|------------------------|---------------|-------------------------------|--------------------|------------|
| Search Reset          | •                                                                                                    |                        |               | <u>Add line   Delete line</u> |                    |            |
| Forecast Summary      | Forecast Data                                                                                                    |                        |               |                               |                    |            |
| SupplyOn Def. View    | Manage                                                                                                    |                        |               |                               |                    |            |
| Cust. Group           | Cust. Mat. No.                                                                                                    | Cust. Mat. Desc.       | Supp. M       | Supplier Material Des         | FC Grouping Key De | Ord. Off.  |
| ✓ trg-TRAINING@ …     | CMN-013 FC7                                                                                                    | TUBE TA5070 3X         | <u>SMN-01</u> | TA5070 3X6 TUBE               | Desc: 00C-013#PC   | Judy Jilli |
| trg-TRAINING@         | CMN-013 FC5                                                                                                    | PITOT TUBE AS          | <u>SMN-01</u> | Assy Pitot Tube Type 5        | Desc: OOC-EC#PC    | Carmen     |
| trg-TRAINING@         | CMN-013 FC1                                                                                                    | TUBE TA5070 3X         | <u>SMN-01</u> | TA5070 3X6 TUBE               | Desc: 00C-013#PC   | Judy Jilli |
| trg-TRAINING@         | CMN-013 FC6                                                                                                    | TUBE TA5070 3X         | <u>SMN-01</u> | TA5070 3X6 TUBE               | Desc: 00C-013#PC   | Judy Jilli |
| trg-TRAINING@         | CMN-013 FC2                                                                                                    | Winglet Perform        | CMN-01        | Winglet Performance           | Desc: 00C-013#PC   | Judy Jilli |
| trg-TRAINING@         | CMN-013 FC4                                                                                                    | PITOT TUBE AS          | <u>SMN-01</u> | Assy Pitot Tube Type 5        | Desc: 00C-013#PC   | Judy Jilli |
|                       | Add line   Delete line         Forecast Data <ul> <li>Manage </li> <li>Cust. Mat. No.</li> <li>Cust. Mat. Desc.</li> <li>Supp. M</li> <li>Supplier Material Des</li> <li>FC Grouping Key De</li> <li>Ord. Off.</li> <li>CMN-013 FC7</li> <li>TUBE TA5070 3X</li> <li>SMN-01</li> <li>TA5070 3X6 TUBE</li> <li>Desc: OOC-013#PC</li> <li>Judy Jilli</li> <li>CMN-013 FC5</li> <li>PITOT TUBE AS</li> <li>SMN-01</li> <li>Assy Pitot Tube Type 5</li> <li>Desc: OOC-013#PC</li> <li>Judy Jilli</li> <li>CMN-013 FC6</li> <li>TUBE TA5070 3X</li> <li>SMN-01</li> <li>TA5070 3X6 TUBE</li> <li>Desc: OOC-013#PC</li> <li>Judy Jilli</li> <li>CMN-013 FC4</li> <li>PITOT TUBE AS</li> <li>SMN-01</li> <li>Assy Pitot Tube Type 5</li> <li>Desc: OOC-013#PC</li> <li>Judy Jilli</li> <li>CMN-013 FC4</li> <li>PITOT TUBE AS</li> <li>SMN-01</li> <li>Assy Pitot Tube Type 5</li> <li>Desc: OOC-013#PC</li> <li>Judy Jilli</li> <li>CMN-013 FC4</li> <li>PITOT TUBE AS</li> <li>SMN-01</li> <li>Assy Pitot Tube Type 5</li> <li>Desc: OOC-013#PC</li> <li>Judy Jilli</li> <li>CMN-013 FC4</li> <li>PITOT TUBE AS</li> <li>SMN-01</li> <li>Assy Pitot Tube Type 5</li> <li>Desc: OOC-013#PC</li> <li>Judy Jilli</li> <li>Collab View</li> <li>Forecast Data</li> <li>Download Prev. Demand</li> <li>LMatches on Page</li> <li>Select all Matches</li> <li>Clear Selection</li> </ul> |                        |               |                               |                    |            |
| Back Upload - Down    | load - Send E-Mail C                                                                                                    | collab View Forecast D | ata Downloa   | ad Prev. Demand               |                    |            |
| 6 entries: Select all | Matches on Page                                                                                                    | Select all Matches     | Clear Sele    | ction                         |                    |            |

# You can then check the forecast comparison data from the displayed 'Collaboration View' page.

| Forecast Collaboration for m<br>Standard Forecast / | naterial CMN-0 | 13_FC7/TUBE  | TA5070 3X6 B; | WASHER TUBE  | E B W/ - SMN-01 | 3_FC7/TA5070 | 3X6 TUBE     |              |              |              |              |            |
|-----------------------------------------------------|----------------|--------------|---------------|--------------|-----------------|--------------|--------------|--------------|--------------|--------------|--------------|------------|
|                                                     | Firm Horizon   |              |               | Flexible     | Horizon         |              |              |              |              | Provisio     | onal Horizon |            |
|                                                     | 17.03.2014 💌   | 18.03.2014 💌 | 25.03.2014 💌  | 01.04.2014 💌 | 08.04.2014 💌    | 15.04.2014 💌 | 22.04.2014 💌 | 29.04.2014 💌 | 27.05.2014 💌 | 24.06.2014 💌 | 29.07.2014 💌 | 26.08.2014 |
| Demand                                              |                | 150          | 800           | 200          | 100             | 150          |              |              |              | 100          |              | 30         |
| Supplier Commitment 🖃                               |                | 150          | 350           | 200          | 100             | 200          |              |              |              | 100          | [            | 20         |
| Supplier Exceptions                                 |                |              | Critical      | Critical     |                 |              |              |              |              |              |              |            |
| Commit tuning                                       |                | 150          | 700           | 200          | 100             | 200          |              |              |              | 100          |              | 30         |
| Customer Exceptions                                 |                |              |               |              |                 |              |              |              |              |              |              |            |
| Cumulated Deviation                                 |                | 0            | -450          | -450         | -450            | -400         | -400         | -400         | -400         | -400         | -400         | -50        |
| Previous data                                       |                |              |               |              |                 |              |              |              |              |              |              |            |
| Demand                                              |                | 150          | 350           | 200          | 100             | 200          |              |              |              | 100          |              | 20         |
| Supplier Commitment                                 |                | 150          | 350           | 200          | 100             | 200          |              |              |              | 100          |              | 20         |
| Commit tuning                                       |                | 150          | 350           | 200          | 100             | 200          |              |              |              | 100          |              | 20         |
| Cumulated Deviation                                 |                | 0            | 0             | 0            | 0               | 0            | 0            | 0            | 0            | 0            | 0            |            |
| <ul> <li>Demand Delta</li> </ul>                    |                |              |               |              |                 |              |              |              |              |              |              |            |
| N/N-1 Delta                                         |                | 0            | 450           | 0            | 0               | -50          |              |              |              | 0            |              | 10         |
| Cumulated Delta                                     |                | 0            | 450           | 450          | 450             | 400          | 400          | 400          | 400          | 400          | 400          | 50         |
| % Cumulated Delta                                   |                | 0,0          | 90,0          | 64,3         | 56,3            | 40,0         | 40,0         | 40,0         | 40,0         | 36,4         | 36,4         | 38,        |
| Critical Identifier Delta                           |                | No           | Yes           | Yes          | No              | Yes          |              |              |              | No           |              | Ye         |
| Delta exception                                     |                |              | Critical      | Critical     |                 | Critical     |              |              |              |              |              |            |
| Commit Tuning Delta                                 |                |              |               |              |                 |              |              |              |              |              |              |            |
| N/N-1 Delta                                         |                | 0            | 350           | 0            | 0               | 0            |              |              |              | 0            |              | 10         |
| Cumulated Delta                                     |                | 0            | 350           | 350          | 350             | 350          | 350          | 350          | 350          | 350          | 350          | 45         |
| % Cumulated Delta                                   |                | 0,0          | 70,0          | 50,0         | 43,8            | 35,0         | 35,0         | 35,0         | 35,0         | 31,8         | 31,8         | 34,        |
| Critical Identifier Delta                           |                | No           | Yes           | Yes          | No              | No           |              |              |              | No           |              | Ye         |

## Note

You use the same access method from the 'Forecast Data' page

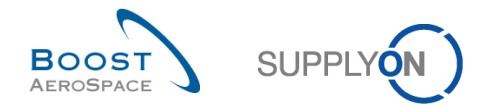

# 4.2.2 Access the forecast comparison data via the 'Deman delta' card

The scenario below explains how to access the forecast comparison data via 'Demand delta' card.

| SUPPLYON SupplyOn Servic           | es ▼ Administration ▼   | News                  |                                  |          |                                        |                      | PD_Good                                | ch Actuation System LE - Miller Mich<br>Log |
|------------------------------------|-------------------------|-----------------------|----------------------------------|----------|----------------------------------------|----------------------|----------------------------------------|---------------------------------------------|
|                                    | SupplyOn > AirSupply    | Logistics > Dashboard |                                  |          | \Xi Filter 🌲 Alerts 🔁                  | Back to My Workspace | C Last refresh 0 minutes ago           | Kelit Dashboard                             |
|                                    |                         |                       |                                  |          |                                        |                      |                                        |                                             |
| AirSupply Logistics                | Orders                  | ÷                     | Pending collaboration            | ÷        | Spares order to check                  | <i>→</i>             | Late despatch advice                   | ÷                                           |
| Dashboard                          | Status                  |                       | 10630                            |          | 29                                     |                      | 0                                      |                                             |
| Ordering ~                         | New Order Published     | 9256                  | Orders:<br>Pending collaboration |          | Order alerts:<br>Spares order to check |                      | Order Alerts:<br>Late despatch advice  |                                             |
| Delivery V                         |                         |                       | Status                           |          | Priority 🕜                             |                      | Priority 🕜                             |                                             |
| Mander Managed Inventory (IMI) - M | Open                    | 18072                 |                                  |          |                                        |                      |                                        |                                             |
| vendor managed inventory (VMI)     |                         | 700                   | New Order Published              | 9256     | High                                   | 10                   | High                                   | 0                                           |
| Concession                         | Customer Change Order F | lequest 723           | Customer Change Order Request    | 723      |                                        |                      |                                        |                                             |
| Notification of escape             | Cancellation Request    | 651                   |                                  |          | Medium                                 | 5                    | Medium                                 | 0                                           |
|                                    |                         |                       | Cancellation Request             | 651      | Low.                                   | 14                   | 0.00                                   | 0                                           |
| Settings and master data           | Rejected                | 28                    |                                  |          |                                        |                      |                                        |                                             |
| Help on this page                  | Dadistic Shinesed       | 563                   | Check orders                     |          |                                        |                      |                                        |                                             |
| E Feedback                         | Panaly Shipped          | 000                   |                                  |          |                                        |                      |                                        |                                             |
|                                    | Shipped                 | 1142                  | Demand delta                     | <i>→</i> | 38                                     | <b>→</b>             | Supplier to commit                     | <b>→</b>                                    |
|                                    | 1 I.                    |                       |                                  |          |                                        |                      |                                        |                                             |
|                                    | Partially Received      | 320                   | 8                                |          | 16 0                                   |                      | 3                                      |                                             |
|                                    |                         |                       | Forecast alerts:<br>Demand delta |          | 3S purchase orders Open clair          | ms                   | Forecast alerts:<br>Supplier to commit |                                             |
|                                    | Order slerte            | 2                     | Alert on                         |          |                                        |                      | Alert on                               |                                             |
|                                    | order alerta            | 7                     |                                  |          |                                        |                      |                                        |                                             |
|                                    | Alert type              |                       | Critical items                   | 8        | Create claim I needs recrint           |                      | Critical items                         | 0                                           |
|                                    | _                       |                       | No. official lines               | 0        | Create claim / goods receipt           |                      | No. office litera                      |                                             |
|                                    | Spares order to check   | 29                    | reon-uneual mems                 | U U      |                                        |                      | mon-unit-di interné                    | 3                                           |
| (                                  |                         |                       |                                  |          | Despatch advice                        | <b>→</b>             |                                        |                                             |
|                                    | Late despatch advice    | 0                     |                                  |          |                                        |                      |                                        |                                             |

• In the Dashboard, click the arrow in the 'Demand delta' card.

- From the 'Alert Overview' page displayed, select forecast alert(s) by ticking the checkbox(es) of the corresponding line(s).
- Click 'Show FC Collab. View' to access the forecast data.

| Qu       | ick Search Advanced                                                                     | Search                         |                                      |             |                                  |                   |                      |                                                                                  |                |                |                   |               |                                           |             |            |        |
|----------|-----------------------------------------------------------------------------------------|--------------------------------|--------------------------------------|-------------|----------------------------------|-------------------|----------------------|----------------------------------------------------------------------------------|----------------|----------------|-------------------|---------------|-------------------------------------------|-------------|------------|--------|
|          | FC:Forecast alert type<br>Ignore Supplier<br>Inactive since<br>Priority<br>Search Reset | e v eq<br>v eq<br>v eq<br>v eq | ual to<br>ual to<br>ual to<br>ual to | *<br>*<br>* | Demand De<br>Not ignored<br>High | elta              | ▼<br>▼<br>▼ Add line | <u>Delete li</u><br><u>Delete li</u><br><u>Delete li</u><br>e   <u>Delete li</u> | ne<br>ne<br>ne |                |                   |               | My search profiles<br>E-Mail notification | Manage      | . •        |        |
| <u> </u> | PO Alerts (6) Fore                                                                      | ecast Aler                     | ts (7) <u>VMI A</u>                  | lerts (6)   | SBI Alerts                       | <u>s (0) MD A</u> | lerts (0)            |                                                                                  |                |                |                   |               |                                           |             |            |        |
|          | SupplyOn Def. View                                                                      | ~                              | Manage 🔻                             |             |                                  |                   |                      |                                                                                  |                |                |                   |               |                                           | Re          | eset all F | ilters |
|          | Forecast alert type                                                                     | Priority                       | Cust. Group                          | Cus I       | ER Bucket                        | 0                 | Cust. Mat. No.       | Cus                                                                              | t. Mat. Desc.  | Supp. Mat. No. | Supplier Material | Ord. Off. Nam | e Ord. Off. Phone                         | Supplier Pl | Alert      | Ign.C  |
|          | Demand Delta                                                                            | High                           | trg-TRAINI                           | TR          | 1110 FLEX20                      | 131008            | MN-013 FC2           | 2 Win                                                                            | glet Performa  | CMN-013 FC2    | Winglet Performa  | Judy Jillings | +44 1179 69 3832                          |             | 05.09      |        |
|          | Demand Delta                                                                            | High                           | trg-TRAINI                           | TR          | 1110 FLEX20                      | 130917            | MN-013 FC2           | 2 Win                                                                            | glet Performa  | CMN-013 FC2    | Winglet Performa  | Judy Jillings | +44 1179 69 3832                          |             | 05.09      |        |
|          | Demand Delta                                                                            | High                           | trg-TRAINI                           | TR          | 1110 FLEX20                      | 140206            | MN-013 FC4           |                                                                                  | TTUBE ASS      | SMN-013 FC4    | Assy Pitot Tube T | Judy Jillings | +44 1179 69 3832                          |             | 05.09      |        |
| V        | Demand Delta                                                                            | High                           | trg-TRAINI                           | TR          | 1110 FLEX20                      | 140107            | CMN-013 FC4          |                                                                                  | TTUBE ASS      | SMN-013 FC4    | Assy Pitot Tube T | Judy Jillings | +44 1179 69 3832                          |             | 05.09      |        |
| V        | Demand Delta                                                                            | High                           | trg-TRAINI                           | TR          | 1110 FLEX20                      | 131008            | CMN-013 FC7          | Z TUB                                                                            | E TA5070 3X    | SMN-013 FC7    | TA5070 3X6 TUBE   | Judy Jillings | +44 1179 69 3832                          |             | 05.09      |        |
|          | Demand Delta                                                                            | High                           | trg-TRAINI                           | TR          | 1110 FLEX20                      | 130924            | CMN-013 FC7          | Z TUB                                                                            | E TA5070 3X    | SMN-013 FC7    | TA5070 3X6 TUBE   | Judy Jillings | +44 1179 69 3832                          |             | 05.09      |        |
|          | Demand Delta                                                                            | High                           | trg-TRAINI                           | TR          | 1110 FLEX20                      | 130917            | CMN-013 FC7          | Z TUB                                                                            | E TA5070 3X    | SMN-013 FC7    | TA5070 3X6 TUBE   | Judy Jillings | +44 1179 69 3832                          |             | 05.09      |        |
|          | 4                                                                                       |                                |                                      |             |                                  |                   |                      |                                                                                  | .111           |                |                   |               |                                           |             |            | Þ      |
|          | Back Set Innore -                                                                       | Sat Daard -                    | Download -                           | Show F      | C Collab View                    | Send E Mol        |                      |                                                                                  |                |                |                   |               |                                           |             |            |        |
|          | Back Set ignore •                                                                       | Ser Read •                     | ► Devinioad                          | Show F      | C CONID. VIEW                    | Send E-Mail       |                      |                                                                                  |                |                |                   |               |                                           |             |            |        |
| 7        | entries: Select all                                                                     | Matches (                      | on Page Sel                          | ect all Ma  | atches Cle                       | ear Selection     |                      |                                                                                  | Entries        | perpage 50     | *                 |               | First Previous Pa                         | ge 1 of 1   | Next       | Last   |

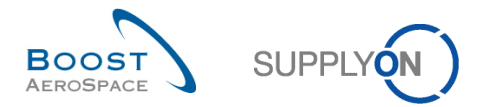

| otandara rorodaotr        | Circle United a |            |            | Elevible     | ( lesies a |            |                |            |            | Desuisi    |            |            |
|---------------------------|-----------------|------------|------------|--------------|------------|------------|----------------|------------|------------|------------|------------|------------|
|                           | 17.02.2014      | 19.02.2014 | 25.02.2014 | 01 04 2014 E | HONZON     | 15.04.2014 | 22.04.2014 🗐 🤇 | 20.04.2014 | 27.05.2014 | 24.06.2014 | 20.07.2014 | 26.09.2014 |
|                           | 17.03.2014      | 18.03.2014 | 25.03.2014 | 01.04.2014   | 08.04.2014 | 15.04.2014 | 22.04.2014 💌 2 | 29.04.2014 | 27.05.2014 | 24.00.2014 | 29.07.2014 | 20.08.2014 |
| Demand                    |                 | 150        | 800        | 200          | 100        | 150        |                |            |            | 100        |            | 300        |
| Supplier Commitment 📼     | ]               | 150        | 350        | 200          | 100        | 200        |                |            |            | 100        |            | 200        |
| Supplier Exceptions       |                 |            | Critical   | Critical     |            |            |                |            |            |            |            |            |
| Commit tuning             |                 | 150        | 700        | 200          | 100        | 200        |                |            |            | 100        |            | 300        |
| Customer Exceptions       |                 |            |            |              |            |            |                |            |            |            |            |            |
| Cumulated Deviation       |                 | 0          | -450       | -450         | -450       | -400       | -400           | -400       | -400       | -400       | -400       | -500       |
| Previous data             |                 |            |            |              |            |            |                |            |            |            |            |            |
| Demand                    |                 | 150        | 350        | 200          | 100        | 200        |                |            |            | 100        |            | 20         |
| Supplier Commitment       |                 | 150        | 350        | 200          | 100        | 200        |                |            |            | 100        |            | 20         |
| Commit tuning             |                 | 150        | 350        | 200          | 100        | 200        |                |            |            | 100        |            | 20         |
| Cumulated Deviation       |                 | 0          | 0          | 0            | 0          | 0          | 0              | 0          | 0          | 0          | 0          | (          |
| Demand Delta              |                 |            |            |              |            |            |                |            |            |            |            |            |
| N/N-1 Delta               |                 | 0          | 450        | 0            | 0          | -50        |                |            |            | 0          |            | 100        |
| Cumulated Delta           |                 | 0          | 450        | 450          | 450        | 400        | 400            | 400        | 400        | 400        | 400        | 500        |
| % Cumulated Delta         |                 | 0,0        | 90,0       | 64,3         | 56,3       | 40,0       | 40,0           | 40,0       | 40,0       | 36,4       | 36,4       | 38,5       |
| Critical Identifier Delta |                 | No         | Yes        | Yes          | No         | Yes        |                |            |            | No         |            | Yes        |
| Delta exception           |                 |            | Critical   | Critical     |            | Critical   |                |            |            |            |            |            |
| Commit Tuning Delta       |                 |            |            |              |            |            |                |            |            |            |            |            |
| N/N-1 Delta               |                 | 0          | 350        | 0            | 0          | 0          |                |            |            | 0          |            | 100        |
| Cumulated Delta           |                 | 0          | 350        | 350          | 350        | 350        | 350            | 350        | 350        | 350        | 350        | 450        |
| % Cumulated Delta         |                 | 0,0        | 70,0       | 50,0         | 43,8       | 35,0       | 35,0           | 35,0       | 35,0       | 31,8       | 31,8       | 34,6       |
| Critical Identifier Delta |                 | No         | Yes        | Yes          | No         | No         |                |            |            | No         |            | Yes        |
|                           | •               |            |            |              |            |            |                |            |            |            |            | 4          |

# You can then check the forecast comparison data from the displayed 'Collaboration View' page.

# 4.2.3 Access via the 'Alerts' link

• On the Dashboard, click 'Alerts'.

| SUPPLYON SupplyOn Service                   | es ▼ Administration ▼ News                 |               |                                   |               |                                        |                    | PD_Goodric                             | ch Actuation System LE - Miller Michae<br>Log Ou |
|---------------------------------------------|--------------------------------------------|---------------|-----------------------------------|---------------|----------------------------------------|--------------------|----------------------------------------|--------------------------------------------------|
|                                             | SupplyOn > AirSupply Logistics > Dashboard |               |                                   |               | <del>,</del> Filter ▲ Alerts 🗿 Bac     | ck to My Workspace | C Last refresh 2 minutes ago           | 🔧 Edit Dashboard                                 |
|                                             |                                            |               |                                   |               |                                        |                    |                                        |                                                  |
| AirSupply Logistics                         | Orders                                     | $\rightarrow$ | Pending collaboration             | $\rightarrow$ | Spares order to check                  | $\rightarrow$      | Late despatch advice                   | ÷                                                |
| Dashboard                                   | Status                                     |               | 10619                             |               | 29                                     |                    | 0                                      |                                                  |
| Ordering                                    | New Order Published                        | 9245          | Orders:<br>Pending collaboration  |               | Order alerts:<br>Spares order to check |                    | Order Alerts:<br>Late despatch advice  |                                                  |
| Delivery     Vendor Managed Inventory (VMI) | Open                                       | 18060         | Status                            | _             | Priority 🕖                             |                    | Priority 🕜                             |                                                  |
| Concession                                  | Customer Change Order Request              | 723           | New Order Published               | 9245          | High                                   | 10                 | High                                   | 0                                                |
| Notification of escape                      | Cancellation Request                       | 651           | Customer Change Order Request     | 723           | Medium                                 | 5                  | Medium                                 | 0                                                |
| Settings and master data                    | Partially Shipped                          | 563           | Cancellation Request              | 651           | Low                                    | 14                 | Low                                    | 0                                                |
| Help on this page                           | Shipped                                    | 1143          | Check orders                      |               |                                        |                    |                                        |                                                  |
| Feedback                                    | Partially Received                         | 320           | No goods receipt                  | $\rightarrow$ | 35                                     | $\rightarrow$      | Supplier to commit                     | <i>→</i>                                         |
|                                             |                                            |               | 53                                |               | 16 0                                   |                    | 3                                      |                                                  |
|                                             |                                            |               | Order Alerts:<br>No goods receipt |               | 3S purchase orders Open claims         |                    | Forecast alerts:<br>Supplier to commit |                                                  |
|                                             | Order alerts                               | >             | Priority 🕜                        |               |                                        |                    | Alert on                               |                                                  |
|                                             | Alert type                                 |               | High                              | 48            | Create claim / goods receipt           |                    | Critical items                         | 0                                                |
|                                             | Spares order to check                      | 29            | Medium                            | 1             | Deventely advice                       |                    | Non-critical items                     | 3                                                |
| <                                           | Collaboration rejected by customer         | 5             | Low                               | 4             | Despatch advice                        | <i>→</i>           |                                        |                                                  |

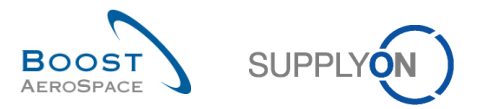

• From the 'Alert overview' page displayed, select the 'Forecast Alerts' tab to see all forecast alerts.

| Qu | ick Search Advanced Sear  | ch             |                    |             |              |                |           |                |                         |                |                          |           |                 |   |
|----|---------------------------|----------------|--------------------|-------------|--------------|----------------|-----------|----------------|-------------------------|----------------|--------------------------|-----------|-----------------|---|
|    | Inactive since            | equal to       | *                  |             |              | Add line   De  | lete line |                |                         |                | My search profiles       |           |                 |   |
|    | Search Decet              |                |                    |             |              | (Annual)       |           |                |                         |                | Supplyon Def. Search     | ▼ Manage  | -               |   |
|    | Jouren React              |                |                    |             |              |                |           |                |                         |                | E-Mail notification      |           |                 |   |
|    |                           |                | 1                  |             | Y            |                |           |                |                         |                |                          |           |                 |   |
| F  | PO Alerts (43) Foreca     | st Alerts (46) | VMI Alerts (8)     | <u>SBLA</u> | lerts (3)    | MD Alerts (24) |           |                |                         |                |                          |           |                 | _ |
|    | SupplyOn Def. View        | ✓ Manage       |                    |             |              |                |           |                |                         |                |                          | Re        | set all Filters |   |
|    | PO alert type             | Priority       | Cust. Gro Cu       | ERP         | PO numbe     | er PO Li       | Sched     | Cust. Mat. No. | Cust. Mat. Desc.        | Supp. Mat. No. | Supplier Material PO T   | pe PO Su  | Spares          | P |
|    | No goods receipt          | Medium         | trg-TRAIN TR       | 1110        | PO-013 1     | 100            | 1         | CMN-013_P10    | CABIN ATTENDANT SEA     | SMN-013_P10    | AIRB7S67#CABIN OTHE      | R -       |                 | ^ |
|    | No goods receipt          | Medium         | trg-TRAIN TR       | 1110        | PO-013 1     | 090            | 1         | CMN-013_P09    | CABIN ATTENDANT SEA     | SMN-013_P09    | AIRB7S62#CABIN OTHE      | R -       |                 |   |
|    | No goods receipt          | Medium         | trg-TRAIN TR       | 1110        | PO-013 1     | 070            | 1         | CMN-013_P07    | CABIN ATTENDANT SEA     | SMN-013_P07    | AIRB7S57#CABIN OTHE      | R -       |                 |   |
|    | No goods receipt          | Medium         | trg-TRAIN TR       | 1110        | PO-013 1     | 050            | 1         | CMN-013_P05    | CABIN ATTENDANT SEA     | SMN-013_P05    | AIRB7S53#CABIN OTHE      | R -       |                 | = |
|    | No goods receipt          | Medium         | trg-TRAIN TR       | 1110        | PO-013 1     | 040            | 1         | CMN-013_P04    | CABIN ATTENDANT SEA     | SMN-013_P04    | AIRB7S44#CABIN OTHE      | R -       |                 |   |
|    | No goods receipt          | Low            | trg-TRAIN TR       | 1110        | PO-013 1     | 030            | 1         | CMN-013_P03    | CABIN ATTENDANT SEA     | SMN-013_P03    | AIRB7S17#CABIN OTHE      | R -       |                 |   |
|    | No goods receipt          | Low            | trg-TRAIN TR       | 1110        | PO-013 3     | 030            | 1         | CMN-013_P15    | STIFFENER-LATERAL       | SMN-013_P15    | RIGIDI. LAT. COST OTHE   | R -       |                 |   |
|    | No goods receipt          | Low            | trg-TRAIN TR       | 1110        | PO-013 3     | 020            | 1         | CMN-013_P14    | STIFFENER-VERTICAL      | SMN-013_P14    | RIGIDI. VERT. CO OTHE    | R -       |                 |   |
|    | No goods receipt          | Low            | trg-TRAIN TR       | 1110        | PO-013 3     | 010            | 1         | CMN-013_P13    | VERT. COST.15 DEL.      | SMN-013_P13    | KIT DE COMPOSY OTHE      | R -       |                 |   |
|    | No goods receipt          | Low            | trg-TRAIN TR       | 1110        | PO-013 2     | 020            | 1         | CMN-013_P12    | Brake Disc 34"          | SMN-013_P12    | Brake Disc Assy 34" OTHE | R SPARES  | 3 AOG           |   |
|    | No goods receipt          | Low            | trg-TRAIN TR       | 1110        | PO-013 2     | 010            | 1         | CMN-013_P11    | Brake Disc 32"          | SMN-013_P11    | Brake Disc Assy 32" OTHE | R SPARES  | 3 AOG           |   |
|    | No goods receipt          | Low            | trg-TRAIN TR       | 1110        | PO-013 5     | 020            | 1         | CMN-013_FC2    | Winglet Performance Ver | CMN-013_FC2    | Winglet Performan CALL   | UP -      |                 |   |
|    | No goods receipt          | High           | trg-TRAIN TR       | 1110        | PO-013 5     | 010            | 1         | CMN-013_FC1    | TUBE TA5070 3X6 B; WA   | SMN-013_FC1    | TA5070 3X6 TUBE CALL     | UP -      |                 |   |
|    | Auto transition           | Medium         | trg-TRAIN TR       | 1110        | PO-013 5     | 030            | 1         | CMN-013_FC4    | PITOT TUBE ASSY A670    | SMN-013_FC4    | Assy Pitot Tube Ty CALL  | UP -      |                 |   |
|    | Auto transition           | Medium         | trg-TRAIN TR       | 1110        | PO-013 5     | 010            | 1         | CMN-013_FC1    | TUBE TA5070 3X6 B; WA   | SMN-013_FC1    | TA5070 3X6 TUBE CALL     | UP -      |                 |   |
|    | Auto transition           | Medium         | trg-TRAIN TR       | 1110        | PO-013 5     | 020            | 1         | CMN-013_FC2    | Winglet Performance Ver | CMN-013_FC2    | Winglet Performan CALL   | UP -      |                 |   |
|    | Supplier activity require | d Medium       | trg-TRAIN TR       | 1110        | PO-013 1     | 100            | 1         | CMN-013_P10    | CABIN ATTENDANT SEA     | SMN-013_P10    | AIRB7S67#CABIN OTHE      | R -       |                 | ÷ |
|    | < [                       |                |                    |             | n            | II.            |           |                |                         |                |                          |           | 4               |   |
| 1  | Back Set Ignore - Set F   | ead - Down     | load - Purchase Or | rders S     | Send E-Mail  |                |           |                |                         |                |                          |           |                 |   |
| 4  | 3 entries: Select all Ma  | tches on Pag   | e Select all Matc  | hes         | Clear Select | ion            |           | Entries per pa | age 50 🗸                |                | First Previous Pa        | ge 1 of 1 | Next Las        | ţ |

# Note

The 'Alert overview' page can also be accessed by clicking a forecast alert count in the "Alert Matrix". In this case the 'Alert overview' is pre-filtered and the shown data fits to the alert count.

- Select forecast alert(s) by ticking the checkbox(es) of the corresponding line(s).
- Click 'Show FC Collab. View' to access the forecast data.

| Quick Search Advanced          | Search      |               |              |                    |                |                  |                |                      |               |                                                                  |             |              |       |
|--------------------------------|-------------|---------------|--------------|--------------------|----------------|------------------|----------------|----------------------|---------------|------------------------------------------------------------------|-------------|--------------|-------|
| Inactive since<br>Search Reset | ✓ equ       | ial to        | ~            |                    | Add line   De  | elete line       |                |                      | M<br>S        | ly search profiles<br>Supplyon Def. Search<br>-Mail notification | ▼ Manage    | <del>-</del> |       |
| PO Alerts (43) Fo              | recast Aler | ts (46) VMI A | lerts (8)    | SBI Alerts (3)     | MD Alerts (24) |                  |                |                      |               |                                                                  |             |              |       |
| SupplyOn Def. View             | ~           | Manage 🔻      |              |                    |                |                  |                |                      |               |                                                                  | F           | Reset all Fi | Iters |
| Forecast alert type            | Priority    | Cust Group C  | us ER        | Bucket             | Cust. Mat. No. | Cust. Mat. Desc. | Supp. Mat. No. | Supplier Material Or | rd. Off. Name | Ord, Off, Phone                                                  | Supplier Pl | Alert        | an.C. |
| Supplier to comm.              | High        | trg-TRAINI TI | R 1110       | View Forecast      | CMN-013 FC2    | Winglet Performa | CMN-013 FC2    | Winglet Performa Ju  | idy Jillings  | +44 1179 69 3832%                                                |             | 23.09        | -     |
| Supplier to commit             | High        | trg-TRAINI TI | R 1110       | FLEX20131015       | CMN-013 FC2    | Winglet Performa | CMN-013 FC2    | Winglet Performa Ju  | idy Jillings  | +44 1179 69 3832                                                 |             | 22.09        |       |
| Supplier to commit             | High        | trg-TRAINI TI | R 1110       | FLEX20131008       | CMN-013 FC2    | Winglet Performa | CMN-013 FC2    | Winglet Performa Ju  | dy Jillings   | +44 1179 69 3832                                                 |             | 22.09        |       |
| Supplier to commit             | High        | trg-TRAINI TI | R 1110       | FLEX20130917       | CMN-013 FC2    | Winglet Performa | CMN-013 FC2    | Winglet Performa Ju  | ıdy Jillings  | +44 1179 69 3832                                                 |             | 22.09        | E     |
| Supplier to comm               | . Medium    | trg-TRAINI TI | R 1110       | View Forecast      | CMN-013 FC1    | TUBE TA5070 3X   | SMN-013 FC1    | TA5070 3X6 TUBE Ju   | ıdy Jillings  | +44 1179 69 3832                                                 |             | 08.09        |       |
| Supplier to comm               | . Medium    | trg-TRAINI TI | R 1110       | View Forecast      | CMN-013 FC6    | TUBE TA5070 3X   | SMN-013 FC6    | TA5070 3X6 TUBE Ju   | ıdy Jillings  | +44 1179 69 3832                                                 |             | 08.09        |       |
| Supplier to comm               | . High      | trg-TRAINI TI | R 1110       | View Forecast      | CMN-013 FC4    | PITOT TUBE ASS   | SMN-013 FC4    | Assy Pitot Tube T Ju | ıdy Jillings  | +44 1179 69 3832                                                 |             | 08.09        |       |
| Supplier to comm.              | High        | trg-TRAINI TI | R 1110       | View Forecast      | CMN-013 FC7    | TUBE TA5070 3X   | SMN-013 FC7    | TA5070 3X6 TUBE Ju   | ıdy Jillings  | +44 1179 69 3832                                                 |             | 08.09        |       |
| Supplier to comm               | . Medium    | trg-TRAINI TI | R 2100       | View Forecast      | CMN-013 FC5    | PITOT TUBE ASS   | SMN-013 FC4    | Assy Pitot Tube T Ca | armen Comida  | + 34 967 850 500                                                 |             | 08.09        |       |
| Demand Delta                   | High        | trg-TRAINI TI | R 1110       | FLEX20131008       | CMN-013 FC2    | Winglet Performa | CMN-013 FC2    | Winglet Performa Ju  | ıdy Jillings  | +44 1179 69 3832                                                 |             | 05.09        |       |
| Demand Delta                   | High        | trg-TRAINI TI | R 1110       | FLEX20130917       | CMN-013 FC2    | Winglet Performa | CMN-013 FC2    | Winglet Performa Ju  | idy Jillings  | +44 1179 69 38320                                                |             | 05.09        |       |
| Supplier to commit             | Medium      | trg-TRAINI TI | R 1110       | FLEX20131015       | CMN-013 FC1    | TUBE TA5070 3X   | SMN-013 FC1    | TA5070 3X6 TUBE Ju   | ıdy Jillings  | +44 1179 69 3832                                                 |             | 05.09        |       |
| Demand Delta                   | Medium      | trg-TRAINI TI | R 1110       | FLEX20131008       | CMN-013 FC1    | TUBE TA5070 3X   | SMN-013 FC1    | TA5070 3X6 TUBE Ju   | ıdy Jillings  | +44 1179 69 3832                                                 |             | 05.09        |       |
| Supplier to commit             | Medium      | trg-TRAINI TI | R 1110       | FLEX20131008       | CMN-013 FC1    | TUBE TA5070 3X   | SMN-013 FC1    | TA5070 3X6 TUBE Ju   | ıdy Jillings  | +44 1179 69 3832                                                 |             | 05.09        |       |
| Supplier to commit             | Medium      | trg-TRAINI TI | R 1110       | FLEX20131001       | CMN-013 FC1    | TUBE TA5070 3X   | SMN-013 FC1    | TA5070 3X6 TUBE Ju   | ıdy Jillings  | +44 1179 69 3832                                                 |             | 05.09        |       |
| Supplier to commit             | Medium      | trg-TRAINI TI | R 1110       | FLEX20130924       | CMN-013 FC1    | TUBE TA5070 3X   | SMN-013 FC1    | TA5070 3X6 TUBE Ju   | ıdy Jillings  | +44 1179 69 3832                                                 |             | 05.09        |       |
| Demand Delta                   | Medium      | trg-TRAINI TI | R 1110       | FLEX20130910       | CMN-013 FC1    | TUBE TA5070 3X   | SMN-013 FC1    | TA5070 3X6 TUBE Ju   | ıdy Jillings  | +44 1179 69 3832%                                                |             | 05.09        | -     |
| •                              |             | _             |              |                    |                | III              |                |                      |               |                                                                  |             |              | F     |
| Back Set Ignore -              | Set Read •  | Download - S  | how FC Col   | lab. View Send E-M | fail           |                  |                |                      |               |                                                                  |             |              |       |
| 46 entries: Select a           | II Matches  | on Page Sele  | ct all Match | es Clear Select    | ion            | Entri            | es per page 50 | ×                    |               | First Previous Pa                                                | age 1 of    | 1 Next       | Last  |

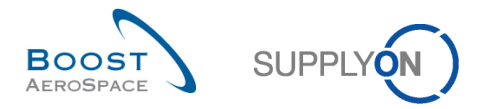

| Foregoat Colleboration from      | motorial OUDLO  | 12 500446     | Derformer      |                 | MN 042 ECOM   | (in glot Dorferre |                | -          |            |            |              |            |
|----------------------------------|-----------------|---------------|----------------|-----------------|---------------|-------------------|----------------|------------|------------|------------|--------------|------------|
| Standard Forecast                | naterial CMIN-0 | 13_FC2/wingle | et Performance | version 5.5 - C | MIN-013_FC2/W | inglet Perform    | ance version 5 | .0         |            |            |              |            |
| Standard Forecast                | Firm Herizon    |               |                | Flavible        | Llorizon      |                   |                |            |            | Draviai    | anal Harizan |            |
|                                  | 17.02.2014      | 19.02.2014    | 25.02.2014     |                 |               | 15.04.0014        | 22.04.2014     | 20.04.2014 | 27.05.2014 | 24.06.2014 | 20.07.2014   | 26.00.2014 |
| Demond                           | 17.03.2014      | 10.03.2014    | 20.03.2014     | 01.04.2014      | 00.04.2014    | 10.04.2014        | 22.04.2014     | 29.04.2014 | 21.03.2014 | 24.00.2014 | 29.07.2014   | 20.06.2014 |
| Demand                           |                 | 2             | 4              | 2               | 2             | 1                 | 2              | 3          | 2          | 2          | Z            |            |
| Supplier Commitment              |                 | 2             | 2              | 2               | 2             | 0                 | 0              | 0          | 0          | 0          | 0            |            |
| Supplier Exceptions              |                 |               | Critical       |                 |               | Critical          | Critical       |            |            |            |              |            |
| Commit tuning                    |                 | 2             | 4              | 2               | 2             | 7                 | 2              | 3          | 2          | 2          | 2            |            |
| Customer Exceptions              |                 |               |                |                 |               |                   |                |            |            |            |              |            |
| Cumulated Deviation              |                 | 0             | -2             | -2              | -2            | -9                | -11            | -14        | -16        | -18        | -20          | -2         |
| Previous data                    |                 |               |                |                 |               |                   |                |            |            |            |              |            |
| Demand                           |                 | 2             | 2              | 2               | 2             | 4                 | 2              | 4          | 2          | 2          | 2            |            |
| Supplier Commitment              |                 | 2             | 2              | 2               | 2             | 0                 | 0              | 0          | 0          | 0          | 0            |            |
| Commit tuning                    |                 | 2             | 2              | 2               | 2             | 4                 | 2              | 4          | 2          | 2          | 2            |            |
| Cumulated Deviation              |                 | 0             | 0              | 0               | 0             | -4                | -6             | -10        | -12        | -14        | -16          | -1         |
| <ul> <li>Demand Delta</li> </ul> |                 |               |                |                 |               |                   |                |            |            |            |              |            |
| N/N-1 Delta                      |                 | 0             | 2              | 0               | 0             | 3                 | 0              | -1         | 0          | 0          | 0            |            |
| Cumulated Delta                  |                 | 0             | 2              | 2               | 2             | 5                 | 5              | 4          | 4          | 4          | 4            |            |
| % Cumulated Delta                |                 | 0,0           | 50,0           | 33,3            | 25,0          | 41,7              | 35,7           | 22,2       | 20,0       | 18,2       | 16,7         | 15         |
| Critical Identifier Delta        |                 | No            | Yes            | No              | No            | Yes               | No             | Yes        | No         | No         | No           | N          |
| Delta exception                  |                 |               | Critical       |                 |               | Critical          |                |            |            |            |              |            |
| Commit Tuning Delta              |                 |               |                |                 |               |                   |                |            |            |            |              |            |
| N/N-1 Delta                      |                 | 0             | 2              | 0               | 0             | 3                 | 0              | -1         | 0          | 0          | 0            |            |
| Cumulated Delta                  |                 | 0             | 2              | 2               | 2             | 5                 | 5              | 4          | 4          | 4          | 4            |            |
| % Cumulated Delta                |                 | 0,0           | 50,0           | 33,3            | 25,0          | 41,7              | 35,7           | 22,2       | 20,0       | 18,2       | 16,7         | 15         |
| Critical Identifier Delta        |                 | No            | Yes            | No              | No            | Yes               | No             | Yes        | No         | No         | No           | N          |
|                                  | •               |               |                |                 |               |                   |                |            |            |            |              | •          |

# You can then check the forecast comparison data from the displayed 'Collaboration View' page.

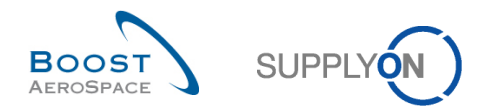

# 4.3 Forecast comparison data fields

For each data measure, 'Demand' and 'Commit tuning', and without taking into account the 'Demand Delta' exception, the system displays four common delta values, as follows:

- N/N-1 delta
- Cumulated Delta
- % Cumulated Delta
- Delta on critical identifier

The four common delta values between the two expandable/collapsible boxes are shown for each bucket in the flexible horizon. Within the provisional horizon, all buckets except the last one can show the 4 common delta values. No delta values are shown in the firm horizon.

#### Notes

Further explanation is available in chapter [1.5\_Forecast comparison data] within this module.

You can also refer to chapter [1.6 Exceptions and alerts in the forecast comparison process] to get more details on Forecast comparison and how it is driven by exception management in the 'Dashboard' guide.

# 4.3.1 'N/N-1 Delta'

The 'N/N-1 Delta' is showing the difference between the current bucket 'Demand' 'or 'Commit tuning' and the previous one.

The fgure below shows the corresponding lines and the calculation details for the N/N-1 demand delta.

| Overview trg-airfoil       | ISO_013_CMN-0  | 13_FC7_Desc  | : 00C-013#PCI   | E#LFA#LT1#C  | ritical         |                |              |              |              |               |              | +               |
|----------------------------|----------------|--------------|-----------------|--------------|-----------------|----------------|--------------|--------------|--------------|---------------|--------------|-----------------|
| Forecast Collaboration for | material CMN-0 | 13_FC7/TUBE  | TA5070 3X6 B; \ | VASHER TUBE  | E B W/ - SMN-01 | 3_FC7/TA507(   | 0 3X6 TUBE   |              |              |               |              |                 |
| Standard Forecast /        |                |              |                 |              |                 |                |              |              |              |               |              |                 |
|                            | Firm Horizon   | _            |                 | Flexible     | Horizon         |                |              |              |              | Provisio      | onal Horizon |                 |
|                            | 17.03.2014 💌   | 18.03.2014 🗹 | 25.03.2014 💌    | 01.04.2014 💌 | 08.04.2014 💌    | 15.04.2014 💌   | 22.04.2014 💌 | 29.04.2014 💌 | 27.05.2014 💌 | 24.06.2014 💌  | 29.07.2014 💌 | 26.08.2014 💌    |
| Demand                     |                | 150          | 800             | 200          | 100             | 150            |              |              |              | 100           |              | 300 🔺           |
| Supplier Commitment        | 2              | 150          | 350             | 200          | 100             | 200            |              |              |              | 100           |              | 200             |
| Supplier Exceptions        |                |              | Critical        | Critical     |                 |                |              |              |              |               |              |                 |
| Commit tuning              |                | 150          | 700             | 200          | 100             | 200            |              |              |              | 100           |              | 300             |
| Customer Exceptions        |                |              |                 |              |                 |                |              |              |              |               |              |                 |
| Cumulated Deviation        |                | 0            | -450            | -450         | -450            | -400           | -400         | -400         | -400         | -400          | -400         | -500            |
| Previous data              |                |              |                 |              |                 |                |              |              |              |               |              |                 |
| Demand                     |                | 150          | 350             | 200          | 100             | 200            |              |              |              | 100           |              | 200             |
| Supplier Commitment        |                | 150          | 350             | 200          | 100             | 200            |              |              |              | 100           |              | 200             |
| Commit tuning              |                | 150          | 350             | 200          | 100             | 200            |              |              |              | 100           |              | 200             |
| Cumulated Deviation        |                | 0            | 0               | 0            | 0               | 0              | 0            | 0            | 0            | 0             | 0            | ( ≡             |
| Demand Delta               |                |              |                 |              |                 |                |              |              |              |               |              |                 |
| N/N-1 Delta                |                | 0            | 450             | 0            | 0               | -50            |              |              |              | 0             |              | 100             |
| Cumulated Delta            |                | 0            | 450             | 450          | 450             | 400            | 400          | 400          | 400          | 400           | 400          | 500             |
| % Cumulated Delta          |                | 0,0          | 90,0            | 64,3         | 56,3            | 40,0           | 40,0         | 40,0         | 40,0         | 36,4          | 36,4         | 38,5            |
| Critical Identifier Delta  |                | No           | Yes             | Yes          | No              | Yes            |              |              |              | No            |              | Yes             |
| Delta exception            |                |              | Critical        | Critical     |                 | Critical       |              |              |              |               |              |                 |
| Commit Tuning Delta        |                |              |                 |              |                 |                |              |              |              |               |              |                 |
| N/N-1 Delta                |                | 0            | 350             | 0            | 0               | 0              |              |              |              | 0             |              | 100             |
| Cumulated Delta            |                | 0            | 350             | 350          | 350             | 350            | 350          | 350          | 350          | 350           | 350          | 450             |
| % Cumulated Delta          |                | 0,0          | 70,0            | 50,0         | 43,8            | 35,0           | 35,0         | 35,0         | 35,0         | 31,8          | 31,8         | 34,€            |
| Critical Identifier Delta  |                | No           | Yes             | Yes          | No              | No             |              |              |              | No            |              | Yes 🚽           |
|                            | •              |              |                 |              |                 |                |              |              |              |               |              | ۱.              |
|                            |                |              | Back Upload -   | Download -   | Save and Comm   | it Send E-Mail | Show Collab. | Details Show | PO           |               |              |                 |
|                            |                |              |                 |              |                 |                |              |              | E            | irst Previous | Page 1 of    | f 2   Next Last |
|                            |                |              |                 |              |                 |                |              |              |              | 10101000      | i age 1 0    | 2 1 110/1 2001  |

The calculation for the 'N/N-1 Delta' value of bucket '25.03.2014' is: 800 - 350 = 450.

It corresponds to 'Total bucket demand of current forecast' - 'Total bucket demand of previous forecast'.

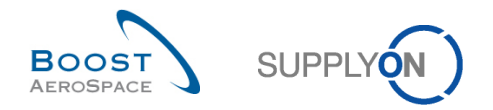

# 4.3.2 'Cumulated Delta'

The 'Cumulated Delta' is showing a sum of cumulated delta for 'Demand Delta' or 'Commit Tuning Delta' from the first bucket to the current delta.

The figure below shows the corresponding lines and the calculation details for the cumulated 'Demand Delta'.

| Overview trg-airfoils                             | SO_013_CMN-    | 013_FC7_Desc | : 00C-013#PC  | E#LFA#LT1#C  | ritical         |                |                |                |              |               |              | •               |
|---------------------------------------------------|----------------|--------------|---------------|--------------|-----------------|----------------|----------------|----------------|--------------|---------------|--------------|-----------------|
| Forecast Collaboration for<br>Standard Forecast / | material CMN-0 | 13_FC7/TUBE  | TA5070 3X6 B; | WASHER TUB   | E B W/ - SMN-01 | 3_FC7/TA5070   | 0 3X6 TUBE     |                |              |               |              |                 |
|                                                   | Firm Horizon   |              |               | Flexible     | Horizon         |                |                |                |              | Provisi       | onal Horizon |                 |
|                                                   | 17.03.2014 💌   | 18.03.2014 💌 | 25.03.2014 💌  | 01.04.2014 💌 | 08.04.2014 💌    | 15.04.2014 💌   | 22.04.2014 📼   | 29.04.2014 💌   | 27.05.2014 💌 | 24.06.2014 💌  | 29.07.2014 💌 | 26.08.2014 💌    |
| Demand                                            |                | 150          | 800           | 200          | 100             | 150            |                |                |              | 100           |              | 30( ^           |
| Supplier Commitment 🖃                             | ]              | 150          | 350           | 200          | 100             | 200            |                |                |              | 100           |              | 200             |
| Supplier Exceptions                               |                |              | Critical      | Critical     |                 |                |                |                |              |               |              |                 |
| Commit tuning                                     |                | 150          | 700           | 200          | 100             | 200            |                |                |              | 100           |              | 300             |
| Customer Exceptions                               |                |              |               |              |                 |                |                |                |              |               |              |                 |
| Cumulated Deviation                               |                | 0            | -450          | -450         | -450            | -400           | -400           | -400           | -400         | -400          | -400         | -500            |
| Previous data                                     |                |              |               |              |                 |                |                |                |              |               |              |                 |
| Demand                                            |                | 150          | 350           | 200          | 100             | 200            |                |                |              | 100           |              | 200             |
| Supplier Commitment                               |                | 150          | 350           | 200          | 100             | 200            |                |                |              | 100           |              | 200             |
| Commit tuning                                     |                | 150          | 350           | 200          | 100             | 200            |                |                |              | 100           |              | 200             |
| Cumulated Deviation                               |                | 0            | 0             | 0            | 0               | 0              | 0              | 0              | 0            | 0             | 0            | € =             |
| Demand Delta                                      |                |              |               |              |                 |                |                |                |              |               |              |                 |
| N/N-1 Delta                                       |                | 0            | 450           | 0            | 0               | -50            |                |                |              | 0             |              | 100             |
| Cumulated Delta                                   |                | 0            | 450           | 450          | 450             | 400            | 400            | 400            | 400          | 400           | 400          | 500             |
| % Cumulated Delta                                 |                | 0,0          | 90,0          | 64,3         | 56,3            | 40,0           | 40,0           | 40,0           | 40,0         | 36,4          | 36,4         | 38,5            |
| Critical Identifier Delta                         |                | No           | Yes           | Yes          | No              | Yes            |                |                |              | No            |              | Yes             |
| Delta exception                                   |                |              | Critical      | Critical     |                 | Critical       |                |                |              |               |              |                 |
| Commit Tuning Delta                               |                |              |               |              |                 |                |                |                |              |               |              |                 |
| N/N-1 Delta                                       |                | 0            | 350           | 0            | 0               | 0              |                |                |              | 0             |              | 100             |
| Cumulated Delta                                   |                | 0            | 350           | 350          | 350             | 350            | 350            | 350            | 350          | 350           | 350          | 450             |
| % Cumulated Delta                                 |                | 0,0          | 70,0          | 50,0         | 43,8            | 35,0           | 35,0           | 35,0           | 35,0         | 31,8          | 31,8         | 34,6            |
| Critical Identifier Delta                         |                | No           | Yes           | Yes          | No              | No             |                |                |              | No            |              | Yes .           |
|                                                   | •              |              |               |              |                 |                |                |                |              |               |              | 4               |
|                                                   |                |              | Back Upload • | Download -   | Save and Comm   | it Send E-Mail | Show Collab. E | Details Show I | PO           |               |              |                 |
|                                                   |                |              |               |              |                 |                |                |                | F            | irst Previous | Page 1 of    | f 2   Next Last |
|                                                   |                |              |               |              |                 |                |                |                |              | 101 1101000   | i age [] 0   | 2 1 110/1 2001  |

The calculation for the 'Cumulated Delta' value of bucket '15.04.2014' is: -50 + 0 + 0 + 450 + 0 = 400.

It corresponds to 'N/N-1 Delta of current bucket n' + 'N/N-1 Delta of preceding bucket n-1' + 'N/N-1 Delta of preceding bucket n-2' ...

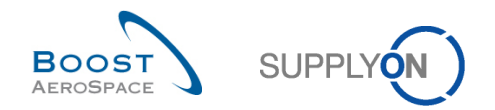

# 4.3.3 '% Cumulated Delta'

The '% Cumulated Delta' corresponds to cumulated delta divided by the sum of previous 'Demand' or 'Commit tuning' quantities from preceding to the current bucket.

The figure below shows the corresponding lines and the calculation details for the % cumulated 'Demand Delta'.

| Overview trg-airfoil:                             | SO_013_CMN-    | 013_FC7_Desc | : OOC-013#PC    | E#LFA#LT1#C  | ritical         |               |              |              |              |               |              | 4            |
|---------------------------------------------------|----------------|--------------|-----------------|--------------|-----------------|---------------|--------------|--------------|--------------|---------------|--------------|--------------|
| Forecast Collaboration for<br>Standard Forecast / | material CMN-0 | 13_FC7/TUBE  | TA5070 3X6 B; 1 | WASHER TUB   | E B W/ - SMN-01 | 3_FC7/TA507   | 0 3X6 TUBE   |              |              |               |              |              |
|                                                   | Firm Horizon   |              |                 | Flexible     | Horizon         |               |              |              |              | Provisio      | onal Horizon |              |
|                                                   | 17.03.2014 💌   | 18.03.2014 💌 | 25.03.2014 💌    | 01.04.2014 💌 | 08.04.2014 💌    | 15.04.2014 💌  | 22.04.2014 💌 | 29.04.2014 💌 | 27.05.2014 💌 | 24.06.2014 💌  | 29.07.2014 💌 | 26.08.2014 💌 |
| Demand                                            |                | 150          | 800             | 200          | 100             | 150           |              |              |              | 100           |              | 300 4        |
| Supplier Commitment 🖃                             | ]              | 150          | 350             | 200          | 100             | 200           |              |              |              | 100           |              | 200          |
| Supplier Exceptions                               |                |              | Critical        | Critical     |                 |               |              |              |              |               |              |              |
| Commit tuning                                     |                | 150          | 700             | 200          | 100             | 200           |              |              |              | 100           |              | 300          |
| Customer Exceptions                               |                |              |                 |              |                 |               |              |              |              |               |              |              |
| Cumulated Deviation                               |                | 0            | -450            | -450         | -450            | -400          | -400         | -400         | -400         | -400          | -400         | -500         |
| <ul> <li>Previous data</li> </ul>                 |                |              |                 |              |                 |               |              |              |              |               |              |              |
| Demand                                            |                | 150          | 350             | 200          | 100             | 200           |              |              |              | 100           |              | 200          |
| Supplier Commitment                               |                | 150          | 350             | 200          | 100             | 200           |              |              |              | 100           |              | 200          |
| Commit tuning                                     |                | 150          | 350             | 200          | 100             | 200           |              |              |              | 100           |              | 200          |
| Cumulated Deviation                               |                | 0            | 0               | 0            | 0               | 0             | 0            | 0            | 0            | 0             | 0            | ( :          |
| Demand Delta                                      |                |              |                 |              |                 |               |              |              |              |               |              |              |
| N/N-1 Delta                                       |                | 0            | 450             | 0            | 0               | -50           |              |              |              | 0             |              | 100          |
| Cumulated Delta                                   |                | 0            | 450             | 450          | 450             | 400           | 400          | 400          | 400          | 400           | 400          | 500          |
| % Cumulated Delta                                 |                | 0,0          | 90,0            | 64,3         | 56,3            | 40,0          | 40,0         | 40,0         | 40,0         | 36,4          | 36,4         | 38,5         |
| Critical Identifier Delta                         |                | No           | Yes             | Yes          | No              | Yes           |              |              |              | No            |              | Yes          |
| Delta exception                                   |                |              | Critical        | Critical     |                 | Critical      |              |              |              |               |              |              |
| Commit Tuning Delta                               |                |              |                 |              |                 |               |              |              |              |               |              |              |
| N/N-1 Delta                                       |                | 0            | 350             | 0            | 0               | 0             |              |              |              | 0             |              | 100          |
| Cumulated Delta                                   |                | 0            | 350             | 350          | 350             | 350           | 350          | 350          | 350          | 350           | 350          | 450          |
| % Cumulated Delta                                 |                | 0,0          | 70,0            | 50,0         | 43,8            | 35,0          | 35,0         | 35,0         | 35,0         | 31,8          | 31,8         | 34,6         |
| Critical Identifier Delta                         |                | No           | Yes             | Yes          | No              | No            |              |              |              | No            |              | Yes .        |
|                                                   | •              |              |                 |              |                 |               |              |              |              |               |              | *            |
|                                                   |                |              | Back Upload -   | Download -   | Save and Comm   | it Send E-Mai | Show Collab. | Details Show | PO           |               |              |              |
|                                                   |                |              |                 |              |                 |               |              |              | E            | irst Previous | Page 1 of    | 2 Next Las   |

The calculation for the '% Cumulated Delta' value of bucket '08.04.2014' is: (450 / (100 + 200 + 350 + 150) \* 100) = 56,3%.

It corresponds to 'Cumulated delta value of current bucket n' / ('previous demand value of current bucket n' + 'previous demand value of preceding bucket n-1' + 'previous demand value of preceding bucket n-2'...) \* 100 to get a percentage.

#### Note

The percentage value calculated is always rounded to one digit behind the comma.

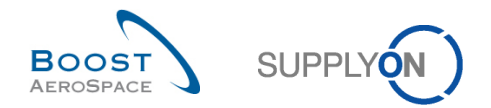

## 4.3.4 Delta on critical identifier

This flag applies to both critical and non critical materials. The delta on critical identifier applies to each bucket separately and occurs if a change is detected for a critical identifier (for example Program/MSN). A flag reads 'Yes' (change detected) or 'No' (no change detected).

A change is detected when the bucket from the previous forecast period published contains different critical identifiers with different quantities than the bucket of the current forecast period published in AirSupply.

If no critical identifier is used by the customer, the system reads 'Yes' when the summed quantities within a bucket (a week for example) differ from the quantities of the same bucket published in the previous forecast and is outside the tolerance.

The following two examples with the 'Demand' data measure illustrate the above process:

#### Example 1

#### Previous demand forecast data

| Bucket | Demand date | Quantity | Critical Identifier<br>(e.g. Program/MSN) |
|--------|-------------|----------|-------------------------------------------|
| B1     | Date 1      | 10       | 001                                       |
| B1     | Date 2      | 10       | 002                                       |
| B1     | Date 3      | 10       | 001                                       |
| B1     | Date 4      | 10       | 002                                       |
| B1     | Date 5      | 05       |                                           |
| B1     | Date 6      | 05       |                                           |
| B1     | Date 7      | 10       |                                           |

#### Current demand forecast data

| Bucket | Demand date | Quantity | Critical Identifier<br>(e.g. Program/MSN) |
|--------|-------------|----------|-------------------------------------------|
| B1     | Date 1      | 10       | 001                                       |
| B1     | Date 2      | 10       | 001                                       |
| B1     | Date 3      | 10       | 002                                       |
| B1     | Date 4      | 10       | 002                                       |
| B1     | Date 5      | 00       |                                           |
| B1     | Date 6      | 10       |                                           |
| B1     | Date 7      | 10       |                                           |

The critical identifier changes between the current and previous forecasts published are not detected as the quantities for each critical identifier (including the empty fields) are equal (i.e. bucket quantity for each critical identifier = 20).
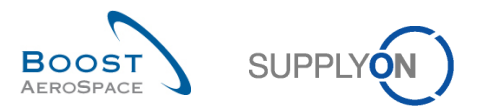

### Example 2

### Previous demand forecast data

| Bucket | Demand date | Quantity | Critical Identifier<br>(e.g. Program/MSN) |
|--------|-------------|----------|-------------------------------------------|
| B1     | Date 1      | 10       | 001                                       |
| B1     | Date 2      | 10       | 002                                       |
| B1     | Date 3      | 10       | 001                                       |
| B1     | Date 4      | 10       | 002                                       |
| B1     | Date 5      | 10       |                                           |
| B1     | Date 6      | 10       |                                           |
| B1     | Date 7      | 10       |                                           |

### Current demand forecast data

| Bucket | Demand date | Quantity | Critical Identifier<br>(e.g. Program/MSN) |
|--------|-------------|----------|-------------------------------------------|
| B1     | Date 1      | 10       | 001                                       |
| B1     | Date 2      | 10       | 001                                       |
| B1     | Date 3      | 10       | 001                                       |
| B1     | Date 4      | 10       | 002                                       |
| B1     | Date 5      | 10       | 001                                       |
| B1     | Date 6      | 10       |                                           |
| B1     | Date 7      | 10       |                                           |

The critical identifier changes between the current and previous forecasts published are detected as the quantities for each critical identifier (including the empty fields) are different (i.e. bucket quantity critical identifier 001 is 40 compared to 20 for the previous forecast period).

| Forecast Collaboration for | material CMN-0  | 13_FC7/TUBE | TA5070 3X6 B;1 | WASHER TUBE | E B W/ - SMN-01 | 3_FC7/TA5070   | 3X6 TUBE    |                |            |            |            |            |
|----------------------------|-----------------|-------------|----------------|-------------|-----------------|----------------|-------------|----------------|------------|------------|------------|------------|
| standard Forecast /        | Circo I Insiana |             |                | Eleviele    | Usiasa          |                |             |                |            | Descisio   |            |            |
|                            | Firm Honzon     | 40.02.0044  | 05 00 0044     | Flexible    | Honzon          | 15.04.0044     | 00.04.0044  | 00.04.0044     | 07.05.0044 | Provisio   | DO 07 DO44 | 06.00.0044 |
|                            | 17.03.2014      | 18.03.2014  | 25.03.2014     | 01.04.2014  | 08.04.2014      | 15.04.2014     | 22.04.2014  | 29.04.2014     | 27.05.2014 | 24.00.2014 | 29.07.2014 | 20.08.2014 |
| Demand                     |                 | 150         | 800            | 200         | 100             | 150            |             |                |            | 100        |            | 30         |
| Supplier Commitment        | ]               | 150         | 350            | 200         | 100             | 200            |             |                |            | 100        |            | 20         |
| Supplier Exceptions        |                 |             | Critical       | Critical    |                 |                |             |                |            |            |            |            |
| Commit tuning              |                 | 150         | 700            | 200         | 100             | 200            |             |                |            | 100        |            | 30         |
| Customer Exceptions        |                 |             |                |             |                 |                |             |                |            |            |            |            |
| Cumulated Deviation        |                 | 0           | -450           | -450        | -450            | -400           | -400        | -400           | -400       | -400       | -400       | -50        |
| Previous data              |                 |             |                |             |                 |                |             |                |            |            |            |            |
| Demand                     |                 | 150         | 350            | 200         | 100             | 200            |             |                |            | 100        |            | 20         |
| Supplier Commitment        |                 | 150         | 350            | 200         | 100             | 200            |             |                |            | 100        |            | 20         |
| Commit tuning              |                 | 150         | 350            | 200         | 100             | 200            |             |                |            | 100        |            | 20         |
| Cumulated Deviation        |                 | 0           | 0              | 0           | 0               | 0              | 0           | 0              | 0          | 0          | 0          |            |
| Demand Delta               |                 |             |                |             |                 |                |             |                |            |            |            |            |
| N/N-1 Delta                |                 | 0           | 450            | 0           | 0               | -50            |             |                |            | 0          |            | 10         |
| Cumulated Delta            |                 | 0           | 450            | 450         | 450             | 400            | 400         | 400            | 400        | 400        | 400        | 50         |
| % Cumulated Delta          |                 | 0,0         | 90,0           | 64,3        | 56,3            | 40,0           | 40,0        | 40,0           | 40,0       | 36,4       | 36,4       | 38,        |
| Critical Identifier Delta  |                 | No          | Yes            | Yes         | No              | Yes            |             |                |            | No         |            | Ye         |
| Delta exception            |                 |             | Critical       | Critical    |                 | Critical       |             |                |            |            |            |            |
| Commit Tuning Delta        |                 |             |                |             |                 |                |             |                |            |            |            |            |
| N/N-1 Delta                |                 | 0           | 350            | 0           | 0               | 0              |             |                |            | 0          |            | 10         |
| Cumulated Delta            |                 | 0           | 350            | 350         | 350             | 350            | 350         | 350            | 350        | 350        | 350        | 45         |
| % Cumulated Delta          |                 | 0,0         | 70,0           | 50,0        | 43,8            | 35,0           | 35,0        | 35,0           | 35,0       | 31,8       | 31,8       | 34         |
| Critical Identifier Delta  |                 | No          | Yes            | Yes         | No              | No             |             |                |            | No         |            | Ye         |
|                            | ٠ [             |             |                |             |                 |                |             |                |            |            |            | 4          |
|                            |                 |             | Back Upload -  | Download -  | Save and Comm   | it Send E-Mail | Show Collab | Details Show F | PO         |            |            |            |

The figure below shows the corresponding lines for the delta on critical identifier.

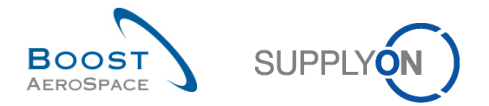

When the critical identifier flag is set to 'Yes', the 'Collaboration View' page does not allow you to identify the critical identifier changes from one period to another.

You can click 'Show Collab. Details' to display all demand detail lines for all buckets including the critical identifier information but it corresponds to the current period only.

To display the same information for the previous period, you need to click the drop down menu on the right of a bucket and select 'Open previous data details of bucket' as follows:

| Flexible Horizon |  |                                |                                      |         |         |  |  |  |
|------------------|--|--------------------------------|--------------------------------------|---------|---------|--|--|--|
| 01.04.2014       |  | 08.04.2014 💌                   | 15.04.2014 💌                         | 22.04   | .2014 💌 |  |  |  |
| 20               |  | Open bucket of                 | details of current                   | data    |         |  |  |  |
| 2(               |  | Open previous                  | Open previous data details of bucket |         |         |  |  |  |
| Critic<br>20     |  | Copy commit t<br>Reset to zero | uning to supplier                    | commitr | nent    |  |  |  |

In all cases, it is not possible to display collaboration details for the current and previous periods on the same page. Therefore, an easy way to identify critical identifier changes between the current and previous forecast periods is by using the download functionality as shown below.

| Overview trg-airfoilSO_                                                                                                    | Overview trg-airfoilSO_013_CMN-013_FC7_Desc: OOC-013#PCE#LFA#LT1#Critical |              |               |              |                   |                 |              |                |       |
|----------------------------------------------------------------------------------------------------|---------------------------------------------------------------------------|--------------|---------------|--------------|-------------------|-----------------|--------------|----------------|-------|
| Forecast Collaboration for material CMN-013_FC7/TUBE TA5070 3X6 B; WASHER TUBE B W/ - SMN-013_FC7/TA5070 3X6 TUBE<br>Standard Forecast / |                                                                           |              |               |              |                   |                 |              |                |       |
|                                                                                                    | Firm Horizon                                                              |              |               | Flexible     | Horizon           |                 |              |                |       |
|                                                                                                    | 17.03.2014 💌                                                              | 18.03.2014 💌 | 25.03.2014 💌  | 01.04.2014 💌 | 08.04.2014 💌      | 15.04.2014 💌    | 22.04.2014 💌 | 29.04.2014 💌   | 27.05 |
| Demand                                                                                                    |                                                                           | 150          | 800           | 200          | 100               | 150             |              |                |       |
| Supplier Commitment 🖃                                                                                                    |                                                                           | 150          | 350           | 200          | 100               | 200             |              |                |       |
| Supplier Exceptions                                                                                                    |                                                                           |              | Critical      | Critical     |                   |                 |              |                |       |
| Commit tuning                                                                                                    |                                                                           | 150          | 700           | 200          | 100               | 200             |              |                |       |
| Customer Exceptions                                                                                                    |                                                                           |              |               |              |                   |                 |              |                |       |
| Cumulated Deviation                                                                                                    |                                                                           | 0            | -450          | -450         | -450              | -400            | -400         | -400           |       |
| Previous data                                                                                                    |                                                                           |              |               |              |                   |                 |              |                |       |
| Demand                                                                                                    |                                                                           | 150          | 350           | 200          | 100               | 200             |              |                |       |
| Supplier Commitment                                                                                                    |                                                                           | 150          | 350           | 200          | 100               | 200             |              |                |       |
| Commit tuning                                                                                                    |                                                                           | 150          | 350           | 200          | 100               | 200             |              |                |       |
| Cumulated Deviation                                                                                                    |                                                                           | 0            | 0             | 0            | 0                 | 0               | 0            | 0              |       |
| Demand Delta                                                                                                    |                                                                           |              |               |              |                   |                 |              |                |       |
| N/N-1 Delta                                                                                                    |                                                                           | 0            | 450           | 0            | 0                 | -50             |              |                |       |
| Cumulated Delta                                                                                                    |                                                                           | 0            | 450           | 450          | 450               | 400             | 400          | 400            |       |
| % Cumulated Delta                                                                                                    |                                                                           | 0,0          | 90,0          | 64,3         | 56,3              | 40,0            | 40,0         | 40,0           |       |
| Critical Identifier Delta                                                                                                    |                                                                           | No           | Yes           | Yes          | No                | Yes             |              |                |       |
| Delta exception                                                                                                    |                                                                           |              | Critical      | Critical     |                   | Critical        |              |                |       |
| Commit Tuning Delta                                                                                                    |                                                                           |              |               |              |                   |                 |              |                |       |
| N/N-1 Delta                                                                                                    |                                                                           | 0            | 350           | 0            | 0                 | 0               |              |                |       |
| Cumulated Delta                                                                                                    |                                                                           | 0            | 350           | Collab Vi    | iew               | 350             | 350          | 350            |       |
| % Cumulated Delta                                                                                                    |                                                                           | 0,0          | 70,0          | Collab De    | etails full (CSV) | 35,0            | 35,0         | 35,0           |       |
| Critical Identifier Delta                                                                                                    | •                                                                         |              |               | Collab De    | etails full (XLS) |                 |              |                |       |
|                                                                                                    |                                                                           |              | Back Upload - | Download -   | Save and Comm     | nit Send E-Mail | Show Collab. | Details Show I | PO    |

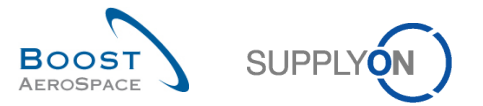

Hereunder is an example of MS Excel<sup>™</sup> (.XLS) file after using the forecast 'Collab Details full (XLS)' download option:

|   | 610/                         | A.V.                           | 63V                      | 17                    |              | 00           | 50           | 00                       | 05              | 05          |
|---|------------------------------|--------------------------------|--------------------------|-----------------------|--------------|--------------|--------------|--------------------------|-----------------|-------------|
|   | AVV                          | AX                             | AY                       | AZ                    | BA           | BB           | BC           | BD                       | BE              | BF          |
|   | 1 Flexible Field 10 (Header) | FC Line Last Modification Date | FC Line Last Modified By | FC Line Creation Date | Data Measure | Horizon Type | Bucket       | Demand Date              | Demand Quantity | Pgm. /MSN   |
| Г | 2 FlexibleField10_H          | FCLineLastModificationDate     | FCLineLastModifiedBy     | FCLineCreationDate    | DataMeasure  | HorizonType  | Bucket       | DeliveryDate(DemandDate) | DemandQuantity  | Program/MSN |
|   | 3                            | 2014-03-08 12:40:05            | 1                        | 2014-03-08 12:40:05   | PRVDMD       | FLEX         | FLEX20140318 | 2014-03-19 00:00:00      | 150             | N/000410    |
|   | 4                            | 2014-03-08 12:40:05            | 1                        | 2014-03-08 12:40:05   | PUBDMD       | FLEX         | FLEX20140318 | 2014-03-19 00:00:00      | 150             | V/000410    |
|   | 5                            | 2014-03-08 12:40:05            | 1                        | 2014-03-08 12:40:05   | SUPCOM       | FLEX         | FLEX20140318 | 2014-03-19 00:00:00      | 150             | N/000410    |
|   | 6                            | 2014-03-08 12:40:05            | 1                        | 2014-03-08 12:40:05   | CUSTUN       | FLEX         | FLEX20140318 | 2014-03-19 00:00:00      | 150             | N/000410    |
|   | 7                            | 2014-03-08 12:40:05            | 1                        | 2014-03-08 12:09:01   | PRVDMD       | FLEX         | FLEX20140325 | 2014-03-26 00:00:00      | 100             | N/000408    |
|   | 8                            | 2014-03-08 12:40:05            | 1                        | 2014-03-08 12:09:01   | PUBDMD       | FLEX         | FLEX20140325 | 2014-03-26 00:00:00      | 0               | N/000408    |
|   | 9                            | 2014-03-08 12:40:05            | 1                        | 2014-03-08 12:09:01   | SUPCOM       | FLEX         | FLEX20140325 | 2014-03-26 00:00:00      | 100             | N/000408    |
|   | 10                           | 2014-03-08 12:40:05            | 1                        | 2014-03-08 12:09:01   | CUSTUN       | FLEX         | FLEX20140325 | 2014-03-26 00:00:00      | 100             | N/000408    |
|   | 11                           | 2014-03-08 12:40:05            | 1                        | 2014-03-08 12:40:05   | PRVDMD       | FLEX         | FLEX20140325 | 2014-03-26 00:00:00      | 0               | N/000416    |
|   | 12                           | 2014-03-08 12:40:05            | 1                        | 2014-03-08 12:40:05   | PUBDMD       | FLEX         | FLEX20140325 | 2014-03-26 00:00:00      | 100             | N/000416    |
|   | 13                           | 2014-03-08 12:40:05            | 1                        | 2014-03-08 12:40:05   | SUPCOM       | FLEX         | FLEX20140325 | 2014-03-26 00:00:00      | 0               | N/000416    |
|   | 14                           | 2014-03-08 12:40:05            | 1                        | 2014-03-08 12:40:05   | CUSTUN       | FLEX         | FLEX20140325 | 2014-03-26 00:00:00      | 100             | N/000416    |
| P | 15                           | 2014-03-08 12:40:05            | 1                        | 2014-03-08 12:40:05   | PRVDMD       | FLEX         | FLEX20140325 | 2014-03-26 00:00:00      | 50              | N/000411    |
|   | 16                           | 2014-03-08 12:40:05            | 1                        | 2014-03-08 12:40:05   | PUBDMD       | FLEX         | FLEX20140325 | 2014-03-26 00:00:00      | 300             | N/000411    |
|   | 17                           | 2014-03-08 12:40:05            | 1                        | 2014-03-08 12:40:05   | SUPCOM       | FLEX         | FLEX20140325 | 2014-03-26 00:00:00      | 50              | N/000411    |
|   | 18                           | 2014-03-08 12:40:05            | 1                        | 2014-03-08 12:40:05   | CUSTUN       | FLEX         | FLEX20140325 | 2014-03-26 00:00:00      | 300             | N/000411    |
| P | 19                           | 2014-03-08 12:40:05            | 1                        | 2014-03-08 12:40:05   | PRVDMD       | FLEX         | FLEX20140325 | 2014-03-27 00:00:00      | 200             | N/000411    |
|   | 20                           | 2014-03-08 12:40:05            | 1                        | 2014-03-08 12:40:05   | PUBDMD       | FLEX         | ELEX20140325 | 2014-03-27 00:00:00      | 400             | N/000411    |

### Note

Further explanation on how to download forecast data is available in chapter [3.5.1\_Download a forecast] within this module.

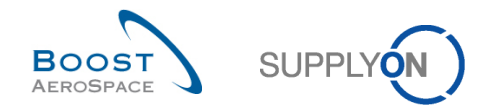

## 5 Conclusion

In this module, the forecast collaboration set and cycle has been described for standard, mid term and long term forecast types.

AirSupply offers a useful display and functionalities to manage forecasts and it enables a smooth collaboration. The forecast collaboration is very important to avoid delivery issues. A forecast committed becomes a Purchase Order Call Up in the firm horizon.

You have also seen that supplier and customer users can easily identify forecast data changes between the current published data and the forecast data published in the previous cycle.

The following module is 'Ordering' [RD5].

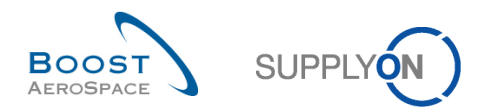

# 6 Appendix

# 6.1 Description tables

# 6.1.1 'Forecast Summary' table

| GUI Name                    | Description MouseOver                      | Displayed<br>by default<br>(customer) | Displayed<br>by default<br>(supplier) |
|-----------------------------|--------------------------------------------|---------------------------------------|---------------------------------------|
| ODT                         | Commitment Deviation Tolerance in          |                                       |                                       |
| CDT                         | percentage.                                |                                       |                                       |
| Commodity Group             | Commodity Group.                           |                                       |                                       |
|                             | Demand Forecast material criticality flag  | х                                     | х                                     |
| Criticality                 | (critical is equal to "true").             |                                       |                                       |
| Cust. Group                 | Customer highest organisational level .    |                                       | х                                     |
| Cust. Mat. Desc.            | Customer Material Description.             | х                                     | х                                     |
| Cust.Mat. No.               | Customer Material Number.                  | х                                     | х                                     |
| Cust. Org.                  | Customer Organisation Short Name.          |                                       |                                       |
| Cust. Site                  | Customer lowest organisational level (sub- |                                       |                                       |
|                             | unit od "Customer organisation").          |                                       |                                       |
| Customer Organization       | Organisational sub-unit of "Customer       |                                       |                                       |
|                             | Group".                                    |                                       |                                       |
| DVT                         | Demand Variation Tolerance in              |                                       |                                       |
|                             | percentage.                                |                                       |                                       |
| Downloaded (since last      | Indicates that the forecast data has been  |                                       |                                       |
| update)                     | downloaded by supplier since the last      |                                       |                                       |
|                             | update/change.                             |                                       |                                       |
| Downloaded Once             | Indicates that forecast data has been      |                                       |                                       |
|                             | downloaded at least once.                  |                                       |                                       |
| ERP Plant                   | ERP Plant Code.                            |                                       |                                       |
| FC Grouping Key             | Parameter used as grouping key for         | x                                     | x                                     |
|                             | forecast data.                             |                                       |                                       |
| FC Grouping Key Desc.       | Description of the parameter used as       | x                                     | x                                     |
|                             | grouping key for forecast data.            |                                       |                                       |
| FC Header Last Modification | AirSupply forecast header last             | x                                     | x                                     |
| Date                        | modification date and time.                |                                       |                                       |
| FC Publ. Date               | AirSupply forecast header publication date |                                       |                                       |
|                             | and time.                                  |                                       |                                       |
| Firm Horizon Start Date     | Firm Horizon Start Date.                   |                                       |                                       |
| Flex. Header Field 5        | Flexible fields not used yet by customers  | x                                     | x                                     |
| to                          | to publish data. For own use.              | _                                     | _                                     |
| Flex. Header Field 30       | -                                          |                                       |                                       |
| Forecast Mode               | Forecast mode with 3 possible values:      |                                       |                                       |
|                             | 'Standard Forecast' or 'Mid Term           |                                       |                                       |
|                             | Forecast' or 'Long Term Forecast'.         |                                       |                                       |
| Industry Standard           | Industry Standard Description.             |                                       |                                       |
| Description                 |                                            |                                       |                                       |
| Last cust. commitment       | Last customer commitment.                  |                                       |                                       |
| Last supp. commitment       | Last supplier commitment.                  |                                       |                                       |
| Log. Fam. (LF)              | Logistic Family Name: Parameter that       | x                                     | x                                     |
|                             | defines flexible and provisional horizon   |                                       |                                       |
|                             | and that is linked to a material.          |                                       |                                       |

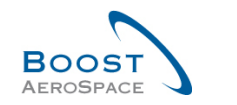

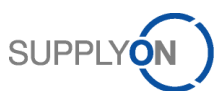

| Log. Fam. Desc.               | Logistic Family Description: Description of |   |   |
|-------------------------------|---------------------------------------------|---|---|
|                               | the parameter that defines flexible and     |   |   |
|                               | provisional horizon and that is linked to a |   |   |
|                               | material.                                   |   |   |
| Log.Tol. (LT)                 | Logistic Tolerance Name: Parameter that     | x | x |
|                               | defines tolerances for exception            |   |   |
|                               | management and that is linked to a          |   |   |
|                               | material.                                   |   |   |
| MRP Controller                | ERP MRP controller.                         |   |   |
| Ord.Off. Code                 | Ordering Officer Code.                      | х |   |
| Ord. Off. Name                | Ordering Officer Name.                      |   | x |
| Ord. Off. Phone               | Ordering Office Phone.                      |   | x |
| Product Group                 | Product Group.                              |   |   |
| Purch. Group                  | ERP Purchasing Group.                       |   |   |
| Purchasing Organization       | ERP Purchasing Organization.                | х | x |
| Supp. Mat. No.                | Supplier Material Number.                   | х | x |
| Supp. No.                     | Harmonised ERP supplier number.             |   |   |
| Supp.Loc.No.                  | Local ERP supplier number.                  |   |   |
| Supplier Group Name           | Supplier highest organisational level.      |   |   |
| Supplier Material Description | Supplier Material Description.              | х | x |
| Supplier Planner Code         | Supplier Planner Code.                      |   | x |
| Supplier Site                 | Supplier lowest organisational level (sub-  |   |   |
|                               | unit of "Supplier Organisation").           |   |   |
| Supplier Site_City            | Concatenation of supplier site and city.    | х |   |
| Supplier. Org.                | Organisational sub-unit of "Supplier        |   |   |
|                               | Group".                                     |   |   |
| Supply Agreement Number       | Supplier Agreement Number.                  |   |   |
| Unit of Measure               | Material unit of measure.                   | x | x |

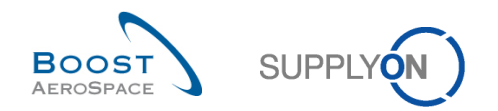

# 6.1.2 'Forecast Data' table

| GUI Name                  | Description MouseOver                                                    | Displayed by default | Displayed<br>by default |
|---------------------------|--------------------------------------------------------------------------|----------------------|-------------------------|
|                           |                                                                          | (customer)           | (supplier)              |
| Bucket                    | Denotes a period of time.                                                | x                    | x                       |
| Collaboration Set ID      | Collaboration Set ID.                                                    |                      |                         |
| Commit Tuning             | Used to propose a reassessment of the                                    |                      |                         |
|                           | commitment by the customer.                                              |                      |                         |
| Commitment Date           | Supplier / customer committed delivery                                   |                      |                         |
|                           | date.                                                                    |                      |                         |
| Commodity Group           | Commodity Group.                                                         |                      |                         |
| Conf. Standard            | Conf. Standard.                                                          | x                    | x                       |
| Conf. Option              | Conf. Option.                                                            | x                    | x                       |
| Config. Version/Rank      | Configuration Version / Rank.                                            | x                    | x                       |
| Contract Reference        | Contract Reference.                                                      |                      |                         |
| Criticality               | Demand Forecast material criticality flag (critical is equal to "true"). | x                    | x                       |
| Cust. Group               | Customer highest organisational level.                                   |                      | x                       |
| Cust. Mat. Desc.          | Customer Material Description.                                           | х                    | х                       |
| Cust.Mat. No.             | Customer Material Number.                                                | x                    | x                       |
| Cust. Org.                | Customer Organisation Short Name.                                        | х                    | x                       |
| Cust. Site                | Customer lowest organisational level (sub-                               |                      |                         |
|                           | unit od "Customer organisation").                                        |                      |                         |
| Customer Commit Tuning    | Date and time until the customer has to                                  |                      |                         |
| Due Date                  | commit possible CTR Exceptions.                                          |                      |                         |
| Customer Organization     | Organisational sub-unit of "Customer Group".                             |                      |                         |
| Customer Remark           | Dedicated remark field for customer user                                 |                      |                         |
|                           | (entered in customer ERP system).                                        |                      |                         |
| Customer/Operator         | Customer/Operator.                                                       |                      |                         |
| Demand Date               | ERP requested delivery date.                                             | х                    | х                       |
| Demand Quantity           | ERP requested delivery quantity.                                         | x                    | x                       |
| Detail Information        | Detail Information.                                                      | x                    | x                       |
| ERP Plant                 | ERP Plant Code.                                                          | х                    | х                       |
| Exception                 | Exception.                                                               |                      |                         |
| Extracted By              | ERP user who has extracted the forecast                                  |                      |                         |
| 5                         | data.                                                                    |                      |                         |
| Extracted Date            | Date when the customer has extracted                                     |                      |                         |
| 50.0                      | this forecast data.                                                      |                      |                         |
| FC Grouping Key           | Parameter used as grouping key for                                       |                      |                         |
|                           | Description of the noremeter used as                                     | ~                    | ~                       |
| FC Grouping Key Desc.     | drouping key for forecast data                                           | X                    | X                       |
| EC line Creation Date     | AirSupply forecast line creation date and                                |                      |                         |
| TO THE Creation Date      | time                                                                     |                      |                         |
| FC Line Last Modification | AirSupply forecast line last modification                                | x                    | x                       |
| Date                      | date and time.                                                           |                      |                         |
| FC Line Last Modified Bv  | AirSupply user who last modified forecast                                |                      |                         |
| <b>,</b>                  | details.                                                                 |                      |                         |
|                           |                                                                          |                      |                         |

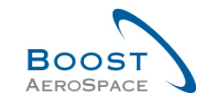

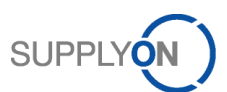

| FC Publ. Date             | AirSupply forecast header publication date    |   |   |
|---------------------------|-----------------------------------------------|---|---|
|                           | and time.                                     |   |   |
| Final Customer Name       | Final customer name.                          |   |   |
| Firm Horizon Start Date   | Firm Horizon Start Date.                      |   |   |
| Fix vs Potential          | Fix vs Potential.                             |   |   |
| Flex. Header Field 5      | Flexible fields not used yet by customers     | × | × |
| to                        | to publish data. For own use                  |   |   |
| Flex. Header Field 30     |                                               |   |   |
| Flexible Field 8          | Flexible fields not used yet by customers     | × | × |
| to                        | to publish data. For own use.                 |   |   |
| Flexible Field 30         |                                               |   |   |
| Forecast Mode             | Forecast mode with 3 possible values:         |   |   |
|                           | 'Standard Forecast' or 'Mid Term              |   |   |
|                           | Forecast' or 'Long Term Forecast'.            |   |   |
| Head of version indicator | Head of version indicator.                    |   |   |
| Industry Standard         | Industry Standard Description.                |   |   |
| Description               |                                               |   |   |
| Installation Station      | Installation Station.                         |   |   |
| Kit component             | Indicates if the detail line is part of a KIT | × | × |
|                           | component.                                    |   |   |
| Kit header                | Informative field that usually displays the   | × | × |
|                           | Supp. Mat. No                                 |   |   |
| Last Commit Date          | Last "Save and Commit date and time.          |   |   |
| Last EDI Message Date     | Date and time of the EDI data import /        |   |   |
|                           | export of this Forecast details.              |   |   |
| Log. Fam. (LF)            | Logistic Family Name: Parameter that          | x | x |
|                           | defines flexible and provisional horizon      |   |   |
|                           | and that is linked to a material.             |   |   |
| Log. Fam. Desc.           | Logistic Family Description: Description of   |   |   |
|                           | the parameter that defines flexible and       |   |   |
|                           | provisional horizon and that is linked to a   |   |   |
|                           | material.                                     |   |   |
| Log.Tol. (LT)             | Logistic Tolerance Name: Parameter that       | х | x |
|                           | defines tolerances for exception              |   |   |
|                           | management and that is linked to a            |   |   |
|                           | material.                                     |   |   |
| MRP Area                  | MRP area.                                     |   |   |
| MRP Controller            | ERP MRP Controller.                           |   |   |
| Message Number            | Message Number.                               |   |   |
| Ord.Off. Code             | Ordering Officer Code.                        | x |   |
| Ord. Off. Name            | Ordering Officer Name.                        |   | X |
| Ord. Off. Phone           | Ordering Office Phone.                        |   | X |
| Ordering Solution         | Defines the most efficient way to place       |   |   |
|                           | orders and send forecasts to the supplier.    |   |   |
| Pgm./MSN                  | Critical identifier (e.g. Project/Program     | x | x |
|                           | Name and Manufacturer Serial Number).         |   |   |
| Product Group             | Product Group.                                |   |   |
| Purch. Group              | ERP Purchasing Group.                         |   |   |
| Purchasing Organization   | ERP Purchasing Organization.                  | x | x |
| Sent Date                 | Sent Date.                                    |   |   |
| Supp. Mat. No.            | Supplier Material Number.                     | x | x |
| Supp. No.                 | Harmonised ERP supplier number.               |   |   |

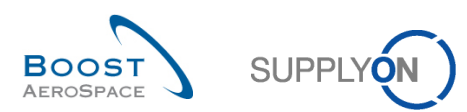

| Suppl.Loc.No                  | Local ERP supplier number.                   | x |   |
|-------------------------------|----------------------------------------------|---|---|
| Supplier Commitment           | Used to respond to a forecast demand by      |   |   |
|                               | the supplier.                                |   |   |
| Supplier Commitment Due       | Date and time until the supplier has to      |   |   |
| Date                          | commit possible STC.                         |   |   |
| Supplier Group Name           | Supplier highest organisational level.       |   |   |
| Supplier Material Description | Supplier Material Description.               | x | x |
| Supplier Planner Code         | Supplier Planner Code.                       |   | x |
| Supplier Remark               | Dedicated remark field for supplier user (it |   |   |
|                               | could be entered in AirSupply based on       |   |   |
|                               | customer settings).                          |   |   |
| Supplier Site                 | Supplier lowest organisational level (sub-   |   |   |
|                               | unit of "Supplier Organisation").            |   |   |
| Supplier Site_City            | Concatenation of supplier site and city.     | х |   |
| Supplier. Org.                | Organisational sub-unit of "Supplier         |   |   |
|                               | Group".                                      |   |   |
| Supply Agreement Number       | Supply Agreement Number.                     |   |   |
| System Origin                 | airsupply.fc.column.systemorigin.tooltip     |   |   |
| Unit of Measure               | Material unit of measure.                    | x | x |
| UoM format                    | The count of decimal digits which are        |   |   |
|                               | allowed on quantity.                         |   |   |

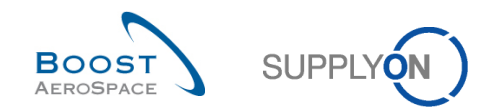

# 6.1.3 'Collaboration Details' table

| GUI Name                  | Description MouseOver                      | Displayed  | Displayed  |
|---------------------------|--------------------------------------------|------------|------------|
|                           |                                            | by default | by default |
|                           |                                            | (customer) | (supplier) |
| Bucket                    | Denotes a period of time.                  | х          | x          |
| Collaboration Set ID      | Collaboration Set ID.                      |            |            |
| Commit Tuning             | Used to propose a reassessment of the      | x          | x          |
|                           | commitment by the customer.                |            |            |
| Commitment Date           | Supplier / customer committed delivery     | x          | х          |
|                           | date.                                      |            |            |
| Conf. Standard            | Configuration Standard.                    | х          | х          |
| Config. Option            | Configuration Option.                      | x          | х          |
| Config. Version/Rank      | Configuration Version / Rank.              | х          | х          |
| Contract Reference        | Contract Reference.                        |            |            |
| Cust. Group               | Customer highest organisational level.     | х          | х          |
| Cust. Mat. Desc.          | Customer Material Description.             | х          | х          |
| Cust. Mat. No.            | Customer Material Number.                  | х          | х          |
| Cust. Org.                | Customer Organisation Short Name.          | х          | х          |
| Cust. Site                | Customer lowest organisational level (sub- |            |            |
|                           | unit od "Customer organisation").          |            |            |
| Customer Organization     | Organisational sub-unit of "Customer       |            |            |
| C C                       | Group".                                    |            |            |
| Customer Remark           | Dedicated remark field for customer user   |            |            |
| Customer/Operator         | Customer/Operator.                         |            |            |
| Demand Date               | ERP requested delivery date.               | х          | х          |
| Demand Quantity           | ERP requested delivery quantity.           | х          | х          |
| Detail Information        | Detail Information.                        | x          | x          |
| Downloaded (since last    | Indicates that the forecast data has been  |            |            |
| update)                   | downloaded by supplier since the last      |            |            |
|                           | update/change.                             |            |            |
| Downloaded once           | Indicates that the forecast data has been  |            |            |
|                           | downloaded at least once.                  |            |            |
| ERP Plant                 | ERP Plant Code.                            | x          | х          |
| Exception                 | Exception.                                 | x          | x          |
| Extracted By              | ERP user who has extracted the forecast    |            |            |
| ,                         | data.                                      |            |            |
| Extracted Date            | Data when the customer has extracted       |            |            |
|                           | this forecast data.                        |            |            |
| FC line Creation Date     | AirSupply forecast line creation date and  |            |            |
|                           | time.                                      |            |            |
| FC Line Last Modification | AirSupply forecast line last modification  | x          | x          |
| Date                      | date and time.                             |            |            |
| FC Line Last Modified By  | AirSupply user who last modified forecast  |            |            |
|                           | details.                                   |            |            |
| Final Customer Name       | Final customer name.                       |            |            |
| Fix vs Potential          | Fix vs Potential.                          |            |            |
| Flexible Field 10         | Field not used yet by customers to publish |            |            |
|                           | data.                                      |            |            |
|                           |                                            |            |            |
| Flexible Field 8          | Field not used yet by customers to publish |            |            |

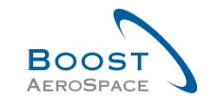

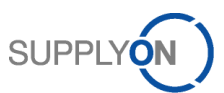

|                               | data.                                        |   |   |
|-------------------------------|----------------------------------------------|---|---|
| Flexible Field 9              | Field not used yet by customers to publish   |   |   |
|                               | data.                                        |   |   |
| Head of version indicator     | Head of version indicator.                   |   |   |
| Installation Station          | Installation Station.                        |   |   |
| Last Commit Date              | Last "Save and Commit date and time.         |   |   |
| Last EDI Message Date         | Date and time of the EDI data import /       |   |   |
|                               | export of this Forecast details.             |   |   |
| MRP Area                      | MRP area.                                    |   |   |
| MRP Controller                | ERP MRP Controller.                          |   |   |
| Ord.Off. Code                 | Ordering Officer Code.                       | x | x |
| Ord. Off. Name                | Ordering Officer Name.                       | х | х |
| Ord. Off. Phone               | Ordering Office Phone.                       | x | х |
| Ordering Solution             | Defines the most efficient way to place      |   |   |
|                               | orders and send forecasts to the supplier.   |   |   |
| Pgm./MSN                      | Critical identifier (e.g. Project/Program    | х | х |
|                               | Name and Manufacturer Serial Number).        |   |   |
| Purch. Group                  | ERP Purchasing Group.                        |   |   |
| Supp. Mat. No.                | Supplier Material Number.                    | х | х |
| Supp. No.                     | Harmonised ERP supplier number.              |   |   |
| Supplier Commitment           | Used to respond to a forecast demand by      | х | х |
|                               | the supplier.                                |   |   |
| Supplier Group Name           | Supplier highest organisational level.       | х | х |
| Supplier Local Number         | Local ERP supplier number.                   |   |   |
| Supplier Material Description | Supplier Material Description.               | х | х |
| Supplier Planner Code         | Supplier Planner Code.                       | х | х |
| Supplier Remark               | Dedicated remark field for supplier user (it |   |   |
|                               | could be entered in AirSupply based on       |   |   |
|                               | customer settings).                          |   |   |
| Supplier Site                 | Supplier lowest organisational level (sub-   | х | х |
|                               | unit of "Supplier Organisation").            |   |   |
| Supplier Site_City            | Concatenation of supplier site and city.     | х | х |
| Supplier. Org.                | Organisational sub-unit of "Supplier         | х | х |
|                               | Group".                                      |   |   |
| Supply Agreement Number       | Supply Agreement Number.                     |   |   |
| Unit of Measure               | Material unit of measure.                    | х | х |

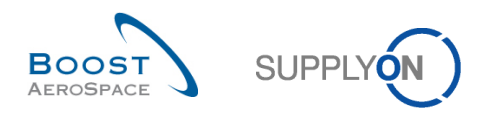

### 6.1.4 'Forecast Alerts' table

| GUI Name                      | Description                                  | Displayed<br>by default | Displayed<br>by default |
|-------------------------------|----------------------------------------------|-------------------------|-------------------------|
|                               |                                              | (customer)              | (supplier)              |
| Alert Creation Date           | Date and time alert was created.             | x                       | х                       |
| Alert ID                      | Alert ID generated by system.                |                         |                         |
| Bucket                        | Bucket.                                      | x                       | х                       |
| Cust. Group                   | Customer highest organisational level .      |                         | х                       |
| Cust. Mat. Desc.              | Customer Material Description.               | x                       | х                       |
| Cust.Mat. No.                 | Customer Material Number.                    | x                       | х                       |
| Cust. Org.                    | Customer Organisation Short Name.            | x                       | х                       |
| Cust. Site                    | Customer lowest organisational level         |                         |                         |
|                               | (sub-unit od 'Customer organisation').       |                         |                         |
| Customer Organization         | Organisational sub-unit of 'Customer         |                         |                         |
|                               | Group'.                                      |                         |                         |
| ERP Plant                     | ERP Plant Code.                              | x                       | x                       |
| Forecast alert type           | Forecast alert type.                         | x                       | х                       |
| Ign.C.                        | Ignored By Customer.                         | x                       | х                       |
| Ign.S.                        | Ignored By Supplier.                         | x                       | х                       |
| Inactive since                | Date when alert situation was resolved.      |                         |                         |
| New/Read Customer             | Customer Status New/Read.                    | x                       |                         |
| New/Read Supplier             | Supplier Status New/Read.                    |                         | х                       |
| Ord. Off. Code                | Ordering Officer Code.                       | x                       |                         |
| Ord. Off. Name                | Ordering Officer Name.                       |                         | х                       |
| Ord. Off. Phone               | Ordering Office Phone.                       |                         | х                       |
| Priority                      | Priority of alert.                           | x                       | х                       |
| Supp. Mat. No.                | Supplier Material Number.                    | x                       | х                       |
| Supp. No.                     | Harmonised ERP supplier number.              |                         |                         |
| Supp. Loc. No.                | Local ERP supplier number.                   | x                       |                         |
| Supplier Group Name           | Supplier highest organisational level.       |                         |                         |
| Supplier Material Description | Supplier Material Description.               | x                       | x                       |
| Supplier Planner Code         | Supplier Planner Code.                       |                         | х                       |
| Supplier Site                 | Supplier lowest organisational level (sub-   |                         |                         |
|                               | unit of 'Supplier Organisation').            |                         |                         |
| Supplier Site_City            | Concatenation of supplier site and city.     | x                       |                         |
| Supplier. Org.                | Organisational sub-unit of 'Supplier Group'. |                         |                         |

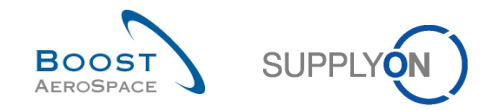

## 6.2 Related Change Requests from Release Notes

In this chapter, you will find the Release Notes for this module which have an impact on this training guide.

6.2.1 Release Notes 2016 – Wave 1 (Go-Live: June , 2016)

### 6.2.1.1 Change of text for Cabin Forecast mode

### • As-Is:

Translation of values for the field Forecast Mode:

| Value for the Forecast Mode | Mapped to          |
|-----------------------------|--------------------|
| empty                       | Standard Forecast  |
| 0                           | Standard Forecast  |
| 1                           | Standard Forecast  |
| 2                           | Mid Term Forecast  |
| 3                           | Long Term Forecast |
| 4                           | any other value    |

### • To-Be:

Additional alerts are available in Alert Matrix and Alert Overview:

| Value for the Forecast Mode | Mapped to                                                              |
|-----------------------------|------------------------------------------------------------------------|
| empty                       | Standard Forecast                                                      |
| 0                           | Standard Forecast                                                      |
| 1                           | Standard Forecast                                                      |
| 2                           | Mid Term Forecast – Product Group                                      |
| 3                           | Long Term Forecast – Commodity Group – for<br>information purpose only |
| 4                           | any other value                                                        |

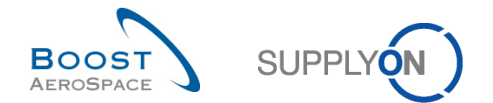

You find the "Forecast Mode" in following pages.

• Forecast Summary\*:

| SupplyOn Services Administration Log Out |                                |                         |                                | SUPPLY          |                |                   |
|------------------------------------------|--------------------------------|-------------------------|--------------------------------|-----------------|----------------|-------------------|
| PD_Airbus France - Luther, Benno         |                                |                         |                                |                 |                |                   |
| My SupplyOn > My Workspace > Forecast    |                                |                         |                                |                 |                |                   |
| Active filter: Supplyon Default          |                                |                         |                                |                 |                |                   |
| Customer Material Nun v equal to         | FC_PERF*     Add lin           | ie   <u>Delete line</u> |                                |                 |                |                   |
| Forecast Summary Forecast Data           |                                |                         |                                |                 |                |                   |
| SupplyOn Def. View  V Manage             |                                |                         |                                |                 |                |                   |
| Supplier Site_City Cust. Mat. No.        | Cust. Mat. Desc. 🔺             | Supp. Mat. No.          | Supplier Material Description  | FC Grouping Key | Ord. Off. Code | Forecast Mode     |
| PD_Honeywell R_Redmond FC PERF BY C011   | Customermat for FC BY Perf 011 | FC PERF BY S011         | SupplierMat for FC BY Perf 011 | FR OOCG2 B#UM1  | FR_OOCG2_B     | Standard Forecast |
| PD_Honeywell R_Redmond FC PERF BY C012   | Customermat for FC BY Perf 012 | FC PERF BY S012         | SupplierMat for FC BY Perf 012 | FR OOCG2 B#UM1  | FR_00CG2_B     | Standard Forecast |

### • Forecast Data\*:

| SupplyOn Services Administration Log Out                                                                    |                                |                 |                                | SUPPLY          |                |                         |                   |
|----------------------------------------------------------------------------------------------------|--------------------------------|-----------------|--------------------------------|-----------------|----------------|-------------------------|-------------------|
| PD_Airbus France - Luther, Benno                                                                            |                                |                 |                                |                 |                |                         |                   |
| Mr SupplyOn > Mr Workspace > Forecast<br>Active filter: Supplyon Default<br>Quick Search<br>Advanced Search | Add line                       | a I Dalata lina |                                |                 |                |                         |                   |
| Customer Material Your V   equal to Search Reset Forecast Summary Forecast Data                             | V FC_PERF.                     |                 |                                |                 |                |                         |                   |
| SupplyOn Def. View Vanage •                                                                                 |                                |                 |                                |                 |                |                         |                   |
| Supplier Site_City Cust. Mat. No.                                                                           | Cust. Mat. Desc.               | Supp. Mat. No.  | Supplier Material Description  | FC Grouping Key | Ord. Off. Code | FC Grouping Key Desc. 🔺 | Forecast Mode     |
| PD_Honeywell R_Redmond FC PERF HY C006                                                                      | Customermat for FC HY Perf 006 | FC PERF HY S006 | SupplierMat for FC HY Perf 006 | FR OOCG1 A#UM1  | FR_00CG1_A     | Desc: FR 00CG1 A#UM1    | Standard Forecast |
| PD_Honeywell R_Redmond FC PERF HY C006                                                                      | Customermat for FC HY Perf 006 | FC PERF HY S006 | SupplierMat for FC HY Perf 006 | FR OOCG1 A#UM1  | FR_00CG1_A     | Desc FR 00CG1 A#UM1     | Standard Forecast |

\* The column "Forecast mode" is not in the Default Table view and has to be added manually.

### Collaboration View:

| SupplyOn Services Adm                                                                        | ninistration Lo   | g Out                      |                         |                         |              |                |                  |              | SUPPLY     |
|----------------------------------------------------------------------------------------------|-------------------|----------------------------|-------------------------|-------------------------|--------------|----------------|------------------|--------------|------------|
| PD_Airbus France - Luth                                                                      | er, Benno         |                            |                         |                         |              |                |                  |              |            |
| y SupplyOn > My Workspace                                                                    | > Forecast > Coll | aboration View             |                         |                         |              |                |                  |              |            |
| Overview PD_Honeyw                                                                           | ell R_FC_PERF_F   | IY_C006_Desc: F            | R_00CG1_A#L             | JM1                     |              |                |                  |              |            |
| Ferecast Collaboration for r<br>Standard Forecast                                            | material FC_PERF  | _HY_C006/Custo             | mermat for FC I         | HY Perf 006 - F(        | C_PERF_HY_S  | 006/SupplierMa | at for FC HY Per | f 006        |            |
|                                                                                              | Firm Horizon      |                            |                         |                         | Flexible     | Horizon        |                  |              |            |
|                                                                                              | 15.06.2015        | ₹ 22.06.2015               | 06.07.2015 💌            | 20.07.2015 💌            | 03.08.2015 💌 | 17.08.2015 💌   | 31.08.2015 💌     | 14.09.2015 💌 | 28.09.2015 |
|                                                                                              |                   |                            |                         |                         |              |                |                  |              |            |
| Demand                                                                                       |                   | 30 60                      | 90                      | 60                      |              |                |                  |              |            |
| Demand<br>Supplier Commitment                                                                |                   | 30 60<br>0                 | 90<br>0                 | 60<br>0                 |              |                |                  |              |            |
| Demand<br>Supplier Commitment<br>Supplier Exceptions                                         |                   | 30 60<br>0<br>Medium       | 90<br>0<br>Medium       | 60<br>0<br>Medium       |              |                |                  |              |            |
| Demand<br>Supplier Commitment<br>Supplier Exceptions<br>Commit tuning                        |                   | 30 60<br>0<br>Medium<br>60 | 90<br>0<br>Medium<br>90 | 60<br>0<br>Medium<br>60 |              |                |                  |              |            |
| Demand<br>Supplier Commitment<br>Supplier Exceptions<br>Commit tuning<br>Customer Exceptions |                   | 30 60<br>0<br>Medium<br>60 | 90<br>0<br>Medium<br>90 | 60<br>0<br>Medium<br>60 |              |                |                  |              |            |

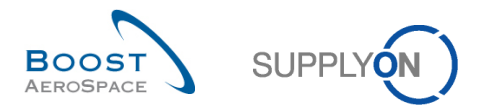

# 6.3 Referenced documents

[RD2]: 02\_Master\_Data\_training\_guide.

[RD3]: 03\_Dashboard\_training\_guide.

[RD5]: 05\_Ordering\_training\_guide.